Servicio de Impuestos Internos

# MANUAL DEL FACTURADOR ELECTRÓNICO SII

Una guía para la operación en el Sistema de Facturación Gratuito del SII

# Contenido

| INTRODUCCIÓN                                                                                                    |
|----------------------------------------------------------------------------------------------------|
| ¿CÓMO INSCRIBIRSE EN EL SISTEMA DE FACTURACIÓN ELECTRÓNICA DEL SII?                                                                     |
| ¿CÓMO EMITIR UNA FACTURA ELECTRÓNICA?11                                                                                                 |
| ¿CÓMO EMITIR UNA FACTURA DE COMPRA ELECTRÓNICA?14                                                                                       |
| ¿CÓMO EMITIR UNA FACTURA ELECTRÓNICA NO AFECTA O EXENTA?                                                                                |
| NOTA DE CRÉDITO ELECTRÓNICA MODIFICA TEXTO DE UNA FACTURA, FACTURA NO AFECTA O<br>EXENTA ELECTRÓNICA                                    |
| NOTA DE CRÉDITO ELECTRÓNICA CORRIGE MONTO DE UNA FACTURA, O FACTURA NO AFECTA O<br>EXENTA ELECTRÓNICA                                   |
| NOTA DE CRÉDITO ELECTRÓNICA ANULA UNA FACTURA, FACTURA NO AFECTA O EXENTA, O NOTA<br>DE DÉBITO ELECTRÓNICA                              |
| NOTA DE DÉBITO ELECTRÓNICA MODIFICA EL MONTO DE UNA FACTURA, FACTURA NO AFECTA O<br>EXENTA ELECTRÓNICA                                  |
| ¿CÓMO ANULAR NOTA DE CRÉDITO ELECTRÓNICA? 44                                                                                            |
| ¿CÓMO EMITIR UNA GUÍA DE DESPACHO ELECTRÓNICA?48                                                                                        |
| ¿CÓMO FACTURAR MÁS DE UNA GUÍA DE DESPACHO CON UNA MISMA FACTURA?                                                                       |
| ¿CÓMO FACTURAR UNA GUÍA DE DESPACHO ELECTRÓNICA?56                                                                                      |
| ¿CÓMO REENVIAR DOCUMENTOS ELECTRÓNICOS?61                                                                                               |
| ¿CÓMO VISUALIZAR E IMPRIMIR NUEVAMENTE UN DOCUMENTO TRIBUTARIO ELECTRÓNICO? 65                                                          |
| ¿CÓMO GENERAR Y ENVIAR ACUSES DE RECIBO DE MERCADERÍAS O SERVICIOS PRESTADOS, A<br>TRAVÉS DE UN DOCUMENTO TRIBUTARIO ELECTRÓNICO (DTE)? |
| ¿CÓMO GENERAR UN ARCHIVO DE RESPALDO PARA DOCUMENTOS TRIBUTARIOS ELECTRÓNICOS<br>RECIBIDOS?                                             |
| ¿CÓMO GENERAR UN INFORME DE LOS DOCUMENTOS TRIBUTARIOS ELECTRÓNICOS<br>RECIBIDOS?                                                       |
| ¿CÓMO REGISTRAR UNA FACTURA DE EXPORTACIÓN EN PAPEL EN EL LIBRO DE VENTAS<br>ELECTRÓNICO?                                               |
| ¿CÓMO CREAR UN LIBRO DE COMPRA O VENTA ELECTRÓNICO (IECV)?                                                                              |
| ¿CÓMO GENERAR Y ENVIAR LOS LIBROS DE COMPRA O VENTA ELECTRÓNICO AL SII?                                                                 |
| ¿CÓMO INCLUIR EL RESUMEN DE VENTAS CON BOLETAS EN EL LIBRO DE COMPRA O VENTA<br>ELECTRÓNICO?94                                          |
| ¿CÓMO AGREGAR UN DOCUMENTO EN PAPEL AL LIBRO DE COMPRA ELECTRÓNICO?                                                                     |

| ¿CÓMO AGREGAR UN DOCUMENTO TRIBUTARIO EN PAPEL AL REGISTRO DE UN LIBRO DE VENTA<br>ELECTRÓNICO? | 1 |
|-------------------------------------------------------------------------------------------------|---|
| ¿CÓMO REGISTRAR UNA FACTURA DE PAPEL EN EL LIBRO DE VENTA ELECTRÓNICO? 10!                      | 5 |
| ¿CÓMO REGISTRAR UNA FACTURA DE PAPEL EN EL LIBRO DE COMPRA ELECTRÓNICO? 108                     | 8 |
| ¿CÓMO ELIMINAR UN DOCUMENTO DEL LIBRO DE COMPRA O VENTA ELECTRÓNICO? 112                        | 1 |
| ¿CÓMO CONSULTAR UN LIBRO DE COMPRA O VENTA ELECTRÓNICO?114                                      | 4 |
| CARGA MASIVA DE DOCUMENTOS EN EL LIBRO DE COMPRA 120                                            | 0 |
| Consideraciones principales                                                                     | 0 |
| Además se recibió una <b>nota de crédito en papel</b> con los siguientes datos:                 | 1 |
| ¿CÓMO ASIGNAR LOS DOCUMENTOS ELECTRÓNICOS RECIBIDOS A LIBRO COMPRAS<br>ELECTRÓNICO?             | 6 |
| Casos de registro de documentos en la IECV129                                                   | 9 |
| I. Casos especiales en el registro de documentos en el libro de compras                         | 9 |
| 1. Registrar documentos con IVA no recuperable 12                                               | 9 |
| 2. Registrar documentos con IVA uso común13                                                     | 0 |
| 3. Registrar documentos con Impuestos adicionales que NO tienen derecho a crédito               | 2 |
| 4. Registrar documentos con Impuestos adicionales que tienen derecho a crédito                  | 3 |
| 5. Registrar documentos de Activo Fijo                                                          | 5 |
| II. Casos especiales en el registro de documentos en el libro de ventas13                       | 5 |
| 1. Registrar factura de compra recibida con retención total13                                   | 5 |
| 2. Registrar factura de compra recibida con retención parcial13                                 | 6 |
| 3. Registrar ventas por cuenta de terceros138                                                   | 8 |
| III. Registro de Liquidaciones y Liquidaciones Factura13                                        | 9 |
| 1. Comisionista                                                                                 | 9 |
| 2. Mandante                                                                                     | 9 |
| ¿CÓMO REALIZAR LA CESIÓN DE UNA FACTURA ELECTRÓNICA?                                            | 7 |
| ¿CÓMO CAMBIAR EL LOGO DE LA EMPRESA A LOS DOCUMENTOS TRIBUTARIOS<br>ELECTRÓNICOS?               | 4 |
| ¿CÓMO MODIFICAR LOS DATOS DE LA EMPRESA EN EL SISTEMA DE FACTURACIÓN SII? 15                    | 7 |
| DEFINICIÓN DE USUARIOS EN SISTEMA DE FACTURACIÓN GRATUITO DEL SII                               | 0 |
| ¿CÓMO AGREGAR USUARIOS AUTORIZADOS AL SISTEMA DE FACTURACIÓN SII?                               | 1 |
| ¿CÓMO ELIMINAR USUARIOS AUTORIZADOS DEL SISTEMA DE FACTURACIÓN SII?                             | 5 |

# INTRODUCCIÓN

Este manual pretende ser una herramienta básica para quien se inicia en el mundo de la factura electrónica, específicamente está dirigido a los actuales y futuros usuarios de la aplicación gratuita que ofrece el Servicio de Impuestos Internos, el "Software Gratuito del SII"; un sistema que nació el año 2005 como el "Portal Mipyme", ofreciendo inicialmente una solución básica para que las Medianas, Pequeñas y Micro Empresas pudiesen acceder a la tecnología que el SII planteaba como un avance en la modernización de la gestión documental tributaria de los contribuyentes y que, con el apoyo de entidades como la Confederación Gremial Nacional Unida de la Mediana, Pequeña, Microindustria, Servicios y Artesanado de Chile (Conupia), la Confederación del Comercio Detallista y Turismo de Chile (Confedech) y el Banco Interamericano de Desarrollo (BID) fue posible de desarrollar y entregar como una solución accesible a los contribuyentes que no podían contar con un desarrollo propio.

A comienzos del año 2014, con la promulgación de la Ley N° 20.727 sobre obligatoriedad de la Factura Electrónica, el legislador estableció que el Servicio de Impuestos Internos debía poner a disposición de todos los contribuyentes una solución que les permitiera cumplir con la obligación de facturar electrónicamente; de este modo el "Portal Mipyme" pasó a estar disponible para todos los contribuyentes y conocido desde ese momento como el "Software Gratuito del SII", una alternativa que dispone de las principales y más básicas de las operaciones que permiten cumplir con la obligación.

Desde sus inicios, y en especial desde 2014, esta aplicación ha sido mejorada y continuamente ampliada y perfeccionada para ser la herramienta básica de todos los empresarios y emprendedores de nuestro país.

Bienvenidos al "Software Gratuito del SII", esperamos que sea de gran utilidad y estamos abiertos a recibir todas sus sugerencias de mejora en nuestros canales de comunicaciones disponibles para usted.

Servicio de Impuestos Internos,

Santiago de Chile, junio de 2016

#### ¿CÓMO INSCRIBIRSE EN EL SISTEMA DE FACTURACIÓN ELECTRÓNICA DEL SII?

La inscripción en el sistema de facturación gratuito del SII, debe ser efectuada en la opción "Inscríbase aquí" ubicada en el Menú de Factura Electrónica.

Recuerde que la inscripción sólo puede ser efectuada por el propio contribuyente si es persona natural o por el representante legal si es empresa.

#### Paso 1.

Para verificar si cumple con los requisitos para ser facturador electrónico, ingrese a la opción "Verifique factibilidad"

| Servicio<br>de Impuestos<br>Internos                                                                                                    | Identificar Nuevo Certar 🔠 🕜 🛅 🕸 🔎                                                          |
|----------------------------------------------------------------------------------------------------|---------------------------------------------------------------------------------------------|
| ★ Mi Sil Replato de Contribuyentes Portal Mippres Inspiration Pacture Electrónica Ranta Declaraciones Bienes Auradas Ralos                                                                                                    | Situación Tasación de Libros Infracciones y<br>Tributaria Vehiculos Contables Condonaciones |
| Isted está en: >Factura electrónica ><br>FACTIBILIDAD E INSCRIPCIÓN SISTEMA DE FACTURACIÓN SII                                                                                                    |                                                                                             |
| Paso N*1:<br>Ingrese y venfique si cumple con los requisitos para ser facturador electrónico. Para ello,<br>debe autenticarse con rut y clave. Esta venficación solo puede ser realizada por el<br>representante legal de la empresa o por el mismo contribuyente si es persona natural. | Verifique factibilidad                                                                      |
| Paso N°2:<br>Obtenga e instale certificado digital.                                                                                                    | Instale Certificado Digital                                                                 |
| Paso N* 3:<br>Si cumple con los requisitos y tiene instalado el certificado digital, ahora usted podrá<br>inscribirse. Recuerde que debe autenticarse con certificado digital.                                                                                                    | Inscribase aquí                                                                             |
| Paso N*4:<br>Configure su computador para comenzar a emitir facturas.                                                                                                    | Configurar computador                                                                       |
| Servicio de Impuestos Internos                                                                                                    |                                                                                             |

# Paso 2.

Identifíquese con Rut y clave del contribuyente o representante legal.

| IDENTIFICACIÓN I<br>Para hacer sus trámites en el s<br>su número de Rut y presione e | Clave | a clave secreta o certificado digital, si ya posee una clave secreta, por favor digitela, luego ingrese<br>Obtención de Clave Secreta<br>Recuperación de Clave Secreta<br>Página Segura |
|--------------------------------------------------------------------------------------|-------|----------------------------------------------------------------------------------------------------|
|                                                                                      | 5*    | rvicio de Impuestos Internos                                                                                                    |

#### Paso 3.

Verifique que cumple con los requisitos para registrarse como Facturador Electrónico SII, ingresando el Rut de la empresa o persona natural que desea inscribir.

|   | La inscripción en el sistema sólo puede ser realizada por el propio contribuyente, en caso de ser una                |
|---|----------------------------------------------------------------------------------------------------|
|   | persona natural y por el representante legal de la empresa, en caso de ser una persona jurídica.                     |
|   | Usted podrá verificar si la empresa de la que es representante legal, puede o no inscribirse en el Portal<br>Mipyme. |
| _ | Ingrese el Rut de la empresa cuya verificación de factibilidad de inscripción desea efectuar:                        |
|   | 1111 - 5                                                                                                    |

Con lo cual, aparecerá la siguiente pantalla con el resultado de la consulta:

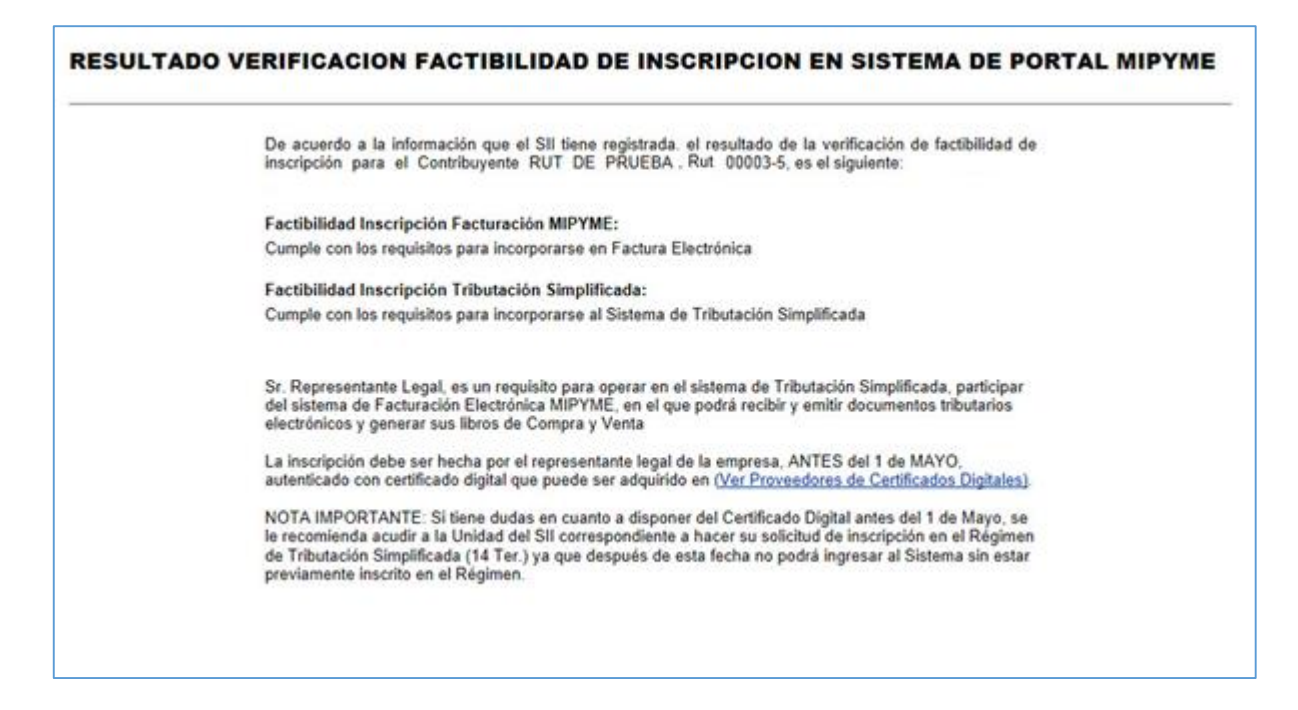

Si no cumple con los requisitos para inscribirse en el sistema, puede revertir esta situación consultando en la Unidad del SII que corresponde a su domicilio.

Si cumple con los requisitos, debe adquirir un certificado digital en alguna de empresas proveedoras e instalarlo en el computador que utilizará para emitir sus facturas electrónicas.

#### Paso 5.

Vaya nuevamente a la página de inscripción y continúe con el Paso N° 3 presionando el botón "Inscríbase aquí". Recuerde que ahora deberá autenticarse con su certificado digital.

| BILIDAD E INSCRIPCIÓN SISTEMA DE FACTURACIÓN SII                                                                                                    |                             |
|----------------------------------------------------------------------------------------------------|-----------------------------|
| Paso N°1:<br>Ingrese y verifique si cumple con los requisitos para ser facturador electrónico. Para ello,<br>debe autenticarse con rut y clave. Esta verificación solo puede ser realizada por el<br>representante legal de la empresa o por el mismo contribuyente si es persona natural. | Verifique factibilidad      |
| Paso N°2:<br>Obtenga e instale certificado digital.                                                                                                    | Instale Certificado Digital |
| Paso Nº 3:<br>Si cumple con los requisitos y tiene instalado el certificado digital, ahora usted podrá<br>inscribirse. Recuerde que debe autenticarse con certificado digital.                                                                                                    | Inscribase aquí             |
| Paso Nº4:<br>Configure su computador para comenzar a emitir facturas.                                                                                                    | Configurar computador       |

Recuerde que ahora deberá autenticarse con su certificado digital.

# **IDENTIFICACIÓN DE CONTRIBUYENTES**

| BUT                                                                                                    | Obtención de Clave Secreta    |
|----------------------------------------------------------------------------------------------------|-------------------------------|
|                                                                                                    | Recuperación de Clave Secreta |
| Clave                                                                                                    | Página Segura                 |
| ( The second second sec |                               |
| Mentificatory.com.Certificado Digita)                                                                                                    |                               |
| Otherer Con   Recuperar Clave                                                                                                    |                               |

#### Paso 6.

El sistema verificará nuevamente si usted cumple con los requisitos para ser usuario del sistema de facturación gratuito del SII. Para Inscribirse, presione el botón "Facturación MIPYME"

El botón "Facturación y Tributación Simplificada MIPYME" le permite, además de inscribirse en factura electrónica, cambiar al régimen tributario del articulo 14 Ter de la ley de la Renta (Contabilidad Simplificada), en caso de que cumpla con los requisitos, e inscribirse en el sistema de Tributación Simplificada (14 Ter) desarrollado por el SII para administrar este tipo de contabilidad. No lo presione si no está seguro de su elección.

| Factibilidad Inscripcion Facturación MIPYME:<br>Cumple con los requisitos para incorporarse en Factura Electrónica                                                                                                    |
|----------------------------------------------------------------------------------------------------|
| Factibilidad Inscripción Tributación Simplificada:<br>Cumple con los requisitos para incorporarse al Sistema de Tributación Simplificada                                                                                                    |
| Sr. Representante Legal, es un requisito para operar en el sistema de Tributación Simplificada, participar<br>del sistema de Facturación Electrónica MiPYME, en el que podrá recibir y emitir documentos tributarios<br>electrónicos y generar sus libros de Compra y Venta.                                                                                                    |
| Si desea efectuar inmediatamente la inscripción en ambos sistemas, haga click sobre el botón<br>"Facturación y Tributación Simplificada MIPYME", si desea efectuar inmediatamente la inscripción en la<br>Facturación Electrónica, haga click sobre el botón "Facturación MIPYME", si desea efectuar la inscripción<br>en otra oportunidad, haga click sobre el botón "Salir".                                                                                                    |
| Sr. Contribuyente, tenga presente que al incorporarse al sistema de Facturación Electrónica para<br>MIPYME, se obliga a cumplir con lo establecido en la normativa correspondiente, en particular a lo<br>establecido por la <u>RESOLUCION EXENTA SILN'65 DEL 01 DE SEPTIEMBRE DEL 2005</u> , que entre otras<br>obligaciones indica que el contribuyente debe mensualmente generar y entregar al SII la Información<br>Electrónica de Compras y Ventas (Libro de Compras y Ventas) |
| Si desea consultar toda la normativa relacionada, haga click en el siguiente link <u>Normativa Facturación</u><br>Electrónica MIPYME                                                                                                    |
| Fecturación y Tributación Simplificada MIPYME                                                                                                    |

Paso 7.

Confirme la inscripción del RUT en el sistema ingresando los emails solicitados en los recuadros (destacados con rojo en la siguiente imagen) y presionando el botón "Confirmar Inscripción".

| Declaro que el contribuyente ROI DE PRUEBA 3 CONTABILIDAD COMPLETA MIPTAE RUI 33100002-7<br>que representante de las siguientes funciones:<br>Intercambio (envio y recepción) de documentos tributarios electrónicos con otros contribuyentes<br>Generación mensual y envio al SII de la Información Electrónico de Compras y Ventas<br>Impresión de documentos tributarios electrónicos e información generada y recibida<br>De acuerdo con lo declarado, y a las actividades económicas con que opera, el contribuyente al que<br>represento solicita ser autorizado por el SII como emisor de los siguientes Documentos Tributarios<br>Electrónicos<br>Factura Electrónica<br>Guia de Despacho Electrónica<br>Nota de Dédito Electrónica<br>Ingrese la siguiente información:<br>Ingrese la siguiente información:<br>Rut <u>33100002-7</u><br>Razón Social <u>RUT DE PRUEBA 3 CONTABILIDAD COMPLETA</u><br>MIPYME<br>(Jusuario-Administrador)<br>RUT DE PRUEBA FACTURA ELECTRONICA OR3<br><u>e-Mall Usuario-Administrador</u><br>(Representante Legal)<br><u>e-Mall Contacto SII</u> |                                                                                              |                                                                                                    |
|----------------------------------------------------------------------------------------------------|----------------------------------------------------------------------------------------------|----------------------------------------------------------------------------------------------------|
| Intercambio (envio y recepción) de documentos tributarios electrónicos con otros contribuyentes<br>Generación mensual y envio al SII de la Información Electrónico de Compras y Ventas<br>Impresión de documentos tributarios electrónicos de acuerdo a la normativa del SII<br>Respaldo de los documentos tributarios electrónicos e información generada y recibida<br>De acuerdo con lo declarado, y a las actividades económicas con que opera, el contribuyente al que<br>represento solicita ser autorizado por el SII como emisor de los siguientes Documentos Tributarios<br>Electrónicos.<br>Factura Electrónica<br>Guía de Despacho Electrónica<br>Guía de Despacho Electrónica<br>Nota de Crédito Electrónica<br>Ingrese la siguiente información:<br>Ruf <u>33100002-7</u><br>Razón Social <u>Ruf DE PRUEBA 3 CONTABILIDAD COMPLETA</u><br><u>Representante Legal</u><br>(Usuario-Administrador)<br><u>e-Mall Usuario-Administrador</u><br>(Representante Legal)                                                                                                    | que represento, cuenta con la impler<br>cargo adecuadamente de las siguient                  | PRUEBA 3 CONTABILIDAD COMPLETA MIPYME Rut 33100002-7<br>mentación de procedimientos formales y establecidos que se harán<br>les funciones: |
| Generación mensual y envio al SII de la Información Electrónica de Compras y Ventas<br>Impresión de documentos tributarios electrónicos de acuerdo a la normativa del SII<br>Respaldo de los documentos tributarios electrónicos e información generada y recibida<br>De acuerdo con lo declarado, y a las actividades económicas con que opera, el contribuyente al que<br>represento solicita ser autorizado por el SII como emisor de los siguientes Documentos Tributarios<br>Electrónicos<br>Factura Electrónica<br>Guía de Despacho Electrónica<br>Guía de Despacho Electrónica<br>Nota de Crédito Electrónica<br>Nota de Dédito Electrónica<br>Ingrese la siguiente información:                                                                                                    | Intercambio (envio y recepción) de do                                                        | cumentos tributarios electrónicos con otros contribuyentes                                                                                 |
| Impresión de documentos tributarios electrónicos de acuerdo a la normativa del SII<br>Respaldo de los documentos tributarios electrónicos e información generada y recibida<br>De acuerdo con lo declarado, y a las actividades económicas con que opera, el contribuyente al que<br>represento solicita ser autorizado por el SII como emisor de los siguientes Documentos Tributarios<br>Electrónicos:<br>Factura no Afecta o Exenta Electrónica<br>Guía de Despacho Electrónica<br>Nota de Crédito Electrónica<br>Ingrese la siguiente información:<br>Rut <u>3310002-7</u><br>Razón Social <u>RUT DE PRUEBA 3 CONTABILIDAD COMPLETA</u><br>Representante Legal <u>RUT DE PRUEBA 3 CONTABILIDAD COMPLETA</u><br>(Usuario-Administrador) <u>e-Mail Usuario-Administrador</u><br>(Representante Legal) <u>e-Mail Usuario-Administrador</u><br>(Representante Legal) <u>e-Mail Usuario-Administrador</u>                                                                                                    | Generación mensual y envio al SII de                                                         | la Información Electrónica de Compras y Ventas                                                                                             |
| Respaido de los documentos tributarios electrónicos e información generada y recibida         De acuerdo con lo declarado, y a las actividades económicas con que opera, el contribuyente al que represento solicita ser autorizado por el SII como emisor de los siguientes Documentos Tributarios Electrónicas         Factura Electrónica         Factura no Afecta o Exenta Electrónica         Guia de Despacho Electrónica         Nota de Crédito Electrónica         Ingrese la siguiente información:         Rut       33100002-7         Razón Social       RUT DE PRUEBA 3 CONTABILIDAD COMPLETA         Representante Legal       RUT DE PRUEBA FACTURA ELECTRONICA DR3         e.Mall Usuario-Administrador)       RUT DE PRUEBA FACTURA ELECTRONICA DR3         e.Mall Usuario-Educto SII       Exercise ADMENTECONICA DR3                                                                                                    | Impresión de documentos tributarios o                                                        | electrónicos de acuerdo a la normativa del SII                                                                                             |
| De acuerdo con lo declarado, y a las actividades económicas con que opera, el contribuyente al que represento solicita ser autorizado por el SII como emisor de los siguientes Documentos Tributarios Electrónicos: Factura Electrónica Factura no Afecta o Exenta Electrónica Guía de Despacho Electrónica Nota de Crédito Electrónica Nota de Dédito Electrónica Ingrese la siguiente información:           Rut         33100002-7           Razón Social         RUT DE PRUEBA 3 CONTABILIDAD COMPLETA MIPYME           Representante Legal         RUT DE PRUEBA FACTURA ELECTRONICA DR3           e:Mail Contacto SII         Entresion                                                                                                    | Respaldo de los documentos tributari                                                         | os electrónicos e información generada y recibida                                                                                          |
| Factura Electrónica Factura no Afecta o Exenta Electrónica Guía de Despacho Electrónica Nota de Crédito Electrónica Ingrese la siguiente información:          Rut       33100002-7         Razón Social       RUT DE PRUEBA 3 CONTABILIDAD COMPLETA MIPYME         Representante Legal (Usuario-Administrador)       RUT DE PRUEBA FACTURA ELECTRONICA DR3         e-Mail Usuario-Administrador       E-Mail Contacto Sil                                                                                                    | De acuerdo con lo declarado, y a la<br>represento solicita ser autorizado p<br>Electrónicos: | as actividades económicas con que opera, el contribuyente al que<br>or el SII como emisor de los siguientes Documentos Tributarios         |
| Factura no Afecta o Exenta Electrónica<br>Guia de Despacho Electrónica<br>Nota de Crédito Electrónica<br>Ingrese la siguiente información:<br>Rut 33100002-7<br>Razón Social RUT DE PRUEBA 3 CONTABILIDAD COMPLETA<br>MIPYME<br>Representante Legal<br>(Usuario-Administrador)<br>e-Mail Usuario-Administrador<br>(Representante Legal)<br>(Usuario-Administrador)<br>e-Mail Contacto SII                                                                                                    | Factura Electrónica                                                                          |                                                                                                    |
| Guia de Despacho Electrónica<br>Nota de Crédito Electrónica<br>Ingrese la siguiente información:<br>Rut 33100002-7<br>Razón Social RUT DE PRUEBA 3 CONTABILIDAD COMPLETA<br>Representante Legal<br>(Usuario-Administrador)<br>e-Mail Usuario-Administrador<br>(Representante Legal)<br>e-Mail Usuario-Administrador                                                                                                    | Factura no Afecta o Exenta Electrónic                                                        | ta l                                                                                                    |
| Nota de Crédito Electrónica<br>Nota de Dédito Electrónica<br>Ingrese la siguiente información:<br>Rut 33100002-7<br>Razón Social RUT DE PRUEBA 3 CONTABILIDAD COMPLETA<br>MIPYME<br>Representante Legal<br>(Usuario-Administrador)<br>e-Mail Usuario-Administrador<br>(Representanto Legal)<br>e-Mail Contacto Sil                                                                                                    | Guía de Despacho Electrónica                                                                 |                                                                                                    |
| Nota de Dédito Electrónica<br>Ingrese la siguiente información:<br>Rut 33100002-7<br>Razón Social RUT DE PRUEBA 3 CONTABILIDAD COMPLETA<br>Representante Legal<br>(Usuario-Administrador) RUT DE PRUEBA FACTURA ELECTRONICA DR3<br>e-Mail Usuario-Administrador<br>(Representante Legal)<br>e-Mail Contacto Sil                                                                                                    | Nota de Crédito Electrónica                                                                  |                                                                                                    |
| Ingrese la siguiente información:          Rut       33100002-7         Razón Social       RUT DE PRUEBA 3 CONTABILIDAD COMPLETA         Representante Legal       RUT DE PRUEBA FACTURA ELECTRONICA DR3         e-Mail Usuario-Administrador       RUT DE PRUEBA FACTURA ELECTRONICA DR3         e-Mail Contacto SII       Endeministrador                                                                                                    | Nota de Dédito Electrónica                                                                   |                                                                                                    |
| Rut     33100002-7       Razón Social     RUT DE PRUEBA 3 CONTABILIDAD COMPLETA<br>MIPYME       Representante Legal<br>(Usuario-Administrador)     RUT DE PRUEBA FACTURA ELECTRONICA DR3       e-Mail Usuario-Administrador                                                                                                    | In success to all sharts before solds                                                        |                                                                                                    |
| Rut     33100002-7       Razón Social     RUT DE PRUEBA 3 CONTABILIDAD COMPLETA<br>MIPYME       Representante Legal<br>(Usuario-Administrador)     RUT DE PRUEBA FACTURA ELECTRONICA DR3       e-Mail Usuario-Administrador<br>(Representante Legal)     Image: Contacto Sil                                                                                                    | ingrese la siguiente enormación.                                                             |                                                                                                    |
| Razón Social     RUT DE PRUEBA 3 CONTABILIDAD COMPLETA<br>MIPYME       Representante Legal<br>(Usuario-Administrador)     RUT DE PRUEBA FACTURA ELECTRONICA DR3       e-Mail Usuario-Administrador<br>(Representante Legal)     Image: Contacto Sil                                                                                                    | Rut                                                                                          | 33100002-7                                                                                                    |
| Representante Legal<br>(Usuario-Administrador)     RUT DE PRUEBA FACTURA ELECTRONICA DR3       e-Mail Usuario-Administrador<br>(Representante Legal)                                                                                                    | Razón Social                                                                                 | RUT DE PRUEBA 3 CONTABILIDAD COMPLETA<br>MIPYME                                                                                            |
| e-Mail Usuario-Administrador<br>(Representante Legal)<br>e-Mail Contacto SII                                                                                                    | Representante Legal<br>(Usuario-Administrador)                                               | RUT DE PRUEBA FACTURA ELECTRONICA DR3                                                                                                    |
| e-Mail Contacto SII                                                                                                    | e-Mail Usuario-Administrador<br>(Representante Legal)                                        |                                                                                                    |
| A Mathematic Connector Estimate MOUNT On a d                                                                                                    | e-Mail Contacto SII                                                                          |                                                                                                    |
| P-Mail Intercambio Empresas PacturacionMIPYME(gsik.cl                                                                                                    | e-Mail Intercambio Empresas                                                                  | FacturacionMIPYME@sil.cl                                                                                                    |
|                                                                                                    |                                                                                              |                                                                                                    |
| Confirmar Inscripción                                                                                                    |                                                                                              |                                                                                                    |

Luego recibirá un mensaje de confirmación indicando que la empresa está inscrita y autorizada para operar con el sistema de Facturación Electrónica SII. Junto con esto, se muestra un resumen con los datos de la empresa y los tipos de documentos electrónicos autorizados a emitir.

# **CONFIRMACION DE LA INSCRIPCION EN PORTAL MIPYME SII**

En esta página el contribuyente recibe la confirmación por parte del SII, que su inscripción se ha efectuado satisfactoriamente.

La inscripción del contribuyente ha sido aceptada y los antecedentes registrados por el SII son los siguientes:

| Rut                          | 00002-7                                                                                                    |  |
|------------------------------|----------------------------------------------------------------------------------------------------|--|
| Razón Social                 | RUT DE PRUEBA 3                                                                                                    |  |
| Usuario-Administrador        | RUT DE PRUEBA FACTURA ELECTRONICA .                                                                                                    |  |
| e-Mail Usuario-Administrador | fernando e @ xx.cl                                                                                                    |  |
| e-Mail Contacto SII          | fernando.e @ xx.cl                                                                                                    |  |
| e-Mail Intercambio Empresas  | FacturacionMIPYME@sil.cl                                                                                                    |  |
| Documentos Autorizados       | FACTURA ELECTRONICA<br>FACTURA NO AFECTA O EXENTA ELECTRONICA<br>GUIA DESPACHO ELECTRONICA<br>NOTA DEBITO ELECTRONICA<br>NOTA CREDITO ELECTRONICA |  |

Sr. Contribuyente, a partir de este momento puede Ud. operar en el Portal MIPYME SII.

Antes de emitir Documentos Tributarios Electrónicos, debe ingresar a la opción <u>Instrucciones de Uso</u> <u>Técnico</u> y ejecutar la opción Archivo de Configuración, que configura automáticamente en su PC las opciones de Internet Explorer requeridas por la Facturación Electrónica MIPYME. Si requiere información adicional sobre este tema, revise el documento disponible en la opción Manual de Instalación.

Salir

#### Paso 8.

Por último, recuerde que antes de emitir un Documento Tributario Electrónico, debe configurar su computador de acuerdo a lo indicado en la guía de Configuración del Computador.

#### ¿CÓMO EMITIR UNA FACTURA ELECTRÓNICA?

#### Paso 1.

Ingrese a la opción "Factura electrónica".

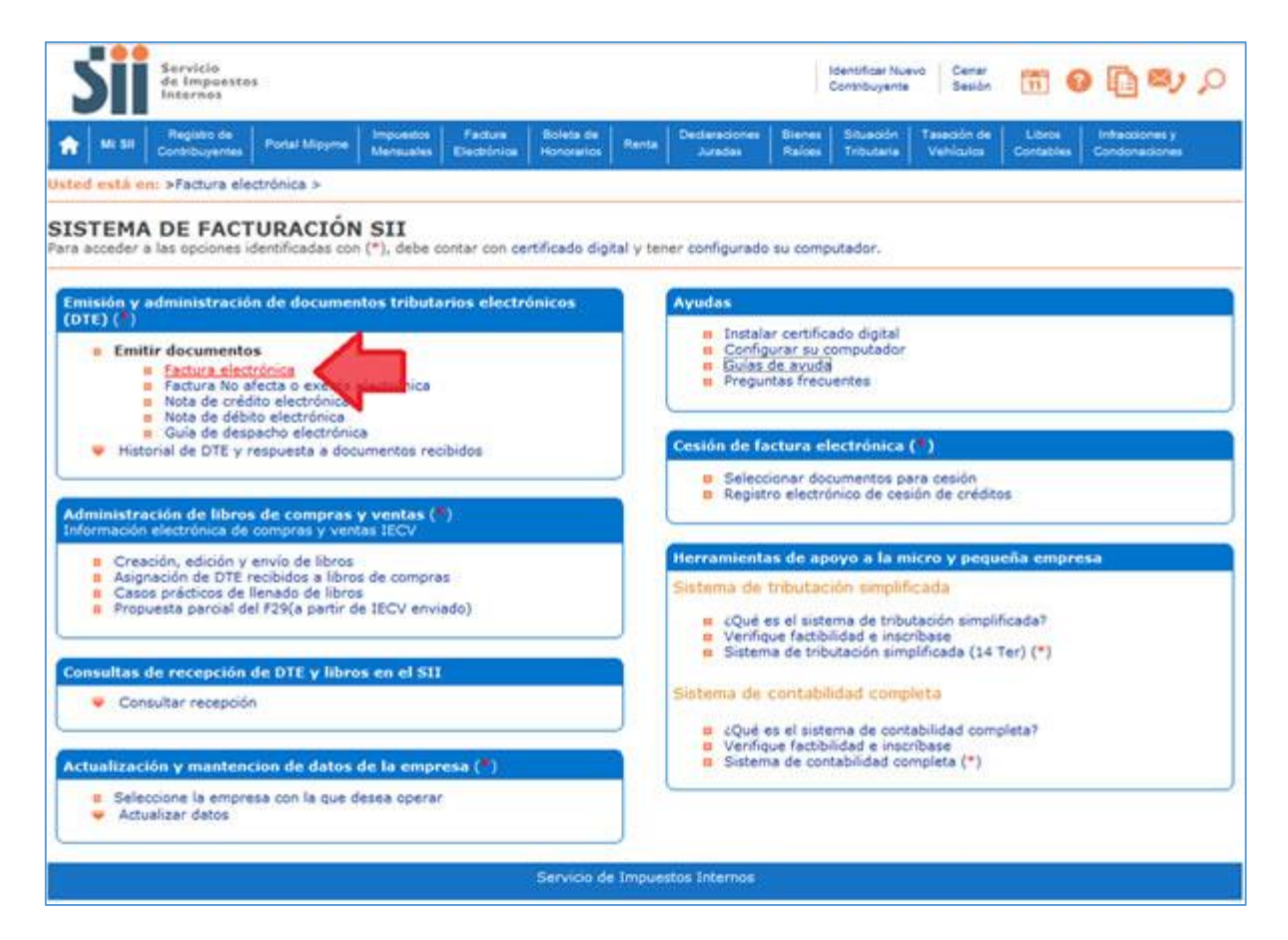

#### Paso 2.

Una vez autenticado con su Certificado Digital podrá ver la pantalla que se muestra en la siguiente imagen, donde deberá ingresar los datos de la factura que desea emitir:

- 1. Ingrese RUT del comprador y se le desplegarán los datos registrados en las bases de datos del SII. En caso que esto no ocurra, deberá ingresar el resto de los datos manualmente.
- 2. Ingrese el detalle del producto o servicio vendido, precio, cantidad y descuentos, si hubieren. Los subtotales parciales se calculan automáticamente. Si activa la casilla de Descripción podrá agregar una descripción adicional a la línea de detalle. Sub Total, Monto Neto, Monto IVA y Total son calculados automáticamente.
- 3. Si activa la casilla de Referencia podrá ingresar referencias a documentos tributarios (electrónicos o no) asociados al receptor de esta factura electrónica.
- 4.

Luego debe presionar el botón "Validar y visualizar" lo cual le permitirá ver cómo quedará su documento.

| Logo de       | Empresa                                            | Razón Social: | RUT DI | E PRUEB   | A PORTAL M | IPYME 03       |                       |              | Rut 69               | 507000-4           |  |
|---------------|----------------------------------------------------|---------------|--------|-----------|------------|----------------|-----------------------|--------------|----------------------|--------------------|--|
|               |                                                    | Dirección:    | AMAN   | DA LABAR  | CA 124 P10 | )              |                       | Ŧ            | N° folio no asignado |                    |  |
|               |                                                    | Comuna:       | SANTI  | AGO       | C          | iudad / Local  | idad: santiago        |              |                      |                    |  |
|               |                                                    |               |        |           |            |                | here a service of the | L            | Empresa de M         | lenor Tamaño 💷     |  |
| Ocultar       | eMail:                                             | MAPEREZ       | SII.CL |           |            |                |                       | Teléfono     | 2 4755462            |                    |  |
|               | Giro:                                              | VENTA DE      | CAMAR  | AS RET    | ROELECTRIC | CAS            |                       |              |                      |                    |  |
|               | Act. Econo.: OTRAS EXPLOTACIONES DE ANIMALES NO CL |               |        |           | S NO CLASI | CLASI • Fecha: |                       | 30 • / 05 •  | / 2016 •             |                    |  |
|               |                                                    |               |        |           |            |                |                       |              |                      |                    |  |
| Rut (*):      |                                                    | 1 - 9         | Razó   | n Social: | EDUARDO    | GONZALEZ       | MENDEZ                |              |                      |                    |  |
| Direccion:    | RIQUELME                                           | E 9213 F 12   | Com    | una:      | IQUIQUE    |                | Ciudad / Loc          | alidad:      | IQUIQU               |                    |  |
| Giro:         | VENTAS A                                           | L POR MENOF   | DEOT   | TROS PR   |            |                |                       |              |                      |                    |  |
| Contacto:     |                                                    | Rut pe        |        |           |            |                |                       |              | solicita factura:    | • /                |  |
|               | Namber Dead                                        |               |        | Deserte   | Cartina    | 11 14-54       | Deseile               | terror and a |                      | C. ATAU            |  |
|               | Nombre Produ                                       | ,             |        | Descrip.  | Cantidad   | U. Medida      | Precio                | impuestos A  | dic. 9% Desc.        | SubTotal           |  |
|               | Juego de c                                         | amaras        |        |           | 10         |                | 8500                  |              |                      |                    |  |
|               |                                                    |               |        |           |            |                |                       |              |                      |                    |  |
|               |                                                    |               |        |           |            |                |                       |              |                      |                    |  |
|               |                                                    |               |        |           | Agrega     | linea de De    | etalle                |              |                      |                    |  |
| Referencias : | Si/No 🗐                                            |               |        |           |            |                |                       |              |                      | Info. Pago : Si/No |  |
|               |                                                    |               |        |           | -          | Sub Total      |                       |              |                      | 85000              |  |
| grese lo      | os datos                                           | de la fac     | tura   | y lue     | go         | Descuer        | nto Global            | 0 %          | Monto                | 0                  |  |
| resione       | el hotór                                           | Nalidar       | v vi   | sualiz    | ar         | Monto Ne       | eto                   |              |                      | 85000              |  |
|               | 0.00101                                            | - vanuar      | y vi.  | Juditz    |            | IVA            |                       | 19 %         | Total IVA            | 16150              |  |
|               | /                                                  |               |        |           |            | Total          |                       | .0 /0        | 10001176             | 101150             |  |
|               |                                                    |               |        |           |            | TOTAL          |                       |              |                      | 101150             |  |

#### Paso 3.

Confirmar la emisión del documento presionando Firmar y Enviar.

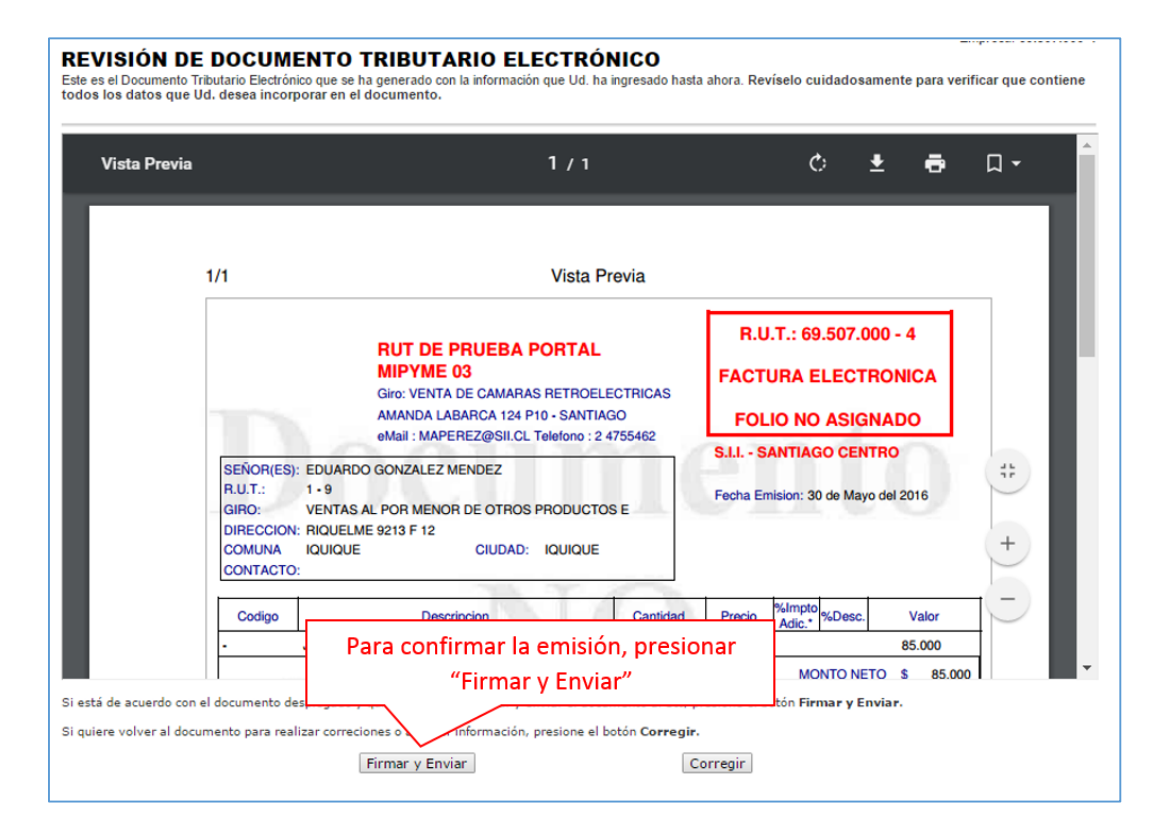

La factura ha sido generada, firmada y enviada al SII.

Al emitirse la factura se mostrará la siguiente pantalla, donde se informa que el documento se ha generado y firmado exitosamente, este documento se envía al SII y si el receptor está registrado como receptor electrónico, se le enviará copia de la factura electrónica.

Para ver el documento emitido puede presionar el link "Ver Documento".

| Servicio de<br>Impuestos<br>Internos                                                                                                    | Rut: ••••••••••••••••••••••••••••••••••••                                                 | na visita 25/00                                        | uund, a las 16:                            | 31:22 horas                   | Identificar Nu<br>Contribuyente | evo Cerrar<br>Sesión            | <b>11</b> ?                    | P 🔊 🖓                           |
|----------------------------------------------------------------------------------------------------|-------------------------------------------------------------------------------------------|--------------------------------------------------------|--------------------------------------------|-------------------------------|---------------------------------|---------------------------------|--------------------------------|---------------------------------|
| Mi SII         Registro de<br>Contribuyentes         Impuestos<br>Mensuales                                                                      | Factura Boleta de<br>Electrónica Honorarios                                               | Renta                                                  | Declaraciones<br>Juradas                   | Bienes<br>Raíces              | Situación<br>Tributaria         | Tasación de<br>Vehículos        | Libros<br>Contables            | Infracciones y<br>Condonaciones |
| Usted está en: >                                                                                                    |                                                                                           |                                                        |                                            |                               |                                 |                                 | Em                             | presa: 69.507.000-4             |
| El Documento Tributario Electrónico ha sido es<br>Dado que el receptor del documento está regis<br>Si quiere obtener una o más copias impresas c | itosamente generado, firm.<br>itrado en el SII como recepl<br>lel documento, seleccione e | ado y enviac<br>tor electrónic<br>el link <b>Ver D</b> | do al SII.<br>co, se le ha er<br>ocumento. | nviado por c                  | orreo electró                   | nico una copia                  | del documen                    | to generado.                    |
| Ver Docum                                                                                                    | iento                                                                                     |                                                        |                                            |                               |                                 | Volver                          |                                |                                 |
|                                                                                                    | Se                                                                                        | ervicio de l                                           | Seleco<br>visual<br>obtene                 | cione "<br>izar el<br>er repr | Ver Doo<br>docum<br>esentac     | cumento<br>ento em<br>ciones in | o" para<br>iitido y<br>npresas |                                 |
|                                                                                                    |                                                                                           | L                                                      |                                            |                               |                                 |                                 |                                |                                 |

#### Paso 5.

Una vez generada la factura tiene la posibilidad de imprimir el documento emitido.

| mipeDisplayPDF.cgi | 1                                                                                                    | / 3                                                   |                                                      | ¢ ± е п.                  |
|--------------------|----------------------------------------------------------------------------------------------------|-------------------------------------------------------|------------------------------------------------------|---------------------------|
|                    | RUT DE PRUEBA POF<br>MIPYME 03                                                                                                    | RTAL                                                  | R.U.T.: 69.507.000 - 4<br>FACTURA ELECTRONICA        |                           |
|                    | Giro: VENTA DE CAMARAS RE<br>AMANDA LABARCA 124 P10 -<br>eMaii : MAPEREZ@SILCL Tele<br>SEÑOR(ES): EDUARDO GONZALEZ MENDEZ<br>R.U.T.: 1 - 9<br>GIRO: VENTAS AL POR MENOR DE OTROS PRO<br>DIRECCION: RIQUELME 9213 F12 | TROELECTBICAS<br>SANTIAGO<br>Iono : 2 475<br>DUCTOS E | Para obtener n<br>imp                                | epresentaciones<br>resas. |
|                    | COMUNA IQUIQUE CIUDAD: IQU<br>CONTACTO:                                                                                                    | UIQUE                                                 |                                                      |                           |
|                    | Codigo Descripcion                                                                                                    | Cantidad                                              | Precio %Impto<br>Adic.* %Desc. Valor                 |                           |
|                    | Juego de câmaras                                                                                                    | 10                                                    | 8.500 85.000<br>MONTO NETO \$ 85<br>I.V.A. 19% \$ 10 | 5.000                     |
|                    |                                                                                                    |                                                       | IMPUESTO ADICIONAL \$<br>TOTAL \$ 10                 | 0                         |
|                    | Timbre Electrónico SII<br>Res.99 de 2014 Verifique documento: www.sii.cl                                                                                                    |                                                       |                                                      |                           |

#### ¿CÓMO EMITIR UNA FACTURA DE COMPRA ELECTRÓNICA?

Las Facturas de Compra se utilizan cuando quien compra emite el documento tributario que respalda la transacción comercial y no el vendedor como ocurre habitualmente; lo anterior se debe a que hay vendedores que no están en condiciones de emitir documentos tributarios o son de difícil fiscalización para el SII. De tal forma cambia el sujeto que debe recaudar y pagar el IVA de la transacción. Para más información revise la siguiente documentación.

#### Paso 1.

Ingrese a la opción "Factura de compra electrónica".

| Servicio<br>de Impuestos<br>Internos                                                                                                    | Kentificar Nuevo<br>Contribuyente Seado 🎁 🚱 🌆 🕮 🔎                                                                                                    |
|----------------------------------------------------------------------------------------------------|----------------------------------------------------------------------------------------------------|
| Ka Sa Registro de Impuestos Facture Boleta de Contribuyentes Mensuales Electrónica Honorarios Renta S                                                                                     | Declaracones Benes Stuacón Tatacón de Libros Infraccones y<br>Juradas Raices Tributana Valriculos Contables Condonaciones                                                                |
| ed está en: >Factura electrónica >                                                                                                    |                                                                                                    |
| STEMA DE FACTURACIÓN GRATUITO DEL SII<br>a acceder a las opciones identificadas con (*), debe contar con certificado digi                                                                 | tal y tener configurado su computador.                                                                                                    |
| misión y administración de documentos tributarios electrónicos (DTE) (*)                                                                                                    | Ayudas                                                                                                    |
| Emitir documentos     Factura electrónica     Factura No afecta o exenta electrónica     Nota de crédito electrónica     Nota de débito electrónica     Guia de debacho electrónica       | Instalar certificado digital     Requisitos y configuración del computador     Guías de ayuda     Preguntas frecuentes                                                                   |
| Eactura de compra electrónica     Historial de DTE y respuesta a documen                                                                                                    | Cesión de factura electrónica<br>Seleccionar documentos para cesión (*)<br>a Registro electrónico de cesión de créditos                                                                  |
| Idministración de libros de compras y ventas (#)<br>nformación electrónica de compras y ventas IECV                                                                                       |                                                                                                    |
| Creación, edición y envio de libros     Asignación de OTE recibidos a libros de compras     Casos prácticos de llenado de libros     Propuesta parcial del F29 (a partir de IECV enviado) | Herramientas de apoyo a la micro y pequeña empresa     Sistema de tributación simplificada     # ¿Qué es el sistema de tributación simplificada?     # Verificue fastbálda a incertibase |
| Consultas de recepción de DTE y libros en el SII                                                                                                    | <ul> <li>Sistema de tributación simplificada (14 Ter)</li> </ul>                                                                                                    |
| <ul> <li>Consultar recepción</li> </ul>                                                                                                    | Sistema de contabilidad completa                                                                                                    |
| Actualización y mantención de datos de la empresa (*)                                                                                                    | Venigue as estema de concabidad completar     Venigue factibilidad e inscribase     Sistema de concabilidad completa                                                                     |
| <ul> <li>Beleccione la empresa con la que desea operar</li> <li>Actualizar datos</li> </ul>                                                                                               |                                                                                                    |

En caso que el contribuyente tenga la calidad de Retenedor de IVA, el sistema mostrará la siguiente pantalla, donde deberá seleccionar el producto o actividad que le da derecho a cambio de sujeto de IVA o bien utilizar el genérico con retención total:

| •                        | Mi SI                                              | Registro de<br>Contribuyentes               | Impuestos<br>Mensueles       | Factura<br>Electrónica              | Boleta de<br>Honorarios     | Renta                                                        | Declaraciones<br>Juradas                                                    | Bienes<br>Raioes                       | Situación<br>Tributaria    | Tasación de<br>Vehículos         | Libros<br>Contables           | Inflactiones y<br>Condonationes       |
|--------------------------|----------------------------------------------------|---------------------------------------------|------------------------------|-------------------------------------|-----------------------------|--------------------------------------------------------------|-----------------------------------------------------------------------------|----------------------------------------|----------------------------|----------------------------------|-------------------------------|---------------------------------------|
| ELEC                     | CIÓN CAN                                           | IBIO DE SUJETO                              | Y PORCENTA                   | JE DE RETENC                        | IÓN POR PR                  | ористо                                                       |                                                                             |                                        |                            |                                  |                               |                                       |
| 1346                     | is de esta                                         | a opción usted p                            | odrá seleccio                | onar el tipo de                     | cambio de :                 | sujeto o re                                                  | etención que util                                                           | izará la fa                            | ctura de cor               | npra que emiti                   | rá                            |                                       |
| POR                      | TANTE                                              | . ha colocaiona                             |                              | ir al damana                        | ta da Factura               | da Cama                                                      | ra Florina a                                                                | ete de cum                             |                            |                                  | e de combie                   | da culata a                           |
| CO                       | thouyent                                           | te, na selecciona                           | do para emit                 | ir el document                      | to de Lactura               | a de Comp                                                    | ra Electrónica, e                                                           | ste docum                              | iento se emi               | te en los caso                   | s de cambio                   | de sujetó o                           |
| tenc                     | ion, o en l                                        | los casos en que                            | Ud. deba em                  | itir el docum                       | r la co                     | mpra de u                                                    | in producto o se                                                            | rvicio, y no                           | el vendedor                | , por lo que co                  | rresponde ap                  | plicar una retenc                     |
| tenc<br>I IVA<br>actu    | ión, o en l<br>Se aclai<br>ra" del M               | ios casos en que<br>ra que este docu<br>enú | Ud. deba em<br>mento es dife | itir el docum<br>erente al doc      | r la co<br>Factu            | mpra de u<br>ira Electró                                     | in producto o se<br>nica. En caso de                                        | rvicio, y no<br>requerir o             | el vendedor<br>I documento | , por lo que co<br>Factura Elect | rresponde ap<br>rónica, selec | plicar una retenc<br>cione la opción  |
| tenc<br>l IV/<br>actu    | ion, o en l<br>L Se aclai<br>ra <sup>-</sup> del M | ios casos en que<br>ra que este docu<br>enú | Ud. deba em<br>mento es dife | itir el docum<br>erente al doc      | r la co<br>Factu            | mpra de u<br>ra Electró                                      | in producto o se<br>nica. En caso de                                        | rvicio, y no<br>requerir o             | el vendedor<br>i documento | , por lo que co<br>Factura Elect | rresponde ap<br>rónica, selec | plicar una retenc<br>cione la opción  |
| el IVA<br>Factu          | ion, o en l<br>L Se aclai<br>ra" del M             | ios casos en que<br>ra que este docu<br>enú | Ud. deba em<br>mento es dife | ittir el docum<br>erente al doc     | r la co<br>Factu            | mpra de u<br>tra Electró<br>TABLA CA                         | m producto o se<br>nica. En caso de<br>MBIO SUJETO                          | requerir e                             | documento                  | , por lo que co<br>Factura Elect | rresponde ap<br>rónica, selec | plicar una retenci<br>cione la opción |
| etenc<br>el IVA<br>Factu | ion, o en l<br>L Se aclai<br>ra" del M             | ios casos en que<br>ra que este docu<br>enú | Ud. deba em<br>mento es dife | itir el docum<br>erente al doc      | r la co<br>Factu<br>RODUCTO | mpra de u<br>ra Electró<br>TABLA CA<br>MODALIDA              | MBIO SUJETO                                                                 | requerir o                             | el vendedor<br>i documento | , por lo que co<br>Factura Elect | rresponde aj<br>rónica, selec | plicar una retenc<br>ccione la opción |
| etenc<br>el IV/<br>Factu | ion, o en l<br>L Se aclai<br>ra <sup></sup> del M  | ios casos en que<br>ra que este docu<br>enú | Ud. deba em                  | itir el docum<br>erente al doc<br>P | RODUCTO<br>EGUMBRES         | mpra de u<br>ra Electró<br>TABLA CA<br>MODALID/<br>Retención | IN producto o se<br>nica. En caso de<br>MBIO SUJETO<br>AD TASA RETENK<br>10 | rvicio, y no<br>requerir o<br>Ción (%) | el vendedor<br>I documento | , por lo que co<br>Factura Elect | rresponde a<br>rónica, selec  | plicar una retenc<br>cione la opción  |

En caso de no tener actividades que operen con cambio de sujeto, le aparecerá directamente la siguiente pantalla:

| Dag           | CIM             | Racón Social | Panade   | ria Pamoita    |            |                     |                 | Rut 443            | 00251-0<br>VECOMPRA |
|---------------|-----------------|--------------|----------|----------------|------------|---------------------|-----------------|--------------------|---------------------|
| BETEMARCO     | INTRA INCENDIOS | Dirección    | 1 orien  | te 5555        |            |                     | •               | ELECT              | RÓNICA              |
|               |                 | Comuna:      | TALCA    |                | Ciudad /L  | ocalidad talca      |                 | Nº folio no        | asignado            |
|               |                 |              |          |                |            |                     | L               | Empresa de Me      | nor Tamaño          |
| Oquitar E     | eMail           | oerented     | empres   | a.d            |            | Teléfono            |                 |                    |                     |
|               | Giro            | INGENIER     | SUMINE   | N.IMPLEMTA     | C.COMERC.E | QUIP.SIST PROTE     | CCION INCEND.OB | R.CIV              |                     |
|               | Act Econo :     | FABRICA      | CION DE  | PAN, PRODU     | CTOS DE PA | NAE - Fecha         | 19 •/ 06        | •/2014 •           |                     |
|               |                 |              |          |                |            |                     |                 |                    |                     |
| Rut (*):      | -               |              |          |                | Razón So   | cial:               |                 |                    |                     |
| Direction:    |                 |              |          |                | Comuna:    | 1                   | C               | udad/              |                     |
|               |                 |              |          |                |            |                     | L               | candad.            |                     |
| Contado:      |                 |              |          |                |            |                     | Rut persona qu  | e solicita factura |                     |
| Cod Prod.     | Nombre Prod     | ucto         | Descrip. | Cantidad       | U. Medida  | Predo               | Cod. Cam Sujeto | % Desc.            | SubTotal            |
|               | Ĩ.              | •            | -        |                |            |                     |                 |                    |                     |
| •             | Ĩ.              | •            | -        |                |            | 1                   |                 |                    |                     |
| •             |                 |              | 5        |                | 1.1        | 1                   |                 |                    | 1                   |
|               |                 |              | Agre     | iga linea de l | Detalle    | Quita linea         | de Detalle      |                    |                     |
| Referencias : | Silvo 🗂         |              |          |                |            |                     |                 | 1                  | Info. Pago : Sé     |
|               |                 |              |          |                |            | Sub Total           |                 |                    | 1                   |
|               |                 |              |          |                | 1          | Descuento Global    | 0 %             | Monto              | Č                   |
| 50            |                 |              |          |                |            | Monto Neto          | 07415           |                    |                     |
| 1             |                 |              |          |                |            | WA                  | 19%             | Total NA           |                     |
| 4             |                 |              |          |                |            | WA Retenido         | 10%             | 1.1.1              |                     |
|               |                 |              |          |                | ,          | and a stated to say | 10.14           |                    |                     |

#### Paso 2.

- Complete los datos de la Factura de compra, al ingresar el RUT del receptor el sistema cargará los datos asociados en forma automática (Razón Social, Dirección, Comuna, Ciudad y Giro) si el sistema tiene guardado dichos datos; en caso contrario, estos datos deberán ser digitados.
- Seleccione el Producto de la lista desplegable que opera con cambio de sujeto según normativa tributaria. Al
  elegir el producto los campos "Código del Producto" y "Código Cambio Sujeto" se llenan con códigos
  predefinidos.
- Activando el campo "Descripción" podrá ingresar la descripción del producto que se está vendiendo, que está sujeto a retención de IVA por cambio de sujeto.
- Complete la Cantidad y el Precio (unitario). El Subtotal se calcula en forma automática.
- Si activa la casilla de Referencias podrá ingresar información de documentos (tributarios o no, manuales o electrónicos) asociados a esta factura de compra electrónica.
- El Monto Neto, IVA, IVA Retenido y Total se calculan en forma automática.
- Una vez ingresados los datos presione el botón "Validar y visualizar".

# Paso 3.

Podrá revisar los datos ingresados en una vista previa del documento. Si está de acuerdo con el contenido, firme y envíe la Factura de Compra Electrónica al SII, presionando el botón "Firmar y Enviar".

| SIÓN DE DOCUMENTO TRIBU<br>E Documento Tributario Electrónico que se ha<br>que Ud. desea incorporar en el documento. | TARIO ELECTRÓNI<br>generado con la información                                                                                                    | CO<br>que Ud. ha ingresado has | ita ahora. Reviselo cuidadosa                         | imente para verificar que contie   |
|----------------------------------------------------------------------------------------------------|----------------------------------------------------------------------------------------------------|--------------------------------|-------------------------------------------------------|------------------------------------|
| e acuerdo con el documento desplegado y qu                                                                           | iere proceder a firmar y enviar                                                                                                    | el documento al SII, presi     | one el botón Firmar y Enviar.                         |                                    |
| volver al documento para realizar correcione:                                                                        | o agregar información, presio                                                                                                    | ne el botón Corregir.          |                                                       |                                    |
|                                                                                                    |                                                                                                    | Vista Previa                   |                                                       |                                    |
| ProSIM<br>ESTEMAS CONTRAINCENCES                                                                                     | Panaderia Pampita .<br>Giro:<br>INGENIER SUMININ.IMPLEN<br>INCEND.OBR.CIV<br>1 oriente 5555 - TALCA<br>eMail : gerente@empresa.cl 7                                                                                                    | ITAC.COMERC.EQUIP.S            | R.U.T.: 44.300                                        | .251-0<br>OMPRA<br>ICA<br>SNADO    |
| SEÑOR(ES): EDUARDO<br>R.U.T.: 1-9<br>GIRO: VENTA AL<br>DIRECCION: ESTADO 0<br>COMUNA TALCA<br>CONTACTO:              | GONZALEZ MENDEZ<br>POR MENOR DE FLORES, PI<br>130<br>CIUDAD:                                                                                                    | ANTAS, A                       | S.I.L - TALCA<br>Fecha Emision: 19 de Jur             | 10 del 2014                        |
| Codigo                                                                                                    | Descripcion                                                                                                    | Cantidad                       | Precio Kitripto %Desc.                                | Valor                              |
| CPCS-3004 Arvejas Sec                                                                                                | as and a second second s | 10 KG                          | 1.000                                                 | 10.000                             |
| i está de acuerdo con el c<br>presione el botón "Firmar                                                              | ontenido,<br>y Enviar"                                                                                                    | LVA.RE                         | ONTO NETO S<br>LV.A. 19% S<br>TENIDO 10% S<br>TOTAL S | 10.000<br>1.900<br>1.000<br>10.900 |
| 1                                                                                                    |                                                                                                    |                                |                                                       |                                    |

La Factura de Compra Electrónica ha sido generada, firmada y enviada al SII.

Si el proveedor es emisor electrónico, recibirá una copia del documento por correo electrónico. En caso contrario, deberá imprimir la factura de compra electrónica y entregar la representación impresa al vendedor.

Para visualizar el documento emitido e imprimirlo, se debe seleccionar "Ver Documento".

| N                                                                                                    | Empresa: 44.300.251-0                                                                                |
|----------------------------------------------------------------------------------------------------|----------------------------------------------------------------------------------------------------|
| DOCUMENTO TRIBUTARIO ELECTRÓNICO FIRMAI                                                                                                    | DO Y ENVIADO                                                                                         |
| El Documento Tributario Electrónico ha sido exitosamente generado, firmado y er<br>Dado que el receptor del documento está registrado en el S11 como receptor elec | nviado al SII.<br>trónico, se le ha enviado por correo electrónico una copia del documento generado. |
| Si quiere obtener una o más copias impresas del documento, seleccione el link V                                                                                    | er Documento.                                                                                        |
|                                                                                                    |                                                                                                    |
| Ver Documento                                                                                                    | Volver                                                                                               |
|                                                                                                    | 1                                                                                                    |
| Para imprimir la factura de compra                                                                                                    |                                                                                                    |
| electrónica, presione "Ver Documento"                                                                                                    | Impuestos Internos                                                                                   |

| eMail : gerente@empresa.cl Telefono :     Nº 13       SENOR(ES): EDUARDO GONZALEZ MENDEZ<br>RUT: 1-9     S.LL - TALCA       GIRO: VENTA AL POR MENOR DE FLORES, PLANTAS, A<br>DIRECCION: ESTADO 0130     Fecha Emision: 19 de Junio del 2014       COMUNA TALCA<br>CONTACTO:     CiUDAD: TALCA       Codigo     Descripcion       Cantidad     Piecio       Kimpto<br>Add:     Valor       Codigo     Descripcion       Cantidad     Piecio       MONTO NETO \$     10.000       INA RETENIDO 10%     \$       Timbre Electónico SII       Res.86 de 2005 Verfique documento: www.sil.cl                                                                                                    | eMail::gerente@empresa.cl Telefono::     N° 13       SENOR(ES):: EDUARDO GONZALEZ MENDEZ<br>RUT:: 1-9     SLL - TALCA       GIRO::::::::::::::::::::::::::::::::::::                                                                                                    | Pro <b>SIN</b><br>BETEWAS CONTRA INCENDIO                                                       | Panaderia Pampita<br>Giro:<br>INGENIER SUMININI IMPLEMTAC.CO<br>INCEND.OBR.CN<br>1 oriente 5555 - TALCA                    | OMERC EQUIR.S | R.U.T.                       | : 44.300.2<br>A DE CO<br>CTRONIC | 251-0<br>MPRA<br>CA   |
|----------------------------------------------------------------------------------------------------|----------------------------------------------------------------------------------------------------|-------------------------------------------------------------------------------------------------|----------------------------------------------------------------------------------------------------|---------------|------------------------------|----------------------------------|-----------------------|
| Codigo         Descripcion         Cantidad         Precio         Kimplo<br>Adic.*         Valor           CPCS-3004         Anejas Secas         10 KG         1.000         10.000         10.000           MONTO NETO         \$         1000         IVA. 19%         \$         1.90           MONTO NETO         \$         1.000         IVA. 19%         \$         1.90           Timbre Dectronico Sil         Timbre Dectronico Sil         ToTAL         \$         10.90                                                                                                    | Codigo         Descripcion         Cantidad         Precio         Kittingsio         Kolesc.         Valer           CPCS-3004 Avejas Secas         10 KG         1.000         10.000         10.000         10.000           MONTO NETO         \$         1.000         10.000         IVA. 19K: \$         1.90           MONTO NETO         \$         1.000         IVA. 19K: \$         1.90           Timbre Electronico SII         Totral.         \$         10.90                                                                                                    | SENOR(ES): EDUA/<br>R.U.T.: 1-9<br>GIRO: VENT/<br>DIRECCION: ESTAD<br>COMUNA TALCA<br>CONTACTO: | eMail : gerente@empresa.cl Telefono<br>RDO GONZALEZ MENDEZ<br>VAL POR MENOR DE FLORES, PLANTAS<br>XO 0130<br>CIUDAD: TALCA | :<br>., A     | S.I.I TALC                   | Nº 13<br>A<br>n: 19 de Junio     | o del 2014            |
| CPCS-3004         Arvejasi Secasi         10 KG         1,000         10,000           MONTO NETO         \$         10,00         10,000         10,000           MONTO NETO         \$         10,00         10,000         1,04         1,000         10,000           MONTO NETO         \$         10,000         I/VA 19K         \$         1,900         1,900         1,900         1,900         1,900         1,900         1,900         1,900         1,900         1,900         1,900         1,900         1,900         1,900         1,900         1,900         1,900         1,900         1,900         1,900         1,900         1,900         1,900         1,900         1,900         1,900         1,900         1,900         1,900         1,900         1,900         1,900         1,900         1,900         1,900         1,900         1,900         1,900         1,900         1,900         1,900         1,900         1,900         1,900         1,900         1,900         1,900         1,900         1,900         1,900         1,900         1,900         1,900         1,900         1,900         1,900         1,900         1,900         1,900         1,900         1,900         1,900         1,900 | CPCS:3004         Arejai Secas         10 KG         1,000         10,000           MONTO NETO         \$         10,00         10,000         10,000           MONTO NETO         \$         10,00         10,000         10,000           MONTO NETO         \$         10,000         10,000         10,000           MONTO NETO         \$         10,000         10,000         10,000           MONTO NETO         \$         10,000         10,000         10,000           MONTO NETO         \$         10,000         10,000         10,000           Timbre Electronico SII         Tes.86 de 2005 Verfique documento: www.sil.cl         TOTAL         \$         10,900 | Codigo                                                                                          | Descripcion                                                                                                    | Cartidad      | Precio %Img                  | %Desc.                           | Valor                 |
| MONTO NETO \$         10.00           IVA. 19% \$         1.90           IVA RETENIDO 10% \$         1.00           Timbre Electronico Sil         10.00           Res.86 de 2005 Verfigue documento: www.sil.dl         10.00                                                                                                    | MONTO NETO \$         10,00           IVA A RETENIDO 10% \$         1,00           Timbre Electronico Sil         10,90           Res.86 de 2005 Verfique documento: www.sli.cl         10,90                                                                                                    | CPCS-3084 Arvejas                                                                               | Secas                                                                                                    | 10 KG         | 1.000                        |                                  | 10.000                |
| Timbre Electrónico SII<br>Res.86 de 2005 Vertique documento: www.sil.cl                                                                                                    | Timbre Electrónico SI<br>Res 86 de 2005 Verfigue documento: www.sil.ol                                                                                                    |                                                                                                 |                                                                                                    | IVA RE        | IVA. 19% \$<br>TENIDO 10% \$ |                                  | 10.00<br>1.90<br>1.00 |
|                                                                                                    |                                                                                                    |                                                                                                 |                                                                                                    |               |                              |                                  |                       |

#### ¿CÓMO EMITIR UNA FACTURA ELECTRÓNICA NO AFECTA O EXENTA?

#### Paso 1.

Ingrese a la opción "Factura No afecta o exenta electrónica".

| Servicio<br>de Impostos<br>Internos                                                                                                    | Constituyente Section 🛗 🚱 🛅 😕 🔎                                                                                                    |
|----------------------------------------------------------------------------------------------------|----------------------------------------------------------------------------------------------------|
| Mi SB Registe de Contribuyentes Portal Misyme Impuestos Electrónica Boleta de I                                                                                                    | Ranta Declaraciones Blenes Situación Teseción de Libro Inflaciones y<br>Juradas Raíces Tributaria Venículos Contables Condonaciones                                                                                            |
| Jsted está es: >Factura electrónica ><br>SISTEMA DE FACTURACIÓN SII<br>Para acceder a las opciones identificadas con (*), debe contar con certificado digita                                                                             | il y tener configurado su computador.                                                                                                    |
| Emisión y administración de documentos tributarios electrónicos<br>(DTE) (*)<br>Emitir documentos<br>a Factura electrónica<br>a Factura No afecta o exanta electrónica<br>a Nota de crédito electrónica<br>a Nota de crédito electrónica | Ayudas                                                                                                    |
| Guia de despacho electrónica     Historial de DTE y respuesta a documentos recibidos  Administración de libros de compras y ventas (**)  Información electrónica de compras y ventas (**)                                                | Cesión de factura electrónica (**)<br>a Seleccionar documentos para cesión<br>B Registro electrónico de cesión de créditos                                                                                                    |
| Creación, edición y envio de libros     Asignación de DTE recibidos a libros de compras     Casos prácticos de llenado de libros     Propuesta parcial del F29(a partir de IECV enviado)                                                 | Herramientas de apoyo a la micro y pequeña empresa<br>Sistema de tributación simplificada<br>e ¿Qué es el sistema de tributación simplificada?<br>e Veníque factbilidad e inscribase<br>e Sistema de tributación simplificada? |
| Consultas de recepción de DTE y libros en el SII                                                                                                    | Sistema de contabilidad completa<br>e ¿Qué es el sistema de contabilidad completa?                                                                                                    |
| Actualización y mantencion de datos de la empresa (*)                                                                                                    | Venfique factibilidad e inscribase     Sistema de contabilidad completa (*)                                                                                                    |
| Seleccione la empresa con la que desea operar     Actualizar datos                                                                                                    |                                                                                                    |
| Servicio de I                                                                                                    | mpuestos Internos                                                                                                    |

#### Paso 2.

Complete los datos de la Factura no Afecta o Exenta Electrónica. Una vez ingresados los datos presione el botón "Validar y visualizar".

- Ingrese RUT del comprador y se le desplegarán los datos registrados en las bases de datos del SII. En caso que esto no ocurra, deberá ingresar el resto de los datos manualmente.
- Podrá registrar el Código del Producto por cada línea de detalle en caso de ser necesario. El Nombre del Producto es obligatorio, al igual que la Cantidad y Precio (unitario). El Sub Total se calcula en forma automática, como así también, el descuento por línea detalle en caso de existir (usted sólo debe ingresar el porcentaje del descuento).
- Si activa la casilla de Descripción podrá agregar una descripción adicional a la línea de detalle.
- El Sub Total Global, Monto del Descuento Global, Monto Exento y Total se calculan en forma automática, aquí usted sólo debe ingresar el porcentaje de Descuento Global en caso de existir. Si activa la casilla de verificación de las Referencias podrá ingresar referencias a documentos tributarios (electrónicos o no) asociados al
- receptor de esta factura electrónica.

| Logo de Empresa    | Razón Socia                                                                                                    | I: RUT DE PRUEBA PORT | TAL MIPYME 03                |                            | Rut 69<br>FACTURA NO A | 507000-4<br>FECTA O EXENTA |
|--------------------|----------------------------------------------------------------------------------------------------|-----------------------|------------------------------|----------------------------|------------------------|----------------------------|
|                    | Dirección:                                                                                                    | AMANDA LABARCA 12     | 4 P10                        | *                          | ELECT                  | RÓNICA                     |
|                    | Comuna:                                                                                                    | SANTIAGO              | Ciudad / Localidad: santiago |                            | Nº folio n             | o asignado                 |
|                    |                                                                                                    |                       |                              |                            | Empresa de M           | enor Tamaño 🗆              |
| Ocultar 🔲 🛛 eMail: | City and Constant of Constant of Constant | @SII.CL               |                              | Teléfono                   | 2 4755462              |                            |
| Giro:              | VENTA DE                                                                                                    | CAMARAS RETROELE      | CTRICAS                      |                            |                        |                            |
| Act. Eco           | no.: OTRAS E                                                                                                    | XPLOTACIONES DE ANI   | MALES NO CLASI               | <ul> <li>Fecha:</li> </ul> | 30 🔻 / 05 🔻            | / 2016 🔻                   |
|                    |                                                                                                    |                       |                              |                            |                        |                            |
| Rut (*):           | -                                                                                                    |                       | Razón Social:                |                            |                        |                            |
| Direccion:         |                                                                                                    |                       | Comuna:                      |                            | Ciudad /               |                            |
| Giro               |                                                                                                    |                       |                              |                            | Localidad.             |                            |
| Contacto:          |                                                                                                    |                       | 4                            | Rut persona que            | solicita factura:      |                            |
|                    |                                                                                                    | L                     |                              |                            |                        | 1                          |
| Cod Prod. Nombre P | roducto                                                                                                    | Descrip. Can          | dida Precio                  | Impuestos.                 | Adic. W % Desc.        | SubTotal                   |
|                    |                                                                                                    |                       |                              |                            |                        |                            |
|                    |                                                                                                    |                       |                              |                            |                        |                            |
| Una ve             | z revisada                                                                                                    | la información        | contenida en la              |                            |                        |                            |
| Factura            | Electrónio                                                                                                    | ca sin emitir sel     | leccione "Validar            |                            |                        |                            |
| Refere             |                                                                                                    |                       |                              |                            |                        | Info. Pago : Si/No         |
|                    |                                                                                                    | y visualizar          |                              |                            |                        | 0                          |
|                    |                                                                                                    |                       | Descuento Global             | 0 %                        | Monto                  | 0                          |
|                    |                                                                                                    |                       | Monto Exento                 |                            |                        | 0                          |
|                    |                                                                                                    |                       |                              |                            | _                      |                            |
|                    |                                                                                                    |                       | Total                        |                            |                        | 0                          |
|                    | Limping Voluer                                                                                                    |                       |                              |                            |                        |                            |

# Paso 3.

Revise los datos ingresados, firme y envíe al SII la Factura no Afecta o Exenta Electrónica.

| 1 | /1 Vista Previa                                                                                                    |                                                                                          |
|---|----------------------------------------------------------------------------------------------------|------------------------------------------------------------------------------------------|
|   | RUT DE PRUEBA PORTAL<br>MIPYME 03<br>Giro: VENTA DE CAMARAS RETROELECTRIC/<br>AMANDA LABARCA 124 P10 - SANTIAGO<br>eMail : MAPEREZ@SII.CL Telefono : 2 4755462                                        | R.U.T.: 69.507.000 - 4<br>FACTURA NO AFECTA O<br>EXENTA ELECTRONICA<br>FOLIO NO ASIGNADO |
|   | SEÑOR(ES):         BENJAMIN SEGUNDO CERDA GONZALEZ           R.U.T.:         2 • 7           GIRO:         TRANSPORTE DE PASAJEROS POR VIAS DE NAVE           DIRECCION:         GENERAL BLANCHE 5669 | S.I.I SANTIAGO CENTRO<br>Fecha Emision: 30 de Mayo del 2016                              |
|   | COMUNA EST CENTRAL<br>CONTACTO: Seleccione "Firmar<br>No Afecta o Exel                                                                                                    | y Enviar" para emitir la Factura<br>nta Electrónica y enviar al SII                      |
|   | Codigo D<br>• Servicio                                                                                                    | 10.000 10.000                                                                            |

La Factura no Afecta o Exenta Electrónica ha sido generada, firmada y enviada al SII. Si el cliente es un receptor electrónico autorizado, recibirá una copia del documento por correo electrónico. Para visualizar el documento emitido y obtener representaciones impresas de él, se debe seleccionar "Ver Documento".

| sted está en: > Empresa: 69.50 COCUMENTO TRIBUTARIO ELECTRÓNICO FIRMADO Y ENVIADO Documento Tributario Electrónico ha sido exitosamente generado, firmado y enviado al SII. ado que el receptor del documento está registrado en el SII como receptor electrónico, se le ha enviado por correo electrónico una copia del documento generado. quiere obtener una o más copias impresas del documento, seleccione el link Ver Documento. Ver Documento Ver Documento Seleccione "Ver Documento" para | Empresa: 69.507.000  ARIO ELECTRÓNICO FIRMADO Y ENVIADO  as sido exitosamente generado, firmado y enviado al SII. está registrado en el SII como receptor electrónico, se le ha enviado por correo electrónico una copia del documento generado. npresas del documento, seleccione el link Ver Documento.  er Documento Volver Seleccione "Ver Documento" para visualizar el documento emitido v | eted está en: > Empresa: 69.507.000 COUMENTO TRIBUTARIO ELECTRÓNICO FIRMADO Y ENVIADO Documento Tributario Electrónico ha sido exitosamente generado, firmado y enviado al SII. ado que el receptor del documento está registrado en el SII como receptor electrónico, se le ha enviado por correo electrónico una copia del documento generado. quiere obtener una o más copias impresas del documento, seleccione el link Ver Documento. Ver Documento Ver Documento Seleccione "Ver Documento" para visualizar el documento emitido y | 🟫 🛛 Mi SII     | Registro de<br>Contribuyentes | Impuestos<br>Mensuales | Factura<br>Electrónica | Boleta de<br>Honorarios | Renta       | Declaraciones<br>Juradas   | Bienes<br>Raíces             | Situación<br>Tributaria     | Tasación de<br>Vehículos                  | Libros<br>Contables           | Infracciones y<br>Condonaciones |
|----------------------------------------------------------------------------------------------------|----------------------------------------------------------------------------------------------------|----------------------------------------------------------------------------------------------------|----------------|-------------------------------|------------------------|------------------------|-------------------------|-------------|----------------------------|------------------------------|-----------------------------|-------------------------------------------|-------------------------------|---------------------------------|
| Documento Tributario Electrónico ha sido exitosamente generado, firmado y enviado al SII.<br>do que el receptor del documento está registrado en el SII como receptor electrónico, se le ha enviado por correo electrónico una copia del documento generado.<br>quiere obtener una o más copias impresas del documento, seleccione el link Ver Documento.<br>Ver Documento                                                                                                    | ARIO ELECTRÓNICO FIRMADO Y ENVIADO<br>ha sido exitosamente generado, firmado y enviado al SII.<br>está registrado en el SII como receptor electrónico, se le ha enviado por correo electrónico una copia del documento generado.<br>npresas del documento, seleccione el link Ver Documento.<br>er Documento<br>Volver<br>Seleccione "Ver Documento" para<br>visualizar el documento emitido v   | OCUMENTO TRIBUTARIO ELECTRÓNICO FIRMADO Y ENVIADO<br>Documento Tributario Electrónico ha sido exitosamente generado, firmado y enviado al SII.<br>ido que el receptor del documento está registrado en el SII como receptor electrónico, se le ha enviado por correo electrónico una copia del documento generado.<br>quiere obtener una o más copias impresas del documento, seleccione el link Ver Documento.<br>Ver Documento<br>Ver Documento<br>Seleccione "Ver Documento" para<br>visualizar el documento emitido y                | ted está e     | n: >                          |                        |                        |                         |             |                            |                              |                             |                                           | Em                            | presa: 69.507.00                |
| Documento Tributario Electrónico ha sido exitosamente generado, firmado y enviado al SII.<br>do que el receptor del documento está registrado en el SII como receptor electrónico, se le ha enviado por correo electrónico una copia del documento generado.<br>quiere obtener una o más copias impresas del documento, seleccione el link <b>Ver Documento.</b><br>Ver Documento Volver<br>Seleccione "Ver Documento" para                                                                        | ha sido exitosamente generado, firmado y enviado al SII.<br>está registrado en el SII como receptor electrónico, se le ha enviado por correo electrónico una copia del documento generado.<br>npresas del documento, seleccione el link Ver Documento.<br>er Documento Volver<br>Seleccione "Ver Documento" para<br>visualizar el documento emitido v                                            | Documento Tributario Electrónico ha sido exitosamente generado, firmado y enviado al SII.<br>do que el receptor del documento está registrado en el SII como receptor electrónico, se le ha enviado por correo electrónico una copia del documento generado.<br>quiere obtener una o más copias impresas del documento, seleccione el link Ver Documento.<br>Ver Documento<br>Ver Documento<br>Servicio del Servicio del documento emitido y                                                                                             | DCUME          | NTO TRIB                      | UTARIO                 | ELECTRÓ                | NICO F                  | IRMA        | DO Y ENVI                  | [ADO                         |                             |                                           |                               |                                 |
| do que el receptor del documento está registrado en el SII como receptor electrónico, se le ha enviado por correo electrónico una copia del documento generado.<br>quiere obtener una o más copias impresas del documento, seleccione el link <b>Ver Documento.</b><br>Ver Documento<br>Seleccione "Ver Documento" para                                                                                                    | estă registrado en el SII como receptor electrónico, se le ha enviado por correo electrónico una copia del documento generado.<br>mpresas del documento, seleccione el link Ver Documento.<br>er Documento Volver<br>Seleccione "Ver Documento" para<br>visualizar el documento emitido v                                                                                                    | do que el receptor del documento está registrado en el SII como receptor electrónico, se le ha enviado por correo electrónico una copia del documento generado.<br>quiere obtener una o más copias impresas del documento, seleccione el link Ver Documento.<br>Ver Documento<br>Ver Documento<br>Seleccione "Ver Documento" para<br>visualizar el documento emitido y                                                                                                    | Documento      | Tributario Electró            | nico ha sido e         | xitosamente ge         | enerado, firma          | ado y env   | iado al SII.               |                              |                             |                                           |                               |                                 |
| quiere obtener una o más copias impresas del documento, seleccione el link Ver Documento. Ver Documento Volver Seleccione "Ver Documento" para                                                                                                    | er Documento, seleccione el link Ver Documento.<br>er Documento Volver<br>Seleccione "Ver Documento" para<br>visualizar el documento emitido v                                                                                                    | quiere obtener una o más copias impresas del documento, seleccione el link Ver Documento.<br>Ver Documento Volver<br>Seleccione "Ver Documento" para<br>visualizar el documento emitido y                                                                                                    | do que el re   | ceptor del docum              | ento está regi:        | strado en el SI        | I como recept           | tor electro | ónico, se le ha en         | viado por c                  | orreo electró               | nico una copia                            | del documen                   | to generado.                    |
| Ver Documento Volver Seleccione "Ver Documento" para                                                                                                    | er Documento Volver<br>Seleccione "Ver Documento" para                                                                                                    | Ver Documento Volver<br>Seleccione "Ver Documento" para<br>visualizar el documento emitido y                                                                                                    | quiere obter   | ter una o más con             | ias impresas d         | del documento          | and a sector as a       | I In I am   | D                          |                              |                             |                                           |                               |                                 |
| Ver Documento Volver Seleccione "Ver Documento" para                                                                                                    | Seleccione "Ver Documento" para                                                                                                    | Ver Documento Volver<br>Seleccione "Ver Documento" para<br>visualizar el documento emitido y                                                                                                    | quiere obcer   | ier una o mas cop             | nus impresses (        | all accommence         | , seleccione e          | l link Ver  | Documento.                 |                              |                             |                                           |                               |                                 |
| Seleccione "Ver Documento" para                                                                                                    | Seleccione "Ver Documento" para                                                                                                    | Seleccione "Ver Documento" para<br>visualizar el documento emitido y                                                                                                    | quiere obcei   | ier una o mas cop             | nas migresas e         |                        | , seleccione e          | l link Ver  | Documento.                 |                              |                             |                                           |                               |                                 |
| Seleccione "Ver Documento" para                                                                                                    | Seleccione "Ver Documento" para                                                                                                    | Seleccione "Ver Documento" para<br>visualizar el documento emitido y                                                                                                    | quiere obcer   | ier una o mas cop             | Ver Docum              | nento                  | , seleccione e          | l link Ver  | Documento.                 |                              |                             | Volver                                    |                               |                                 |
|                                                                                                    | seleccione ver Documento para                                                                                                    | servicio de 1 visualizar el documento emitido y                                                                                                    | quiere obter   | ier una o mas cop             | Ver Docum              | nento                  | , seleccione e          | i link Ver  | Documento.                 |                              |                             | Volver                                    |                               | -                               |
|                                                                                                    | wisualizar el documento emitido y                                                                                                    | servido de la visualizar el documento emitido y                                                                                                    | quiere obter   |                               | Ver Docum              | nento                  | , seleccione e          | l link Ver  | Solooo                     | iono "                       | Var Da                      | Volver                                    |                               | 7                               |
| servicio de l visualizar el documento emitido y                                                                                                    | Service de l'Visualizar el documento enfittudo y                                                                                                    |                                                                                                    | quiere outer   | ier una o mas cop             | Ver Docum              | nento                  | , seleccione e          | l link Ver  | Selecc                     | ione "                       | Ver Doo                     |                                           | o″ para                       | ]                               |
|                                                                                                    | obtener representaciones impreses                                                                                                    | obtener representaciones impresas                                                                                                    | quiere outer   | ier ana o mas cop             | Ver Docum              | nento                  | Seleccione e            | rvicio de l | Selecc<br>visuali          | ione "<br>izar el            | Ver Doo<br>docum            | volver<br>cumento<br>ento em              | o″ para<br>itido y            |                                 |
| servicio de 1 visualizar el documento emitido y                                                                                                    | service del visualizar el uocumento emitido y                                                                                                    |                                                                                                    | i quiere obcei | ier una o mas cop             | Ver Docum              | nento                  | , seleccione e          | i link Ver  | Documento.                 |                              |                             | Volver                                    |                               |                                 |
| obtener representaciones impresas                                                                                                    | obtener representaciones impresas                                                                                                    |                                                                                                    | quiere outer   | ner anna o minas cop          | Ver Docum              | nento                  | Seleccione e            | rvicio de J | Selecc<br>visual<br>obtene | ione "<br>izar el<br>er repr | Ver Doo<br>docum<br>esentad | volver<br>cumento<br>ento em<br>ciones in | o" para<br>itido y<br>npresas |                                 |

#### Paso 5.

Puede obtener las representaciones impresas que necesite.

| RUT DE PRUEBA PORTAL<br>MIPYNE 03<br>Gire VENTA DE CAMARAS RETROQUECTRICAS<br>ANNOAC LABARCA 124 PPO - SANTAQO<br>MAI: MATEREZQUILCT. Telefon: 2 4754e0<br>MAI: MATEREZQUILCT. Telefon: 2 4754e0<br>MAI: MATEREZQUILCT. Telefon: 2 4754e0<br>MAI: MATEREZQUILCT. Telefon: 2 4754e0<br>MILL - SANTAQO CENTRO<br>NAS DE ANALOS CENTRO<br>NAS DE ANALOS CENTRO<br>NAS DE ANALOS CENTRO<br>Servicio dell'ARIA, MAIL COLLAD.     R.U.T.: 68.50<br>Factura No.6<br>EXENTA ELEC     Para obtener representaciones<br>impresas       SEFORMESI: BELMAN SEGUNDO CERDA GONZALEZ<br>RUT : 2 -7<br>GIRO: TITABOPORTE DE PASALENGO FOR VAS DE NAVE<br>DIRECCOME GENERAL, RUTAL SEGUNDO CENTRO<br>COMARA EST CENTRAL.     SUL - SANTAQO<br>COMARA EST CENTRAL.     SUL - SANTAQO<br>COMARA EST CENTRAL.     GUDAD: SANTAQO<br>COMARA EST CENTRAL.     GUDAD: SANTAQO<br>COMARA EST CENTRAL.     GUDAD: SANTAQO<br>COMARA EST CENTRAL.     MAUESTO ADICIONAL § 0<br>EXENTO § 10.000<br>TOTAL § 10.000                                                                                                    | yPDF.cgi | 1/3                                                                                                    |                                                                         | ¢ ± ⊕ □+                                  |
|----------------------------------------------------------------------------------------------------|----------|----------------------------------------------------------------------------------------------------|-------------------------------------------------------------------------|-------------------------------------------|
| ENDERGEST:     EENLARM SEGURDO CERDA GONZALEZ     N.12 113       SLI - SANTIAGO CENTRO     SLI - SANTIAGO CENTRO       DIRECCOM:     CENTRAL ELARCHE 5669       COMUNA:     EST CENTRAL       COMUNA:     EST CENTRAL       Codigo     Descripcion       Codigo     Descripcion       Codigo     1       MPUESTO ADICIONAL \$     0       EXENTIO     \$       IMPUESTO ADICIONAL \$     0       EXENTIO     \$       IMPUESTO ADICIONAL \$     0       EXENTIO     \$       IMPUESTO ADICIONAL \$     0                                                                                                    |          | RUT DE PRUEBA PORTAL<br>MIPVILE 03<br>Gin:: VEITA DE CAMARAS RETROELECTRICAS<br>ANNEOL LABARCA 124 P10 - SANTUGO                                                                                | R.U.T.: 69.50<br>FACTURA NO A<br>EXENTA ELEC                            | Para obtener representaciones<br>impresas |
| Codigo         Descripcion         Canidad         Precis         Month<br>Marce         Valor           -         Servicio         1         10.000         10.000         10.000           MMPUESTO ADICIONAL \$         0         EXENTO \$         10.000           TOTAL \$         10.000         TOTAL \$         10.000                                                                                                    |          | SEÑORIES): BELLANN SEGUNDO CERDA GONZALEZ<br>R.U.T.: 2-7<br>GURO: TRANSPORTE DE PASALEROS POR VAS DE NAVE<br>DIRECCOM: GENERAL BLANCHE 5699<br>COMUNA EST CENTRAL GIUDAD: SANTIAGO<br>CONTACTO: | Nº 2113<br>S.LL - SANTIAGO CENTRO<br>Fecha Emision: 30 de Mayo del 2016 |                                           |
| Service     1     10.000     MPUESTO ADICIONAL \$     0     EXENTO \$     10.000     TOTAL \$     10.000     TOTAL \$     TOTAL \$     TOTAL \$ |          | Codigo Descripcion Cantidad                                                                                                    | d Precio %Impto<br>Adic.* %Desc. Val                                    | or                                        |
| Impre Electronico Si                                                                                                    |          | Service      Service      Texter Remove 0                                                                                                    | 10.000 10.0<br>IMPUESTO ADICIONAL \$<br>EXENTO \$<br>TOTAL \$           | 00<br>0<br>10.000<br>10.000               |

# NOTA DE CRÉDITO ELECTRÓNICA MODIFICA TEXTO DE UNA FACTURA, FACTURA NO AFECTA O EXENTA ELECTRÓNICA

Paso 1.

Ingrese a la opción Nota de crédito electrónica.

| Sili Servicio<br>de Impuestos<br>Internos                                                                                                    | Stensificar Nuevo Cerrar<br>Contribuyente Session 📅 🔞 🌆 🕸 🔎                                                                                                    |
|----------------------------------------------------------------------------------------------------|----------------------------------------------------------------------------------------------------|
| AL SII Registro de Portal Moyme Impuestos Factura Boleta de Ren<br>Constituyentes Portal Moyme Mensueles Electrónica Honorarios Ren                                          | te Declaraciones Bienes Situación Tasación de Libros Inflacciones y<br>Jurades Raíos Tribularia Venículos Contables Condonaciones                                                    |
| Usled está en: >Factura electrónica >                                                                                                    |                                                                                                    |
| SISTEMA DE FACTURACIÓN SII<br>Para acceder a las opciones identificadas con (*), debe contar con certificado digital y t                                                     | tener configurado su computador.                                                                                                    |
| Emisión y administración de documentos tributarios electrónicos                                                                                                    | Ayudas                                                                                                    |
| Emitir documentos     Factura electrónica     Factura No afecta o exenta electrónica     Nota de credito electrónica     Nota de debto electrónica                           | Instalar certificade digital     Configurar su computador     Guías de ayuda     Preguntas frecuentes                                                                                |
| Guía de despacho electrónica     Historial de DTE y respuesta a documentos recibidos                                                                                         | Cesión de factura electrónica ( )                                                                                                    |
| <ul> <li>Ver documentos emitidos</li> <li>Ver documentos recibidos - generar respuesta al emisor</li> </ul>                                                                  | Seleccionar documentos para cesión     Registro electrónico de cesión de créditos                                                                                                    |
| Administración de libros de compras y ventas (*)<br>Información electrónica de compras y ventas IECV                                                                         | Herramientas de apoyo a la micro y pequeña empresa                                                                                                    |
| Creación, edición y envio de libros Asignación de DTE reoibidos a libros de compras Casos prácticos de lienado de libros Propuesta parcial del F29(a partir de IECV enviado) | Sistema de tributación simplificada<br>a ¿Qué es el sistema de tributación simplificada?<br>venfique factibilidad e inscribase<br>a Sistema de tributación simplificada (14 Ter) (*) |
| Presenten de enconstâte de PTF o Diser en el ST                                                                                                    | Sistema de contabilidad completa                                                                                                    |
| Consultar recepción                                                                                                    | <ul> <li>¿Qué es el sistema de contabilidad completa?</li> <li>Verifique factibilidad e inscribase</li> <li>Sistema de contabilidad completa (*)</li> </ul>                          |
| Actualización y mantencion de datos de la empresa (*)                                                                                                    |                                                                                                    |
| Seleccione la empresa con la que desea operar     Actualizar datos                                                                                                    |                                                                                                    |
| Servicio de Imp                                                                                                    | uestos Internos                                                                                                    |

# Paso 2

Para crear la Nota de Crédito Electrónica debe seleccionar si modificará (anulará) un documento generado en el Sistema Gratuito o no, para esto debe seleccionar la alternativa correspondiente:

| Servici<br>Impue<br>Intern                           | o de<br>stos<br>os           |                           | Rut:                              | Ultim                    | a visita 25/0      | 05/20/11), a las 16:3    | 1:22 horas       | Identificar Nu<br>Contribuyente | evo Cerrar<br>e Sesión   | <b>11</b> ?         | 둼 🔊 🔎                           |
|------------------------------------------------------|------------------------------|---------------------------|-----------------------------------|--------------------------|--------------------|--------------------------|------------------|---------------------------------|--------------------------|---------------------|---------------------------------|
| <b>1</b> Mi SII Ca                                   | Registro de<br>ontribuyentes | Impuestos<br>Mensuales    | Factura<br>Electrónica            | Boleta de<br>Honorarios  | Renta              | Declaraciones<br>Juradas | Bienes<br>Raíces | Situación<br>Tributaria         | Tasación de<br>Vehículos | Libros<br>Contables | Infracciones y<br>Condonaciones |
| Usted está en: ><br>EMISIÓN DE<br>La emisión de Nota | NOTAS D<br>as de Crédito     | DE CRÉD<br>está habilitad | <b>ITO ELE</b> (<br>da para hacer | CTRÓNIC<br>r notas de cr | CAS<br>édito a De  | ocumentos Trib           | outarios Ele     | ctrónicos.                      |                          | Empi                | resa:                           |
| <ul> <li>NOTA DE C</li> <li>NOTA DE C</li> </ul>     | RÉDITO PAR<br>RÉDITO (en l   | RA DOCUME<br>blanco) PAR  | NTOS EMITI<br>A DOCUMEN           | IDOS A TRA               | VÉS DEL<br>MITIDOS | PORTAL SII               | AL SII. Ej.      | Documento                       | s en Papel               |                     |                                 |
|                                                      |                              |                           |                                   |                          |                    |                          |                  |                                 |                          |                     |                                 |

La emisión de Notas de Créditos Electrónicas se encuentra normada por la regla general de emisión de Notas de Crédito y Débito, establecida en el Art. 57 del D.L. N° 825 y en el Art. 71 del Reglamento de la Ley sobre Impuesto a las Ventas y Servicios.

#### Paso 3.

Para el caso de emitir una Nota de Crédito para documentos emitidos en el Sistema Gratuito del SII:

Debe seleccionar el Documento Tributario Electrónico para el cual desea hacer una Nota de Crédito Electrónica para modificar texto de una Factura Electrónica o Factura no Afecta o Exenta Electrónica.

| Servicio de<br>Impuestos<br>Internos                                | Rut: 1                                       | Ultima visita 25/05/2                         | , a las 16:31:2                 | 2 horas   Ide<br>  Co | entificar Nuevo<br>ntribuyente | Cerrar<br>Sesión         | 11 🕄                   | 🔁 🎫 🗘                                  |
|---------------------------------------------------------------------|----------------------------------------------|-----------------------------------------------|---------------------------------|-----------------------|--------------------------------|--------------------------|------------------------|----------------------------------------|
| Mi SII Registr<br>Contribu                                          | o de Impuestos Fac<br>yentes Mensuales Elect | tura Boleta de Rer<br>rónica Honorarios Rer   | nta Declaraciones<br>Juradas    | Bienes<br>Raíces      | Situación<br>Tributaria        | Tasación de<br>Vehículos | Libros<br>Contables    | Infracciones y<br>Condonaciones        |
| ed está en: ><br>DMINISTRAC<br>esta página un usuario<br>eccionado. | IÓN DE DOCUM<br>autorizado puede revisar, o  | ENTOS EMITID<br>rdenar, buscar, listar, obter | IOS<br>ner copias y admin       | istrar los Doci       | umentos Tribu                  | tarios Electrói          | Em<br>nicos emitidos p | presa: 00:007:00<br>por el contribuyer |
| talle Receptor 🔺 🔻                                                  | Razón Social 🔺 🔽                             |                                               | Documento                       | N 77                  | Folio 🔺 🔽                      | Fecha 🔺 🔻                | Monto 🔿 🔽              | Estado 🔺 🔻                             |
| 12441                                                               | rucon o o olar                               |                                               | <u>e countente</u>              | lectronica            | 111                            | 2016-05-25               | 108000                 | Documento Emitid                       |
|                                                                     | Seleccione el                                | Documento tr                                  | ibutario                        | 0                     | 19                             | 2016-02-02               | 331724                 | Documento Emitid                       |
|                                                                     | -                                            |                                               |                                 | a                     | 18                             | 2016-02-01               | 33665                  | Documento Emitid                       |
|                                                                     | Electro                                      | onico a corregi                               | r                               | а                     | 17                             | 2015-11-05               | 91106                  | Documento Emitid                       |
|                                                                     | TS EDUARDO GONZALEZ MEN                      | UEZ                                           | Factura Electron                | nca                   | 18                             | 2016-05-10               | 1190                   | Documento Emitid                       |
|                                                                     | 1 9 EDUARDO GONZALEZ MEN                     | DEZ                                           | Factura Electron                | ica                   | 15                             | 2016-05-05               | 17850                  | Documento Emitid                       |
| 3310002                                                             | 2 1 RUT DE PRUEBA 23 CONTA                   | BILIDAD COMPLETA MIPYME                       | Nota de Credito                 | Electronica           | 110                            | 2016-04-29               | 1291088                | Documento Emitid                       |
| 3310002                                                             | 2 1 RUT DE PRUEBA 23 CONTA                   | BILIDAD COMPLETA MIPYME                       | Factura Electron                | rica                  | 10                             | 2016-04-29               | 1291088                | Documento Emitid                       |
| 3310002                                                             | 2 1 RUT DE PRUEBA 23 CONTA                   | BILIDAD COMPLETA MIPYME                       | Guia de Despac                  | ho Electronica        | 102                            | 2016-04-29               | 1291088                | Documento Emitid                       |
| 4430025                                                             | 1 0 Panaderia PITA                           |                                               | Factura Electron                | lica                  | 9                              | 2016-04-13               | 198224                 | Documento Emitid                       |
|                                                                     | Inf                                          | Filtro<br>orme Archivo Respa                  | Contenido Gril<br>Ido Archivo T | la<br>exto Arc        | hivo Excel                     |                          |                        |                                        |
| SELEC                                                               | CIÓN DE DOCUMENTOS                           |                                               |                                 |                       |                                |                          |                        |                                        |
| RUT REC                                                             | EPTOR                                        |                                               |                                 | FOLIO DOCU            | MENTO                          |                          |                        |                                        |
| RAZÓN S                                                             | OCIAL                                        |                                               |                                 |                       |                                |                          |                        |                                        |
| FECHA                                                               | ESDE (AAAA-MM-DD)                            |                                               |                                 | FECHA HAST            | a (aaaa-mm-de                  | )                        |                        |                                        |
| TIPO DO                                                             | CUMENTO                                      | Todos los Documentos                          | •                               |                       |                                |                          |                        |                                        |
| SITUACI                                                             | ON DOCUMENTO                                 | Todos los Estados                             | Ŧ                               |                       |                                | Busca                    | ar Documentos          | 3                                      |
|                                                                     |                                              |                                               |                                 |                       |                                |                          |                        |                                        |
|                                                                     |                                              | [                                             | Volver Menú                     |                       |                                |                          |                        |                                        |

Para corregir textos en una Factura Electrónica o una Factura no Afecta o Exenta Electrónica debe seleccionar la opción "Generar Nota de Crédito para Corregir Texto".

| Servicio de<br>Impuestos<br>Internos         Rut         Ultima visita 25/05/2011, a las 16:31:22 horas         Identificar Nuevo<br>Contribuyente         Cerrar<br>Sesión         III         O         III         III         O         III         III         III         III         III         III         III         III         III         III         III         III         III         III         III         III         III         III         III         III         III         IIII         III         IIII         IIII         IIII         IIII         IIII         IIII         IIII         IIII         IIIII         IIIII         IIIIIIIIIIIIIIIIIIIIIIIIIIIIIIIIIIII |
|----------------------------------------------------------------------------------------------------|
| Mi SII         Registro de<br>Contribuyentes         Impuestos         Factura<br>Electrónica         Boleta de<br>Honorarios         Penta         Declaraciones         Bienes         Situación         Tasación de<br>Vehículos         Libros         Infracciones y<br>Contrables                                                                                                    |
| Usted está en: > Empresa: 6000000000                                                                                                    |
| DOCUMENTO EMITIDO<br>En esta página se muestra el documento seleccionado y las opciones que el usuario tiene disponibles para trabajar con él.                                                                                                    |
|                                                                                                    |
|                                                                                                    |
|                                                                                                    |
|                                                                                                    |
| R.U.T.: 69.507.000 - 4                                                                                                    |
| MIPYME 03 Giro: VENTA DE CAMARAS RETROELECTRICAS                                                                                                    |
| TEATINOS 666 piso2 - PUERTO VARAS Nº 19<br>eMail : MAPEREZ@SILCL Telefono : 2 4755462                                                                                                    |
| SEÑOR(ES): EDUARDO GONZALEZ MENDEZ<br>R.U.T.: 1 - 9<br>GIRO: VENTAS AL POR MENOR DE OTROS PRODUCTOS E<br>DIRECCION: RIQUELME 9213 F 12<br>COMUNA IQUIQUE CIUDAD: IQUIQUE<br>CONTACTO:                                                                                                    |
| Cesión Electrónica Verificar Obtener Envío Volver                                                                                                    |
| <u>Sequimiento</u> En esta opción podrá revisar los eventos y anotaciones del documento y agregar nuevas anotaciones <u>Copiar Documento</u> En esta opción podrá generar un nuevo documento basándose en la información de este. <u>Click</u> en "Generar Nota de Crédito para Corregir Texto"                                                                                                    |
| <u>Generar Nota de Crédito de Anulación</u> En esta opción podrá generar una Nota de Crédito Electrónica para Anular este documento.                                                                                                    |
| <u>Generar Nota de Crédito para Corregir Montos</u><br>En esta opción podrá generar una Nota de Crédito Electrónica para Corregir<br>En esta opción podrá generar una Nota de Crédito Electrónica para Corregir                                                                                                    |
| <ul> <li><u>Generar Nota de Crédito para Corregir Texto</u></li> <li>En esta opción podrá generar una Nota de Crédito Electrónica para Corregir el Giro o Dirección del Receptor de este documento.</li> </ul>                                                                                                    |
| Generar Nota de Débito para Corregir Montos<br>En esta opción podrá generar una Nota de Débito Electrónica para Corregir los montos y/o cantidades de este documento.                                                                                                    |
| Reparos     Fn esta onción podrá revisar si los hubiera. los reparos v observaciones que el SII le hizo al documento                                                                                                    |

# Paso 5.

Debe corregir los textos según lo requiera. Una vez corregidos los datos debe Validar y visualizar la Nota de Crédito Electrónica. Para éste caso la Razón de Referencia es automática.

|                             | tribuyentes                 | Mensuale                | s Electrónic | a Honorarios    | Pierna      | Juradas      | Raices    | i Tributa | ria Vehic     | ulos    | Contabl  | es C  | ondonacior | nes |
|-----------------------------|-----------------------------|-------------------------|--------------|-----------------|-------------|--------------|-----------|-----------|---------------|---------|----------|-------|------------|-----|
| sta en: >                   |                             |                         |              |                 |             |              |           |           | Usuari        | 0:      |          | Empre | esa: 69.5  | 07. |
| cumento simi<br>cumento bas | lar al ultimo<br>ado en uno | emitido<br>emitido prev | riamente     |                 |             |              |           |           |               |         |          |       |            |     |
|                             | ania Casiali                |                         |              | TAL MEDUART     |             |              | -         | ſ         |               | Dut     | 0507000  |       |            | 1   |
| de D                        | irección:                   | TEATINO                 | S 666 piso2  | TAL MIPYME      | 13          |              |           |           | NOTA DE       | CRÉ     | DITO ELE | CTRÓN | ICA        |     |
| Empres Comuna:              |                             | PUERTO                  | VARAS        | Ciudad / Li     | ocalidad: s | antiago      |           | l         | N             | ° folio | no asigi | nado  |            | J   |
| Ocultar 🗐                   | eMail:                      |                         | MINEREZ@     | SCL             |             |              |           | Teléfono  |               |         | 1        |       |            |     |
|                             | Giro                        |                         | VENTA DE     | CAMARAS RE      | TROELEC     | TRICAS       |           |           | 1             |         |          | 1     |            |     |
|                             | Act. E                      | cono.3                  | 012290       |                 |             |              |           | Fecha     | 30 • 0        | 5 • /   | 2016 •   |       |            |     |
| Rut:                        | 1                           | - 9                     |              | Razón Social:   | E           | EDUARDO G    | ONZALEZ M | ENDEZ     |               |         |          |       |            |     |
| Dirección:                  | RIQUELN                     | 4E 9213 F               | 12 *         |                 | 4           |              |           |           |               |         |          |       |            |     |
| Comuna:                     | IQUIQUE                     |                         |              | Ciudad / Locali | dad: 1      | QUIQUE       |           |           |               |         |          |       |            |     |
| Giro:                       | OTRAS A                     | CTIVIDAD                | ES EMPRES    | ARIALES N.C.    | P. *        | H.           |           | Put nere  | ana que polot | a facto | (a)      |       |            |     |
| Contacto.                   |                             |                         |              | 19773           |             |              |           | Rutperst  | Ana que sonca | alaciu  | ld,      |       |            |     |
| Tipo doc. Ind.              | Folio Ref.                  | Fed                     | sha Ref.     | Re              | f. Razón    | Referencia   | 0.2000    |           |               |         |          |       |            |     |
| 33                          | 16                          | 20                      | 16-05-10     | 2               | Corrig      | je Dato Rece | ptor      |           |               |         |          |       |            |     |
|                             |                             |                         |              | Valid           | ar y visual | zar Limpiar  | volver    |           |               |         |          |       |            |     |
|                             |                             |                         |              |                 |             | -            | -         |           |               |         |          |       |            |     |
|                             |                             |                         |              |                 |             | -            | -         | -         |               |         |          |       |            |     |
|                             |                             |                         |              |                 |             |              |           |           | C. Lawrence   | 11-11   | 141      | 142.1 |            |     |
|                             |                             |                         |              |                 |             |              |           |           |               | _       |          |       | _          |     |

#### Paso 6.

Ingresadas las correcciones, revise la Nota de Crédito Electrónica. Si está de acuerdo con el documento, firme y envíelo al SII.

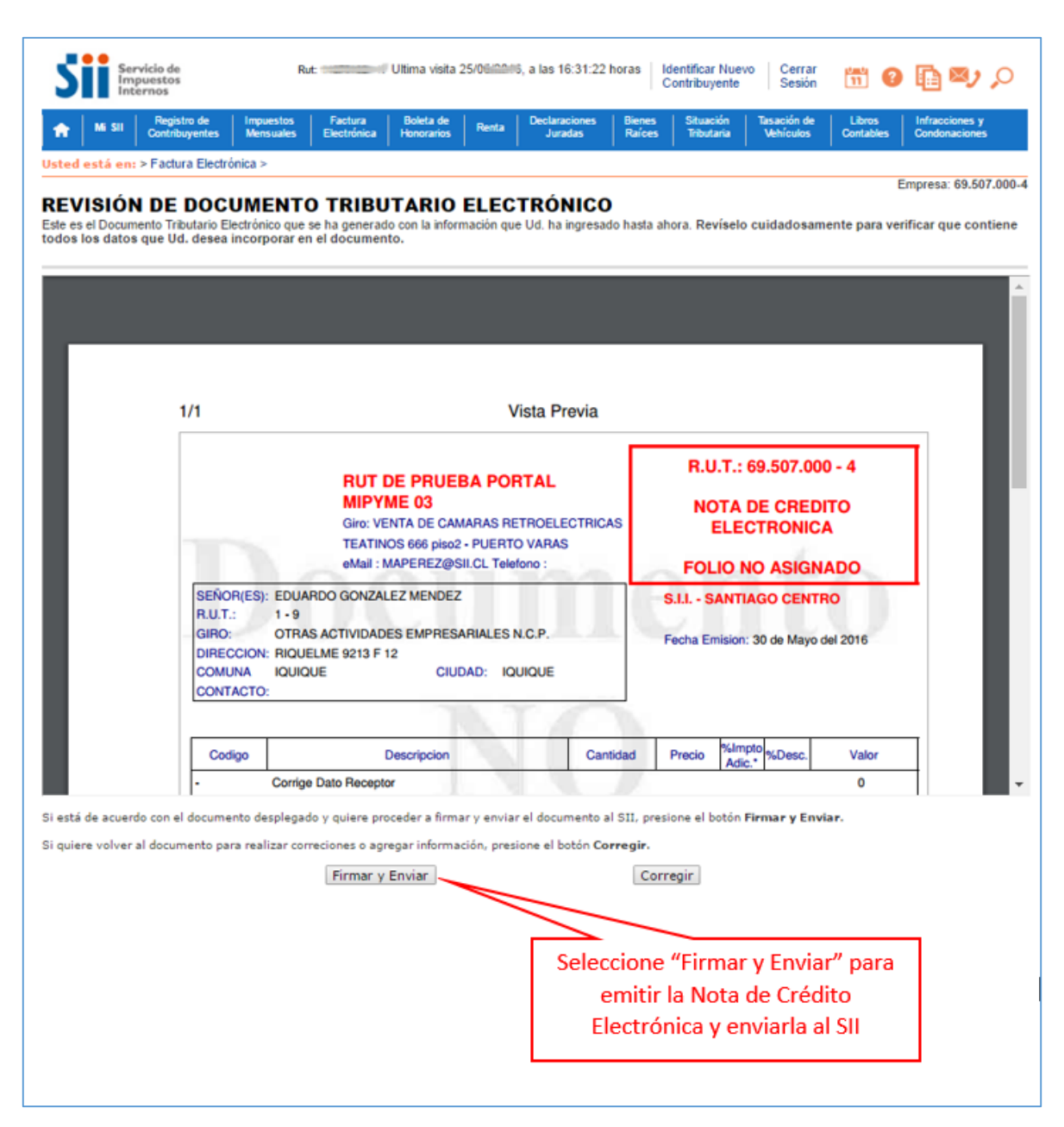

Paso 7.

La Nota de Crédito Electrónica ha sido generada, firmada y enviada al SII. Si el cliente es un receptor electrónico autorizado, recibirá una copia del documento por correo electrónico.

Para visualizar el documento emitido y obtener representaciones impresas de él, debe seleccionar "Ver Documento".

| Contribuyen                | tes Mensuales I        | Electrónica Honorarios  | Renta Declaraci<br>Jurad       | ones Bienes<br>Is Raíces             | Situación<br>Tributaria     | Tasación de<br>Vehículos        | Libros<br>Contables            | Infracciones y<br>Condonaciones |
|----------------------------|------------------------|-------------------------|--------------------------------|--------------------------------------|-----------------------------|---------------------------------|--------------------------------|---------------------------------|
| ted está en: >             |                        |                         |                                |                                      |                             |                                 | Em                             | presa: 69.507.000               |
| CUMENTO TRI                | BUTARIO EL             | ECTRÓNICO F             | IRMADO Y E                     | NVIADO                               |                             |                                 |                                |                                 |
| ocumento Tributario Elec   | trónico ha sido exitos | samente generado, firm  | nado v enviado al SII          |                                      |                             |                                 |                                |                                 |
| do que el receptor del doc | umento está registra   | do en el SII como recep | tor electrónico, se le         | ha enviado por o                     | correo electró              | nico una copia                  | del documen                    | to generado.                    |
| quiere obtener una o más   | copias impresas del d  | documento, seleccione   | el link Ver Docume             | ito.                                 |                             |                                 |                                |                                 |
|                            |                        |                         |                                |                                      |                             |                                 |                                |                                 |
|                            | No. December 1         | _                       |                                |                                      |                             | Mahaa                           |                                |                                 |
|                            | ver Locument           | 0                       |                                |                                      |                             | voiver                          |                                |                                 |
|                            |                        |                         |                                |                                      |                             |                                 |                                |                                 |
|                            |                        |                         |                                |                                      |                             |                                 |                                |                                 |
|                            |                        |                         | Se                             | eccione "                            | Ver Do                      | cumento                         | o" para                        | ]                               |
|                            |                        | s                       |                                | eccione "<br>ualizar el              | Ver Doo<br>docum            | cumento<br>ento em              | o" para<br>iitido v            |                                 |
|                            |                        | S                       | Sel<br>ervicio de 1 Vis        | eccione "<br>ualizar el              | Ver Doo<br>docum            | cumento<br>ento em              | o" para<br>iitido y            |                                 |
|                            |                        | Sa                      | Sel<br>ervicio de 1 vis<br>obt | eccione "<br>ualizar el<br>ener repr | Ver Doo<br>docum<br>esentad | cumento<br>ento em<br>ciones in | o" para<br>iitido y<br>npresas |                                 |

Podrá obtener las representaciones impresas que necesite.

|                                                                                                    | eximit .                                                                                         |
|----------------------------------------------------------------------------------------------------|--------------------------------------------------------------------------------------------------|
| RUT DE PRUEBA PORTAL<br>MIPYME 03<br>Olie: VENTA DE CAMARAS RETROCLEO<br>TEATRIDOS (666 julos - PUERTO VARAS<br>eduli IMPEREZISSIS C. Teleforo :                                                                                            | R.U.T.: 69.507.000 - 4<br>NOTA DE CREDITO<br>ELECTRONICA<br>Nº 112 Para obtener representaciones |
| SERVIPIES): EDUARDO GONZALEZ MENDEZ<br>R.U.T. 1-9<br>GIRO: OTRAS ACTINDADES EMPRESARIALES N.C.P.<br>DIRECCION: ROUTLANE 8213 # 12<br>COMUNA: ROUTLANE 8213 # 12<br>COMUNA: ROUTLANE: CIUCAD: ROUTLANE<br>COMUNA: ROUTLANE: CIUCAD: ROUTLANE | SLL - SANTAGO CEN<br>Fecta Emilion: 30 de Mayo                                                   |
| Codigo Descripcion                                                                                                    | Carridad Precio Narroto NDesc. Valor                                                             |
| Corrige Dato Receptor Referencias: Corrige Dato Receptor - Fact Electronica N* 16 del 2016-05-10                                                                                                    | 0                                                                                                |
|                                                                                                    | MONTO NETO S 0<br>UXA 19% S 0<br>IMPUESTO ADDICIONAL S 0<br>TOTAL S 0                            |

# NOTA DE CRÉDITO ELECTRÓNICA CORRIGE MONTO DE UNA FACTURA, O FACTURA NO AFECTA O EXENTA ELECTRÓNICA

Paso 1.

Ingrese a la opción Nota de crédito electrónica.

| Sili Servicio<br>de Impuestos<br>Internos                                                                                                    | Spensficer Nuevo Certer<br>Contribuyente Sesión 🛅 🔞 🋅 🕸 🔎                                                                                                    |
|----------------------------------------------------------------------------------------------------|----------------------------------------------------------------------------------------------------|
| Al SI Contribuyentes Portal Mutyme Impuestos Partura Bolieta de Ram                                                                                                    | ta Declaraciones Bienes Situación Tasoción de Libros Inflacciones y<br>Juradas Raíos Tribularia Venículos Contables Condonaciones                                                     |
| Usled està en: >Factura electrónica >                                                                                                    |                                                                                                    |
| SISTEMA DE FACTURACIÓN SII<br>Para acceder a las opciones identificadas con (*), debe contar con certificado digital y                                                       | tener configurado su computador.                                                                                                    |
| Emisión y administración de documentos tributarios electrónicos                                                                                                    | Ayudas                                                                                                    |
| Emitir documentos     Factura electrónica     Factura No afecta o exenta electrónica     Nota de credito electrónica     Nota de debto electrónica                           | Instalar certificado digital     Configurar su computador     Guias de ayuda     Preguntas frecuentes                                                                                 |
| Guía de despacho electrónica     Historial de DTE y respuesta a documentos recibidos                                                                                         | Cesión de factura electrónica (*)                                                                                                    |
| <ul> <li>Ver documentos emitidos</li> <li>Ver documentos recibidos - generar respuesta al emisor</li> </ul>                                                                  | Seleccionar documentos para cesión     Registro electrónico de cesión de créditos                                                                                                    |
| Administración de libros de compras y ventas (*)<br>Información electrónica de compras y ventas IECV                                                                         | Herramientas de apoyo a la micro y pequeña empresa                                                                                                    |
| Creación, edición y envio de libros Asignación de DTE recibidos a libros de compras Casos prácticos de lienado de libros Propuesta parcial del F29(a partir de IECV enviado) | Sistema de tributación simplificada<br>a ¿Qué es el sistema de tributación simplificada?<br>venifique factibilidad e inscribase<br>a Sistema de tributación simplificada (14 Ter) (*) |
| President de acconstitue de PYP o Diseas en el PYP                                                                                                    | Sistema de contabilidad completa                                                                                                    |
| Consultar recepción                                                                                                    | <ul> <li>¿Qué es el sistema de contabilidad completa?</li> <li>Verifique factibilidad e inscribase</li> <li>Sistema de contabilidad completa (*)</li> </ul>                           |
| Actualización y mantencion de datos de la empresa (*)                                                                                                    |                                                                                                    |
| <ul> <li>Seleccione la empresa con la que desea operar</li> <li>Actualizar datos</li> </ul>                                                                                  |                                                                                                    |
| Servicio de Imp                                                                                                    | uestos Internos                                                                                                    |

#### Paso 2

Para crear la Nota de Crédito Electrónica debe seleccionar si modificará un documento generado en el Sistema Gratuito o no, para esto debe seleccionar la alternativa correspondiente:

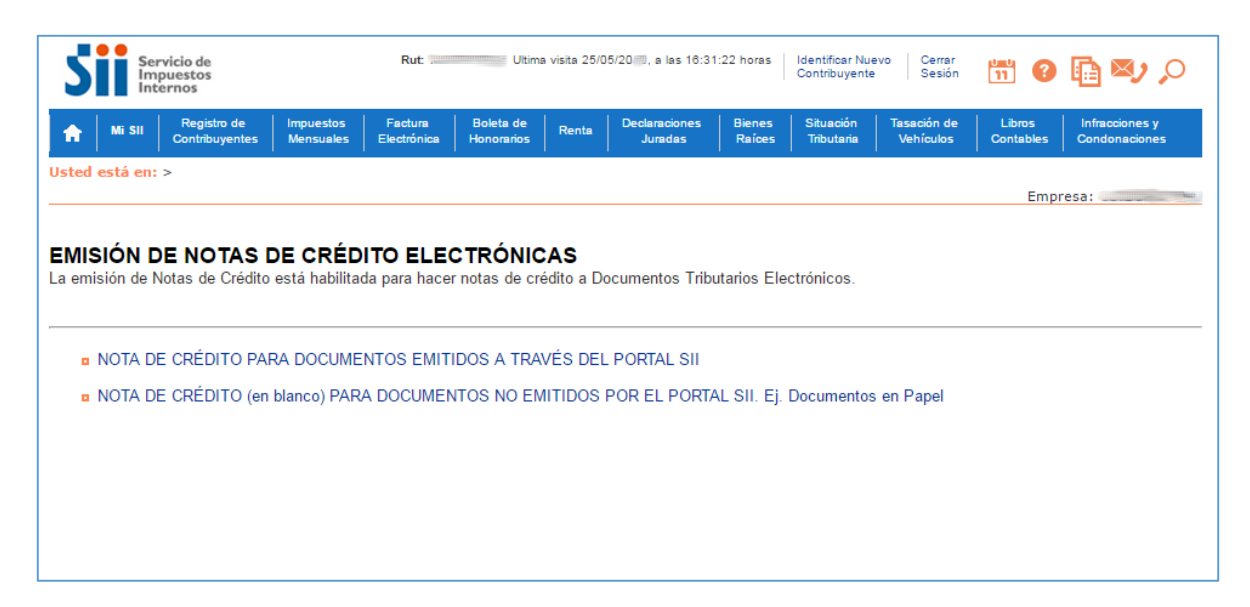

La emisión de Notas de Créditos Electrónicas se encuentra normada por la regla general de emisión de Notas de Crédito y Débito, establecida en el Art. 57 del D.L. N° 825 y en el Art. 71 del Reglamento de la Ley sobre Impuesto a las Ventas y Servicios.

Paso 3. Para el caso de emitir una Nota de Crédito para documentos emitidos en el Sistema Gratuito del SII:

Debe seleccionar el Documento Tributario Electrónico para el cual desea hacer una Nota de Crédito Electrónica para modificar el monto de una Factura Electrónica o Factura no Afecta o Exenta Electrónica.

|          | ceptor A V Razon Social A V                                                                                                    | Documento A                                                                                   | Folio 🔺 💎    | Fecha A    | Monto A V Estado A V     |
|----------|----------------------------------------------------------------------------------------------------|-----------------------------------------------------------------------------------------------|--------------|------------|--------------------------|
|          | 19 EDUARDO GONZALEZ MENDEZ                                                                                                    | Factura Electronica                                                                           | 20           | 2016-05-30 | 101150Documento Emitid   |
|          | 27 BENJAMIN SEGUNDO CERDA GONZALEZ                                                                                                    | Factura Exenta Electronica                                                                    | 2113         | 2016-05-30 | 10000 Documento Emitid   |
|          | 19 EDUARDO GONZALEZ MENDEZ                                                                                                    | Nota de Credito Electronica                                                                   | 112          | 2016-05-30 | UDocumento Emitid        |
|          | 124413850 LIESSEL YOVANNA VICENCIO WEBER                                                                                                    | Sele                                                                                          |              |            | nonto Tributorio         |
|          | 19 EDUARDO GONZALEZ MENDEZ                                                                                                    | Factura Sele                                                                                  | eccione e    | Docun      | nento inputario          |
|          | 19 EDUARDO GONZALEZ MENDEZ                                                                                                    | Factura Elect                                                                                 | Electróni    |            | rragir Manta             |
|          | 19 EDUARDO GONZALEZ MENDEZ                                                                                                    | Factura Elect                                                                                 | Electroni    |            | riegir Monto             |
|          | 19 EDUARDO GONZALEZ MENDEZ                                                                                                    | Factura Electionica                                                                           |              | 2010 00 10 |                          |
|          | 19 EDUARDO GONZALEZ MENDEZ                                                                                                    | Factura Electronica                                                                           | 15           | 2018-05-05 | 17850Documento Emitid    |
|          | 22400022H DUT DE DEUERA 22 CONTADU IDAD COMPLETA MIDVME                                                                                                    |                                                                                               |              | 0040 04 00 | 10010000                 |
| ina 1 d  | sstouzzi kon be prozek zs contrabilitate complete A min mie<br>te 6 > >><br>Filtro                                                                                                    | Nota de Credito Electronica                                                                   | 110          | 2010-04-29 | 1291USS Documento Emitic |
| aina 1 d | SIDUZZI NUI DE PROEBA 23 CONTABILIDAD COMPLETA MIP MIE<br>Filtro (<br>Informe Archivo Respate<br>SELECCIÓN DE DOCUMENTOS<br>RUT RECEPTOR<br>RUT RECEPTOR                                                                                            | Nota de Credito Electronica<br>Contenido Grilla<br>do Archivo Texto A<br>FOLIO DO             | rchivo Excel | 2016-04-29 |                          |
| jina 1 d | SIDU22(INDI DE PROEBA 23 CONTABILIDAD COMPLETA MIPTINE<br>Filtro ( Informe Archivo Respaid SELECCIÓN DE DOCUMENTOS RUT RECEPTOR RAZÓN SOCIAL FECUN DE DECUMENTOS                                                                                    | Nota de Credito Electronica<br>Contenido Grilla<br>do Archivo Texto A<br>FOLIO DO             | rchivo Excel | 2016-04-29 |                          |
| gina 1 d | SI DUDZ I NUI DE PROEBA 23 CONTABILIDAD COMPLETA MIPTINE<br>Filtro (<br>Informe Archivo Respale<br>SELECCIÓN DE DOCUMENTOS<br>RUT RECEPTOR<br>RAZÓN SOCIAL<br>FECHA DE SDE (AAAA-MM-DD)<br>TEOR DE SOCIAL                                           | Nota de Credito Electronica<br>Contenido Grilla<br>do Archivo Texto A<br>FOLIO DO<br>FECHA HA | CUMENTO      | 2010-04-29 |                          |
| gina 1 d | SSID0022 (NOT DE PROEBA 25 CONTABILIDAD COMPLETA MIP PROE<br>Filtro ( Informe Archivo Respain SELECCIÓN DE DOCUMENTOS RUT RECEPTOR RAZÓN SOCIAL FECHA DE SDE (AAAA-MM-DD) TIPO DOCUMENTO Todos los Documentos SITUACIÓN DOCUMENTO Todos los Estados | Nota de Credito Electronica<br>Contenido Grilla<br>do Archivo Texto A<br>FOLIO DO<br>FECHA HA | CUMENTO      | 2016-04-29 |                          |

Para modificar montos en una Factura Electrónica o una Factura no Afecta o Exenta Electrónica debe seleccionar la opción "Generar Nota de Crédito para Corregir Montos".

| DOCUMENT                                                                                    |                                                                                                    |                                                                    |                                                                                                    | Empresa: 69.507.000-4 |
|---------------------------------------------------------------------------------------------|----------------------------------------------------------------------------------------------------|--------------------------------------------------------------------|----------------------------------------------------------------------------------------------------|-----------------------|
| En esta página se mues                                                                      | EMITIDO<br>tra el documento seleccionado y las opciones que el usuario tiene                                                                                                    | disponibles para trabaj                                            | jar con él.                                                                                                    |                       |
|                                                                                             |                                                                                                    |                                                                    |                                                                                                    | •                     |
|                                                                                             | RUT DE PRUEBA PORT<br>MIPYME 03<br>Giro: VENTA DE CAMARAS RETE<br>AMANDA LABARCA 124 P10 - SA<br>eMail : MAPEREZ@SILCL Telefor<br>SEÑOR(ES): EDUARDO GONZALEZ MENDEZ<br>R.U.T.: 1 - 9<br>GIRO: VENTAS AL POR MENOR DE OTROS PRODI<br>DIRECCION: RIQUELME 9213 F 12<br>COMUNA IQUIQUE CIUDAD: IQUIR<br>CONTACTO: | TAL<br>ROELECTRICAS<br>INTIAGO<br>No : 2 4755462<br>UCTOS E<br>QUE | R.U.T.: 69.507.000 - 4<br>FACTURA ELECTRONICA<br>Nº 20<br>S.I.I SANTIAGO CENTRO<br>Fecha Emision: 30 de Mayo del 2016 |                       |
|                                                                                             | Cesión Electrónica Verific                                                                                                    | car Obtener Envío                                                  | Volver                                                                                                    | T                     |
| <ul> <li>Sequimiento<br/>En esta opción</li> <li>Copiar Docum<br/>En esta opción</li> </ul> | odrà revisar los eventos y anotaciones del documento y agregar<br>ento<br>odrà generar un nuevo documento basándose en la información                                                                                                    | nuevas anotaciones.<br>de este.                                    |                                                                                                    |                       |
| <u>Generar Nota</u> En esta opción <u>Generar Nota</u>                                      | le <u>Crédito de Anulación</u><br>odrá generar una Nota de Crédito Electrónica para Anular est<br>le <u>Crédito para Corregir Montos</u>                                                                                                    | Selecciona                                                         | r "Generar Nota de Cré                                                                                                | édito                 |
| <ul> <li>Generar Nota<br/>En esta opción</li> </ul>                                         | le <u>Crédito para Corregir Texto</u><br>le <u>Crédito para Corregir Texto</u><br>lodrà generar una Nota de Crédito Electrónica para Corregir el G                                                                                                    | par<br>Siro o Dirección del Rec                                    | eptor de este documento.                                                                                              |                       |
| Generar Nota<br>En esta opción                                                              | l <u>e Débito para Corregir Montos</u><br>odrá generar una Nota de Débito Electrónica para Corregir los n                                                                                                    | nontos y/o cantidades d                                            | le este documento.                                                                                                    |                       |
| <ul> <li><u>Reparos</u></li> <li>En esta opción</li> </ul>                                  | odrå revisar, si los hubiera, los reparos y observaciones que el Sl                                                                                                    | I le hizo al documento.                                            |                                                                                                    |                       |

# Paso 5.

Debe corregir los montos según lo requiera. Una vez corregidos los datos debe Validar y visualizar la Nota de Crédito Electrónica. La Razón de Referencia es Obligatoria.

| Logo R       | azón Social: | RUT DE I  | PRUE  | BA POR   | TAL MIPY   | ME 03         |             |                | Rut 69507000-4<br>NOTA DE CRÉDITO ELECTRÓNICA |           |
|--------------|--------------|-----------|-------|----------|------------|---------------|-------------|----------------|-----------------------------------------------|-----------|
| Empres       | ireccion:    | AMANDA    | LABA  | RCA 12   | 4 F        |               |             |                | Nº folio no asignado                          |           |
|              | omuna:       | SANTIAG   | 0     |          | Ciuda      | d / Localidad | santiago    |                | Empresa de Menor Tamaño 🗆                     |           |
| Ocultar 🗐    | eMail:       |           | MAP   | EREZ@    | SII.CL     |               |             | Teléfono       | 2 4755462                                     |           |
|              | Giro:        |           | VEN   | ITA DE   | CAMARAS    | RETROEL       | ECTRICAS    |                |                                               |           |
|              | Act. E       | cono.:    | 012   | 290      |            |               |             | Fecha:         | 30 • 05 • 2016 •                              |           |
| Rut:         |              | 2 - 7     |       |          | Razón So   | cial:         | BENJAMIN SE | GUNDO CERDA GO | DNZALEZ                                       |           |
| Dirección:   | GENERAL      | BLANCHE   | 566   | 9        |            |               |             |                |                                               |           |
| Comuna:      | EST CENT     | FRAL      |       |          | Ciudad / L | ocalidad:     | SANTIAGO    |                |                                               |           |
| Giro:        | TRANSPO      | RTE DE P  | ASAJ  | EROS P   | OR VIAS    | DE NAVE       |             |                |                                               |           |
| Contacto:    |              |           |       |          |            |               |             | Rut pe         | In success lass distant sources               | tal and   |
| Cod Prod.    |              | Nombre Pr | oduct | D        | Descrip    | . Cantidad    | d U. Medida | Precio         | Ingresar los datos correg                     | laos      |
|              | Servicio     |           |       |          |            | 1             |             | 20000          | 20000                                         |           |
|              |              |           |       |          |            |               |             |                |                                               |           |
|              |              |           |       |          |            |               |             |                | Ingresar la Razón de                          | Referenci |
| Referencias  | Si/No 🗹      |           |       |          |            |               |             |                |                                               |           |
| Tipo de docu | mento        | h         | nd.   | Folio Re | f.         | Fecha Ref     |             | Ref Raz        | zón Referencia                                |           |
| 34           |              |           |       | 2113     |            | 2016-05       | -30         | 3              |                                               |           |
|              |              | •         |       |          |            | 30 • / 1      | flayo 🔹 /   | 2016 •         |                                               |           |
|              |              | •         |       |          |            | 30 • / 1      | Mayo 🔻 /    | 2016 •         |                                               |           |
|              |              |           |       |          |            |               | Sub Total   |                | 20000                                         |           |
|              |              |           |       |          |            |               | Calas       | ning (1) Jalia | den u vievelizer" 0                           |           |
|              |              |           |       |          |            |               | Selec       | cione valio    |                                               |           |
|              |              |           |       |          |            |               | ~           |                |                                               |           |
|              |              |           |       |          |            |               |             |                | 20000                                         |           |

#### Paso 6.

Ingresadas las correcciones, revise la Nota de Crédito Electrónica. Si está de acuerdo con el documento, firme y envíelo al SII.

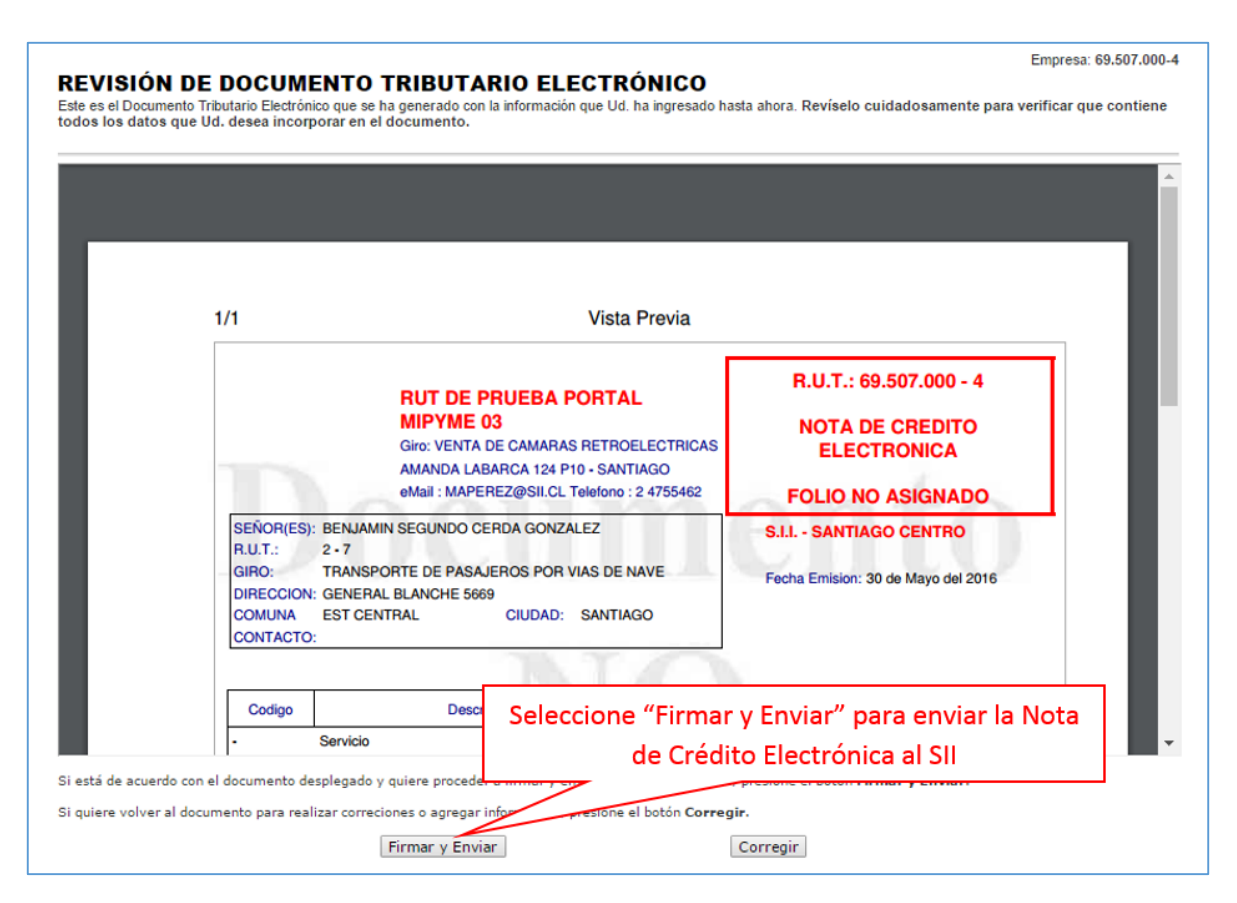

Paso 7.

La Nota de Crédito Electrónica ha sido generada, firmada y enviada al SII. Si el cliente es un receptor electrónico autorizado, recibirá una copia del documento por correo electrónico.

Para visualizar el documento emitido y obtener representaciones impresas de él, debe seleccionar "Ver Documento".

| Contribuyen                | ites Mensuales Ele        | ctrónica Honorarios   | Renta Declaracion<br>Juradas   | s Bienes :<br>Raíces                   | Situación<br>Tributaria   | Tasación de<br>Vehículos      | Libros<br>Contables           | Infracciones y<br>Condonaciones |
|----------------------------|---------------------------|-----------------------|--------------------------------|----------------------------------------|---------------------------|-------------------------------|-------------------------------|---------------------------------|
| ted está en: >             |                           |                       |                                |                                        |                           |                               | Em                            | presa: 69.507.000               |
| CUMENTO TRI                | BUTARIO ELE               | CTRÓNICO FI           | IRMADO Y EN                    | VIADO                                  |                           |                               |                               |                                 |
| Documento Tributario Elec  | ctrónico ha sido exitosar | mente generado, firma | ado y enviado al SII.          |                                        |                           |                               |                               |                                 |
| do que el receptor del doc | tumento está registrado   | en el SII como recept | or electrónico, se le h        | enviado por com                        | eo electrón               | ico una copia                 | del documen                   | to generado.                    |
| quiere obtener una o más   | copias impresas del doc   | umento, seleccione el | link Ver Document              |                                        |                           |                               |                               |                                 |
|                            |                           |                       |                                |                                        |                           |                               |                               |                                 |
|                            |                           |                       |                                |                                        |                           | Maluar                        |                               |                                 |
|                            | Ver Documento             |                       |                                |                                        |                           | voiver                        |                               |                                 |
|                            | Ver Documento             |                       |                                |                                        |                           | volver                        |                               | _                               |
|                            | Ver Documento .           |                       |                                | coione (1)                             | or Doo                    | voiver                        |                               |                                 |
|                            | Ver Documento .           |                       | Sele                           | ccione "V                              | er Doc                    | umento                        | o″ para                       |                                 |
|                            | Ver Documento .           | Ser                   | Sele<br>vicio de 1 visu        | ccione "V<br>alizar el d               | er Doc<br>ocume           | umento<br>ento em             | o" para<br>itido y            |                                 |
|                            | Ver Documento .           | Sec                   | Sele<br>vico de 1 visu<br>obte | ccione "V<br>alizar el d<br>ner repres | er Doc<br>ocume<br>sentac | umento<br>ento em<br>iones in | o″ para<br>itido y<br>npresas |                                 |

Podrá obtener las representaciones impresas que necesite.

| peDisplayPDF.cgi | 1/2                                                                                                    |                                                        | -□ <b>-</b> ± 0                          |
|------------------|----------------------------------------------------------------------------------------------------|--------------------------------------------------------|------------------------------------------|
|                  | RUT DE PRUEBA PORTAL                                                                                                    | R.U.T.: 69.507.00                                      | Para obtener representacione<br>impresas |
|                  | MIPYME 03<br>Giro: VENTA DE CAMARAS RETROELECTRIC:<br>AMANDA LABARCA 124 P10 - SANTIAGO<br>eMail : MAPEREZ@SII.CL Telefono : 2 4755462                                                          | NOTA DE CRED<br>ELECTRONICA<br>Nº 113                  |                                          |
|                  | SEÑORES: ERLAMMI SEGUINDO CERDA GONZALEZ<br>R.U.T. 2-7<br>GIGO: TRANSPORT DE PASALEROS POR VIAS DE NAVE<br>DIRECCION: GENERAL BLANCHE 5669<br>COMUNA: EST CENTRAL CIUDAD: SANTIAGO<br>CONTACTO: | S.I.I SANTIAGO CENTRO<br>Fecha Emision: 30 de Mayo del | 2016                                     |
|                  | Codigo Descripcion Can                                                                                                    | tidad Precio %Impto %Desc.                             | Valor                                    |
|                  | Servicio     Referencias:     Por cambio - Factura Exenta Electrónica N* 2113 del 2016-05-30                                                                                                    | 2.000                                                  | 2.000                                    |
|                  |                                                                                                    | IMPUESTO ADICIONAL<br>EXENTO<br>TOTAL                  | \$ 0<br>\$ 2000<br>\$ 2000               |
|                  | Timbre Electrónico SII                                                                                                    |                                                        |                                          |

# NOTA DE CRÉDITO ELECTRÓNICA ANULA UNA FACTURA, FACTURA NO AFECTA O EXENTA, O NOTA DE DÉBITO ELECTRÓNICA

Paso 1.

Ingrese a la opción Nota de crédito electrónica.

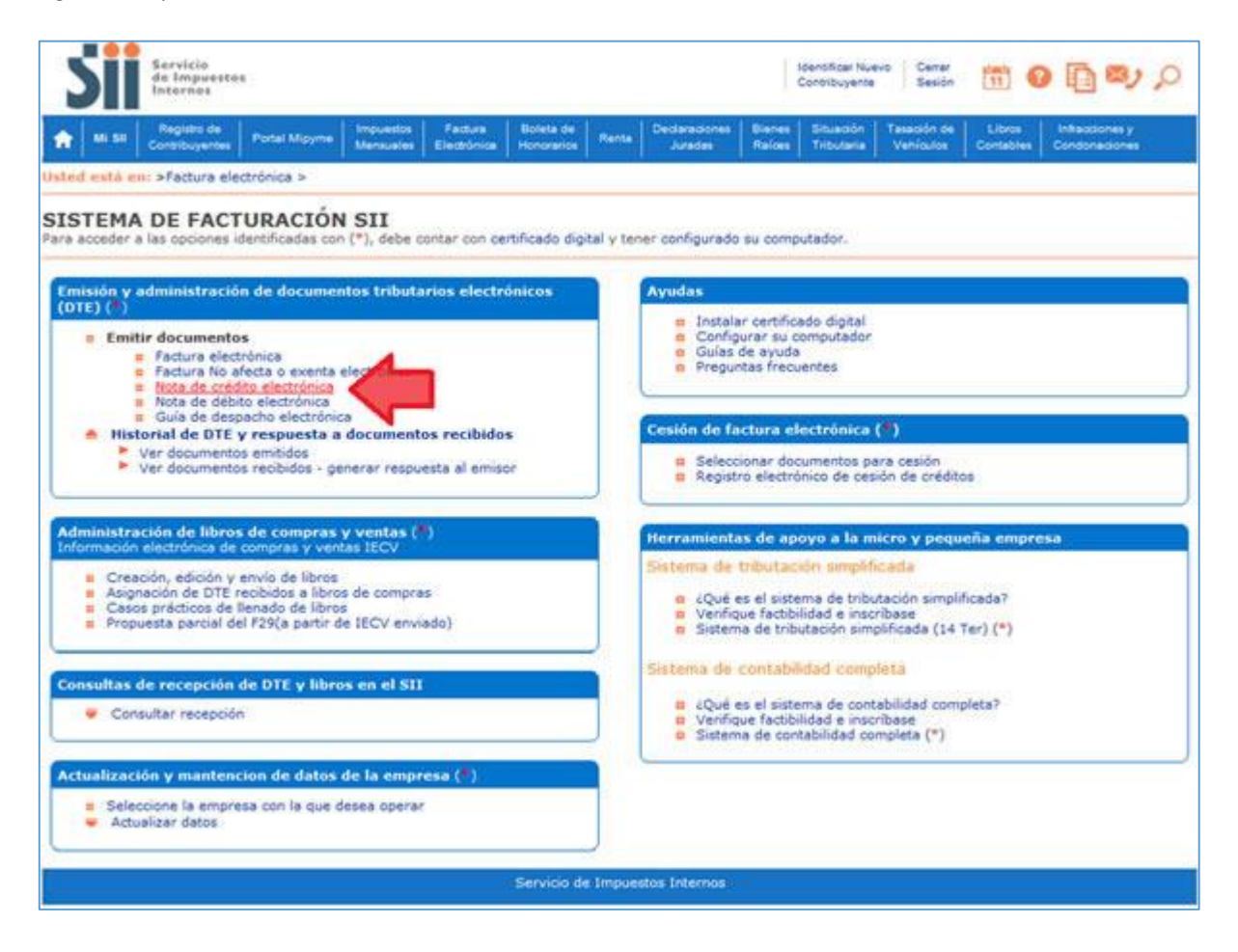

#### Paso 2

Para crear la Nota de Crédito Electrónica debe seleccionar si modificará (anulará) un documento generado en el Sistema Gratuito o no, para esto debe seleccionar la alternativa correspondiente:

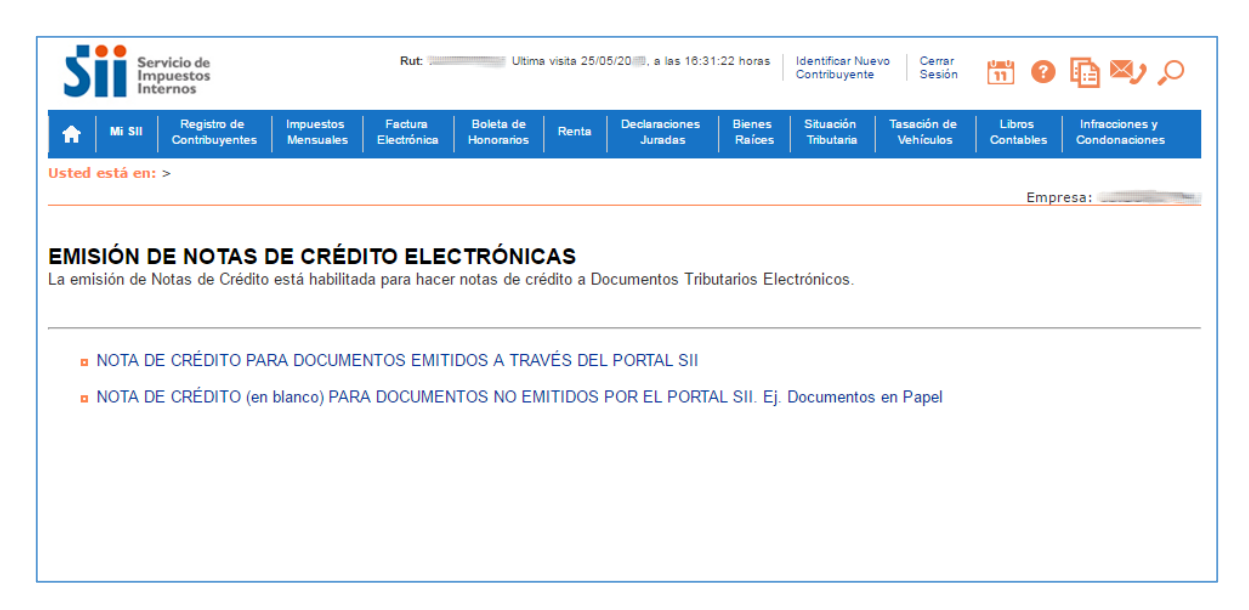

La emisión de Notas de Créditos Electrónicas se encuentra normada por la regla general de emisión de Notas de Crédito y Débito, establecida en el Art. 57 del D.L. N° 825 y en el Art. 71 del Reglamento de la Ley sobre Impuesto a las Ventas y Servicios.

## Paso 3.

Para el caso de emitir una Nota de Crédito para documentos emitidos en el Sistema Gratuito del SII:

Debe seleccionar el Documento Tributario Electrónico para el cual desea hacer una Nota de Crédito Electrónica para anular una Factura Electrónica; Factura no Afecta o Exenta Electrónica o Nota de Débito Electrónica.

|                  |                                | Seleccio                         | ne el Documento             |                                    |                          |  |
|------------------|--------------------------------|----------------------------------|-----------------------------|------------------------------------|--------------------------|--|
| alle <u>Rece</u> | ptor 🗠 🔝 💦 <u>Razón Social</u> | Tributario Electrónico a Anular. |                             | A ▼ Fecha A ▼ Monto A ▼ Estado A ▼ |                          |  |
|                  | 27 BENJAMIN SEG                |                                  |                             | 113 2018-05-30                     | 2000 Documento Emitido   |  |
|                  | 19 EDUARDO GON                 |                                  |                             | 20 2018-05-30                      | 101150 Documento Emitido |  |
|                  | 27 BENJAMIN SEGU               | - CONCALEZ                       | Factura Exenta Electronica  | 2113 2016-05-30                    | 10000 Documento Emitido  |  |
|                  | 10 EA SUNZA                    | LEZ MENDEZ                       | Nota de Credito Electronica | 112 2016-05-30                     | 0 Documento Emitido      |  |
|                  | 124413850 LIESSEL YOVANN       | A VICENCIO WEBER                 | Nota de Credito Electronica | 111 2018-05-25                     | 108000 Documento Emitido |  |
|                  | 19 EDUARDO GONZA               | LEZ MENDEZ                       | Factura Electronica         | 19 2016-02-02                      | 331724 Documento Emitido |  |
|                  | 19 EDUARDO GONZA               | LEZ MENDEZ                       | Factura Electronica         | 18 2016-02-01                      | 33665 Documento Emitido  |  |
|                  | 19 EDUARDO GONZA               | LEZ MENDEZ                       | Factura Electronica         | 17 2015-11-05                      | 91108Documento Emitido   |  |
|                  | 19 EDUARDO GONZA               | LEZ MENDEZ                       | Factura Electronica         | 16 2016-05-10                      | 1190 Documento Emitido   |  |
|                  | 19 EDUARDO GONZALEZ MENDEZ     |                                  | Factura Electronica         | 15 2016-05-05                      | 17850 Documento Emitid/  |  |
|                  |                                | Informe Archi                    | vo Respaldo Archivo Texto   | Archivo Excel                      |                          |  |
|                  | SELECCIÓN DE DOCUMENTO         | OS                               |                             |                                    |                          |  |
|                  | RUT RECEPTOR                   |                                  | FOLIO                       | DOCUMENTO                          |                          |  |
|                  | RAZÓN SOCIAL                   |                                  |                             |                                    |                          |  |
|                  | FECHA DESDE (AAAA-MM-DD)       |                                  | FECHA                       | HASTA (AAAA-MM-DD)                 |                          |  |
|                  | TIPO DOCUMENTO                 | Todos los Docume                 | entos 🔻                     |                                    |                          |  |
|                  |                                |                                  |                             |                                    |                          |  |
|                  | SITUACIÓN DOCUMENTO            | Todos los Estados                |                             |                                    |                          |  |

Para anular una Factura Electrónica, una Factura no Afecta o Exenta Electrónica o una Nota de Débito Electrónica debe seleccionar "Generar Nota de Crédito de Anulación".

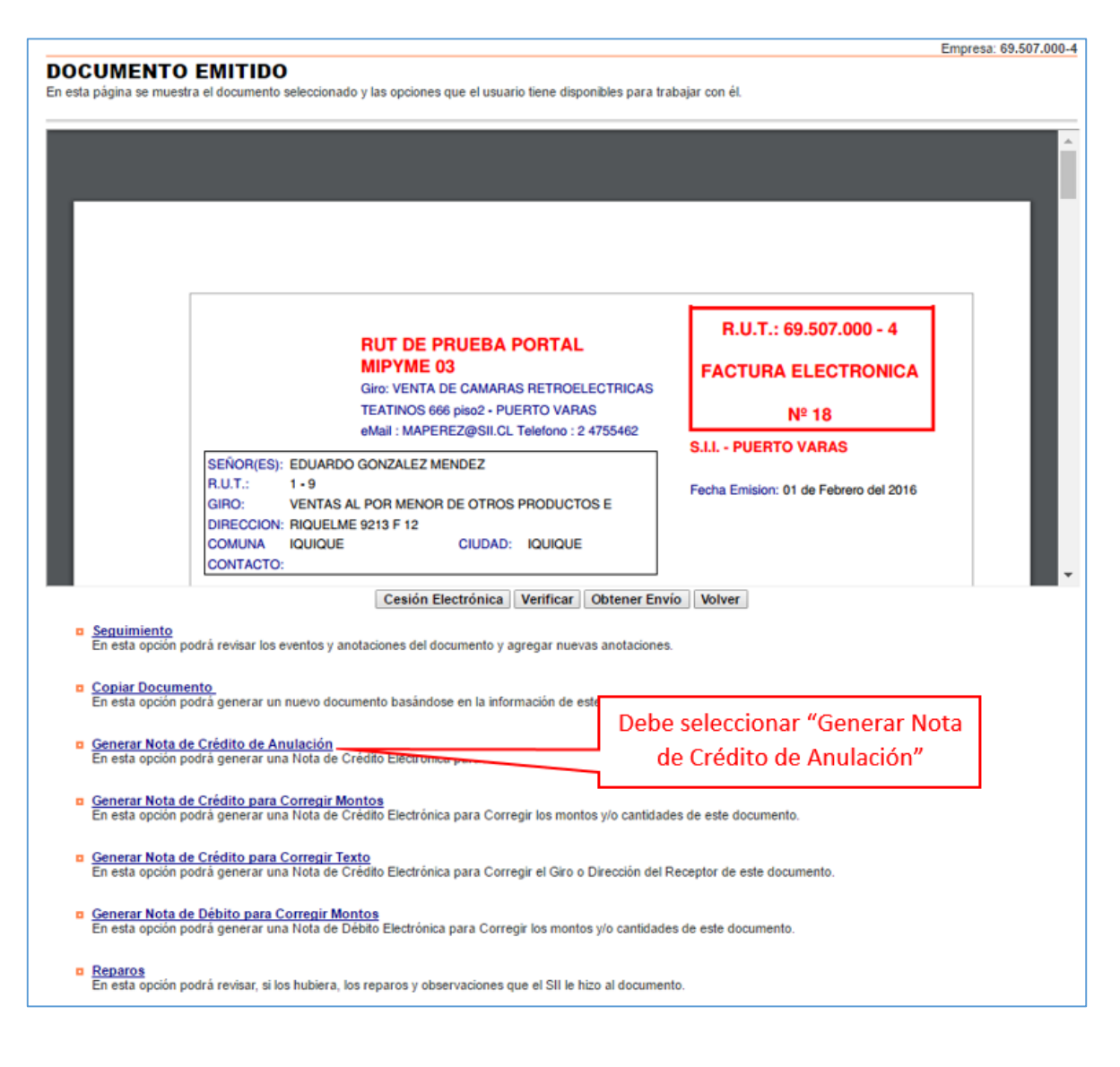

# Paso 5.

El Sistema automáticamente genera la Nota de Crédito que anula la Factura Electrónica, la Factura no Afecta o Exenta Electrónica, o la Nota de Débito Electrónica asociada. Usted debe revisar, firmar y enviar al SII la Nota de Crédito Electrónica generada.

| tá de acuerdo co | n el documento desplegado y quiere proceder a firmar y enviar el docu                                                                                                    | mento al SII, p                                                                      | presione el botón Firmar y Env                              | iar.                  |
|------------------|----------------------------------------------------------------------------------------------------|--------------------------------------------------------------------------------------|-------------------------------------------------------------|-----------------------|
| está de acuerdo  | y quiere abortar la generación del documento de Anulación, presione                                                                                                    | el botón Volv                                                                        | er.                                                         |                       |
|                  |                                                                                                    |                                                                                      |                                                             | ^                     |
|                  |                                                                                                    |                                                                                      |                                                             |                       |
|                  |                                                                                                    |                                                                                      |                                                             |                       |
|                  | 1/1 Vista Pr                                                                                                    | revia                                                                                |                                                             | _                     |
|                  | RUT DE PRUEBA PORTAL<br>MIPYME 03<br>Giro: VENTA DE CAMARAS RETROELE<br>TEATINOS 666 piso2 - PUERTO VARAS<br>eMail : MAPEREZ@SIL.CL Telefono : 2 4                                   | R.U.T.: 69.507.000 - 4<br>NOTA DE CREDITO<br>ELECTRONICA<br>755462 FOLIO NO ASIGNADO |                                                             | 4                     |
|                  | SEÑOR(ES): EDUARDO GONZALEZ MENDEZ<br>R.U.T.: 1 • 9<br>GIRO: OTRAS ACTIVIDADES EMPRESARIALES N.C.P.<br>DIRECCION: RIQUIELME 9213 F 12<br>COMUNA IQUIQUE CIUDAD: IQUIQUE<br>CONTACTO: |                                                                                      | S.I.I SANTIAGO CENTRO<br>Fecha Emision: 30 de Mayo del 2016 |                       |
|                  | Codigo Descripcion                                                                                                    | Cantidad                                                                             | Precio %Impto<br>Adic.*                                     | Valor                 |
|                  | producto de prueba Referencias: ANULA DOCUMENTO DE LA REFERENCIA - Fact Electronica Nº                                                                                               |                                                                                      | 1.000                                                       | 1.000                 |
|                  |                                                                                                    | Sei                                                                                  | eccione Firmary                                             | chiviar para enviar i |
Paso 6.

La Nota de Crédito Electrónica ha sido generada, firmada y enviada al SII. Si el cliente es un receptor electrónico autorizado, recibirá una copia del documento por correo electrónico.

Para visualizar el documento emitido y obtener representaciones impresas de él, debe seleccionar "Ver Documento".

| Mi SII Registro d<br>Contribuyen | le Impuestos<br>ntes Mensuales | Factura<br>Electrónica | Boleta de<br>Honorarios Renta | Declaraciones<br>Juradas   | Bienes<br>Raíces               | Situación<br>Tributaria    | Tasación de<br>Vehículos                  | Libros<br>Contables | Infracciones y<br>Condonaciones |
|----------------------------------|--------------------------------|------------------------|-------------------------------|----------------------------|--------------------------------|----------------------------|-------------------------------------------|---------------------|---------------------------------|
| æd está en: >                    |                                |                        |                               |                            |                                |                            |                                           | Em                  | presa: 69.507.000               |
| CUMENTO TRI                      | IBUTARIO E                     | ELECTRÓN               | ICO FIRMA                     | DO Y ENV                   | IADO                           |                            |                                           |                     |                                 |
| ocumento Tributario Elec         | ctrónico ha sido exi           | itosamente gene        | erado, firmado y en           | viado al SII.              |                                |                            |                                           |                     |                                 |
| lo que el receptor del doc       | cumento está regis             | trado en el SII o      | omo receptor elect            | rónico, se le ha e         | nviado por c                   | orreo electró              | nico una copia                            | del documen         | to generado.                    |
| uiere obtener una o más          | copias impresas d              | el documento, s        | eleccione el link Ve          | r Documento.               |                                |                            |                                           |                     |                                 |
|                                  |                                |                        |                               |                            |                                |                            |                                           |                     |                                 |
|                                  |                                |                        |                               |                            |                                |                            |                                           |                     |                                 |
|                                  | Ver Docum                      | ento                   |                               |                            |                                |                            | Volver                                    |                     |                                 |
|                                  | Ver Docum                      | ento                   |                               |                            |                                |                            | Volver                                    |                     | _                               |
|                                  | Ver Docum                      | ento                   |                               | 1                          | . "                            |                            | Volver                                    | ,,                  | 7                               |
|                                  | Ver Docum                      | ento                   |                               | Select                     | cione "                        | Ver Do                     | Volver                                    | o" para             | ]                               |
|                                  | Ver Docum                      | ento                   | Servicio de                   | Select<br>visual           | cione "<br>lizar el            | Ver Do                     | volver<br>cumento<br>ento em              | o" para<br>itido y  |                                 |
|                                  | Ver Docum                      | ento                   | Servicio de                   | Select<br>visual<br>obtend | cione "<br>lizar el<br>er repr | Ver Do<br>docum<br>esentad | volver<br>cumento<br>ento em<br>ciones in | o" para<br>iitido y |                                 |

Podrá obtener las representaciones impresas que necesite.

|                                                                                           | RUT DE PRUEBA PORTAL<br>MIPYME 03                                                                         |                          | Sele                | ccione                                       | para obte<br>impi                                    | ner repre<br>resas | esentacione |
|-------------------------------------------------------------------------------------------|----------------------------------------------------------------------------------------------------|--------------------------|---------------------|----------------------------------------------|------------------------------------------------------|--------------------|-------------|
|                                                                                           | Giro: VENTA DE CAMARAS RETROEL<br>TEATINOS 666 piso2 - PUERTO VAR/<br>eMail : MAPEREZ@SII.CL Telefono : 2 | ECTRICAS<br>S<br>4755462 | 2                   | ELECTRONIC                                   | A                                                    |                    | 4           |
| SEÑOR(ES): EDU<br>R.U.T.: 1-9<br>GIRO: OTR<br>DIRECCION: RIQI<br>COMUNA IQUI<br>CONTACTO: | ARDO GONZALEZ MENDEZ<br>AS ACTIVIDADES EMPRESARIALES N.C.P.<br>JELME 9213 F 12<br>DUE CIUDAD: IQUIQUE     |                          | S.I.I S<br>Fecha Er | ANTIAGO CENT<br>mision: 30 de Mayo           | RO.<br>del 2016                                      |                    |             |
| Codigo                                                                                    | Descripcion                                                                                               | Cantidad                 | Precio              | %Impto<br>Adic * %Desc.                      | Valor                                                |                    |             |
| - produ<br>Referencias:<br>ANULA DOCUMEN                                                  | cto de prueba<br>TO DE LA REFERENCIA - Fact Electronica N*                                                | 1<br>16 del 2016-05      | 1.000               | 0                                            | 1.000                                                |                    |             |
|                                                                                           | Trans Bestrates Still                                                                                     |                          | ii.                 | MONTO NE<br>LV.A. 1<br>IPUESTO ADICION<br>TO | TO \$ 1.000<br>9% \$ 190<br>AAL \$ 0<br>TAL \$ 1.190 |                    |             |

# NOTA DE DÉBITO ELECTRÓNICA MODIFICA EL MONTO DE UNA FACTURA, FACTURA NO AFECTA O EXENTA ELECTRÓNICA

Paso 1.

Ingrese a la opción "Nota de débito electrónica".

| Sarvicie<br>de Impuestos<br>Internos                                                                                                    | Constituyens Sesion 🚻 🚳 🌆 💐 🔎                                                                                                    |  |  |  |  |  |
|----------------------------------------------------------------------------------------------------|----------------------------------------------------------------------------------------------------|--|--|--|--|--|
| Mit Still         Registrio de<br>Controllouyentes         Pontal Magyme         Impuestos         Facture<br>Mansustris         Boleta de<br>Electrónicas         R                               | tente Declarecciones Bienes Situación Tasactón de Libros Inflacciones y<br>Juradas Raños Tributaria Vehículos Contables Condomaciones                                             |  |  |  |  |  |
| Isted estă es: >Factura electrónica ><br>SISTEMA DE FACTURACIÓN SII<br>Para acceder a las opciones identificadas con (*), debe contar con certificado digital                                      | y tener configurado su computador.                                                                                                    |  |  |  |  |  |
| Emisión y administración de documentos tributarios electrónicos<br>(OTE) (*)<br>Emitir documentos<br>Factura electrónica<br>Factura los afecta o exenta electrónica<br>Nota de oriento electrónica | Ayudas<br>Enstalar certificado digital<br>Configurar su computador<br>Guias de ayuda<br>Preguntas frecuentes                                                                      |  |  |  |  |  |
| Guis de despeche electrónica     Historial de DTE y respuesta a documentos recibidos     Ver documentos recibidos - generar respuesta al emisor                                                    | Cesión de factura electrónica (**)<br>B. Seleccionar documentos para cesión<br>B. Registro electrónico de cesión de créditos                                                      |  |  |  |  |  |
| Administración de libros de compras y ventas (*)<br>Información electrónica de compras y ventas IECV                                                                                               | Herramientas de apoyo a la micro y pequeña empresa                                                                                                    |  |  |  |  |  |
| Creación, edición y envío de libros     Asignación de DTE recibidos a libros de compras     Casos prácticos de llenado de libros     Propuesta parcial del F29(a partir de IECV enviado)           | Sistema de tributación simplificada<br>CQué es el sistema de tributación simplificada?<br>Verifique factibilidad e inscribase<br>Sistema de tributación simplificada (14 Ter) (*) |  |  |  |  |  |
| Consultas de recepción de DTE y libros en el SII<br>Consultar recepción                                                                                                    | Sistema de contabilidad completo                                                                                                    |  |  |  |  |  |
| Actualización y mantencion de datos de la empresa (3)                                                                                                    |                                                                                                    |  |  |  |  |  |
| Seleccione la empresa con la que deses operar     Actualizar datos                                                                                                    |                                                                                                    |  |  |  |  |  |
| Servicio de In                                                                                                    | npuestos Internos                                                                                                    |  |  |  |  |  |

## Paso 2

Para crear la Nota de Débito Electrónica debe seleccionar si el documento a modificar fue generado en el Sistema Gratuito o no, para esto debe seleccionar la alternativa correspondiente:

|                                                                                                    | Empresa: 69.507.000-4 |
|----------------------------------------------------------------------------------------------------|-----------------------|
| EMISIÓN DE NOTAS DE DÉBITO ELECTRÓNICAS<br>La emisión de Notas de Débito está habilitada para hacer notas de débito a Documentos Tributarios Electrónicos. |                       |
| NOTA DE DÉBITO PARA DOCUMENTOS EMITIDOS A TRAVÉS DEL PORTAL SII                                                                                            |                       |
| NOTA DE DÉBITO (en blanco) PARA DOCUMENTOS NO EMITIDOS POR EL PORTAL SII. Ej. Documentos en Papel                                                          |                       |
|                                                                                                    |                       |
|                                                                                                    |                       |

La emisión de Notas de Débito Electrónicas se encuentra normada por la regla general de emisión de Notas de Crédito y Débito, establecida en el Art. 57 del D.L. N° 825 y en el Art. 71 del Reglamento de la Ley sobre Impuesto a las Ventas y Servicios, por lo que para hacer Notas de Débito Electrónicas debe seleccionar el Documento Tributario emitido que será modificado.

|              |                          | V                    | Documento 📥 💎       | <u>Folio</u> \land 🔻 <u>Fecha</u> | la 💎 🛛 Monto 📥 |                        |
|--------------|--------------------------|----------------------|---------------------|-----------------------------------|----------------|------------------------|
|              | 1 9 EDUARDO GONZAL       | EZ MENDEZ            | Factura Electronica | 5 2015                            | -12-18         | 1190 Documento Emitide |
|              | 2 7 BENJAMIN SEGUND      | O CERDA GONZALEZ     | Factura Electronica | 2 2015                            | -12-18         | 1190 Documento Emitid  |
| ágina 1 de 1 |                          |                      | Seleccione          | el Documento                      | Tributario     |                        |
|              | [                        | Informe Arcl         | Elec                | trónico a modi                    | ficar          |                        |
|              | SELECCIÓN DE DOCUMENTOS  | 5                    |                     |                                   |                |                        |
|              | RUT RECEPTOR             |                      | F                   | DLIO DOCUMENTO                    |                |                        |
|              | RAZÓN SOCIAL             |                      |                     |                                   |                |                        |
|              | FECHA DESDE (AAAA-MM-DD) |                      | FI                  | ECHA HASTA (AAAA-MM-DD)           |                |                        |
|              | TIPO DOCUMENTO           | Todos los Documentos | •                   |                                   |                |                        |
|              |                          |                      |                     |                                   |                |                        |

Debe seleccionar el Documento Tributario Electrónico para el cual desea hacer una Nota de Débito Electrónica para modificar el monto de una Factura Electrónica, o Factura no Afecta o Exenta Electrónica.

En el caso de la Nota de Crédito Electrónica, sólo podrá ser anulada.

Para corregir montos en una Factura Electrónica o una Factura no Afecta o Exenta Electrónica debe seleccionar la opción "Generar Nota de Débito para Corregir Montos".

| Sequimiento     En esta opción podrá a                                                                                   | entión Electrónica Verificar Obtener Envio<br>entar los eventos y anotaciones del documento y agregar nuevas anotaciones.                                                                                                    |
|----------------------------------------------------------------------------------------------------|----------------------------------------------------------------------------------------------------|
| Contrat Deciments     En esta opción podrá q<br>En esta opción podrá q<br>En esta opción podrá q<br>En esta opción podrá | emerar un nuevo documento basandose en<br><u>Sto de Anulación</u><br>penetar una Nota de Crédito Electrónica pa<br><u>entre ar ana Nota de Crédito Electrónica par</u><br><u>entre ar ana Nota de Crédito Electrónica para Corregir Montos</u> " |
| este documento.<br>Generale Nota de Caré<br>En esta opción podrá<br>de este documento.<br>Generale Nota de Déb           | dito para Corregir Texte<br>pretar una Nota de Crédite Electritat conegir el Gas o Dirección del Receptor                                                                                                    |
| Britelin a opción podrá s<br>documenta.     Repartos<br>En esta opción podrá s                                           | penerar una flota de Débéo Electrónica para Corregir los montos y/o cantidades de este<br>exisar, si los hubiera, los reparos y obseniaciones que el SE le hizo al documento.                                                                    |

# Paso 4.

Debe corregir los montos según lo requiera. Una vez corregidos los datos debe Validar y visualizar la Nota de Débito Electrónica. Es obligatorio ingresar la Razón de la Referencia, es decir, el por qué se está corrigiendo el documento tributario.

|                                                    | azón Social<br>irección:<br>omuna:        | RUT DE PRI<br>TEATINGE I<br>SANTIAGO | 20 E            | CTURA E           | 10CTHORD                  | ca orr                                   | LANTIAGO                              |          | Rut 4<br>NOTA<br>ELEC<br>N <sup>o</sup> folio | 430025<br>DE DÉI<br>CTRÓN           | 1-0<br>BITO<br>ICA<br>gnado |                         |                |
|----------------------------------------------------|-------------------------------------------|--------------------------------------|-----------------|-------------------|---------------------------|------------------------------------------|---------------------------------------|----------|-----------------------------------------------|-------------------------------------|-----------------------------|-------------------------|----------------|
| Deultar 🛙                                          | eMail:<br>Giro:<br>Act. Econo             | CPA20511<br>SERVICIOS<br>2 11111     | ct.<br>GENERAL  | LLES. P           | ORESTAL 1                 | Tele<br>AGRICOL<br>Fec                   | efono 32 2<br>LA Y HEDICO<br>ha: 14 - | / 08 -   | Empresa de                                    | Menor T                             | amaño 🗉                     |                         |                |
| Rut:<br>Direccion<br>Comuna:<br>Giro:<br>Contacto: | 1 -<br>Los pesit<br>SaFTLAGO<br>ACABADO D | 9<br>06 128<br>E PRODUCTOS           | Razón<br>Ciudad | Social<br>1/Local | EDV<br>lidad: %4.0        | ARDO GON<br>TIAGO                        | ZALEZ MINOR                           | Se<br>n  | eleccion<br>nodifica<br>d                     | ne lo<br>aran<br>locu               | el mon<br>mento             | os que<br>to del        |                |
| Cod<br>Prod. 🗇                                     | Nomi                                      | re Producto                          | F               | Descrip.          | Cantidad                  | U.<br>Medida                             | 120                                   | Impue    | stos Adic. 🖾                                  | %<br>Desc.                          | SubTotal                    |                         |                |
|                                                    |                                           |                                      |                 | 0                 | prega lia                 | es de De                                 | talle                                 |          |                                               | =                                   | Agregu                      | e el motiv<br>ta de Déb | o de la<br>ito |
| Referencia<br>Tipo de dox<br>33                    | s : Si/No 🗷<br>cumento                    |                                      | 4. Folio        | Ref.              | Fecha 1<br>2012-0<br>14 • | Ref.<br>18-07<br>Aaceto<br>Aaceto        | • / 2013<br>• / 2013                  | Ref<br>3 | Razón Refe<br>Rodificaci                      | rencia<br>de de l                   | Trecio                      |                         |                |
| Clic                                               | <u>:k</u> en "<br>Visua                   | Valida<br>lizar"                     | ry              |                   | S<br>D<br>M<br>T          | ub Total<br>Aescuento<br>fonto Net<br>VA | Global<br>to                          | e<br>19  | 96 N<br>96 Tota                               | 20<br>fonto 0<br>20<br>LIVA 0<br>20 | 100<br>100<br>14            |                         |                |

## Paso 5.

Ingresadas las correcciones, revise la Nota de Débito Electrónica. Si está de acuerdo con el documento, firme y envíelo al SII.

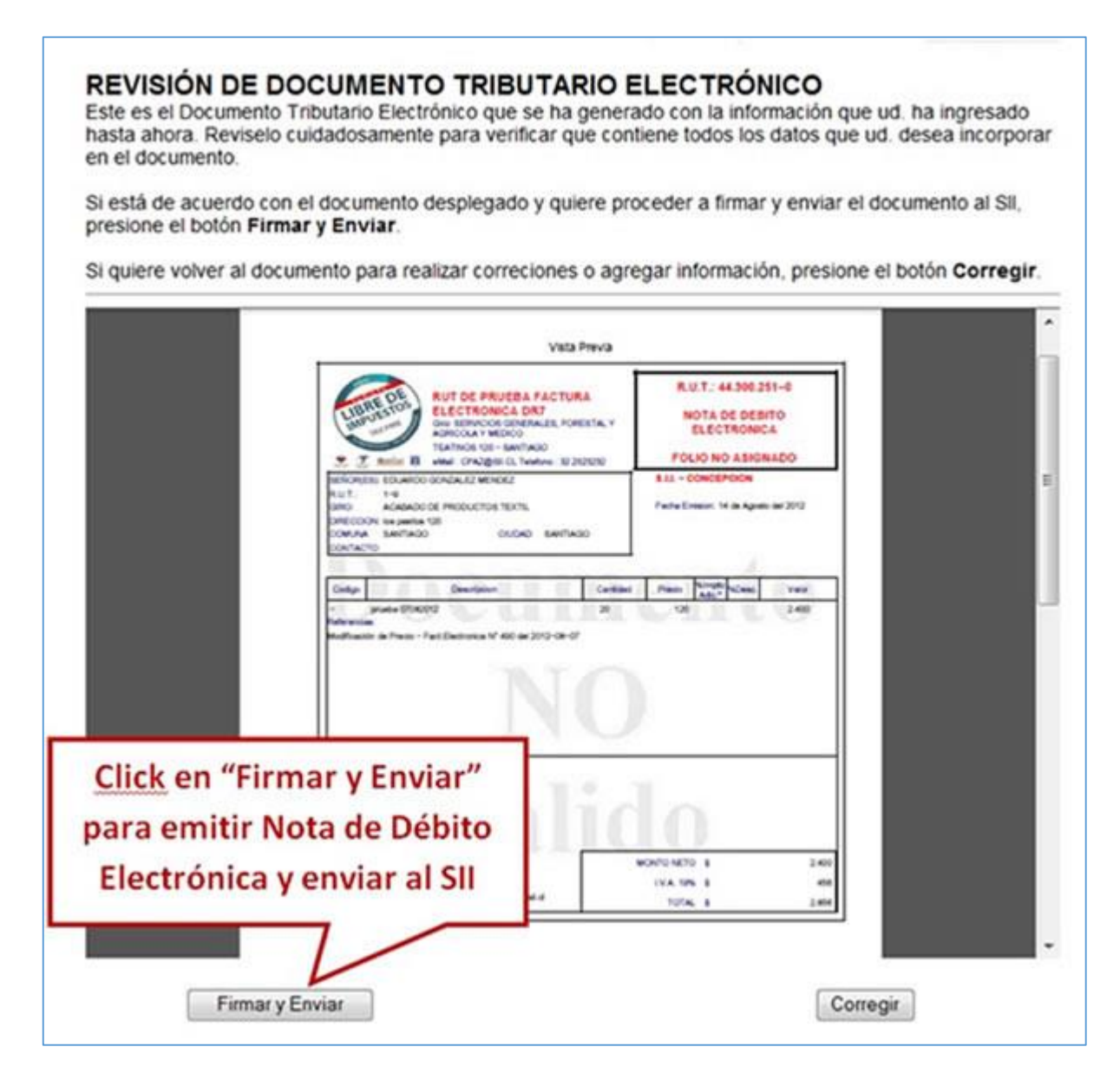

# Paso 6.

La Nota de Débito Electrónica ha sido generada, firmada y enviada al SII. Si el cliente es un receptor electrónico autorizado, recibirá una copia del documento por correo electrónico.

Para visualizar el documento emitido y obtener representaciones impresas de él, debe seleccionar "Ver Documento".

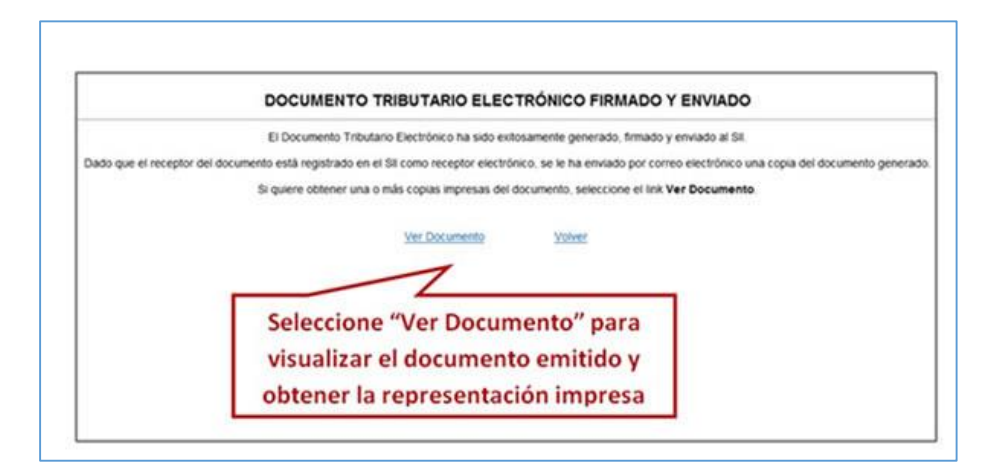

Podrá obtener las representaciones impresas que necesite.

| ELECTRONICA DRT<br>Des BRIVICIOS OBJERNALES R<br>ANCOLAN MEDIO<br>TEXTINOS 100 - SANTADO<br>TEXTINOS 100 - SANTADO<br>SEÑORIES: EDUARDO ODIRALEZ MENDEZ<br>RUT: 1-4<br>SEÑORIES: EDUARDO ODIRALEZ MENDEZ<br>RUT: 1-4<br>SEÑORIES: EDUARDO ODIRALEZ MENDEZ<br>RUT: 1-4<br>SEÑORIES: EDUARDO ODIRALEZ MENDEZ<br>RUT: 1-4<br>SEÑORIES: EDUARDO ODIRALEZ MENDEZ<br>RUT: 1-4<br>SEÑORIES: EDUARDO ODIRALEZ MENDEZ<br>RUT: 1-4<br>SEÑORIES: EDUARDO ODIRALEZ MENDEZ<br>RUT: 1-4<br>SEÑORIES: EDUARDO ODIRALEZ MENDEZ<br>COMANA SANTADO<br>CUDAD: SANTADO | URA<br>FORESTAL Y<br>12 2020202 | R.U.T.: 44.3003<br>NOTA DE DEL<br>ELECTRONI<br>Nº 12<br>S.L CONCEPCION<br>Festa Emision: 14 de Ages | 151-0<br>IITO<br>CA |
|----------------------------------------------------------------------------------------------------|---------------------------------|----------------------------------------------------------------------------------------------------|---------------------|
| Codge         Description           -         prutha 07052012           Referencias:         Mostfoación de Precio - Fact Electronica № 400 del 2012-00                                                                                                    | Cantidad<br>20<br>H=07          | Prece Largete Care                                                                                  | Valor<br>2.400      |
| Para obtener representaci                                                                                                    | ones                            | 174 194 3<br>TOTAL 3                                                                                | 450<br>2.856        |

#### ¿CÓMO ANULAR NOTA DE CRÉDITO ELECTRÓNICA?

#### Paso 1.

Ingrese a la opción "Nota de débito electrónica".

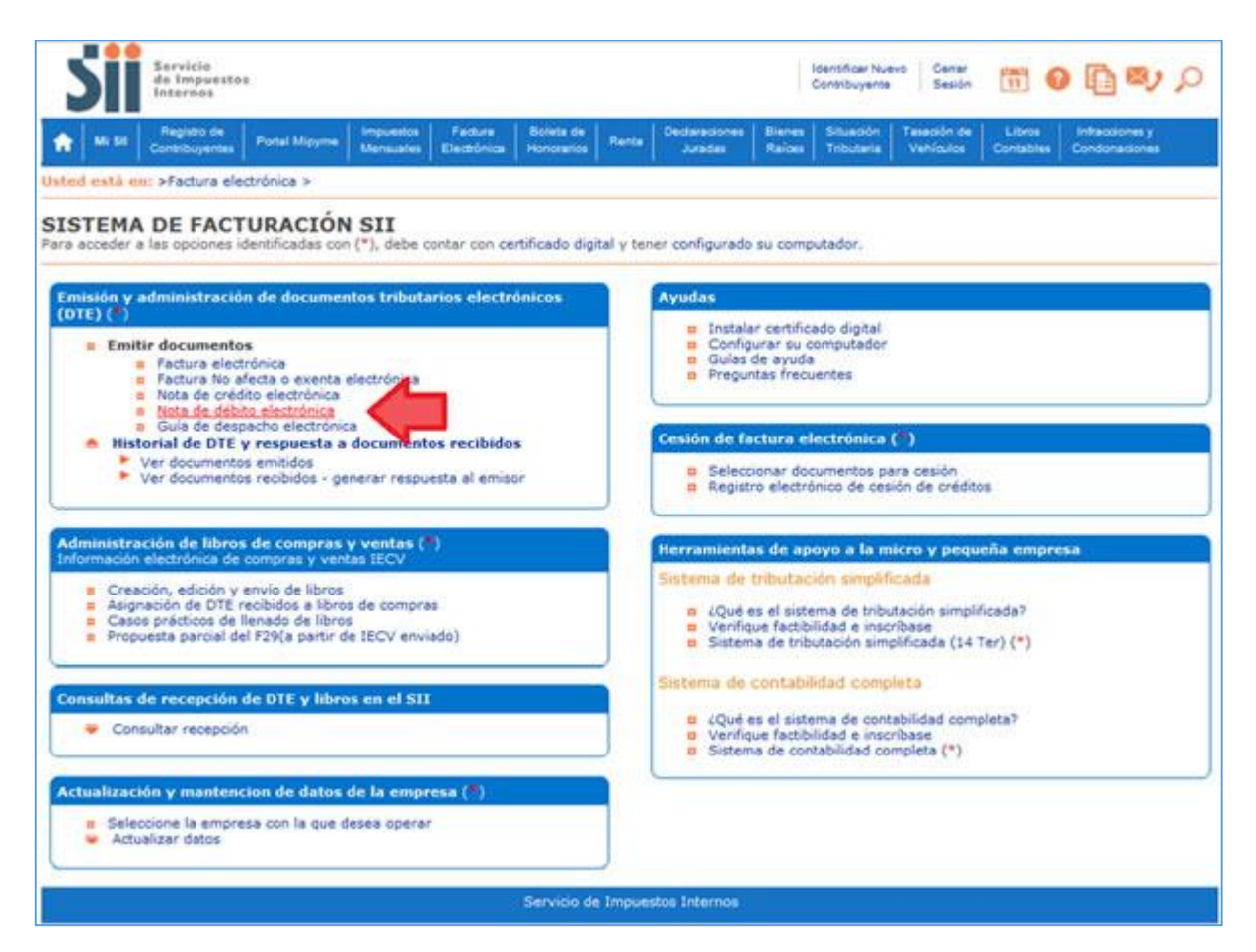

#### Paso 2

Para crear la Nota de Débito Electrónica debe seleccionar si el documento a anular fue generado en el Sistema Gratuito o no, para esto debe seleccionar la alternativa correspondiente:

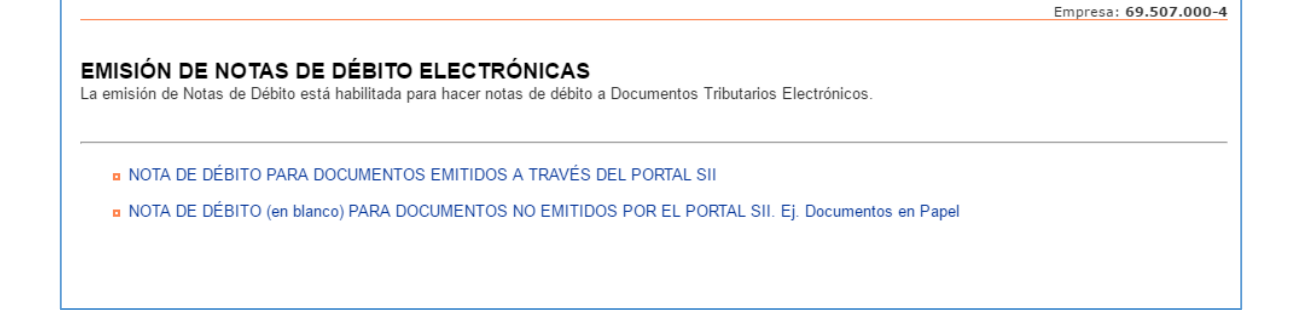

La emisión de Notas de Débito Electrónicas se encuentra normada por la regla general de emisión de Notas de Crédito y Débito, establecida en el Art. 57 del D.L. N° 825 y en el Art. 71 del Reglamento de la Ley sobre Impuesto a las Ventas y Servicios, por lo que para hacer Notas de Débito Electrónicas debe seleccionar el Documento Tributario emitido que será modificado.

# Paso 3.

Debe seleccionar el Documento Tributario Electrónico para el cual desea hacer una Nota de Débito Electrónica. En el caso de seleccionar una Nota de Crédito Electrónica sólo podrá anular.

| etalle Re | ceptor 🔺 💎 🛛 Razón Social 📥 💎                                                                                            |                     | Documento 🔺 💎                                                        | Folio 📥 🔻                                       | Fecha 🔺 🔻    | Monto 📥 🔝              | Estado 📥 💎       |  |  |  |
|-----------|----------------------------------------------------------------------------------------------------|---------------------|----------------------------------------------------------------------|-------------------------------------------------|--------------|------------------------|------------------|--|--|--|
| 1         | 1 9 EDUARDO GONZALEZ MEN                                                                                                 | DEZ                 | Nota de Credito Electronica                                          | 114                                             | 2016-05-30   | 1190                   | Documento Emitid |  |  |  |
| 1         | DEN JAMIN SEGUNDO CERD                                                                                                   | A GONZALEZ          | Nota de Credito Electronica                                          | 113                                             | 2016-05-30   | 2000                   | Documento Emitid |  |  |  |
| 1         | 1 9 EDUARDO GO.                                                                                                    |                     |                                                                      |                                                 |              |                        | mento Emitid     |  |  |  |
| 1         | 2 7 BENJAMIN SEGUNDO CERC                                                                                                | AGOM                | Seleccione el Documento Tributario                                   |                                                 |              |                        |                  |  |  |  |
|           | 1 9 EDUARDO GONZALEZ MEN                                                                                                 | DEZ                 | Elec                                                                 | mento Emitid                                    |              |                        |                  |  |  |  |
| 1         | 12441385 0 LIESSEL YOVANNA VICENCI                                                                                       | O WEBER             | Elec                                                                 |                                                 | mento Emitid |                        |                  |  |  |  |
| 1         | 1 9 EDUARDO GONZALEZ MEN                                                                                                 | - aotara 2008 onioa |                                                                      | 2010 02 02                                      |              | mento Emitid           |                  |  |  |  |
| 1         | 1 9 EDUARDO GONZALEZ MEN                                                                                                 | Factura Electronica | 18                                                                   | 2016-02-01                                      | 33665        | Documento Emitid       |                  |  |  |  |
| 1         | 1 9 EDUARDO GONZALEZ MEN                                                                                                 | DEZ                 | Factura Electronica                                                  | 17                                              | 2015-11-05   | 91106                  | Documento Emitid |  |  |  |
| 1         | 1 9 EDUARDO GONZALEZ MEN                                                                                                 | DEZ                 | Factura Electronica 16 2016-                                         |                                                 |              | 0 1190 Documento Emiti |                  |  |  |  |
|           |                                                                                                    |                     | Filtro Contenido Grilla                                              |                                                 |              |                        |                  |  |  |  |
|           | Infor                                                                                                    | me Archi            | Filtro Contenido Grilla<br>vo Respaldo Archivo Texto                 | Archivo Exc                                     | el           |                        |                  |  |  |  |
|           | Infor<br>SELECCIÓN DE DOCUMENTOS                                                                                         | me Archi            | Filtro Contenido Grilla<br>vo Respaldo Archivo Texto                 | Archivo Exc                                     | el           |                        |                  |  |  |  |
|           | SELECCIÓN DE DOCUMENTOS                                                                                                  | me Archi            | Filtro Contenido Grilla<br>vo Respaldo Archivo Texto                 | Archivo Exc                                     | el           |                        |                  |  |  |  |
|           | SELECCIÓN DE DOCUMENTOS<br>RUT RECEPTOR<br>RAZÓN SOCIAL                                                                  | me Archi            | Filtro Contenido Grilla<br>vo Respaldo Archivo Texto<br>FOL          | Archivo Exc                                     |              | ]]                     |                  |  |  |  |
|           | SELECCIÓN DE DOCUMENTOS           RUT RECEPTOR           RAZÓN SOCIAL           FECHA DESDE (AAAA-MM-DD)                 | me Archi            | Filtro Contenido Grilla<br>vo Respaldo Archivo Texto<br>FOL          | Archivo Exc<br>to documento<br>Ha hasta (aaaa-m | el<br>M-DD)  | ]]                     |                  |  |  |  |
|           | Infor<br>SELECCIÓN DE DOCUMENTOS<br>RUT RECEPTOR [<br>RAZÓN SOCIAL [<br>FECHA DESDE (AAAA-MM-DD) [<br>TIPO DOCUMENTO ] T | me Archi            | Filtro Contenido Grilla<br>vo Respaldo Archivo Texto<br>FOL<br>entos | Archivo Exc<br>to documento                     | el<br>M-DD)  |                        |                  |  |  |  |

### Paso 4.

Para anular una Nota de Crédito Electrónica debe seleccionar "Generar Nota de Débito de Anulación".

|                                                                  |                                                                        |                                     | Empresa: 69.507.000-4 |
|------------------------------------------------------------------|------------------------------------------------------------------------|-------------------------------------|-----------------------|
| DOCUMENTO EMITI                                                  | DO                                                                     | ales para trabajar con ál           |                       |
| En esta pagina se nuestra el docume                              | anto seleccionado y las opciones que el usuano nene disponi            | nes para trabajar con el.           |                       |
|                                                                  |                                                                        |                                     | A                     |
|                                                                  |                                                                        |                                     |                       |
|                                                                  |                                                                        |                                     |                       |
|                                                                  |                                                                        |                                     |                       |
|                                                                  |                                                                        |                                     |                       |
|                                                                  | RUT DE PRUEBA PORTAL                                                   | R.U.T.: 69.507.000 - 4              |                       |
|                                                                  | MIPYME 03<br>Giro: VENTA DE CAMARAS RETROELECT                         |                                     |                       |
|                                                                  | AMANDA LABARCA 124 P10 - SANTIAGO                                      |                                     |                       |
|                                                                  | SEÑOR(ES): BENJAMIN SEGUNDO CERDA GONZALEZ                             | Nº 113                              |                       |
|                                                                  | R.U.T.: 2 • 7<br>GIRO: TRANSPORTE DE PASAJEROS POR VIAS DE NAVE        | Early Emilian 20 de Mara del 2016   |                       |
|                                                                  | DIRECCION: GENERAL BLANCHE 5669<br>COMUNA EST CENTRAL CIUDAD: SANTIAGO | Fecha Elliston, 30 de mayo del 2010 |                       |
|                                                                  | CONTACTO:                                                              |                                     |                       |
|                                                                  |                                                                        | 56Impto                             |                       |
|                                                                  | Coolgo Descripcion     Servicio                                        | 1 2.000 2.000                       |                       |
|                                                                  | Referencias:                                                           |                                     |                       |
| Constantanta                                                     | Venincai                                                               |                                     |                       |
| <ul> <li>Seguimiento<br/>En esta opción podrá revisar</li> </ul> | los eventos y anotaciones del documento y agree                        | de Anulación                        |                       |
| - Generar Nota de Débito de                                      | Anulación                                                              |                                     |                       |
| En esta opción podrá generar                                     | una Nota de Débito Electrónica para Anular este documento              |                                     |                       |
| Reparos                                                          |                                                                        |                                     |                       |
| En esta opción podrá revisar,                                    | si los hubiera, los reparos y observaciones que el SII le hizo         | al documento.                       |                       |

# Paso 5.

El Sistema automáticamente genera la Nota de Débito Electrónica que anula la Nota de Crédito Electrónica asociada. Usted debe revisar, firmar y enviar al SII la Nota de Débito Electrónica generada.

|                                                                                        |                                                                                                    | Empresa: 69.507.000-4                                                        |
|----------------------------------------------------------------------------------------|----------------------------------------------------------------------------------------------------|------------------------------------------------------------------------------|
| REVISIÓN DE DOC<br>Este es el Documento Tributario<br>efectivamente se está realizando | CUMENTO TRIBUTARIO ELECTRÓNIC<br>Electrónico de Anulación que se ha generado con la información que<br>la Anulación que Ud. desea.                                                                   | <b>O</b><br>Ud. ha seleccionado. Reviselo cuidadosamente para verificar que  |
| Si está de acuerdo con el docum                                                        | ento desplegado y quiere proceder a firmar y enviar el documento al S                                                                                                    | SII, presione el botón Firmar y Enviar.                                      |
| Si no está de acuerdo y quiere ab                                                      | bortar la generación del documento de Anulación, presione el botón Vo                                                                                                    | olver.                                                                       |
|                                                                                        |                                                                                                    |                                                                              |
|                                                                                        | 1/1 Vista Previa                                                                                                    |                                                                              |
|                                                                                        | RUT DE PRUEBA PORTAL<br>MIPYME 03<br>Giro: VENTA DE CAMARAS RETROELECTRICA<br>AMANDA LABARCA 124 P10 - SANTIAGO<br>eMail : MAPEREZ@SII.CL Telefono : 2 4755462                                       | R.U.T.: 69.507.000 - 4<br>NOTA DE DEBITO<br>ELECTRONICA<br>FOLIO NO ASIGNADO |
|                                                                                        | SEÑOR(ES): BENJAMIN SEGUNDO CERDA GONZALEZ<br>R.U.T.: 2 - 7<br>GIRO: TRANSPORTE DE PASAJEROS POR VIAS DE NAVE<br>DIRECCION: GENERAL BLANCHE 5669<br>COMUNA EST CENTRAL CIUDAD: SANTIAGO<br>CONTACTO: | S.I.I SANTIAGO CENTRO<br>Fecha Emision: 30 de Mayo del 2016                  |
|                                                                                        | Codigo Descripcion Ca<br>- Servicio<br>Referencias:                                                                                                    | Seleccione "Firmar y Enviar" para<br>enviar el Documento                     |
|                                                                                        | ANULA DOCUMENTO DE LA REFERENCIA - N. Cred Electronica Nº 113                                                                                                    | INTO NETO \$ 2,000<br>LV A. 19% \$<br>IMPLIESTO ADICIONAL \$ 0               |
| Si está de acuerdo con el docum                                                        | nento desplegado y quiere proceder a firmar y enviar mento                                                                                                    | al SII, presione el botón Firmar y Enviar.                                   |
| Si quiere volver al documento p                                                        | ara realizar correciones o agregar información stone el botón Co                                                                                                    | prregir.                                                                     |
|                                                                                        | Firmar y Enviar                                                                                                    | Volver menú principal                                                        |

Paso 6.

La Nota de Débito Electrónica ha sido generada, firmada y enviada al SII. Si el cliente es un receptor electrónico autorizado, recibirá una copia del documento por correo electrónico.

Para visualizar el documento emitido y obtener representaciones impresas de él, debe seleccionar "Ver Documento".

| Contribuyer               | ntes Mensuales         | Electrónica Honorarios | Renta         | Juradas          | Raíces       | Tributaria    | Vehículos      | Contables   | Infracciones y<br>Condonaciones |
|---------------------------|------------------------|------------------------|---------------|------------------|--------------|---------------|----------------|-------------|---------------------------------|
| ted está en: >            |                        |                        |               |                  |              |               |                | Em          | presa: 69.507.000               |
| CUMENTO TR                | IBUTARIO EL            | ECTRÓNICO              | FIRMA         | DO Y ENV         | IADO         |               |                |             |                                 |
| Documento Tributario Ele  | ctrónico ha sido exito | samente generado, fin  | mado y envi   | iado al SII.     |              |               |                |             |                                 |
| do que el receptor del do | cumento está registra  | do en el SII como rece | ptor electró  | nico, se le ha e | nviado por c | orreo electró | nico una copia | del documen | to generado.                    |
| quiere obtener una o más  | copias impresas del    | documento, seleccione  | el link Ver   | Documento.       |              |               |                |             |                                 |
|                           |                        |                        |               |                  |              |               |                |             |                                 |
|                           | Ver Documen            | to _                   |               |                  |              |               | Volver         |             |                                 |
|                           |                        |                        |               |                  |              |               |                |             | _                               |
|                           |                        |                        |               |                  |              |               |                |             |                                 |
|                           |                        |                        |               | Selec            | cione "      | Ver Do        | cumento        | o" para     |                                 |
|                           |                        | 2                      | Servicio de l | visua            | lizar el     | docum         | ento em        | itido y     |                                 |
|                           |                        |                        |               | obten            | er repr      | esentad       | iones in       | opresas     |                                 |
|                           |                        |                        |               |                  |              |               |                |             |                                 |

Podrá obtener las representaciones impresas que necesite.

| mipeDisplayPDF.cgi |                                   | 1 / 2                                                                                                    |                           |           |                  |                                             |      | ¢      | ₹    | ÷        | Π-  |
|--------------------|-----------------------------------|----------------------------------------------------------------------------------------------------|---------------------------|-----------|------------------|---------------------------------------------|------|--------|------|----------|-----|
|                    |                                   |                                                                                                    |                           |           |                  |                                             |      | T      |      | $\wedge$ |     |
|                    |                                   | RUT DE PRUEBA PORTAL                                                                                        | Γ                         | R.U.      | T.: 69.507.      | 000 - 4                                     | 1    |        |      |          |     |
|                    |                                   | Giro: VENTA DE CAMARAS RETROELI<br>AMANDA LABARCA 124 P10 - SANTIA<br>eMail : MAPEREZ@SII.CL Telefono : 2 · | ECTRICAS<br>30<br>1755462 | NO        |                  | Seleco                                      | ione | e para | gei  | nera     | r   |
|                    | SEÑOR(ES):<br>R.U.T.:<br>GIRO:    | BENJAMIN SEGUNDO CERDA GONZALEZ<br>2 • 7<br>TRANSPORTE DE PASAJEROS POR VIAS DE NAV                         | /E                        | S.I.I SA  |                  | represe                                     | ntac | cione  | s im | pres     | sas |
|                    | DIRECCION:<br>COMUNA<br>CONTACTO: | GENERAL BLANCHE 5669<br>EST CENTRAL CIUDAD: SANTIAGO                                                        |                           | Pecha Emi | sion: 30 de Ma   | yo dei 2016                                 |      |        |      |          |     |
|                    | Codigo                            | Descripcion                                                                                                 | Cantidad                  | Precio    | %Impto<br>Adic.* | . Valor                                     |      |        |      |          |     |
|                    | -<br>Referencias:                 | Servicio                                                                                                    | 1                         | 2.000     |                  | 2.000                                       |      |        |      |          |     |
|                    | ANULA DOCU                        | IMENTO DE LA REFERENCIA - N.Cred.Electronica N                                                              | * 113 del 2016            | -05-30    | MONTO            | NETO \$ 2.00                                | 0    |        |      |          |     |
|                    |                                   |                                                                                                    |                           | IMP       | UESTO ADICI      | ONAL \$ 00000000000000000000000000000000000 | 0    |        |      |          |     |
|                    | Res 9                             | Timbre Electrónico SII<br>9 de 2014 Verifique documento: www.sii.cl                                         |                           |           |                  |                                             |      |        |      |          |     |

### ¿CÓMO EMITIR UNA GUÍA DE DESPACHO ELECTRÓNICA?

#### Paso 1.

Ingrese a la opción "Guía de despacho electrónica".

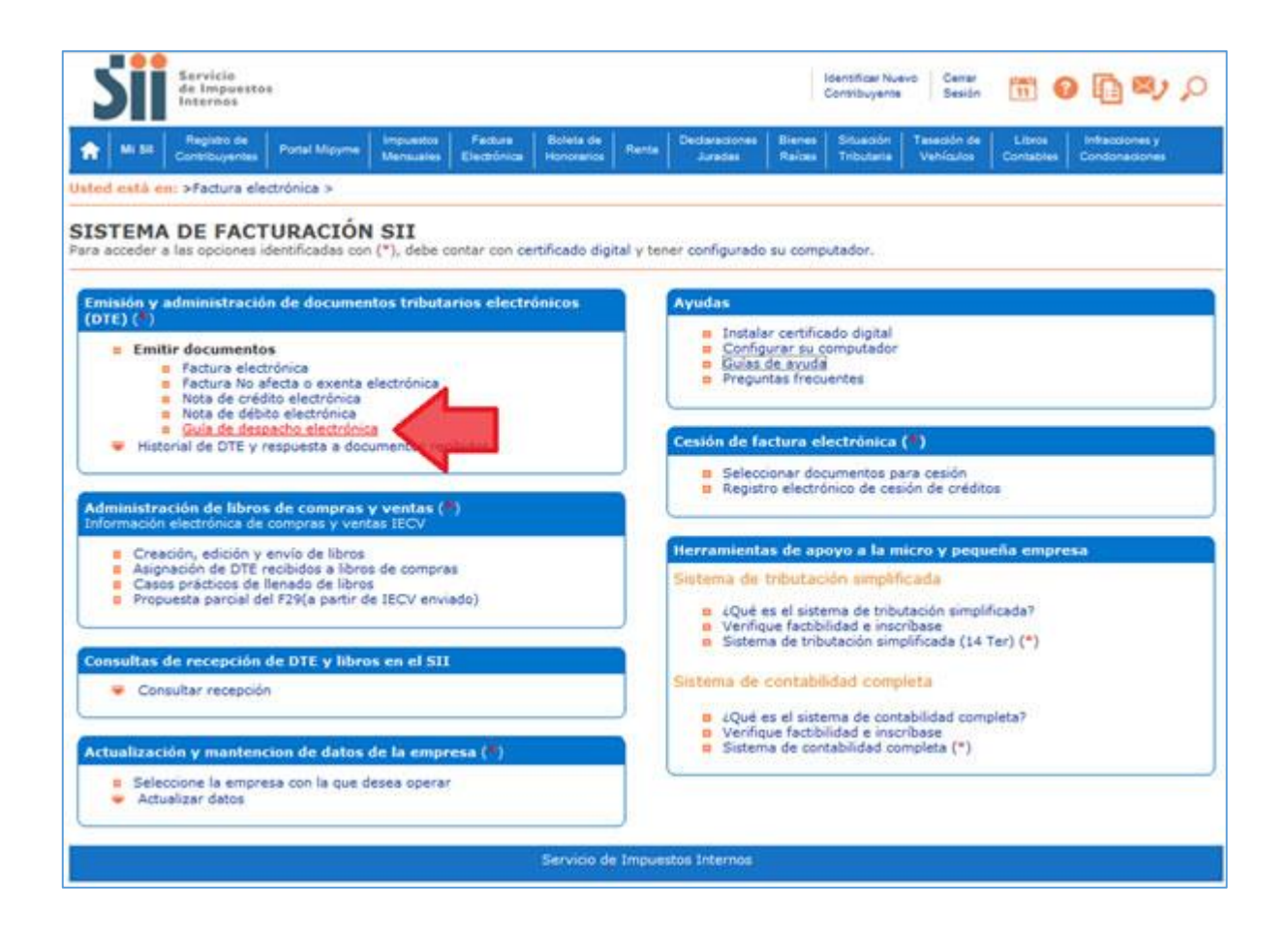

- Complete los datos de la Guía de Despacho, al ingresar el RUT del receptor el sistema cargará los datos asociados en forma automática (Razón Social, Dirección, Comuna, Ciudad y Giro) si el sistema tiene guardado dichos datos; en caso contrario, estos datos deberán ser digitados.
- Podrá registrar el Código del Producto por cada línea de detalle en caso de ser necesario. El Nombre del Producto es obligatorio, al igual que la Cantidad y el Precio (unitario). El Subtotal se calcula en forma automática.
- Si activa la casilla de Descripción podrá agregar una descripción adicional a la línea de detalle.
- Si activa la casilla de verificación de la Referencias podrá ingresar referencias a documentos tributarios (electrónicos o no) asociados al receptor de esta factura electrónica.
- El Monto Neto, IVA y Total se calculan en forma automática.
- Una vez ingresados los datos presione el botón "Validar y visualizar".

| acter docu                                            | mento simila  | r al último emitid | 0                |           |                       |                 |                    |                              |          |  |  |
|-------------------------------------------------------|---------------|--------------------|------------------|-----------|-----------------------|-----------------|--------------------|------------------------------|----------|--|--|
| acer docu                                             | mento basad   | o en uno emitido   | previamente      |           |                       |                 |                    |                              |          |  |  |
|                                                       | 74            | Razón Social       | Panaderia Pas    | mpita     |                       |                 | Rut 44300251-0     |                              |          |  |  |
|                                                       | 19            | Dirección:         | 1 oriente 55     | 55 💌      |                       |                 |                    | GUÍA DE DESPACHO ELECTRÓNICA |          |  |  |
|                                                       |               | Comuna:            | TALCA            | (         | Ciudad/Local          | idad talca      |                    | Nº folio no asigr            | nado     |  |  |
| 5                                                     | E             |                    |                  |           |                       |                 |                    | Empresa de Menor Ta          | imaño 🗂  |  |  |
| Cultar 🥅                                              | eMait;        | gecente@emps       | esa.cl           |           | 3                     | elefono         |                    |                              |          |  |  |
|                                                       | Giro:         | INSENTER. S.B.     | CHINA THPLENCA   | C.COMERC. | EQUIP.SIST.           | PROTECCION      | THEE               |                              |          |  |  |
|                                                       | Act Econo.    | FABRICACION        | DE PAN, PROCE    | CTOS DE P | READER - F            | echa: 02 •      | / 06 + / 2014      | 4 -                          |          |  |  |
|                                                       | Tipo Traslado | Operación o        | onstituye vent   | - 8       |                       |                 |                    |                              |          |  |  |
| Rut<br>Direccion:                                     | +             | Ræ                 | ón Social:       |           |                       |                 |                    |                              |          |  |  |
|                                                       |               | Chu                | And I Long       |           |                       |                 |                    |                              |          |  |  |
| Comuna                                                |               | 0.0                | sani nocesoad    |           |                       |                 |                    |                              |          |  |  |
| Giro:                                                 |               | CO                 | ani noceitara. [ |           |                       |                 |                    |                              |          |  |  |
| Comuna:<br>Giro:<br>Contado:                          |               | 0.0                | Lagar Localidad  |           | Rut pers-             | ona que solicit | a fadura           |                              |          |  |  |
| Contado:<br>Contado:                                  | (r)           | Nombre Pro         | dudo             | Descrip   | Rut pers-             | ona que solicit | a fadura<br>Predo  | Impuestos Adic               | SubTotal |  |  |
| Comuna:<br>Siro:<br>Contado:<br>Cod Prod              |               | Nombre Pro         | dudo             | Descrip   | Rut pers-             | ona que solicit | a fadura<br>Predo  | Impuestos Adic               | SubTotal |  |  |
| Contado<br>Cod Prod                                   |               | Nombre Pro         | dudo             | Descrip   | Rut pers-             | u. Medida       | a fadura:<br>Predo | Impuestos Adic.              | SubTotal |  |  |
| Siro:<br>Contado:<br>Cod Prod                         |               | Nombre Pro         | dudo             | Descrip.  | Rut pers-             | U. Medida       | a fadura:          | Impuestos Adic.              | SubTotal |  |  |
| Giro:<br>Contado:<br>Cod Pred                         |               | Nombre Pro         | duđo             | Descrip.  | Rut pers-             | U. Medida       | a fadura:<br>Predo | Impuestos Adic.              | SubTotal |  |  |
| Giro:<br>Contado:<br>Cod Prod                         |               | Nombre Pro         | dudo             | Descrip.  | Rut personal Cantidad | U. Medida       | Predo              | Impuestos Adic.              | SubTotal |  |  |
| Contado:<br>Contado:<br>Cod Prod                      | s: SWNo [     | Nombre Pro         | dudo             | Descrip.  | Rut perso             | U. Medida       | Predo              | Impuestos Adic.              | SubTotal |  |  |
| Contado:<br>Contado:<br>Cod Prod<br>Referencia        | s SiNo        | Nombre Pro         | dudo             | Descrip.  | Rut pers-<br>Cantidad | U. Medida       | Predo              | Impuestos Adic.              | SubTotal |  |  |
| Contado: Cod Pred                                     | s: SiNo       | Nombre Pro         | dudo             | Descrip.  | Rut pers-<br>Cantidad | U. Medida       | a fadurax<br>Predo | Monto Neto                   | SubTotal |  |  |
| Comuna<br>Siro:<br>Contado:<br>Cod Prod<br>Referencia | s: SiNo       | Nombre Pro         | dudo             | Descrip.  | Rut pers-<br>Cantidad | U. Medida       | a fadurax<br>Predo | Monto Neto<br>IVA 19 % Total | SubTotal |  |  |

## Paso 3.

Podrá revisar los datos ingresados en una vista previa del documento. Si está de acuerdo con el contenido, firme y envíe la Guía de Despacho Electrónica al SII, presionando el botón "Firmar y Enviar".

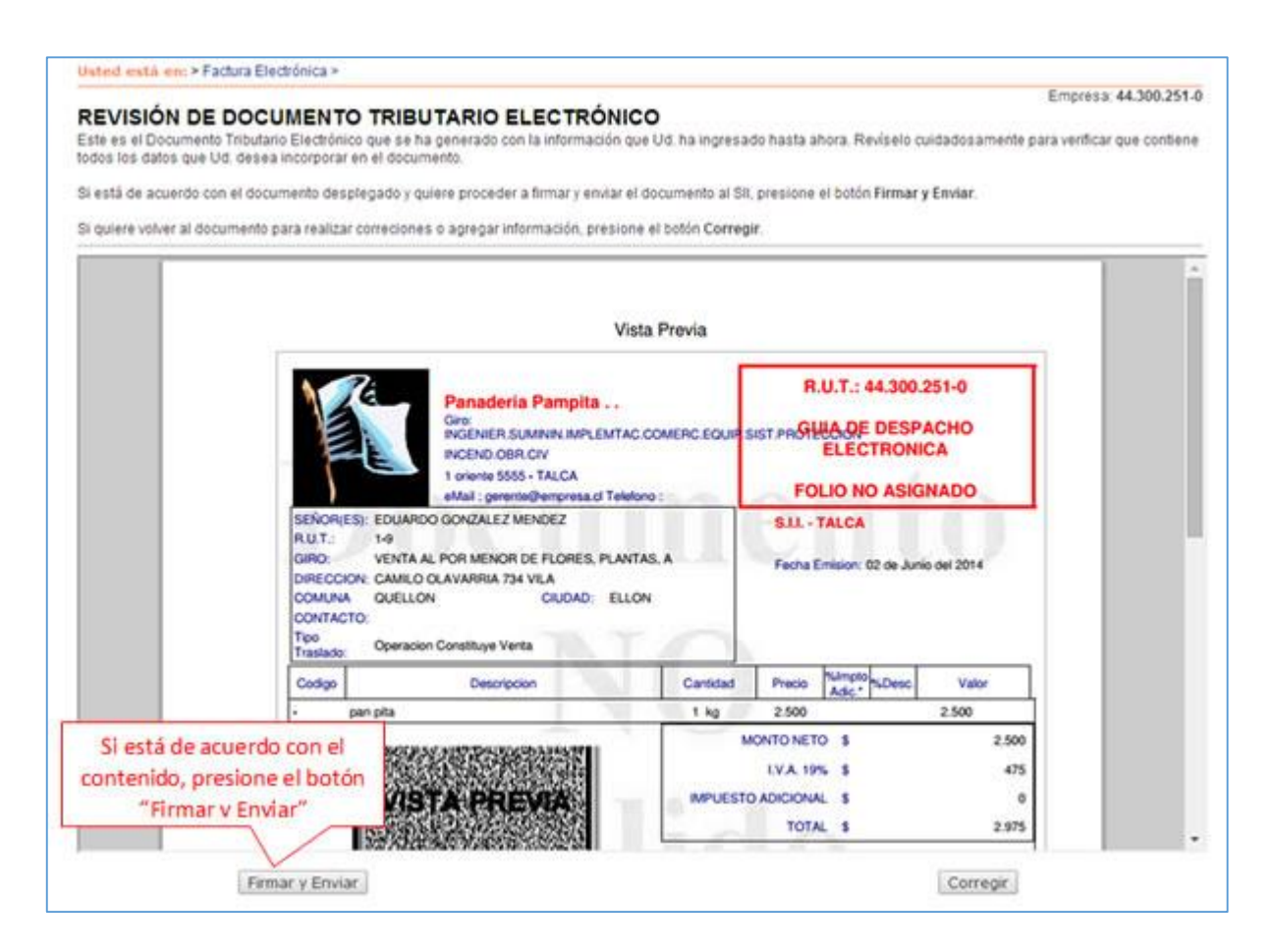

### Paso 4.

La Guía de Despacho Electrónica ha sido generada, firmada y enviada al SII. Si el cliente es un receptor electrónico autorizado, recibirá una copia del documento por correo electrónico.

Para visualizar el documento emitido y obtener representaciones impresas de éste, se debe seleccionar "Ver Documento".

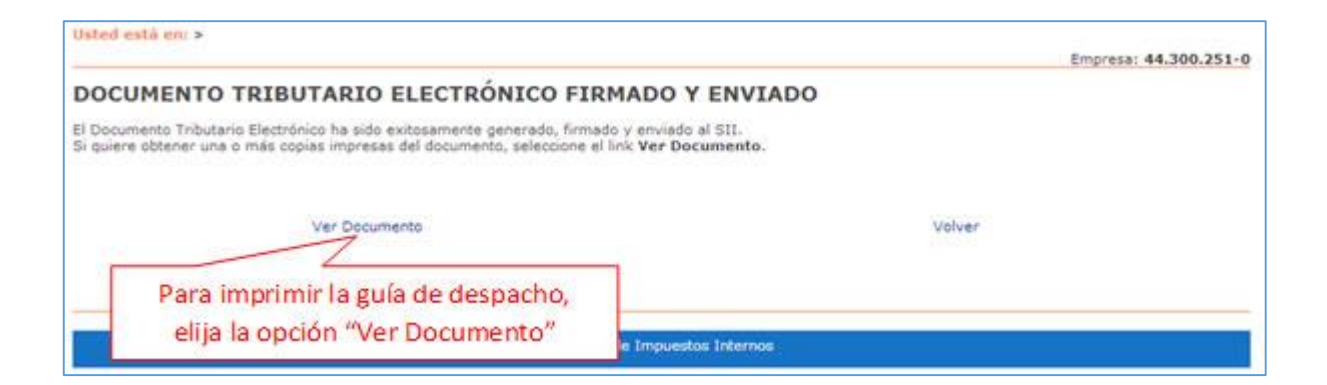

# Paso 5.

Puede imprimir la Guía de Despacho Electrónica generada. Adicionalmente, utilizando las opciones de su software visualizador de archivos PDF, puede guardar una copia del ejemplar impreso en su computador personal, guardarlo en un dispositivo de almacenamiento móvil, o enviarlo por correo electrónico.

| Utilice las opciones d | de Acrobat para guar                                                                                                    | INTAC CONTRC TO AN A | 44.300 2<br>A44.300 2<br>A44.3000 2<br>A44.3000 2<br>A44.3000 2<br>A44.3000 2<br>A44.3000 2<br>A44.3000 2<br>A | 151-0<br>ACHO<br>CA        |  |
|------------------------|----------------------------------------------------------------------------------------------------|----------------------|----------------------------------------------------------------------------------------------------|----------------------------|--|
| y/o imprimir los ejer  | mplares del documen<br>C. VENTAAL PORMENOR DE PLORES<br>ECCON: CAMELO CLAVARRIA 734 VILA<br>MARA QUELLON CLUDAD<br>ITACTO<br>Generator Constituye Verts | TO.                  | SIL-TALCA<br>Facta Emission: 62 de June                                                                                                    | o dail 2014                |  |
| Cod                    | igo Descripcion                                                                                                    | Cartidad             | Praces Compto Const.                                                                                                    | Valor                      |  |
|                        | pet pita                                                                                                    | 1 kg                 | 2.500                                                                                                    | 2.500                      |  |
|                        | https://www.s                                                                                                    |                      | ONTO NITTO \$<br>UVA. 19K. \$<br>DADICIONAL \$<br>TOTAL \$                                                                                                    | 2.500<br>475<br>0<br>2.575 |  |

### Paso 1.

Ingrese a la opción "Factura electrónica".

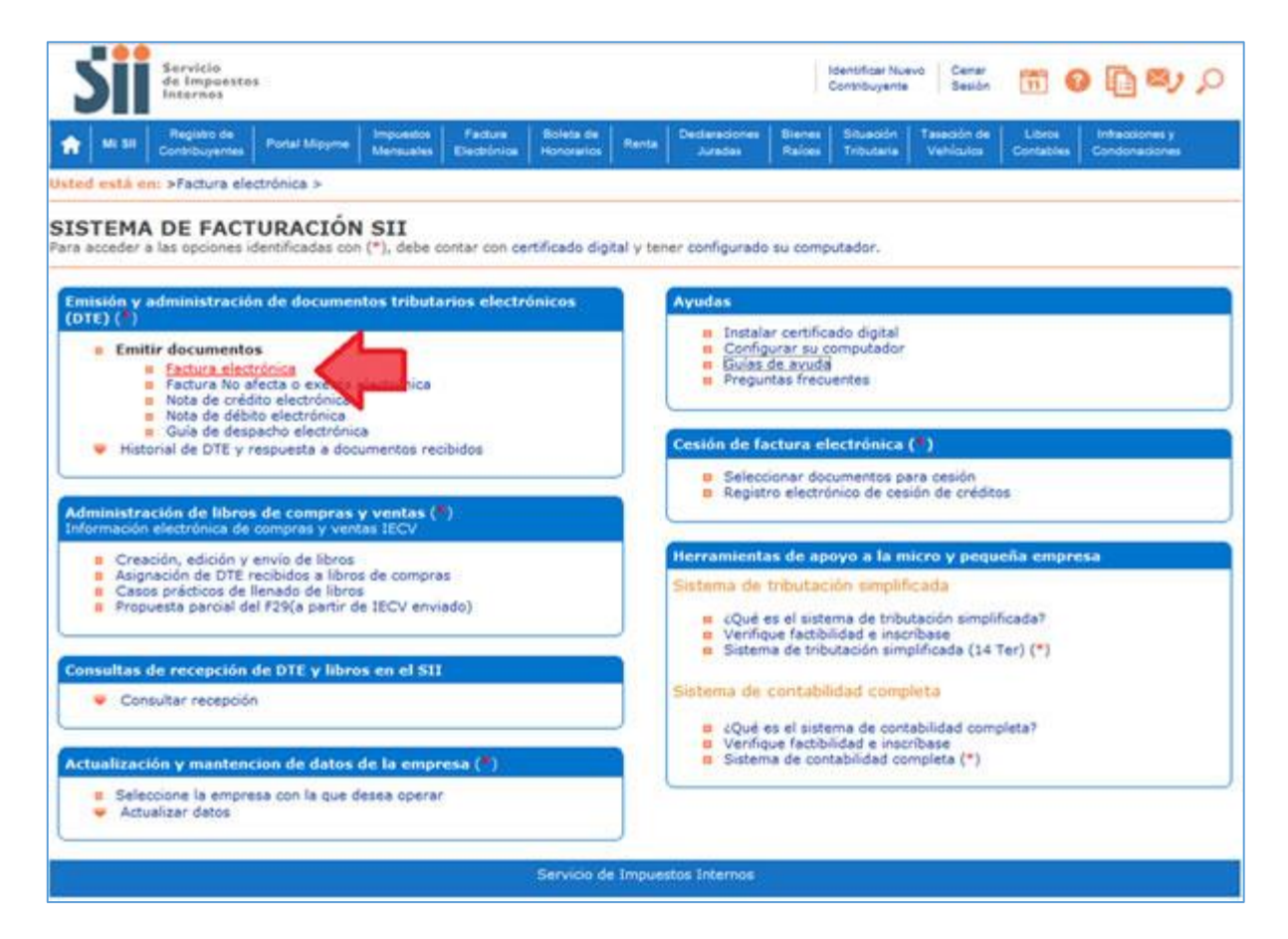

## Paso 2.

Ingrese los datos y luego presione el botón "Validar y visualizar".

- 1. Al ingresar el RUT, si el sistema tiene guardado los datos relacionados, cargará en forma automática: Razón Social, Dirección, Comuna, Ciudad y Giro, en caso contrario, estos deberán ser digitados.
- El Nombre Producto es obligatorio, por ejemplo: Factura Guía de Despacho, al igual que la Cantidad (Digite "1") y Precio (Valor Neto de la suma Total de las Guías de Despacho del período, es decir, sin IVA). El Subtotal se calcula en forma automática, como así también, el descuento por línea detalle en caso de existir (sólo debe ingresar el porcentaje del descuento).
- 3. Para poder describir los documentos debe activar la casilla "Descripción", para que aparezca un nuevo recuadro, en este debe identificar el tipo de documento, Guía de Despacho o Guía de Despacho Electrónica con los folios correspondientes y el periodo a que corresponden.
- 4. Debe activar la casilla de verificación de las Referencias e ingresar el tipo de documento tributario (Guías de Despacho o Guías de Despacho Electrónica) asociados al receptor de este documento. Dado a que hace referencia a varios del mismo tipo, debe ingresar un "1" en la casilla "Ind.", y por último en la casilla "Folio Ref." automáticamente aparecerá un cero.
- 5. El Sub Total, monto del Descuento Global, IVA y Total se calculan en forma automática, aquí usted sólo debe ingresar el porcentaje de Descuento Global en caso de existir.

|                                                  | mpresa                 | Razón<br>Social:     | [         | RUT DE PRUEB          | A PORT  | AL MIPY                                         | ME 03                                                                                    |                                                                            |              |                      | Rut 6950                                       | )7000-4                                             |                              |
|--------------------------------------------------|------------------------|----------------------|-----------|-----------------------|---------|-------------------------------------------------|------------------------------------------------------------------------------------------|----------------------------------------------------------------------------|--------------|----------------------|------------------------------------------------|-----------------------------------------------------|------------------------------|
|                                                  |                        | Direcció             | n:        | AMANDA LABA           | RCA 12  | 4 P10                                           |                                                                                          |                                                                            | ,            | FA                   | CTURA EL                                       | ECTRONICA                                           |                              |
|                                                  |                        | Comuna               | a:        | SANTIAGO              |         | Ciu                                             | dad /<br>alidad:                                                                         | santiago                                                                   |              | Emp                  | N° folio no<br>resa de Me                      | asignado<br>nor Tamaño 🗌                            | )                            |
| Ocultar 🗆                                        | eMail:                 | MAPE                 | REZ@      | SII.CL                |         |                                                 |                                                                                          |                                                                            | Teléfor      | 0 2 475              | 55462                                          |                                                     |                              |
|                                                  | Giro:                  | VENT                 | A DE      | CAMARAS RET           | ROELEC  | TRICAS                                          |                                                                                          |                                                                            |              |                      |                                                |                                                     |                              |
|                                                  | Act. Econo.:           | OTR/                 | AS EX     | PLOTACIONES [         | DE ANIN | IALES I                                         |                                                                                          |                                                                            | <b>C</b> 1   |                      | 1 1                                            |                                                     |                              |
|                                                  |                        |                      |           | 1                     |         |                                                 | Hag                                                                                      | ga click                                                                   | en est       | a casil              | la, se c                                       | lesplega                                            | rá u                         |
| Rut (*):                                         |                        | 1 - 9                |           | ón Social:            | EDU/    | ARDO G                                          | r                                                                                        | nuevo r                                                                    | ecuadi       | o, dor               | nde se                                         | digitan                                             | los                          |
| Direccion:                                       | RIQUELME               | E 9213 F             | 12        | Comuna:               | IQUI    | QUE                                             | dec                                                                                      | umonte                                                                     |              | rioder               |                                                | loson fa                                            | ctur                         |
| Giro:                                            | VENTAS A               | L POR M              | ENOR      | DE OTROS PRO          | • 0     |                                                 | uoc                                                                                      |                                                                            | is y pe      | nouos                | s que c                                        | lesed Id                                            | ctur                         |
| Contacto:                                        |                        |                      |           |                       |         |                                                 |                                                                                          | 1XU                                                                        | persona q    | ue solicita f        | factura:                                       | -                                                   |                              |
| Cod Prod                                         | Jombre Produ           | ucto                 |           | Descrip               | Cantie  |                                                 | Medida Pro                                                                               | cio                                                                        | Impuest      | os Adic.             | % Desc                                         | SubTotal                                            |                              |
|                                                  | Factura quia           | as de des            | pao       | 2.                    |         | 1                                               |                                                                                          | 4500                                                                       | 0            |                      |                                                | 45                                                  | 000                          |
|                                                  | Factura quí            | as de de             | spach     | o del mes             |         | -                                               |                                                                                          |                                                                            | -            |                      |                                                |                                                     |                              |
|                                                  |                        |                      |           |                       | pos     | terio                                           | mente                                                                                    | Selecci                                                                    | one ei       | uocui                |                                                | , –                                                 |                              |
|                                                  |                        | ~                    | $\leq$    |                       | fact    | turar                                           | e ingre                                                                                  | se un ":                                                                   | 1″ en l      | a casil              | la "Ind                                        |                                                     | _                            |
| Referencias : S                                  | Si/No 🗹                |                      |           |                       | fact    | urar                                            | e ingre                                                                                  | se un ":                                                                   | 1″ en l      | a casil              | la "Ind                                        | nfo. Pago : Si/                                     | No 🗆                         |
| Referencias : S<br>Tipo de docum                 | Bi/No 🗹 🖊              |                      | Ind.      | Folio Ref.            | fact    | echa R                                          | e ingre                                                                                  | se un ":                                                                   | 1″ en l      | a casil<br>Razón Rei | la "Ind<br>I<br>ferencia                       | nfo. Pago : Si/                                     | No 🗆                         |
| Referencias : S<br>Tipo de docum<br>Guia despaci | Bi/No 🗹<br>eento<br>ho | ,                    | Ind.      | Folio Ref.            |         | echa Ro                                         | e ingre<br>ef.<br>Mayo                                                                   | se un ":                                                                   | 1″ en        | a casil              | la "Ind<br>I                                   | nfo. Pago : Si/                                     | No                           |
| Referencias : S<br>Fipo de docum<br>Guia despaci | Si/No 🗹 🚽              | •                    | Ind.      | Folio Ref.            |         | echa R<br>30 ¥ /                                | e ingre<br>ef.<br>Mayo<br>Mayo                                                           | v 2016                                                                     | 1″ en        | a casil              | la "Ind<br>I<br>ferencia                       | nfo. Pago : Si/                                     | No                           |
| Referencias : S<br>Fipo de docum<br>Guia despact | Si/No 🗹                | •                    | Ind.      | Folio Ref.<br>0       |         | echa R<br>30 • /<br>30 • /                      | e ingre<br>ef.<br>Mayo<br>Mayo<br>Mayo                                                   | <ul> <li>v 2016</li> <li>v 2016</li> <li>v 2016</li> </ul>                 | 1″ en  <br>• | a casil              | la "Ind<br>I                                   | nfo. Pago : Si/                                     | No                           |
| Referencias : S<br>Fipo de docum<br>Guia despact | Bi/No ♥<br>ento<br>ho  | •                    | Ind.<br>1 | Folio Ref.<br>0       |         | Eecha R<br>30 ¥ /<br>30 ¥ /                     | e ingre<br>ef.<br>Mayo<br>Mayo<br>Sub Total                                              | <ul> <li>v 2016</li> <li>v 2016</li> <li>v 2016</li> <li>v 2016</li> </ul> | 1″ en l      | a casil              | la "Ind<br>ferencia                            | "<br>nfo. Pago : Si/<br>450(                        | No -                         |
| Referencias : S<br>Tipo de docum<br>Guia despact | Bi/No ₽<br>ento<br>ho  | <b>7</b><br><b>7</b> | Ind.      | Folio Ref.<br>0       |         | echa R<br>30 ¥ /<br>30 ¥ /                      | e ingre<br>ef.<br>Mayo<br>Mayo<br>Sub Total<br>Descuento O                               | <ul> <li>v 2016</li> <li>v 2016</li> <li>v 2016</li> <li>v 2016</li> </ul> | 1″ en l      | Razón Re             | Ia "Ind<br>ferencia                            | "<br>nfo. Pago : Si/<br>450(                        | No 0                         |
| Referencias : S<br>Tipo de docum<br>Guia despact | ši/No ₪<br>ento<br>ho  | Y                    | Ind.      | Folio Ref.<br>0       |         | Eecha Ro<br>30 V<br>30 V<br>30 V                | e ingre<br>ef.<br>Mayo<br>Mayo<br>Sub Total<br>Descuento O<br>Monto Neto                 | se un "<br>2016<br>2016<br>2016<br>2016<br>3lobal                          | 1″ en l      | Razón Rel            | la "Ind<br>ferencia<br>Monto                   | "<br>nfo. Pago : Si/<br>450(                        | No 0                         |
| Referencias : S<br>Fipo de docum<br>Guia despact | Si/No 🗹                | •<br>•               | Ind.      | Folio Ref.<br>0<br>5. |         | Eurar<br>Secha Re<br>30 • /<br>30 • /<br>30 • / | e ingre<br>ef.<br>Mayo<br>Mayo<br>Sub Total<br>Descuento (<br>Monto Neto<br>IVA          | se un "<br>2016 2016 2016 2016 3lobal                                      | 1" en l      | Razón Ref            | Ia "Ind<br>ferencia<br>Monto                   | 11 nfo. Pago : Si/<br>4500<br>4500                  | No 0                         |
| Referencias : S<br>Fipo de docum<br>Guia despact | Si/No 🗹                | T<br>T               | Ind.      | Folio Ref.<br>0       |         | Eurar<br>30 • /<br>30 • /<br>30 • /             | e ingre<br>ef.<br>Mayo<br>Mayo<br>Sub Total<br>Descuento C<br>Monto Neto<br>IVA<br>Total | se un "<br>2016 2016 2016 2016 3lobal                                      | 1" en l      | Razón Rel            | Ia "Ind<br>ferencia<br>Monto<br>Total IVA      | " nfo. Pago : Si/ 100 4500 4500 855 5355            | No 0<br>00<br>00<br>50       |
| Referencias : S<br>Tipo de docum<br>Guia despact | si/No 🗹 👘              | T<br>T               | Ind.      | Folio Ref.<br>0       |         | Eurar<br>Secha Re<br>30 V<br>30 V<br>30 V       | e ingre<br>ef.<br>Mayo<br>Mayo<br>Sub Total<br>Descuento C<br>Monto Neto<br>IVA<br>Total | se un "<br>2016 ·<br>2016 ·<br>2016 ·                                      | 1" en l      | Razón Rel            | Ia "Ind<br>I<br>ferencia<br>Monto<br>Total IVA | "<br>nfo. Pago : Si/<br>450(<br>450)<br>85!<br>535! | No 0<br>00<br>00<br>50<br>50 |

### Paso 3.

Podrá revisar los datos ingresados en una vista previa del documento. Si está de acuerdo con el contenido, firme y envíelo al SII, presionando el botón "Firmar y Enviar".

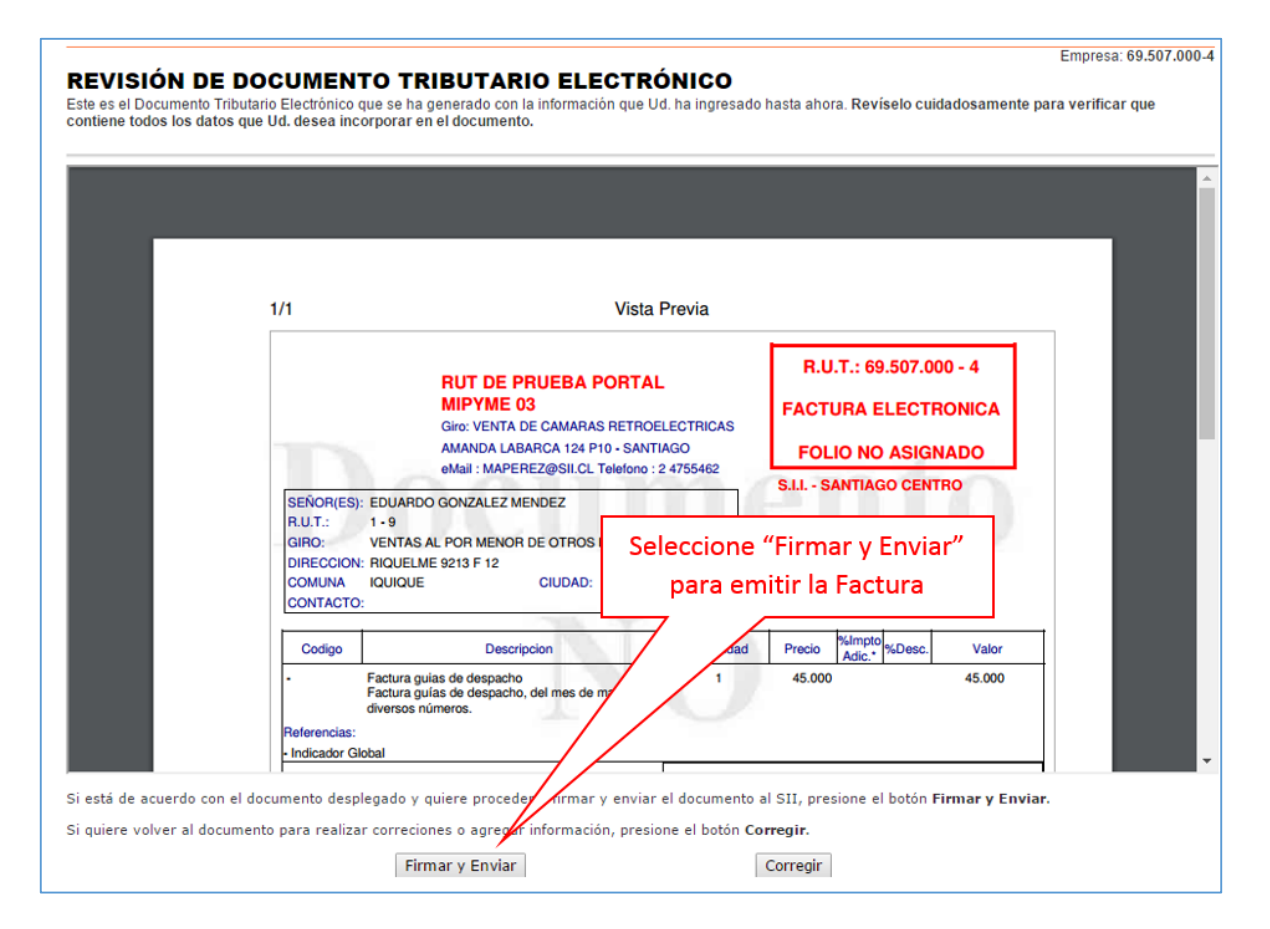

Paso 4.

La Factura Electrónica ha sido generada, firmada y enviada al SII. Si el cliente es un receptor electrónico autorizado, recibirá una copia del documento por correo electrónico.

Para visualizar el documento emitido y obtener representaciones impresas de él, se debe seleccionar "Ver Documento".

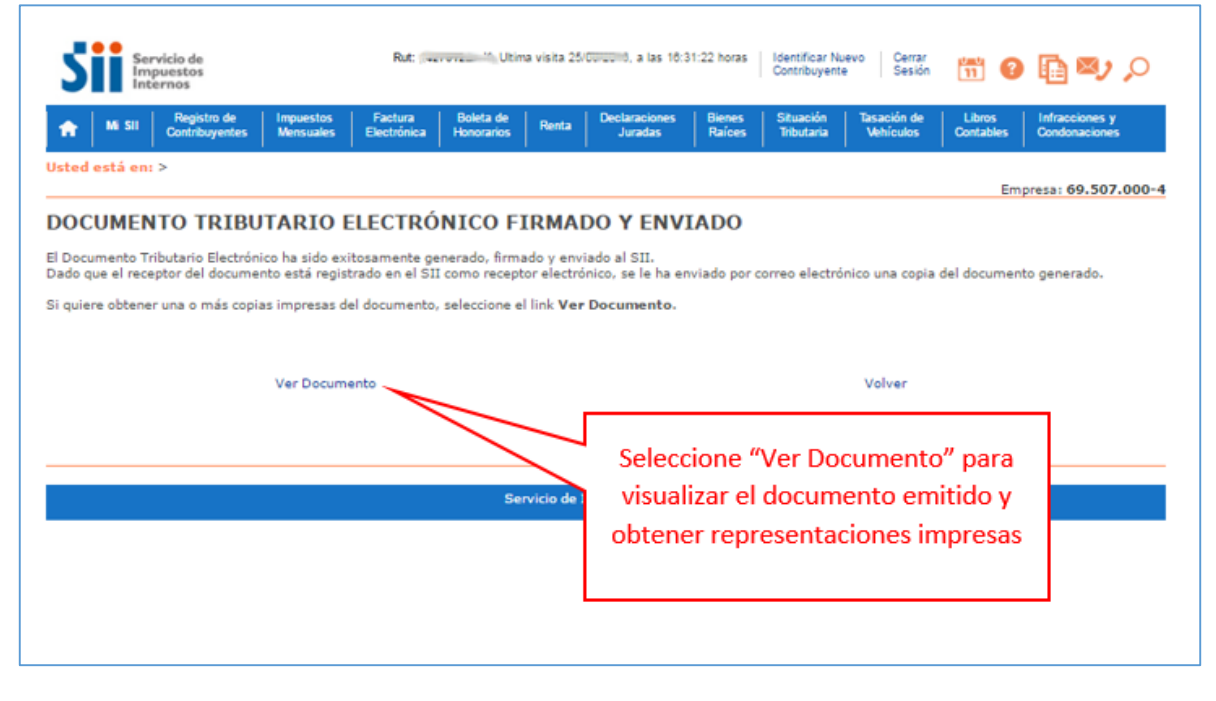

Podrá obtener las representaciones impresas que necesite.

| layPDF.cgi |                                                                                   | 1/3 Ć ± 👼 1                                                                                                    |                              |                             |                                                                        |                                             |  |  |  |
|------------|-----------------------------------------------------------------------------------|----------------------------------------------------------------------------------------------------|------------------------------|-----------------------------|------------------------------------------------------------------------|---------------------------------------------|--|--|--|
|            |                                                                                   | RUT DE PRUEBA PORTAL<br>MIPYME 03<br>Gro: VENTA DE CAMARAS RETROE<br>AMANDA: LABARCA 124 P10 - SANT<br>eMail : MAPEREZ@SII.CL Telefono : 2 | LECTRICAS<br>AGO<br>14755462 | R.U.T.: 69<br>FACTURA E     | Seleccio<br>represent                                                  | ne para obtener las<br>aciones impresas que |  |  |  |
|            | SEÑOR(ES): EI<br>R.U.T.; 1<br>GIRO: VI<br>DIRECCION: RI<br>COMUNA IC<br>CONTACTO: | DUARDO GONZALEZ MENDEZ<br>•9<br>ENTAS AL POR MENOR DE OTROS PRODUCT<br>QUELME 3213 F 12<br>QUELME 3213 F 12<br>CIUDAD: IQUIQUE             | OS E                         | Fecha Emision: 30 up n      | mayour zore                                                            |                                             |  |  |  |
|            | Codigo                                                                            | Descripcion                                                                                                    | Cantidad                     | Precio %Impto               | esc. Valor                                                             |                                             |  |  |  |
|            | - Fa<br>Fa<br>div<br>Referencias:<br>- Indicador Globa                            | ctura guías de despacho<br>ctura guías de despacho, del mes de mayo,<br>versos números.                                                    | 1                            | 45.000                      | 45.000                                                                 |                                             |  |  |  |
|            |                                                                                   | 4                                                                                                    |                              | MONTO<br>LV<br>IMPUESTO ADK | O NETO \$ 45.000<br>(A. 19% \$ 8.550<br>CIONAL \$ 0<br>TOTAL \$ 53.550 |                                             |  |  |  |
|            | Bes 99                                                                            | Timbre Electrónico SII<br>de 2014 Verifique documento: www.sii.cl                                                                          |                              |                             |                                                                        |                                             |  |  |  |

#### ¿CÓMO FACTURAR UNA GUÍA DE DESPACHO ELECTRÓNICA?

#### Paso 1.

Ingrese a "Historial de DTE y respuesta a documentos recibidos", opción "Ver documentos emitidos".

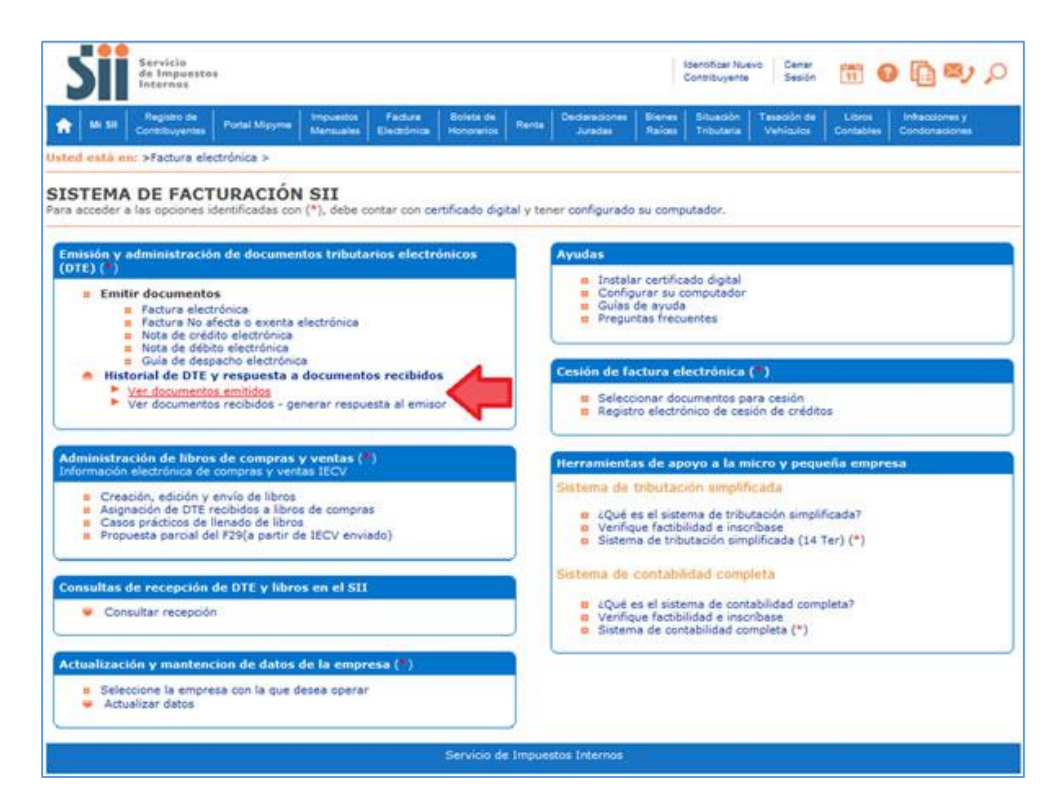

### Paso 2.

### Seleccione la Guía de Despacho a facturar.

| Je tune | Receptor A T Razón Social A T  |                                     | Docu                                     | mente   | AT             | Folio A       | Fecha A T  | Monto A | Estado 🔺 🔻       |
|---------|--------------------------------|-------------------------------------|------------------------------------------|---------|----------------|---------------|------------|---------|------------------|
| 1       | 1 9 EDUARDO GONZALEZ N         | IENDEZ                              | Factur                                   | a Elect | ronica         | 21            | 2016-05-30 | 53550   | Documento Emitid |
| 1       | 1.9 EDUARDO GONZALEZ N         | IENDEZ                              | Guia de Despacho Electronica             |         |                | 104           | 2016-05-30 | 2975    | Documento Emitid |
| 1       | 1 9 EDUARDO GONZALEZ N         | 1 9 EDUARDO GONZALEZ MENDEZ         |                                          |         |                | 103           | 2018-05-30 | 24395   | Documento Emitid |
|         |                                | 2 14 KI                             | -                                        | e Debi  | to Electronica | 69            | 2016-05-30 | 2000    | Documento Emitid |
| 1       | Seleccione la guía o           | de despacho                         | a                                        | e Cred  | to Electronica | 114           | 2016-05-30 | 1190    | Documento Emitid |
| 1       |                                |                                     | de Credito Electronica<br>ra Electronica |         |                | 113           | 2016-05-30 | 2000    | Documento Emitid |
| 1       | factura                        | ir.                                 |                                          |         |                | 20            | 2016-05-30 | 101150  | Documento Emitid |
| 1       | 2 7 BENJAMIN SEGUNDO C         | 2 7 BENJAMIN SEGUNDO CERDA GONZALEZ |                                          |         |                |               | 2016-05-30 | 10000   | Documento Emitid |
| 1       | 1 9 EDUARDO GONZALEZ N         | 1 9 EDUARDO GONZALEZ MENDEZ         |                                          |         |                |               | 2018-05-30 | 0       | Documento Emitid |
| 1       | 12441385 0 LIESSEL YOVANNA VIC | ENCIO WEBER                         | Nota de Credito Electronica              |         |                | 111           | 2016-05-25 | 108000  | Documento Emitid |
|         | Int                            | forme Archivo R                     | espald                                   | 0       | Archivo Texto  | Archivo Exc   | el         |         |                  |
|         | SELECCIÓN DE DOCUMENTOS        |                                     |                                          |         |                |               |            |         |                  |
|         | RUT RECEPTOR                   |                                     |                                          |         | FOLIO          | DOCUMENTO     |            |         |                  |
|         | RAZÓN SOCIAL                   |                                     |                                          |         |                |               |            |         |                  |
|         | FECHA DESDE (AAAA-MM-DD)       |                                     |                                          |         | FECHA          | HASTA (AAAA-N | IM-DD)     |         |                  |
|         | TIPO DOCUMENTO                 | Todos los Documentos                |                                          | ۳       |                |               |            |         |                  |
|         |                                |                                     |                                          |         |                |               |            |         |                  |
|         | SITUACIÓN DOCUMENTO            | Todos los Estados                   |                                          |         |                |               |            |         |                  |

**Paso 3.** Presione el link "Facturar Guía".

|                                                                                                    | Empresa: 69.507.000-4 |
|----------------------------------------------------------------------------------------------------|-----------------------|
| DOCUMENTO EMITIDO                                                                                                    |                       |
| En esta pagina se muestra el documento seleccionado y las opciones que el usuario tiene disponibles para trabajar con el.                  |                       |
|                                                                                                    | î                     |
|                                                                                                    |                       |
| RUT DE PRUEBA PORTAL R.U.T.: 69.50                                                                                                    | )7.000 - 4            |
| MIPYME 03<br>Giro: VENTA DE CAMARAS RETROELECTRICAS<br>ELECTRIC                                                                            | SPACHO<br>DNICA       |
| aMANDA LABARCA 124 P10 - SANTIAGO<br>eMail : MAPEREZ@SILCL Telefono : 2 4755462 № 10                                                       | 3                     |
| SEÑOR(ES): EDUARDO GONZALEZ MENDEZ S.I.I SANTIAGO (<br>R.U.T.: 1 - 9                                                                       | CENTRO                |
| GIRO: VENTAS AL POR MENOR DE OTROS PRODUCTOS E<br>DIRECCION: RIQUELME 9213 F 12                                                            | Mayo del 2016         |
| COMUNA IQUIQUE CIUDAD: IQUIQUE<br>CONTACTO:                                                                                                |                       |
| Tipo<br>Traslado: Operacion Constituye Venta                                                                                               |                       |
| Codigo Descripcion Cantidad Precio %Impto %D                                                                                               | esc. Valor 🗸          |
| Verificar Obtener Envío Volver                                                                                                    |                       |
| <ul> <li>Seguimiento<br/>En esta opción podrá revisar los eventos y anotaciones del documento y agregar nuevas anotaciones.</li> </ul>     |                       |
| Copiar Documento<br>En esta opción podrá generar un nuevo documento basandose en la información de este.                                   |                       |
| Facturar Guia     Seleccione la opción                                                                                                    |                       |
| En esta opcion poora generar una Factura Electronica basa<br><b>"Facturar Guía"</b>                                                        |                       |
| <ul> <li>Reparos<br/>En esta opción podrá revisar, si los hubiera, los reparos y observaciones que el SII le hizo al documento.</li> </ul> |                       |

# Paso 4.

Revise los datos de la factura. Los datos se rellenan automáticamente desde la información de la Guía de Despacho Electrónica. Una vez ingresados los datos presione el botón "Validar y visualizar".

| Logo de<br>Empresa | Razón Social<br>Dirección: | RUT<br>AMA | de pru<br>Nda lae | EBA<br>BAR( | PORTAL I<br>CA 124 P | MIPYM<br>: | IE 03   |               |          |         | FACTU               | tut 6950700<br>JRA ELECT | 0-4<br>RÓNICA |
|--------------------|----------------------------|------------|-------------------|-------------|----------------------|------------|---------|---------------|----------|---------|---------------------|--------------------------|---------------|
|                    | Comuna:                    | SAN        | TIAGO             |             |                      | Ciud       | ad / Lo | ocalidad: sar | ntiago   |         | Empres              | a de Menor               | Tamaño 🗌      |
| Ocultar 🗐          | eMail:                     | MA         | APEREZ            | @SII        | I.CL                 |            |         |               |          | Teléfo  | no 2 4755462        |                          |               |
|                    | Giro:                      | VE         | NTA DE            | CAN         | MARAS R              | ETROE      | LECT    | RICAS         |          |         |                     |                          |               |
|                    | Act. Econo.:               | 01         | 2290              |             |                      |            |         |               |          | Fecha   | 30 🔻 / 05           | <b>v</b> / 2016          | •             |
| Rut:               | 1 -9                       |            |                   | R           | azón Socia           | al:        | E       | EDUARDO G     | ONZALE   | Z MENDE | Z                   |                          |               |
| Direccion:         | RIQUELME 921               | 3 F 12     | 2 🔻               |             |                      |            |         |               |          |         |                     |                          |               |
| Comuna:            | IQUIQUE                    |            |                   | C           | iudad / Loo          | calidad    | i: I    | IQUIQUE       |          |         |                     |                          |               |
| Giro:              | VENTAS AL POR              | MEN        | OR DE C           | OTRO        | OS PRODU             | CTOS       | ΕŦ      |               |          |         |                     |                          |               |
| Contacto:          |                            |            |                   |             |                      |            |         |               |          | Rut p   | ersona que solicita | factura:                 | ·             |
| Cod Prod.          | Nombre                     | Produ      | icto              |             | Descrip.             | Can        | tidad   | U. Medida     | Pre      | cio     | Impuestos Adic.     | % Desc.                  | SubTotal      |
|                    | pedido de mues             | tra        |                   |             |                      | 10         |         |               | 2050     |         |                     |                          | 20500         |
|                    |                            |            |                   |             |                      |            |         |               |          |         |                     |                          |               |
|                    |                            |            |                   |             |                      |            |         |               |          |         |                     |                          |               |
|                    |                            |            |                   |             |                      | Ag         | rega    | linea de Det  | alle     |         | Una vez             | revisa                   | da la factu   |
| Referencias        | : Si/No 🗹                  |            |                   |             |                      |            |         |               |          |         | seleccion           | e la op                  | ción "Valid   |
| Tipo de docu       | mento                      |            | Ind.              | Fol         | lio Ref.             |            | Fech    | a Ref.        |          |         |                     |                          | "             |
| Guia despa         | cho elec.                  |            |                   | 10          | )3                   |            | 30      | / Mayo        |          | / 20    |                     | visual                   | Izar          |
|                    | •                          |            |                   |             |                      |            | 30      | ▼ / Mayo      | • /      | 2016 🔻  | $\nabla$            |                          |               |
|                    | •                          |            |                   |             |                      |            | 30      | ▼ / Mayo      | • /      | 2016    |                     |                          |               |
|                    |                            |            |                   |             |                      |            |         | Sub Total     |          | / .     |                     | 2050                     | 00            |
|                    |                            |            |                   |             |                      |            |         | Descuento     | Global   |         | % 1                 | Monto 0                  |               |
|                    |                            |            |                   |             |                      |            |         | Monto Neto    | //       |         |                     | 205                      | 00            |
|                    |                            |            |                   |             |                      |            |         | IVA           |          |         | 19 % Tot            | al IVA 389               | 5             |
|                    |                            |            |                   |             |                      |            |         | Total         |          | _       |                     | 2439                     | 95            |
|                    |                            |            |                   |             | Va                   | lidar y    | visual  | izar Limpia   | r Volver | 1       |                     |                          |               |
|                    |                            |            |                   |             |                      |            |         |               |          |         |                     |                          |               |

## Paso 5.

Podrá revisar los datos ingresados en una vista previa del documento. Si está de acuerdo con el contenido, firme y envíe la factura al SII, presionando el botón "Firmar y Enviar".

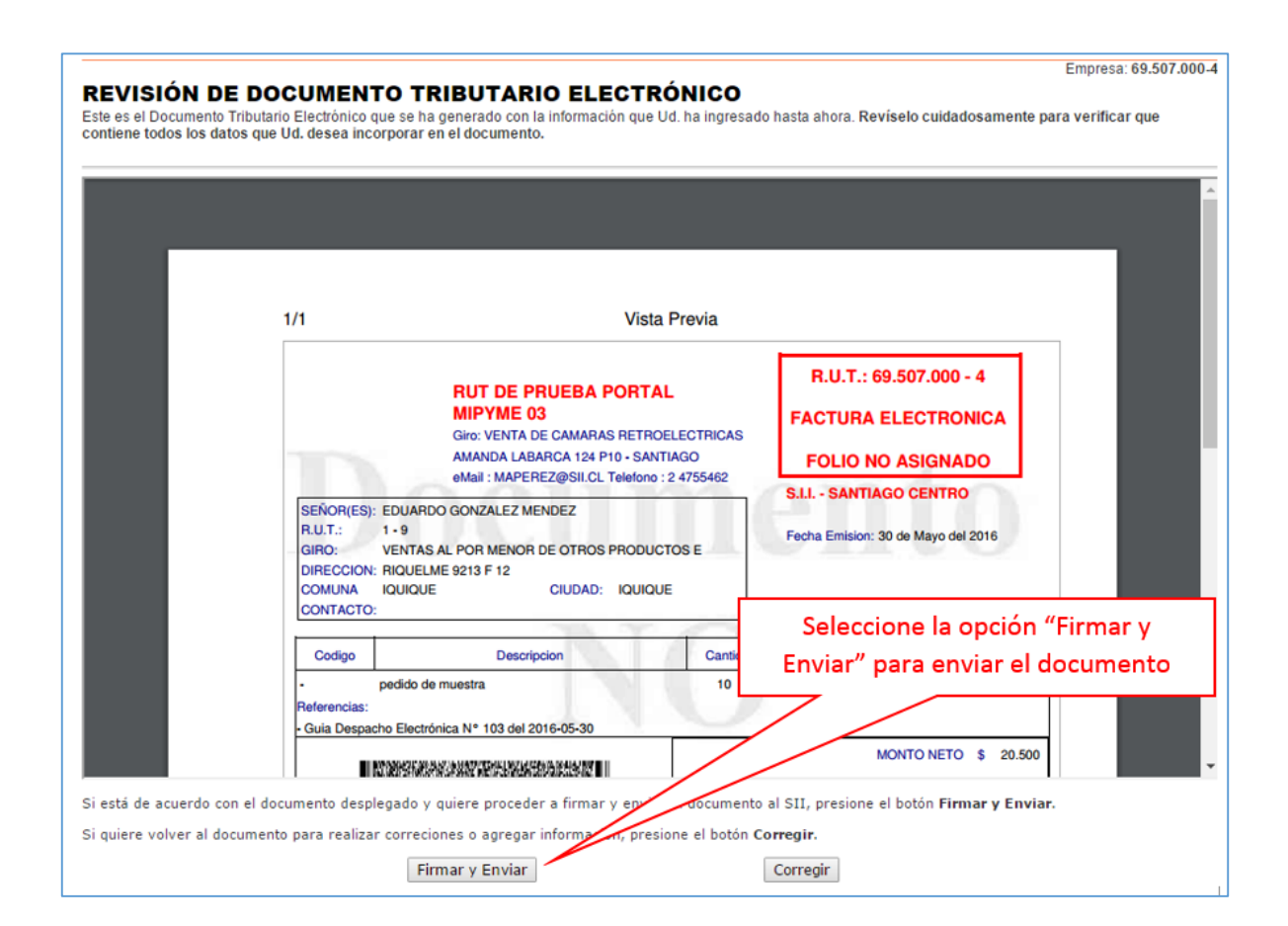

## Paso 6.

La Factura Electrónica ha sido generada, firmada y enviada al SII. Si el cliente es un receptor electrónico autorizado, recibirá una copia del documento por correo electrónico.

Para visualizar el documento emitido y obtener representaciones impresas de él, se debe seleccionar "Ver Documento".

| Servicio de<br>Impuestos<br>Internos                                      | Rut: (inc                                           | ····· Utima visita 2                            | 5/Curuu III), a las 16:3            | 31:22 horas      | Identificar Nu<br>Contribuyente | evo Cerrar<br>Sesión     | <b>11</b> ?         | ر رہ 🗈                          |
|---------------------------------------------------------------------------|-----------------------------------------------------|-------------------------------------------------|-------------------------------------|------------------|---------------------------------|--------------------------|---------------------|---------------------------------|
| Mi SII         Registro de<br>Contribuyentes         Im                   | npuestos Factura<br>lensuales Electrónica           | Boleta de<br>Honorarios Renta                   | Declaraciones<br>Juradas            | Bienes<br>Raíces | Situación<br>Tributaria         | Tasación de<br>Vehículos | Libros<br>Contables | Infracciones y<br>Condonaciones |
| lsted está en: >                                                          |                                                     |                                                 |                                     |                  |                                 |                          | Em                  | presa: 69.507.000-              |
| OCUMENTO TRIBUTA                                                          | ARIO ELECTRÓ                                        | NICO FIRMA                                      | DO Y ENV                            | IADO             |                                 |                          |                     |                                 |
| Documento Tributario Electrónico h<br>ado que el receptor del documento e | na sido exitosamente ge<br>está registrado en el SI | enerado, firmado y en<br>I como receptor electr | viado al SII.<br>ónico, se le ha er | nviado por c     | orreo electró                   | nico una copia           | del documen         | to generado.                    |
| quiere obtener una o más copias in                                        | mpresas del documento                               | seleccione el link Ve                           | r Documento.                        |                  |                                 |                          |                     |                                 |
|                                                                           |                                                     |                                                 |                                     |                  |                                 |                          |                     |                                 |
| V                                                                         | er Documento                                        |                                                 |                                     |                  |                                 | Volver                   |                     |                                 |
|                                                                           |                                                     | $\leq$                                          | Seleco                              | cione "          | Ver Do                          | cumento                  | o" para             |                                 |
|                                                                           |                                                     | Servicio de                                     | visual                              | izar el          | docum                           | ento em                  | itido y             |                                 |
|                                                                           |                                                     |                                                 | obtene                              | er repr          | esentad                         | iones in                 | npresas             |                                 |
|                                                                           |                                                     |                                                 |                                     |                  |                                 |                          |                     |                                 |
|                                                                           |                                                     |                                                 |                                     |                  |                                 |                          |                     |                                 |

Donde podrá obtener las representaciones impresas que necesite:

| mipeDisplayPDF.cgi | 1 / 3                                                                                                    |                             |                                                                                                    | ் ± ㅎ ㅁ-                                  |
|--------------------|----------------------------------------------------------------------------------------------------|-----------------------------|----------------------------------------------------------------------------------------------------|-------------------------------------------|
|                    | RUT DE PRUEBA PORTA<br>MIPYME 03<br>Giro: VENTA DE CAMARAS RETRO<br>AMARDA LABARCA 124 P10 - SAN                                                                                                    | L<br>ELECTRICAS<br>TIAGO    | Seleccione y pue<br>representaciones im                                                                                                    | ede conseguir las<br>apresas que necesite |
|                    | eMail : MAPEREZ@SIL CL Telefono     SEÑORESS: EDUARDO GONZALEZ MENDEZ     R.U.T.: 1 - 9     GINO: VENTAS AL POR MENOR DE OTROS PRODUC     DIRECCION: RIQUELME 9213 F 12     COMUNA I QUIQUE GIUDAD: IQUIQU     CONTACTO:     Description                                                                                                    | : 2 4755462<br>:TOS E<br>IE | S.LI SANTIAGO CENTRO<br>Fecha Emision: 30 de Mayo del 2016                                                                                                    |                                           |
|                    | Cougo     Cougo     C | 10                          | Proces         Adje_*         Product         Value           2.050         20.500         20.500           MONTO NETO         \$ 20.500         LV.A. 19%         \$ 3.895           IMPUESTO ADICIONAL         \$ 0         \$ 0 |                                           |
|                    | Timbre Electronico SII<br>Res 99 de 2014 Verifique documento: www.sii.cl                                                                                                    |                             | TOTAL \$ 24.395                                                                                                    |                                           |

#### ¿CÓMO REENVIAR DOCUMENTOS ELECTRÓNICOS?

Paso 1.

Ingrese a "Historial de DTE y respuesta a documentos recibidos", opción "Documentos emitidos".

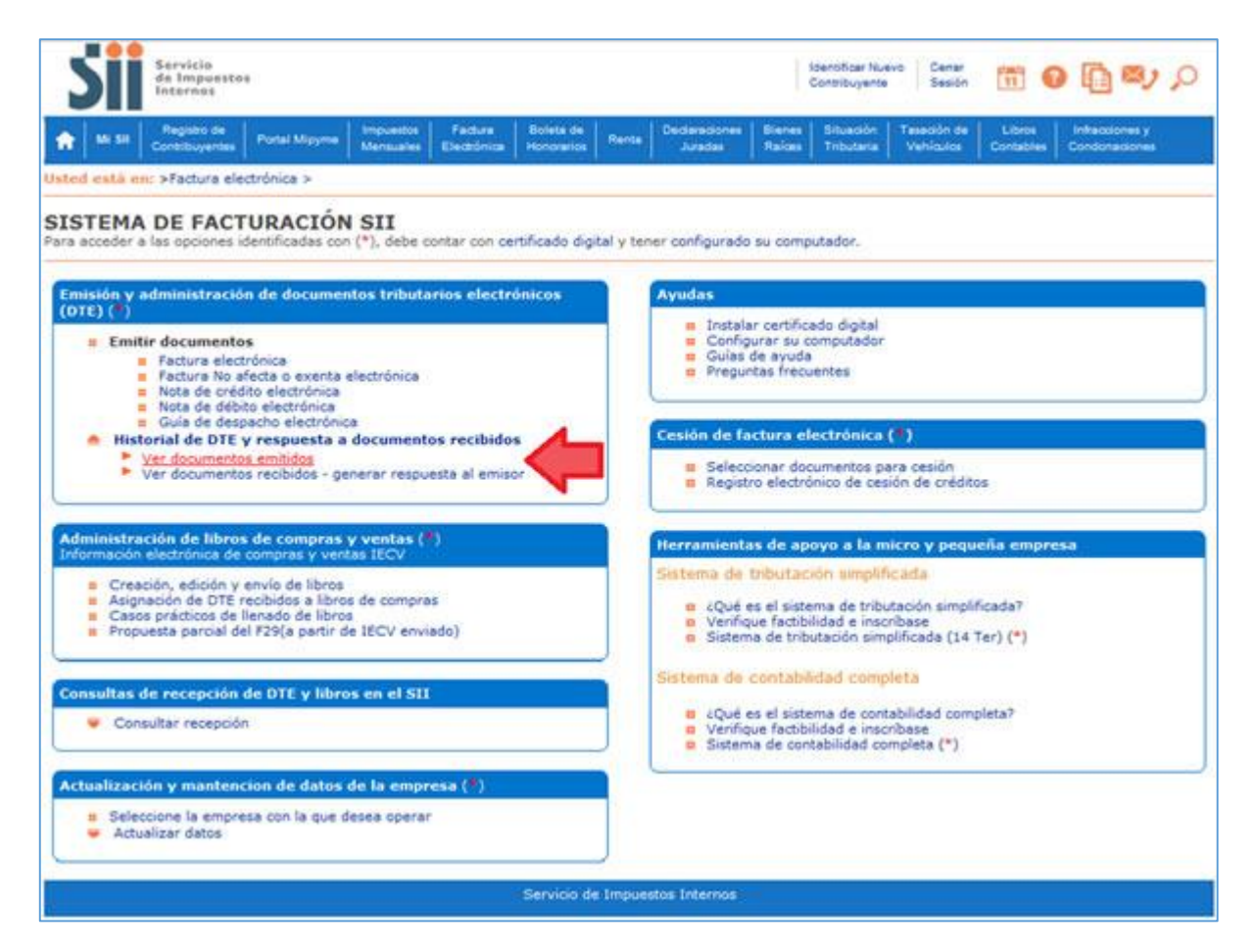

## Paso 2

Podrá revisar los Documentos Tributarios Electrónicos que ha enviado a otros contribuyentes. Dichos documentos aparecen listados en orden cronológico, en forma de resumen, con los siguientes datos: RUT Emisor, Razón Social, Documento, Folio, Fecha de emisión, Monto Total, y Situación del documento; puede ordenar este listado de documentos haciendo clic sobre cada uno de los encabezados de las columnas.

En la parte inferior del listado, se indica la página actual y el número total de páginas de Documentos Electrónicos Emitidos (cada página le mostrará ordenadamente diez documentos).

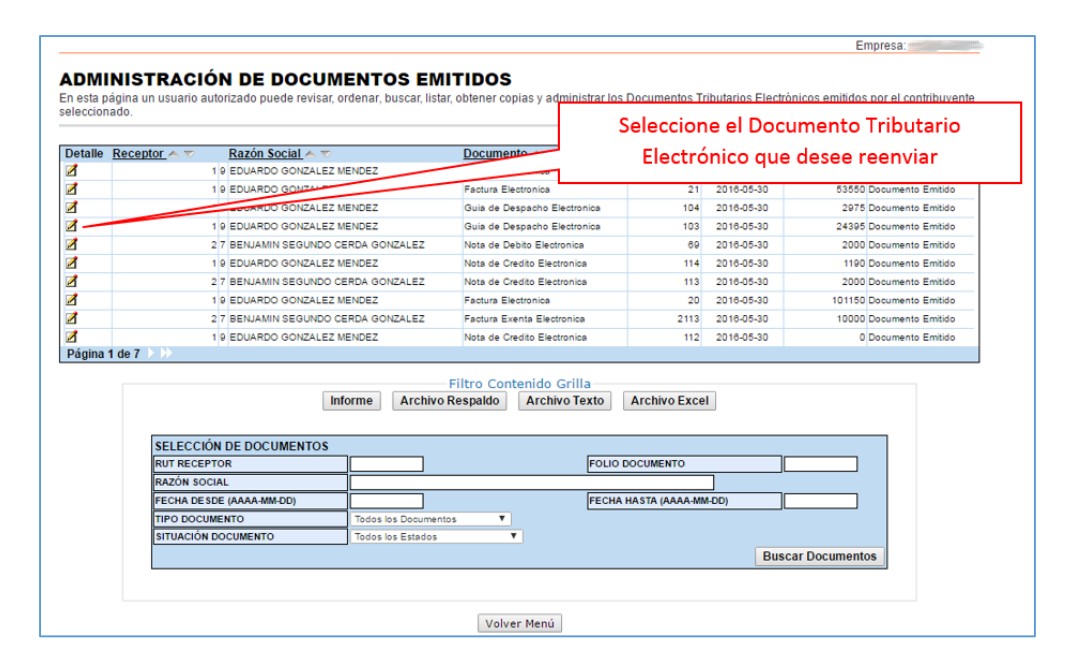

### Paso 3.

Una vez desplegado el documento seleccione el botón "Obtener Envío", en el podrá descargar y guardar en su computador el documento electrónico en formato XML.

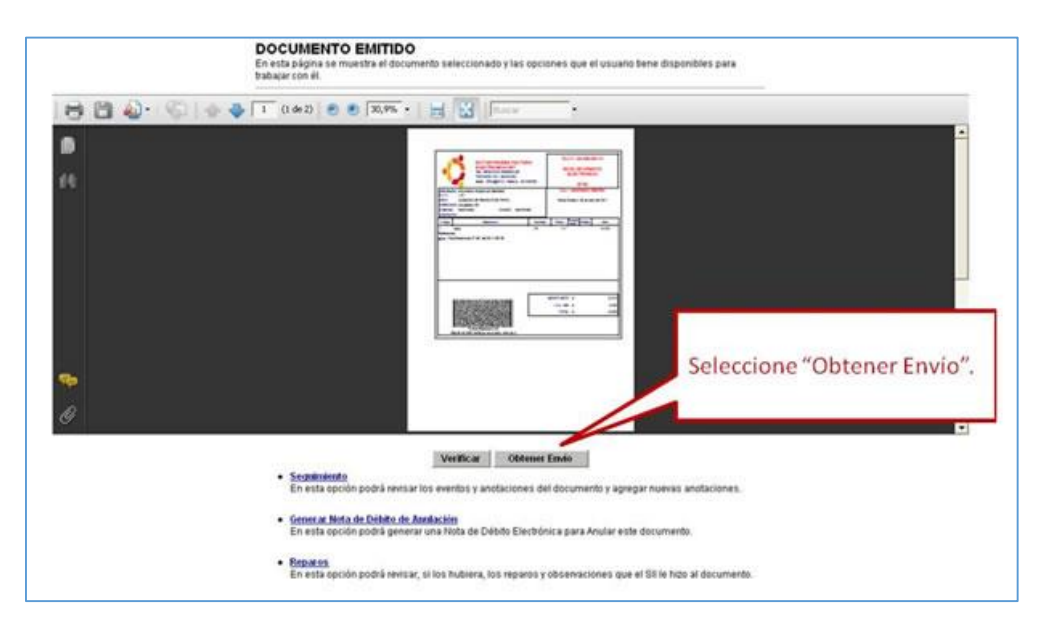

# Paso 4.

Guarde el documento en un sitio seguro de su computador, este documento se guardará en el formato XML estándar del SII. Por lo cual no podrá visualizar el documento como un PDF si es que lo desea abrir.

| Usuarie<br>FIRMA DE ENVÍO DE DOCUMENTO TRIE                                                                                                    | UTARIO ELECTRÓNICO                                                                                                    | Empresa 44.300.251-0                                             |
|----------------------------------------------------------------------------------------------------|----------------------------------------------------------------------------------------------------|------------------------------------------------------------------|
| En esta página se firma digitalmente el archivo con Envío d<br>Ud acaba de solicitar. Para realizar esta operación se le s<br>instalado en su equipo que su utilizará para generar la firma<br>ingresar la clave de acceso a dicho certificado digital.<br>Se recorrienda guardar el archivo en el disco duro de su P<br>uma empresa DTE que le ha solicitado reenvio de la T<br>Esta operación puede demos ar a | Al Documento Tributanio Electrónico que<br>dicitará seleccionar el certificado digital<br>electrónica del armío y posteriormente<br>y encargo de armío y posteriormente<br>precargo de archivo<br>(Dencargo de archivo)<br>(Dencargo de archivo)<br>(Dencargo de archivo)<br>(Dencargo de archivo)<br>(Dencargo de archivo)<br>(Dencargo de archivo)<br>(Dencargo de archivo)<br>(Den archivo)<br>(Den | Seleccione "Guardar"                                             |
| Seculiviendo<br>En esta opción     General Nota d<br>En esta opción     Reparce     En esta opción                                                                                                    | podrá revisar los eventos y anotaciones del documento y aprega<br><u>o Débito de Aerdación</u><br>podrá general una Nota de Débito Electrónica para Anular este<br>podrá revisar, si los hubiera, los reparos y observaciones que el                                                                                                    | r ruevas anotaciones.<br>locumento.<br>SII la fuzo al documento. |

## Paso 5.

Una vez guardado el archivo, debe cerrar las ventanas asociadas.

| Usuario: 11.559.560                                                                                                    | e   Contribuyente                                                                           | 44.309.251.0                       | Review Touchan Control Litros Enforcements     Review Touchans Control Condonactorees     Empress 4L300,251.0 |
|----------------------------------------------------------------------------------------------------|---------------------------------------------------------------------------------------------|------------------------------------|----------------------------------------------------------------------------------------------------|
| En esta página se firma digitalmente el archine con Envio del Documento<br>Udi acaba de solicitar. Para malcar esta operación se la colicitaria selec<br>instalado en su equipo que se utilizará para generar la firma electritorica o<br>ingresar la clave de acceso a dicho centificado digital.<br>Se recomienda guardar el anchios en el disco duro de su PC y ensianto a<br>uma empresa DTE que la ha solicitado recento de la la decensión | Tributario Electri<br>cionar el certifica<br>lel envía y poster<br>Guardar ex<br>Guardar en | inico que<br>de digital<br>comante |                                                                                                    |
| Exta operación puede demorar a<br>Guadado<br>Discontro<br>Tampo una<br>Denospa a<br>Tera de tan<br>Conve de                                                                                                    | Documentos<br>recentos<br>Escatorio<br>Mis documentos                                       |                                    | Seleccione la carpeta donde<br>desea guardar el archivo, una<br>vez terminado puede cerrar la<br>ventanas.    |
| Staakheintée     Ein esta opción podrá revisar     Ein esta opción podrá revisar     Ein esta opción podrá general     Ein esta opción podrá general                                                                                                    | Mis sition de red                                                                           | Nonther: DTE_DOW<br>Tipe: XML Docu | NELSCOLO Ouni M Guardar<br>Neert N Cancelar                                                                   |

# Paso 6.

Luego envíe el archivo electrónico a través del correo electrónico normal al receptor del documento.

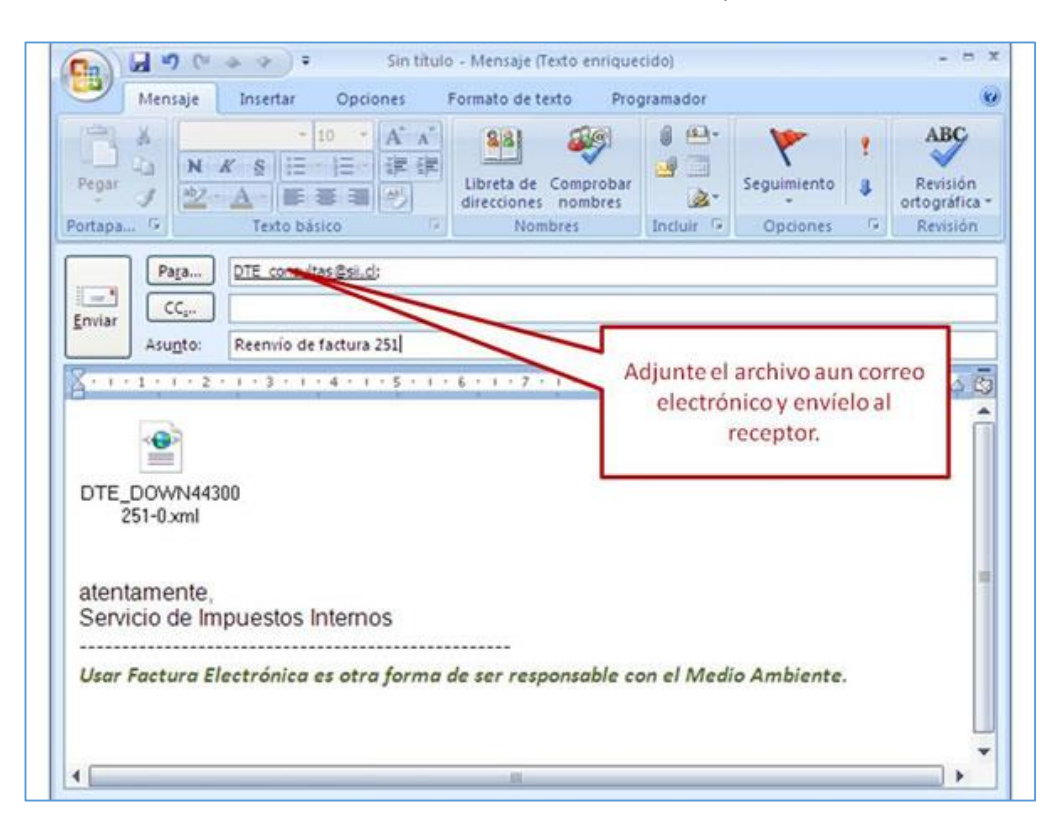

### ¿CÓMO VISUALIZAR E IMPRIMIR NUEVAMENTE UN DOCUMENTO TRIBUTARIO ELECTRÓNICO?

## **1.- DOCUMENTO EMITIDO**

#### Paso 1.

Ingrese a "Historial de DTE y respuesta a documentos recibidos", opción "Documentos emitidos".

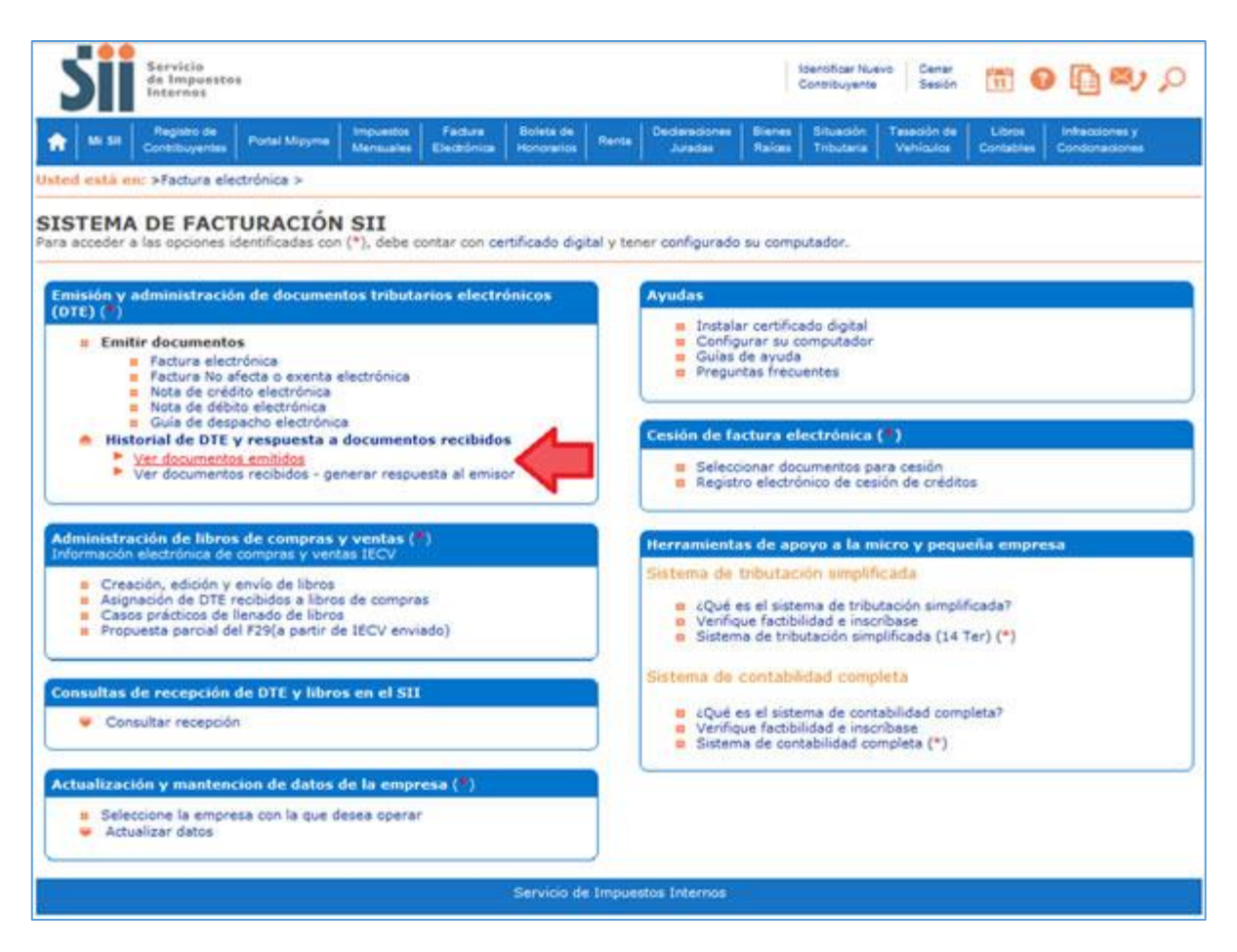

#### Paso 2

Seleccione el Documento Tributario Emitido que desea visualizar o imprimir nuevamente.

Para facilitar la búsqueda de un documento específico puede ordenar por Receptor, Razón Social, Folio, Fecha, Monto Total y Situación. Y en caso de tener algún dato de referencia del documento que desea buscar, lo puede ingresar en el recuadro inferior "Selección de Documentos", y presiona el botón "Buscar Documentos", en el recuadro central se desplegarán todos aquellos documentos que coincidan con los datos ingresados.

|   |                                                                                                    |                                           | Documento A V         |           | Folio 📥 💎                      | Fecha 📥 🔝          | Monto A V Estado A V |  |  |  |
|---|----------------------------------------------------------------------------------------------------|-------------------------------------------|-----------------------|-----------|--------------------------------|--------------------|----------------------|--|--|--|
|   | 1 9 EDUARDO GONZALEZ M                                                                                                    | ENDEZ                                     | Factura Electronica   |           | 22                             | 2016-05-30         | 24395 Documento Er   |  |  |  |
| - | 1 9 EDUARDO GONZALEZ M                                                                                                    | Factura Electronica                       |                       | 21        | 2016-05-30                     | 53550 Documento Er |                      |  |  |  |
|   | 1 9 EDUARDO GONZALEZ M                                                                                                    | ENDEZ                                     | Guia de Despacho E    | ectronica | 104                            | 2018-05-30         | 2975 Documento Er    |  |  |  |
|   | BDO GONZALEZ M                                                                                                    | ENDEZ                                     | Guia de Despacho E    | ectronica | 103                            | 2018-05-30         | 24395 Documento B    |  |  |  |
|   | Coloradiana al Deser                                                                                                    | and the Table                             | den de la             | ica       | 69                             | 2016-05-30         | 2000 Documento Er    |  |  |  |
|   | Seleccione el Docu                                                                                                    | mento Tribu                               | itario                | nica      | 114                            | 2016-05-30         | 1190 Documento Er    |  |  |  |
|   | Electrónico que desee                                                                                                    | visualizar o                              | imprimir              | nica      | 113                            | 2016-05-30         | 2000 Documento Er    |  |  |  |
|   | Electronico que desee                                                                                                    | visualizar o                              | in printin            |           | 20                             | 2016-05-30         | 101150 Documento Er  |  |  |  |
|   | 2 / BENJAMIN SEGUNDO CE                                                                                                    | RDA GONZALEZ                              | Factura Exenta Elect  | onica     | 2113                           | 2016-05-30         | 10000 Documento Er   |  |  |  |
|   | 1 9 EDUARDO GONZALEZ M                                                                                                    | ENDEZ                                     | Nota de Credito Elect | ronica    | 112                            | 0 Documento Er     |                      |  |  |  |
|   | Informe Archivo Respaldo Archivo Texto Archivo Excel                                                                          |                                           |                       |           |                                |                    |                      |  |  |  |
|   |                                                                                                    |                                           |                       |           | SELECCIÓN DE DOCUMENTOS        |                    |                      |  |  |  |
|   | SELECCIÓN DE DOCUMENTOS                                                                                                    |                                           |                       |           |                                |                    |                      |  |  |  |
|   | SELECCIÓN DE DOCUMENTOS<br>RUT RECEPTOR                                                                                       |                                           |                       | FOLIC     | DOCUMENTO                      |                    |                      |  |  |  |
|   | SELECCIÓN DE DOCUMENTOS<br>RUT RECEPTOR<br>RAZÓN SOCIAL                                                                       |                                           |                       | FOLIC     | DOCUMENTO                      |                    |                      |  |  |  |
|   | SELECCIÓN DE DOCUMENTOS<br>RUT RECEPTOR<br>RAZÓN SOCIAL<br>FECHA DE SDE (AAAA-MM-DD)                                          |                                           |                       | FOLIC     | DOCUMENTO                      | M-DD)              |                      |  |  |  |
|   | SELECCIÓN DE DOCUMENTOS<br>RUT RECEPTOR<br>RAZÓN SOCIAL<br>FECHA DE SDE (AARA-MM-DD)<br>TIPO DOCUMENTO                        | Todos los Documentos                      | Ŧ                     | FOLIC     | DOCUMENTO                      | M-DD)              |                      |  |  |  |
|   | SELECCIÓN DE DOCUMENTOS<br>RUT RECEPTOR<br>RAZÓN SOCIAL<br>FECHA DE SDE (AARA-NM-OD)<br>TIPO DOCUMENTO<br>SITUACIÓN DOCUMENTO | Todos los Documentos<br>Todos los Estados | T<br>T                | FOLIC     | ) DOCUMENTO<br>A HASTA (AAAA-M |                    |                      |  |  |  |

#### Paso 3.

Para obtener nuevamente representaciones impresas del Documento Tributario Electrónico, debe seleccionar el botón de "Imprimir".

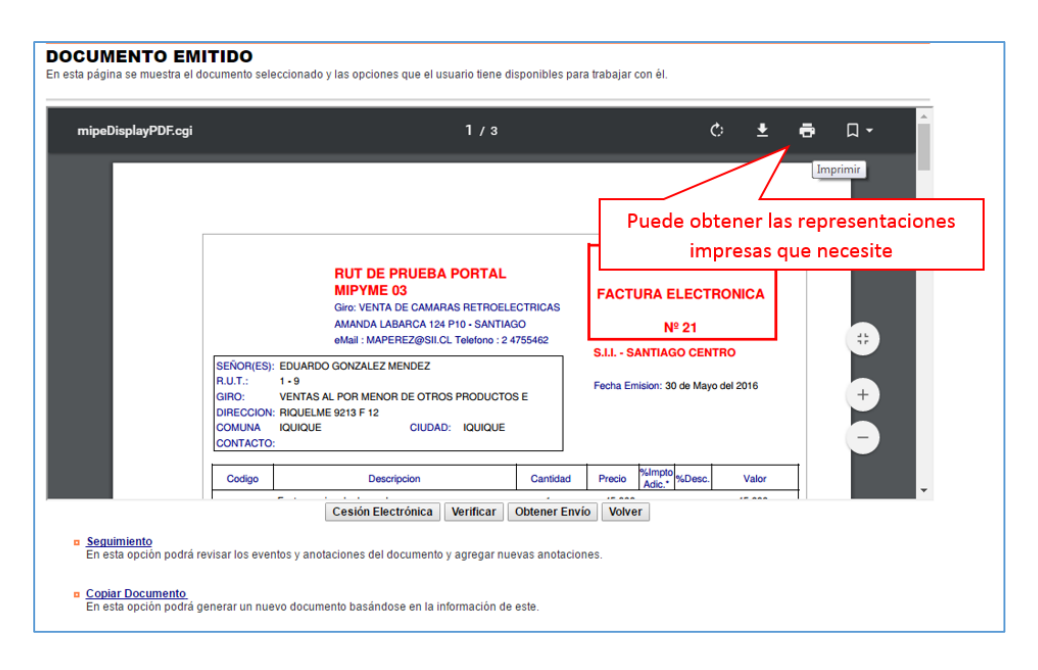

Podrá obtener las representaciones impresas que necesite.

## 2.- DOCUMENTO RECIBIDO

Paso 1.

Ingrese a "Historial de DTE y respuesta a documentos recibidos", opción "Ver documentos recibidos – generar respuesta al emisor".

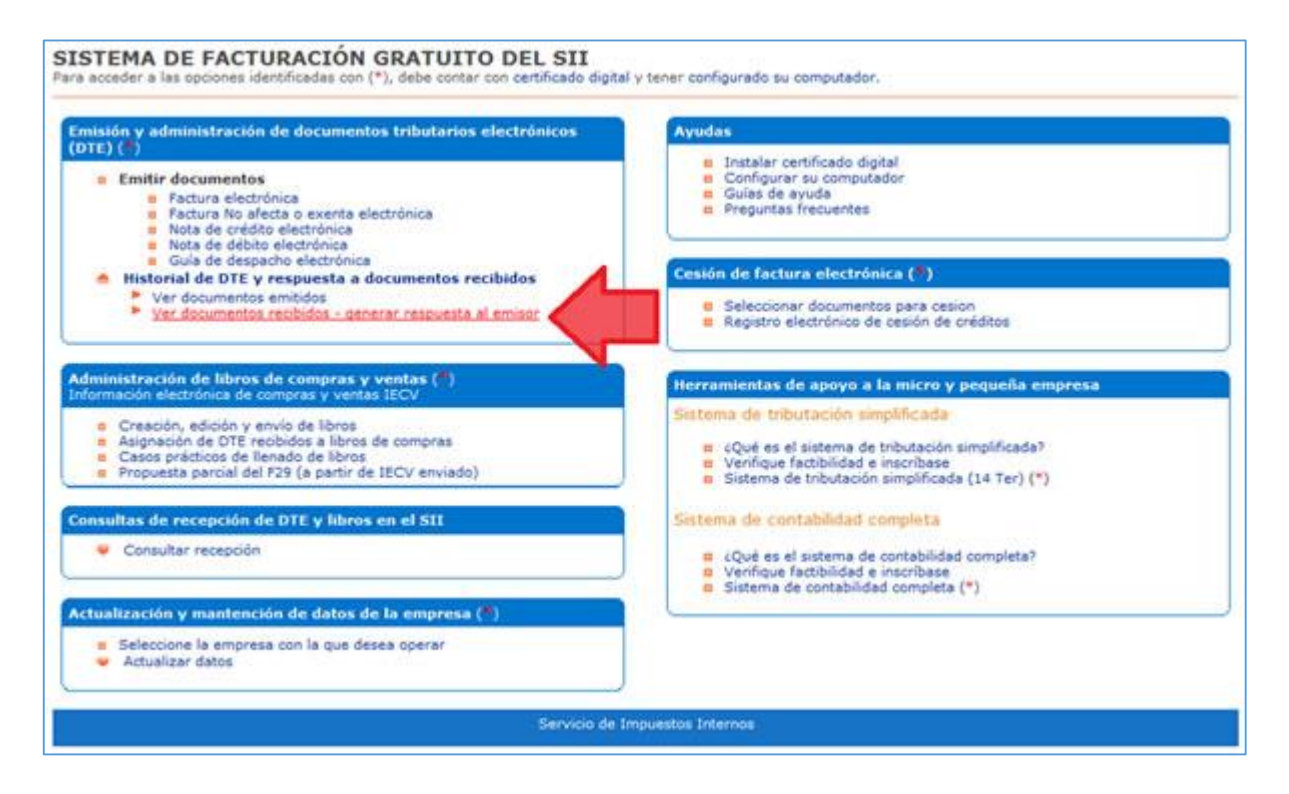

# Paso 2

Seleccione el Documento Tributario Recibido que desea visualizar o imprimir nuevamente.

Para facilitar la búsqueda de un documento específico, puede ordenar por Receptor, Razón Social, Folio, Fecha, Monto Total y Situación. Y en caso de tener algún dato de referencia del documento que desea buscar, lo puede ingresar en el recuadro inferior "Selección de Documentos", y presionar el botón "Buscar Documentos", en el recuadro central se desplegarán todos aquellos documentos que coincidan con los datos ingresados.

|      |                                           |                                                                          |                              |                          |                       |                                     |                                          | ibo de las      |
|------|-------------------------------------------|--------------------------------------------------------------------------|------------------------------|--------------------------|-----------------------|-------------------------------------|------------------------------------------|-----------------|
| -    |                                           |                                                                          | _                            |                          |                       |                                     |                                          |                 |
| Emi  | SOF                                       | Razon Social A                                                           | Docur                        | nento A T                |                       | echa A T                            | Monto Iotal A T                          | . Deserve       |
|      | PROPERTY AND ADDRESS                      | RUT DE PRUEBA 2004                                                       | Nota de                      | Credito Electronica      | 9                     | 2010-04-01                          | 1760 DTE Recibido S                      | in Reparos      |
|      | 80502000 K                                | PUT DE PRUEBA 2004                                                       | Poota de Gredito Electronica |                          | 110                   | 2010-03-31                          | 1765 DTE Recibido S                      | in Reparos      |
|      | 45000055 8                                | PUT DE PRUEBA CTMA                                                       | Eacture                      | Evente Electronica       | 108                   | 2018-02-15                          | 49875 DTE Aceptedo                       | Lav 10 092      |
|      | 44300251 0                                | Ronadaria PITA                                                           | Facture                      | Electronica              | 710                   | 2016-01-11                          | 60 DTE Recibido S                        | in Renaros      |
|      | 44300251 0                                | Panaderia PITA                                                           | Facture                      | Electronica              | 709                   | 2016-01-11                          | 60 DTE Recibido S                        | in Renaros      |
|      | 96941720 0                                | ICONSTRUYE S A                                                           | Facture                      | Electronica              | 98713                 | 2015-12-22                          | 1 DTE Recibido S                         | in Reparos      |
|      | 69508000 K                                | RUT DE PRUEBA 2004                                                       | Facture                      | Electronica              | 108                   | 2014-10-30                          | 26775 Documento Ace                      | optado          |
|      | 69508000 K                                | RUT DE PRUEBA 2004                                                       | Factura                      | Electronica              | 105                   | 2014-10-30                          | 1785 DTE Rechazado                       | 0               |
|      | 69508000 K                                | RUT DE PRUEBA 2004                                                       | Factura                      | Electronica              | 104                   | 2014-10-30                          | 2142 DTE Aceptado                        | Lev 19.983      |
| gina | 1 de 39                                   |                                                                          |                              |                          |                       |                                     |                                          |                 |
|      |                                           | ſ                                                                        | Informe                      | Archivo Respaldo         | Archivo Text          | Archivo                             | Excel                                    |                 |
|      |                                           | Ļ                                                                        | monie                        | Archivo Kespalao         | AICHIVOTEXC           | Arciiivo                            | LACEI                                    |                 |
| 22.5 | rde que de acue                           | rdo a la nueva Ley N° 20                                                 | de                           | recibo de la Lev Nº 19.9 | 83, desde el 31 d     | de 2014, el uso<br>le julio de 2014 | , dei Credito Fiscal estara condicionad  | o a dar el Acus |
| cue  |                                           |                                                                          |                              | Filtrar o                | etalle Grilla         |                                     |                                          |                 |
| cue  | SELEC                                     | CIÓN DE DOCUMENTO                                                        | s                            | Filtrar o                | etalle Grilla         |                                     |                                          | 1               |
| cue  | SELE(<br>RUT EN                           | CIÓN DE DOCUMENTOS                                                       | s                            | Filtrar o                | etalle Grilla -<br>F  | OLIO DOCUMENT                       | ···                                      | ]               |
| cuer | SELEC<br>RUT EN<br>RAZÓN                  | CIÓN DE DOCUMENTOS<br>IISOR<br>SOCIAL                                    | s                            | Filtrar c                | etalle Grilla -       | OLIO DOCUMENT                       |                                          |                 |
| cue  | SELEC<br>RUT EM<br>RAZÓN<br>FECHA         | CIÓN DE DOCUMENTO<br>IISOR<br>SOCIAL<br>DE SDE (AAAA-MM-DD)              | s                            | Filtrar o                | letalle Grilla -<br>F | OLIO DOCUMENT<br>ECHA HASTA (AA     | 0                                        |                 |
| cue  | SELEC<br>RUT EM<br>RAZÓN<br>FECHA<br>TIPO | CIÓN DE DOCUMENTO:<br>IISOR<br>SOCIAL<br>DE SDE (AAAA-MM-OD)<br>OCUMENTO | S                            | Filtrar o                | letalle Grilla -<br>F | OLIO DOCUMENT<br>ECHA HASTA (AA     | TO TO TO TO TO TO TO TO TO TO TO TO TO T |                 |

#### Paso 3.

Para obtener una representación impresa del Documento Tributario Electrónico recibido, debe seleccionar VISUALIZACIÓN DOCUMENTO (pdf).

| EMISOR           | 69508000-K : RUT DE PRUEBA 2004                                                                                                    |
|------------------|----------------------------------------------------------------------------------------------------|
| TIPO DOCUMENTO   | 56 : Nota de Debito Electronica                                                                                                    |
| FOLIO            | 9                                                                                                    |
| RECEPTOR         | 69507000-4 : RUT DE PRUEBA PORTAL MIPYME 03                                                                                                    |
| FECHA EMISIÓN    | 2018-04-01                                                                                                    |
| MONTO TOTAL      | 1785                                                                                                    |
| MONTO IVA        | 285                                                                                                    |
| REFERENCIAS      | DTE No Referenciado                                                                                                    |
| ESTADO DOCUMENTO | Documentos referenciados por este Documentos que lo referencian DTE Recibido Sin Reparos                                                                                        |
| ESTADO DOCUMENTO | Documentos referenciados por este Documentos que lo referencian DTE Recibido Sin Reparos VISUALIZACIÓN DOCUMENTO (pdf) Ver Seguimiento del documento Ver Reparos del DTE en Sli |

# Paso 4.

De tal forma obtendrá una representación gráfica por pantalla en formato "PDF", que podrá guardar en su PC o bien imprimir en papel.

| Documento Electrónico Recibido |                                                                                                    | 1/1                                                                                                    |                |                                                                                               |                                                      | ¢ | Ŧ | ē | □ -    |
|--------------------------------|----------------------------------------------------------------------------------------------------|----------------------------------------------------------------------------------------------------|----------------|-----------------------------------------------------------------------------------------------|------------------------------------------------------|---|---|---|--------|
|                                |                                                                                                    | Documento Elect                                                                                                    | rónico Rec     | cibido                                                                                        |                                                      |   |   |   |        |
|                                | RUT DE F<br>Giro: ASESOI<br>BARROS ARJ<br>SEÑOR(ES):<br>R.U.T.:<br>GIRO:<br>DIRECCION:<br>COMUNA<br>CONTACTO: | PRUEBA 2004<br>HES<br>NAI 200 152 - CONCEPCION<br>RUT DE PRUEBA PORTAL MIPYME 03<br>69:507.000 - 4<br>OTRAS EXPLOTACIONES DE ANIMALES NO CLA<br>TEATINOS 606 piso2<br>PUERTO VARAS CIUDAD: santiago | SI             | R.U.T.: 69.508.00<br>NOTA DE DEB<br>ELECTRONIC<br>Nº 9<br>S.I.I.<br>Fecha Emision: 01 de Abri | 0 - K<br>ITO<br>(A                                   | I |   |   |        |
|                                | Codigo                                                                                                    | Descripcion                                                                                                    | Cantidad       | Precio %Impto<br>Adic.* %Desc.                                                                | Valor                                                |   |   |   |        |
|                                |                                                                                                    | MENTO DE LA REFERENCIA • N. Cred. Electronica<br>Timbre Electrónico Sil<br>Verifique documento: www.sil.cl                                                                                          | N* 28 del 2016 | 5-03-31<br>MONTO NE<br>LV.A. 1<br>IMPUESTO ADICIÓN<br>TO                                      | TO \$ 1.500<br>9% \$ 285<br>IAL \$ 0<br>IAL \$ 1.785 |   |   |   |        |
|                                |                                                                                                    |                                                                                                    |                |                                                                                               |                                                      |   |   |   | •      |
|                                |                                                                                                    |                                                                                                    |                |                                                                                               |                                                      |   |   |   | +<br>- |

# ¿CÓMO GENERAR Y ENVIAR ACUSES DE RECIBO DE MERCADERÍAS O SERVICIOS PRESTADOS, A TRAVÉS DE UN DOCUMENTO TRIBUTARIO ELECTRÓNICO (DTE)?

## Paso 1.

En "Historial de DTE y respuesta a documentos recibidos", ingrese a la opción "Ver documentos recibidos – generar respuesta al emisor".

| Servicio<br>de Impuestos<br>Internos                                                                                                    | Constituyente Sesión 🛅 🚱 🋅 💐 🔎                                                                                                    |  |  |  |  |  |
|----------------------------------------------------------------------------------------------------|----------------------------------------------------------------------------------------------------|--|--|--|--|--|
| Mi Sil Registro de Portal Migyme Mansueles Pacture Boleta de A                                                                                                    | tenta Declarsciones Bienes Situación Taisotón de Libros Infracciones y<br>Jurades Raíoes Tributaria Vehículos Contables Condonaciones                            |  |  |  |  |  |
| ited està en: >Factura electrónica > ISTEMA DE FACTURACIÓN SII                                                                                                    |                                                                                                    |  |  |  |  |  |
| ra acceder a las opciones identificadas con (*), debe contar con certificado digital                                                                                                    | y tener configurado su computador.                                                                                                    |  |  |  |  |  |
| (OTE) (*)  Emitir documentos  Foctura electrónica  Foctura No afecta o exenta electrónica  Nota de crédito electrónica  Nota de débito electrónica                                                                          | Instalar certificado digital     Configurar su computador     Guías de ayuda     Freguntas frecuentes                                                            |  |  |  |  |  |
| Guia de despacho electrónica     Historial de DTE y respuesta a documentos recibidos     Ver documentos emisidos     Ver documentos recibidos - generar respuesta al emisor                                                 | Cesión de factura electrónica (*)<br>© Seleccionar documentos para cesión<br>© Registro electrónico de cesión de créditos                                        |  |  |  |  |  |
| Administración de libros de compras y ventas (*)<br>Información electrónica de compras y ventas IECV                                                                                                    | Herramientas de apoyo a la micro y pequeña empresa                                                                                                    |  |  |  |  |  |
| <ul> <li>Creación, edición y envio de libros</li> <li>Asignación de DTE recibidos a libros de compras</li> <li>Casos prácticos de llenado de libros</li> <li>Propuesta parcial del P29(a partir de IECV enviado)</li> </ul> | Sistema de tributación simplificada                                                                                                    |  |  |  |  |  |
| Consultas de recepción de DTE y libros en el SII                                                                                                    | Sistema de contabilidad completa                                                                                                    |  |  |  |  |  |
| <ul> <li>Consultar recepción</li> </ul>                                                                                                    | <ul> <li>a ¿Qué es el sistema de contabilidad completa?</li> <li>a Venfique factibilidad e inscribase</li> <li>a Sistema de contabilidad completa (*)</li> </ul> |  |  |  |  |  |
| Actualización y mantencion de datos de la empresa (🖣)                                                                                                    |                                                                                                    |  |  |  |  |  |
| <ul> <li>Seleccione la empresa con la que desea operar</li> <li>Actualizar datos</li> </ul>                                                                                                    |                                                                                                    |  |  |  |  |  |
| Servico de In                                                                                                    | npuestos Internos                                                                                                    |  |  |  |  |  |

## Paso 2

Podrá revisar los Documentos Tributarios Electrónicos que otros contribuyentes le han enviado. Dichos documentos aparecen listados en orden cronológico, en forma de resumen, aparecen los siguientes datos: RUT Emisor, Razón Social, Documento, Folio, Fecha de emisión, Monto Total, y Situación del documento; puede ordenar este listado de documentos seleccionando cada uno de los encabezados de las columnas.

En la parte inferior del listado, se indica la página actual y el número total de páginas de Documentos Electrónicos Recibidos (cada página le mostrará ordenadamente diez documentos).

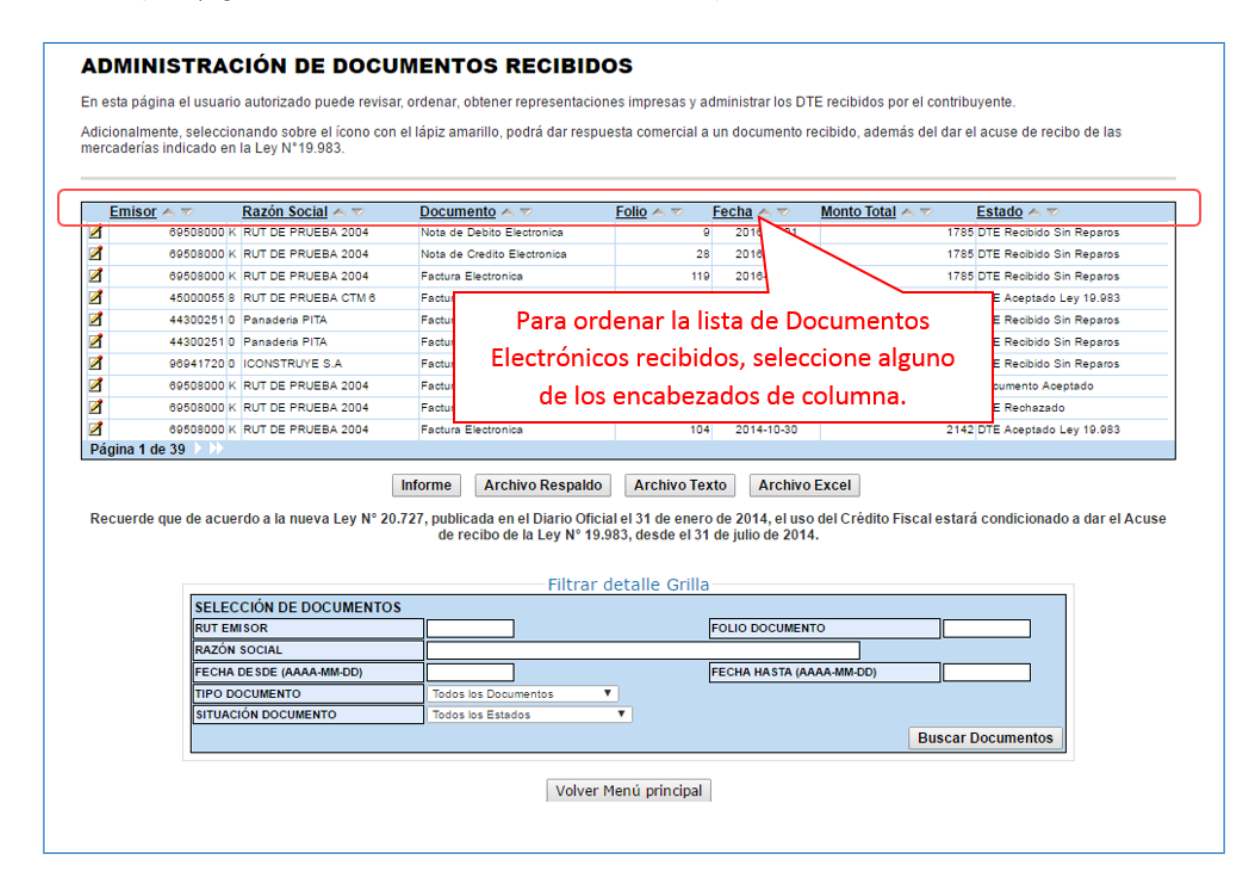

## Paso 3.

Ingrese los criterios de búsqueda de los documentos electrónicos que ha recibido; puede ingresar RUT, número de folio de documento, razón social emisor, rango de fecha de emisión, tipo de documento y situación del documento. En caso de búsqueda por RUT, sólo ingrese el cuerpo del RUT, sin dígito verificador ni puntos de separación. En caso de búsqueda por fecha, debe usar el formato aaaa-mm-dd (aaaa=año con cuatro cifras; mm=mes; dd=día).

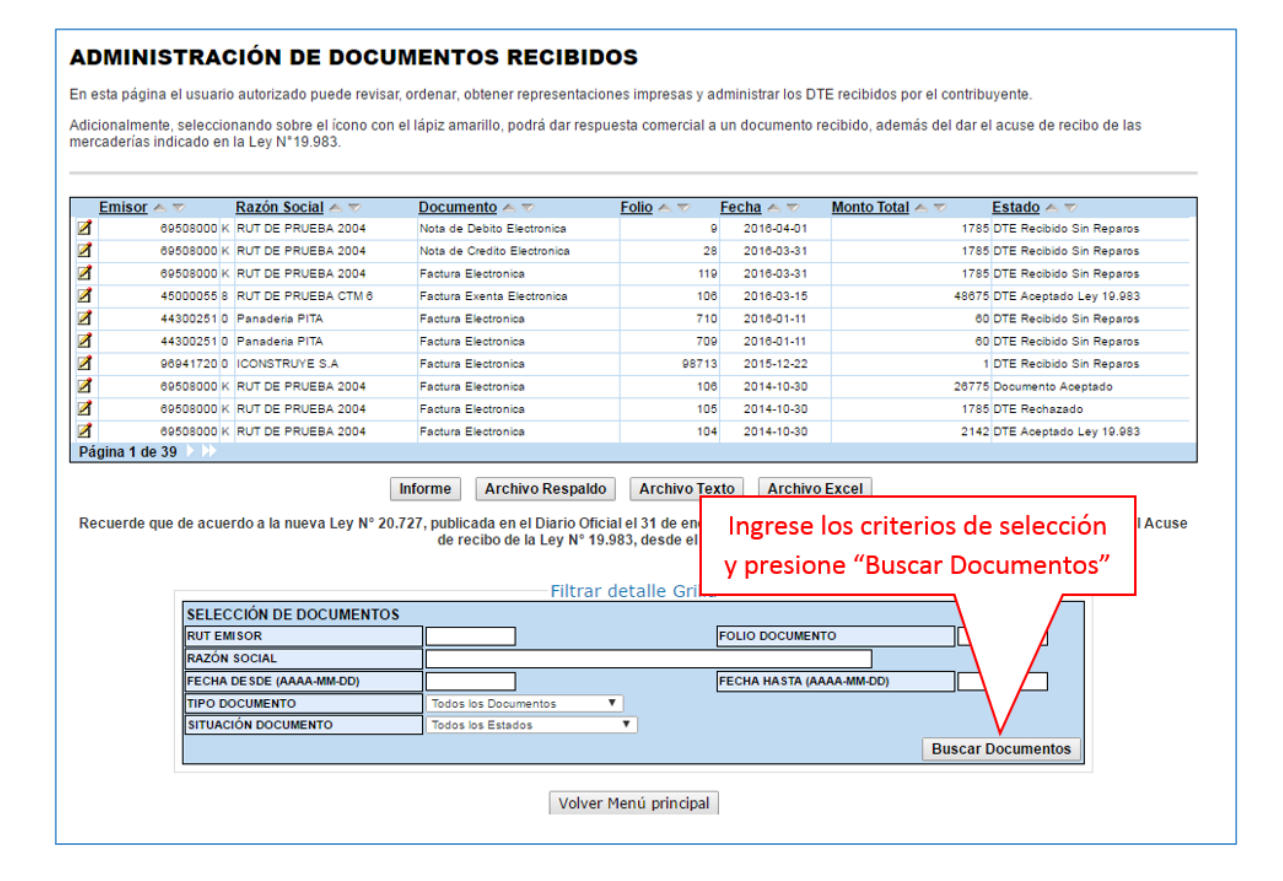
# Paso 4.

Para seleccionar el documento del cuál desea dar un acuse de recibo, selecciónelo haciendo clic en el ícono amarillo ubicado en la columna izquierda.

| Emisor                         | A 70                                             | Razón Social - T                                                                                  | Documento A                                                                                                    | 10                                                                        | Folio A T                                                                   | Fecha 🦱 💎                                                                             | Monto Total 🗠 💎                                           | Estado 🗠 😎              |               |
|--------------------------------|--------------------------------------------------|---------------------------------------------------------------------------------------------------|----------------------------------------------------------------------------------------------------|---------------------------------------------------------------------------|-----------------------------------------------------------------------------|---------------------------------------------------------------------------------------|-----------------------------------------------------------|-------------------------|---------------|
| 1                              | 69508000 K                                       | RUT DE PRUEBA 2004                                                                                | Nota de Debito El                                                                                                    | ectronica                                                                 | 9                                                                           | 2016-04-01                                                                            |                                                           | 1785 DTE Recibido Sin F | Reparos       |
| 1                              | 69508000 K                                       | RUT DE PRUEBA 2004                                                                                | Nota de Credito E                                                                                                    | lectronica                                                                | 28                                                                          | 2016-03-31                                                                            |                                                           | 1785 DTE Recibido Sin F | Reparos       |
| 1                              | 69508000 K                                       | RUT DE PRUEBA 2004                                                                                | Factura Electronic                                                                                                    | a                                                                         | 119                                                                         | 2018-03-31                                                                            |                                                           | 1785 DTE Recibido Sin F | Reparos       |
| 1                              | 8 3300                                           | RUT DE PRUEBA CTM 6                                                                               | Factura Exenta El                                                                                                    | ectronica                                                                 | 106                                                                         | 2018-03-15                                                                            | 1                                                         | 48675 DTE Aceptado Ley  | 19.983        |
| 1                              | 44300251 0                                       |                                                                                                   | alacciona                                                                                                    | docum                                                                     | onto                                                                        | 018-01-11                                                                             |                                                           | 60 DTE Recibido Sin I   | Reparos       |
| 1                              | 44300251 0                                       | Panaderia Pl                                                                                      | beleccione e                                                                                                    | aucun                                                                     | iento,                                                                      | 016-01-11                                                                             |                                                           | 60 DTE Recibido Sin F   | Reparos       |
| 1                              | 96941720 0                                       | ICONSTRUYE DO                                                                                     | sicionándos                                                                                                    | e sobre                                                                   | el ícono                                                                    | 015-12-22                                                                             |                                                           | 1 DTE Recibido Sin F    | Reparos       |
| 1                              | 69508000 K                                       | RUT DE PRUE                                                                                       | biolonanaos                                                                                                    | 0 00010                                                                   | cricono                                                                     | 014-10-30                                                                             |                                                           | 28775 Documento Acepta  | ado           |
| 1                              | 69508000 K                                       | RUT DE PRUEBA 2004                                                                                | Factura Electronic                                                                                                    | a                                                                         | 105                                                                         | 2014-10-30                                                                            |                                                           | 1785 DTE Rechazado      |               |
| 1                              | 69508000 K                                       | RUT DE PRUEBA 2004                                                                                | Factura Electronic                                                                                                    | 9                                                                         | 104                                                                         | 2014-10-30                                                                            |                                                           | 2142 DTE Aceptado Ley   | 19.983        |
| Pagina 1 d                     | le 39                                            |                                                                                                   |                                                                                                    |                                                                           |                                                                             |                                                                                       | 1                                                         |                         |               |
| Pagina 1 d<br>Recuerde         | due de acue                                      | rdo a la nueva Ley N° 2'                                                                          | Informe Arch<br>0.727, publicada en<br>de recibo de                                                                               | ivo Respaldo<br>el Diario Oficia<br>e la Ley Nº 19.9                      | Archivo Tex<br>al el 31 de enero<br>983, desde el 31                        | to Archivo<br>de 2014, el uso<br>de julio de 2014                                     | Excel<br>o del Crédito Fiscal e<br>4.                     | estará condicionado a   | a dar el Acus |
| P <b>agina 1 d</b><br>Recuerde | que de acue                                      | rdo a la nueva Ley N° 2                                                                           | Informe Arch<br>0.727, publicada en<br>de recibo de                                                                               | ivo Respaldo<br>el Diario Oficia<br>la Ley Nº 19.9<br>Filtrar d           | Archivo Tex<br>al el 31 de enero<br>383, desde el 31<br>detalle Grilla      | to Archivo<br>de 2014, el uso<br>de julio de 2014                                     | Excel<br>o del Crédito Fiscal e<br>4.                     | estará condicionado a   | a dar el Acus |
| Pagina 1 d                     | que de acue                                      | rdo a la nueva Ley N° 2<br>CIÓN DE DOCUMENTO                                                      | Informe Arch<br>0.727, publicada en<br>de recibo de                                                                               | ivo Respaldo<br>el Diario Oficia<br>la Ley Nº 19.9<br>Filtrar c           | Archivo Tex<br>al el 31 de enero<br>183, desde el 31<br>detalle Grilla      | to Archivo<br>de 2014, el uso<br>de julio de 2014                                     | Excel<br>o del Crédito Fiscal e<br>4.                     | estará condicionado a   | a dar el Acus |
| Pagina 1 d                     | que de acue<br>SELEC<br>RUT EM                   | rdo a la nueva Ley N° 2<br>CIÓN DE DOCUMENTC<br>ISOR                                              | Informe Arch<br>0.727, publicada en<br>de recibo de                                                                               | ivo Respaldo<br>el Diario Oficia<br>la Ley Nº 19.9<br>Filtrar c           | Archivo Tex<br>al el 31 de enero<br>383, desde el 31<br>detalle Grilla      | to Archivo<br>de 2014, el uso<br>de julio de 2014                                     | Excel<br>o del Crédito Fiscal e<br>4.                     | estará condicionado a   | a dar el Acus |
| Pagina 1 d                     | que de acue<br>SELEC<br>RUT EM<br>RAZÓN          | rdo a la nueva Ley N° 2<br>CIÓN DE DOCUMENTO<br>ISOR<br>SOCIAL                                    | Informe Arch                                                                                                    | ivo Respaldo<br>el Diario Oficia<br>la Ley Nº 19.9<br>Filtrar c           | Archivo Tex<br>al el 31 de enero<br>183, desde el 31<br>detalle Grilla      | to Archivo<br>de 2014, el uso<br>de julio de 2014                                     | o del Crédito Fiscal e<br>4.<br>To                        | estará condicionado a   | a dar el Acus |
| Pagina 1 d                     | que de acue<br>SELEC<br>RUT EM<br>RAZÓN<br>FECHA | rdo a la nueva Ley N° 2<br>CIÓN DE DOCUMENTO<br>ISOR<br>SOCIAL<br>DE SDE (AAAA-MM-DD)             | Informe Arch<br>0.727, publicada en<br>de recibo de                                                                               | ivo Respaldo<br>el Diario Ofici<br>la Ley Nº 19.9<br>Filtrar c            | Archivo Tex<br>al el 31 de enero<br>1883, desde el 31<br>detalle Grilla     | to Archivo<br>de 2014, el uso<br>de julio de 2014<br>FOLIO DOCUMEN                    | Excel<br>o del Crédito Fiscal e<br>4.<br>TO<br>AAA-MM-DD) | estará condicionado a   | a dar el Acus |
| Pagina 1 d                     | que de acue<br>SELEC<br>RUT EM<br>RAZÓN<br>FECHA | rdo a la nueva Ley N° 2<br>CIÓN DE DOCUMENTO<br>ISOR<br>SOCIAL<br>DE SDE (AAAA-MM-DD)<br>DCUMENTO | Informe Arch<br>0.727, publicada en<br>de recibo de<br>05<br>05<br>05<br>05<br>05<br>05<br>05<br>05<br>05<br>05<br>05<br>05<br>05 | ivo Respaldo<br>el Diario Oficia<br>la Ley Nº 19.3<br>Filtrar c<br>mentos | Archivo Tex<br>al el 31 de enero<br>183, desde el 31<br>detalle Grilla<br>[ | to Archivo<br>de 2014, el uso<br>de julio de 2014<br>FOLIO DOCUMEN<br>FECHA HASTA (AJ | Excel<br>o del Crédito Fiscal e<br>4.<br>TO<br>NAA-MM-DD) | estará condicionado a   | a dar el Acus |

### Paso 5.

Para poder generar y enviar el acuse de recibo de la Ley 19.983, debe primero "Dar Respuesta comercial a documento recibido". Una vez hecho, puede ingresar nuevamente, seleccionar el documento y dar el Acuse de recibo de la Ley 19.983.

| EMISOR                           | 69508000-K : RUT DE PRUEBA 2004                                                                                                    |
|----------------------------------|----------------------------------------------------------------------------------------------------|
| TIPO DOCUMENTO                   | 33 : Factura Electronica                                                                                                    |
| FOLIO                            | 119                                                                                                    |
| RECEPTOR                         | 69507000-4 : RUT DE PRUEBA PORTAL MIPYME 03                                                                                                    |
| FECHA EMISIÓN                    | 2016-03-31                                                                                                    |
| MONTO TOTAL                      | 1785                                                                                                    |
| MONTO IVA                        | 285                                                                                                    |
| REFERENCIAS                      | DTE No Referenciado                                                                                                    |
| ESTADO DOCUMENTO                 | DTE Recibido Sin Reparos                                                                                                    |
|                                  | VISUALIZACIÓN DOCUMENTO (pdf)<br>Ver Seguimiento del documento<br>Ver Reparos del DTE en SII                                                                                                    |
| En este secto<br>el documento re | Acuse de Recibo Comercial<br>or deberá dar respuesta aceptando, aceptando con reparo o rechazando<br>cibido, paso previo obligatorio para dar el acuse de recibo de la ley 19.983.                                                                                                    |
| En este secto<br>enviado respue  | Dar Respuesta comercial a documento recibido<br>En este sector deberá dar respuesta<br>aceptando, aceptando con reparo o<br>Acuse de Recibo de Mercaderias (Ley 19.98<br>r puede dar el acuse de recibo de la ley 19.983, sien<br>acuse de recibo de la ley 19.983, sien<br>acuse de recibo de la ley 19.983, sien<br>acuse de recibo de la ley 19.983, sien<br>acuse de recibo de la ley 19.983. |
|                                  | Dar Acuse de Recibo Ley 19.983                                                                                                    |
|                                  |                                                                                                    |

### Paso 6.

Una vez que Ud. ha dado respuesta comercial al documento, puede realizar el envío del acuse de recibo de mercaderías o servicios prestados, presionando el botón "Acuse Recibo Ley 19.983".

El acuse de recibo será enviado automáticamente al correo electrónico del emisor del DTE, y se enviará una copia al correo del usuario administrador de la empresa receptora de las mercaderías que está dando el acuse.

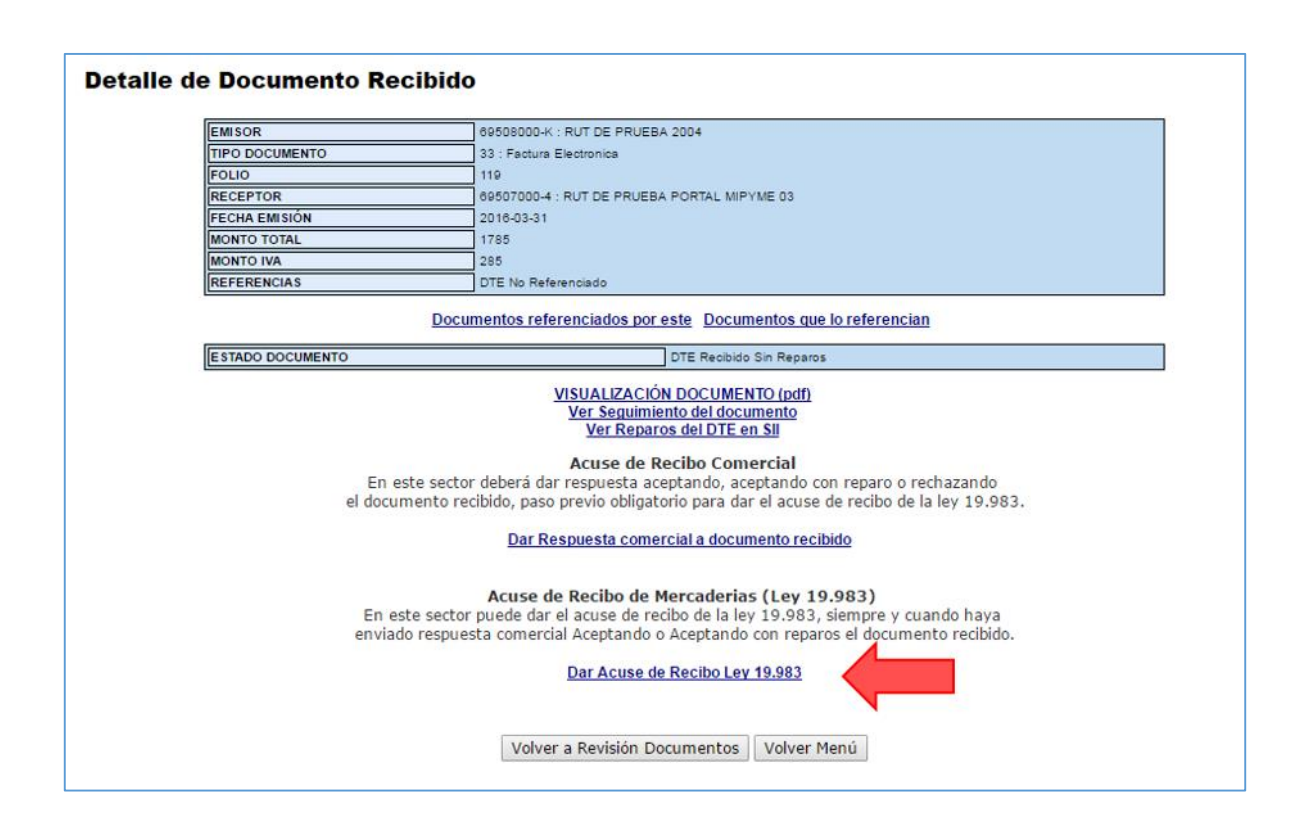

|                                                              | USUARIO:                                      | CONTRIBUYENTE:                     |
|--------------------------------------------------------------|-----------------------------------------------|------------------------------------|
| EL ACUSE DE RECIBO DEL DTE H<br>PARA EL USUARIO ADMINISTRADO | A SIDO GENERADO Y ENVIAD<br>OR DE SU EMPRESA. | O AL EMISOR. SE HA GENERADO UNA CO |
|                                                              |                                               |                                    |
|                                                              |                                               |                                    |

#### ¿CÓMO GENERAR UN ARCHIVO DE RESPALDO PARA DOCUMENTOS TRIBUTARIOS ELECTRÓNICOS RECIBIDOS?

#### Paso 1.

En "Historial de DTE y respuesta a documentos recibidos", ingrese a la opción "Ver documentos recibidos – generar respuesta al emisor".

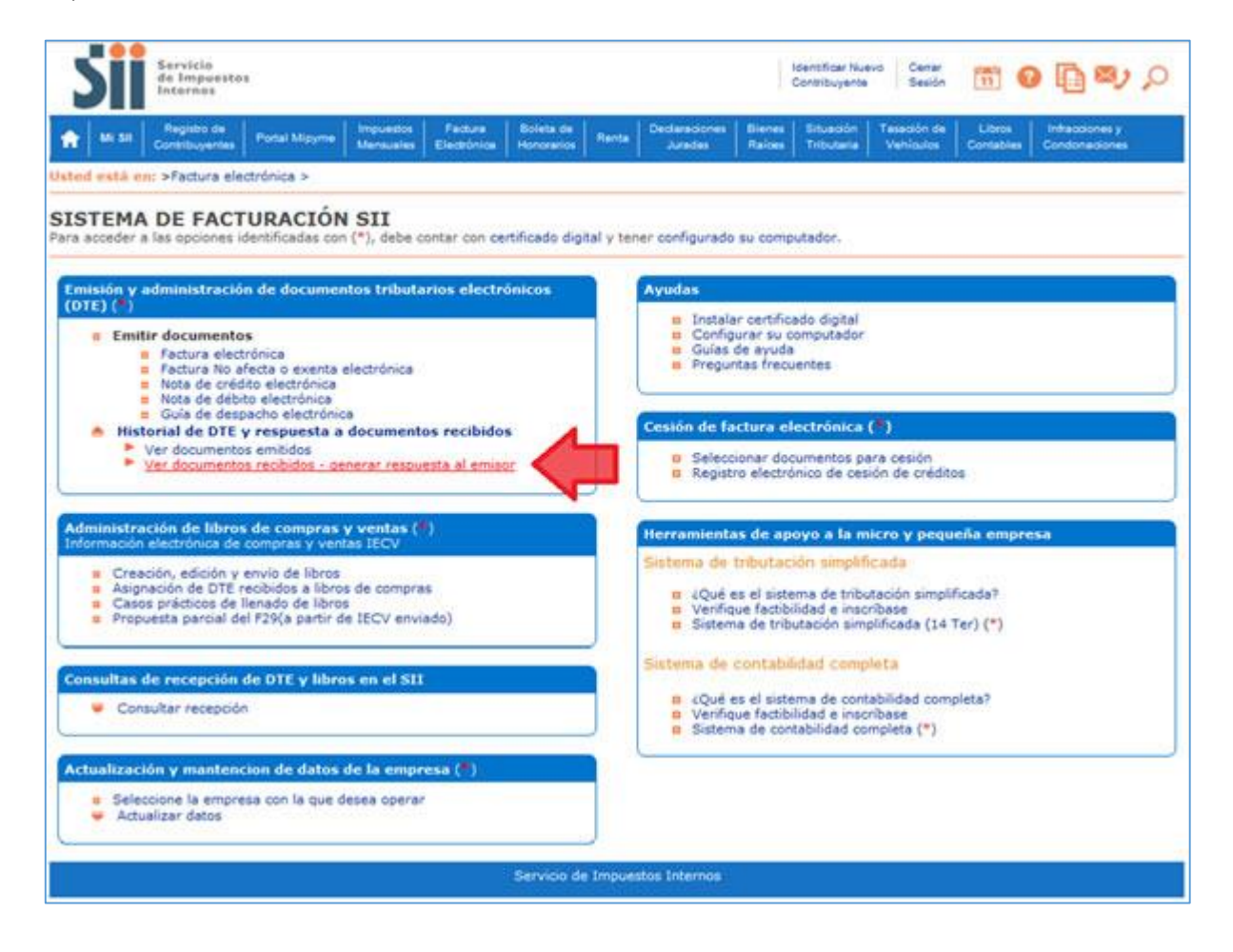

#### Paso 2

Podrá revisar los Documentos Tributarios Electrónicos que otros contribuyentes le han enviado. Dichos documentos aparecen listados en orden cronológico, en forma de resumen, aparecen los siguientes datos: RUT Emisor, Razón Social, Documento, Folio, Fecha de emisión, Monto Total, y Situación del documento; puede ordenar este listado de documentos presionando sobre cada uno de los encabezados de las columnas.

En la parte inferior del listado, se indica la página actual y el número total de páginas de Documentos Electrónicos Recibidos (cada página le mostrará ordenadamente diez documentos).

| DM<br>esta   | INISTRACI<br>página el usuar | ÓN DE DO                                | CUMENTOS REC<br>uede revisar, ordenar, obter | CIBIDOS<br>ner copias y administrar los D1                                                 | E recibidos por el c                                                                                                    | ontribuyente.                   |                        | Empresa 44.300.2        |
|--------------|------------------------------|-----------------------------------------|----------------------------------------------|--------------------------------------------------------------------------------------------|----------------------------------------------------------------------------------------------------|---------------------------------|------------------------|-------------------------|
| cion:<br>983 | almente, selecci             | onando sobre (                          | el ícono con el lápiz dar resp               | puesta a los documentos recit                                                              | idos, entre ellos, da                                                                                                    | r los respecti                  | vos acuse de recibo, i | scluyendo el de la Ley  |
| Đ            | nisor                        | В                                       | azón Social 🗠 😤                              | Documento ~~~                                                                              | Eolo ~ ~                                                                                                    | Eecha 🗠 🐨                       | Monto Total            | Estado                  |
| -            | 45000065 9                   | RU                                      | DE PRUEBAICTM 14                             | Factura Electronica                                                                        | 100                                                                                                    | 201404-11                       | \$925                  | DTE Reabido Sin Repar   |
| 1            | 45000063 9                   | RUT                                     | T DE PRUEBA CTM 14                           | Factura de Compre Electe                                                                   | - / .                                                                                                    | 2014-03-07                      | 39000                  | DTE Redbido Sin Repa    |
| 1            | 69201900 5                   | PUT DE                                  |                                              |                                                                                            |                                                                                                    | 1403-01                         | 9000                   | DTE Aceptado            |
| 1            | 69261900 5                   | RUT DE                                  | Para orden:                                  | ar la lista de doc                                                                         | umentos                                                                                                    | 14-02-27                        | 10000                  | DTE Aceptedo            |
| 1            | 76295038 3                   | DISEÑO                                  |                                              |                                                                                            | 1                                                                                                    | 13-10-15                        | 119                    | DTE Aceptedo Ley 19.9   |
| 5            | 45000063.9                   | R                                       | electrónicos r                               | ecibidos, selecci                                                                          | one alguno                                                                                                    | 13-10-10                        | 14280                  | DTE Redbido Sin Repar   |
| 1            | 44300251 0                   | RUT DE PRU                              | de los en                                    | cabezados de co                                                                            | lumna                                                                                                    | 13-09-28                        | 833000                 | DTE Aceptado Lay 19.9   |
| 1            | 44300251 0                   | RUT DE PRU                              | ue ios en                                    | capezauos de co                                                                            | iumna                                                                                                    | 1349-25                         | \$960                  | DTE Aceptedo Ley 19/9   |
| 1            | 69200100 9                   | RUT DE                                  |                                              | TRACE CONTINUE                                                                             | 1000                                                                                                    | 13-09-26                        | 26500                  | DTE Aceptado Ley 19.9   |
| 5            | 44300251 0                   | RUT DE PRUE                             | IA FACTURA ELECTRONICA D                     | R7 Facture Electronice                                                                     | 2733                                                                                                    | 2013-09-25                      | 71400                  | OTE Reabids Sin Repar   |
|              |                              |                                         |                                              | Página 1 de 42                                                                             | 102                                                                                                    | 1000 1000 20100                 |                        |                         |
| cue          | rde que de acue              | rdo a la nueva<br>rar detalle G         | Informe A                                    | urchivo Respaldo An<br>n el Diario Oficial el 31 de ene<br>de la Ley Nº 19.983, desde el 3 | nivo Texto                                                                                                    | Archivo Exce<br>el Crédito Fiso | 4                      | io a dar el Acuse de re |
|              | SELE                         | CCIÓN DE DOC                            | UMENTOS                                      | 10                                                                                         |                                                                                                    |                                 | 11                     | 100                     |
|              | DOLT T                       | MISOR                                   |                                              |                                                                                            | FOLIO DOC                                                                                                    | UMENTO                          |                        |                         |
|              | NUL E                        |                                         |                                              |                                                                                            | and the second second sec |                                 |                        |                         |
|              | RAZÓ                         | N SOCIAL                                |                                              |                                                                                            |                                                                                                    |                                 |                        |                         |
|              | RAZÓ                         | A DESDE (AAAA                           | MM-001                                       |                                                                                            | FECHA HAS                                                                                                    | TA (AAAA MM O                   | x0) [                  |                         |
|              | RAZÓ<br>FECH<br>TIPO I       | N SOCIAL<br>A DE SDE (AAAA<br>DOCUMENTO | MM-00)<br>Todos la                           | s Dogumentos 👻                                                                             | FECHAHAS                                                                                                    | TA (AAAA MM C                   | xot                    |                         |

Ingrese los criterios de búsqueda de los documentos electrónicos que ha recibido; puede ingresar RUT, número de folio de documento, razón social emisor, rango de fecha de emisión, tipo de documento y situación del documento.

En caso de búsqueda por RUT, sólo ingrese el cuerpo del RUT, sin dígito verificador ni puntos de separación.

En caso de búsqueda por fecha, debe usar el formato aaaa-mm-dd (aaaa=año con cuatro cifras; mm=mes; dd=día).

| ciona<br>9.98 | ilmente, seleccia<br>3 | onando sobre el icono con el lápiz dar                                                                                                    | respuesta a los documentos recibid                          | os, entre ellos,                             | dar los respec                             | tivos acuse de n | ecibo,  | incluyendo el de la    |
|---------------|------------------------|----------------------------------------------------------------------------------------------------|-------------------------------------------------------------|----------------------------------------------|--------------------------------------------|------------------|---------|------------------------|
| En            | nisor e. T             | Razón Social 👝 🖛                                                                                                    | Documento A.T.                                              | Folio e T                                    | Fecha ~ =                                  | Monto Total      |         | Estado 🦟 🔻             |
| -             | 45.000063 8            | BUT DE PRUEBA CTM 14                                                                                                    | Facture Electronice                                         | 10                                           | 2014-04-11                                 | HIVING LOUG      | 8925    | DTE Recibide Sin Repa  |
|               | 45000063 9             | BUT DE PRUEBA CTM 14                                                                                                    | Pactura Electronica                                         | 50                                           | 2013-10-10                                 |                  | 14200   | DTE Recibido Sin Repa  |
|               | 45000063 9             | BUT DE PRUEBA CTM 14                                                                                                    | Factura de Compra Electronica                               | 1                                            | 2014-03-07                                 |                  | 39000   | DTE Reolbido Sin Repa  |
|               | 09261900 5             | RUT DE PRUEBA PORTAL MIPVINE 02                                                                                                    | Factura de Compra Electronica                               | 13                                           | 2014-03-01                                 |                  | 9000    | OTE Aceptedo           |
|               | 69261900.5             | RUT DE PRUEBA PORTAL MIPYME 02                                                                                                    | Factura de Compra Electronica                               |                                              | 2014-02-27                                 |                  | \$0000  | OTE Aceptado           |
|               | 76295036.3             | DISEND AMALGAMA STORE LM                                                                                                    | Protect Physical Pro-                                       |                                              | 20.03 40.00                                | _                | 119     | OT E Aceptado Ley 19-3 |
|               | 44300251.0             | RUT DE PRUEBA FACTURA ELECTRON                                                                                                    | Ingrasa los critorio                                        |                                              | celón de                                   | DTE              | 5950    | CTE Aceptado Ley 19 8  |
|               | 85260100.9             | RUT DE FRUEBA PORTAL MIPHNI                                                                                                    | ingrese los cinterio.                                       | s ue sere                                    | ccion de                                   | DIES             | 25560   | CT E Aceptedo Ley 19.3 |
|               | 44300251.0             | RUT DE PRUEBA FACTURA ELECTRON                                                                                                    | v presione el botór                                         | "Buscar                                      | Docum                                      | entos"           | \$33000 | CTE Aceptedo Ley 19.5  |
| 1             | 44300251.0             | RUT DE PRUEBA FACTURA ELECTRON                                                                                                    | , presione er botor                                         | , basear                                     | Docum                                      |                  | 71400   | DTE Recitido Sin Repa  |
| ecu           | erde que de ac         | Informe userdo a la nueva Ley Nº 20.727, pu<br>Acuse d                                                                                                    | Archivo Archi<br>Iblicar<br>be ref to la Ley Nº 19.983, des | ivo Texto<br>de enero de 2<br>de el 31 de ju | Archivo E<br>014, el uso de<br>io de 2014. | xcel             | estará  | condicionado a dar     |
|               | SELE                   | CCIÓN DE DOCUMENTOS                                                                                                    |                                                             |                                              |                                            |                  |         |                        |
|               | PLIT EN                | IISOR                                                                                                    |                                                             | FOLIO DO                                     | CUMENTO                                    | 1                | -       |                        |
|               | 5a 20a                 | SOCAL                                                                                                    |                                                             |                                              |                                            |                  |         | -                      |
|               | FECHA                  | DESDE (AAAA 40 M-DD)                                                                                                    | -04-01                                                      | FE CHA H                                     | STA (AAAA-MIN-C)                           | 01 20            | 14-06-0 | 3                      |
|               |                        | And and a second second s |                                                             |                                              |                                            |                  |         | -                      |
|               | TPO D                  | OCUMENTO Facto                                                                                                    | ra Electronica 🔹 🕈                                          |                                              |                                            |                  |         |                        |

# Paso 4.

Puede ver una vista previa de los documentos que estarán incluidos en el archivo de respaldo (formato XML) seleccionando el ícono amarillo del costado izquierdo.

Para generar el archivo de respaldo, presione el botón "Archivo Respaldo".

| 19.983 | Imente, selecciona<br>I                                      | ando sobre el icono con el lápiz o                                                                                                    | ar respuesta a los documentos re                                                                                                    | cibidos, entre ello                                                                         | os, dar los resp                                                                 | ectivos acuse de recib                             | o, incluyendo el de la  |
|--------|--------------------------------------------------------------|----------------------------------------------------------------------------------------------------|----------------------------------------------------------------------------------------------------|---------------------------------------------------------------------------------------------|----------------------------------------------------------------------------------|----------------------------------------------------|-------------------------|
| En     | nisor                                                        | Razón Social A T                                                                                                    | Documento 🗠 🕋                                                                                                    | Folio                                                                                       | Fecha                                                                            | Monto Total                                        | Estado                  |
| 4      | 45000083 8                                                   | RUT DE PRUEBA CT M 14                                                                                                    | Factivo de Compra Electronica                                                                                                    | 1                                                                                           | 2014-03-07                                                                       | 1900                                               | OT E Redbido Sin Reparo |
| 8      | 69281900 5                                                   | RUT DE PRUEBA PORTAL MIPYME O                                                                                                    | 2 Facture de Compra Electronica                                                                                                    | 13                                                                                          | 2014-03-01                                                                       | 900                                                | CT E Aceptado           |
|        |                                                              | Informe                                                                                                    | Archivo Respaldo                                                                                                    | Archivo Texto                                                                               | Archivo                                                                          | Excel                                              |                         |
| Recue  | rde que de acue                                              | Informe Informe                                                                                                    | Archivo Respaldo                                                                                                    | Archivo Texto<br>el 31 de enero d                                                           | Archivo                                                                          | Excel                                              | rá condicionado a dar   |
| Recue  | erde que de acue                                             | Informe<br>Indo a la nueva Ley Nº 20.727,<br>Acus<br>detalle Grilla                                                                                                    | Archivo Respaldo                                                                                                    | Archivo Texto<br>el 31 de enero d<br>desde el 31 de<br>el archivo                           | Archivo<br>e 2014, el uso o<br>julio de 2014.<br>O de resp                       | Excel<br>tel Crédito Fiscal esta                   | rá condicionado a dar   |
| Recue  | Filtrar                                                      | Informe<br>Indo a la nueva Ley N° 20.727,<br>Acus<br>detalle Grilla<br>IÓN DE DOCUMENTOS                                                                                                    | Archivo Respaldo                                                                                                    | Archivo Texto<br>el 31 de enero d<br>desde el 31 de<br>el archivo<br>(ML, pres              | Archivo<br>e 2014, el uso o<br>julio de 2014.<br>o de resp<br>ione el b          | Excel<br>lei Crédito Fiscal esta<br>paldo,<br>otón | rá condicionado a dar   |
| Recue  | Filtrar<br>SELECO<br>AUTENIS                                 | Informe<br>Informe<br>Inf | Archivo Respaldo<br>publicada e lo Oficial<br>de recibo d<br>Para generar<br>en formato X                                                      | Archivo Texto<br>el 31 de enero d<br>desde el 31 de<br>el archivo<br>(ML, pres              | Archivo<br>e 2014, el uso e<br>julio de 2014.<br>o de resp<br>ione el b          | Excel<br>lei Crédito Fiscal esta<br>paldo,<br>otón | tă condicionado a dar   |
| Recue  | Filtrar<br>Filtrar<br>SELECC<br>RUTENS<br>RAZIN S<br>FECH. D | Informe<br>Informe<br>Inf | Archivo Respaldo<br>publicada e lo Oficial<br>de recibo d<br>Para generar<br>en formato X<br>"Archivo Respaldo                                 | Archivo Texto<br>el 31 de enero d<br>desde el 31 de<br>el archivo<br>KML, pres<br>hivo Resp | Archivo<br>e 2014, el uso o<br>julio de 2014.<br>o de resp<br>ione el b<br>aldo" | Excel<br>tel Crédito Fiscal esta<br>paldo,<br>otón | rá condicionado a dar   |
| Recue  | Filtrar<br>SELECC<br>RUTENIS<br>PICINE DI<br>THE DEC         | Informe<br>Informe<br>Inf | Archivo Respaldo<br>publicada e lo Oficial de<br>e de recibo d<br>Para generar<br>en formato X<br>"Archivo de<br>activitation de la Cocumentas | Archivo Texto<br>el 31 de enero d<br>el archivo<br>(ML, pres<br>hivo Resp                   | Archivo<br>e 2014, el uso (<br>julio de 2014,<br>o de resp<br>ione el b<br>aldo" | Excel<br>tel Crédito Fiscal esta<br>paldo,<br>otón | rá condicionado a dar   |

### Paso 5.

Al presionar "Archivo Respaldo" se genera el archivo con los documentos electrónicos recibidos que coinciden con los criterios de búsqueda. El archivo generado está en formato XML.

Puede Abrir o Guardar este archivo seleccionando los botones correspondientes.

| Emil 90 | Razón Social                                                                                                    | AT                     | Documento                                           | Folio         | Eecha ~~~                        | Monto Total                                     | Estado                                                  |
|---------|----------------------------------------------------------------------------------------------------|------------------------|-----------------------------------------------------|---------------|----------------------------------|-------------------------------------------------|---------------------------------------------------------|
| 1       | 45000063 8 RUT DE PRUEBA                                                                                                 | CT M 14                | Factura de Compra Electronica                       | 1             | 2014-03-07                       | 39000                                           | OT E Recibido Sin Regar                                 |
|         | 69261900 5 RUT DE PRUEBA PORT                                                                                            | AL MIPYME 02           | Factura de Compra Electronica                       | . 13          | 2014-03-01                       | 9000                                            | OT E Aceg to do                                         |
| 0       |                                                                                                    |                        | Pågina 1 d                                          | le 1          |                                  |                                                 |                                                         |
|         |                                                                                                    |                        | Archivo Boroaldo                                    | Archine Texts | Archive Ex                       | land                                            |                                                         |
|         |                                                                                                    | orme                   | Arcinvo Respañoo                                    | Archivo Texto | AICHIVO CO                       | (cen                                            |                                                         |
|         | SELECCION DE DOCOMENT                                                                                                    | US .                   |                                                     |               |                                  |                                                 |                                                         |
|         | RUTENISOR                                                                                                    |                        |                                                     | FOLIO         | DO CUMENTO                       |                                                 |                                                         |
|         | RUTEWISOR<br>RAZÓN SOCIAL                                                                                                |                        |                                                     | FOLIO         | OTHEMUDOO                        |                                                 |                                                         |
|         | RUTEWISOR<br>RAZÓN SOCIAL<br>PECHA DESDE (AAAA MIN-OD)                                                                   | 2014                   | -03-01                                              | FOLIO         | DO CUMENTO                       | ara visualizar                                  | el archivo d                                            |
|         | RUTENISOR<br>RUTENISOR<br>REZON SOCIAL<br>RECHA DESDE (AAAA MIN-CO)<br>TIPO DOCUMENTO                                    | 2014<br>Todo           | 03-01<br>s los Documentos •                         | FOLIO         | осименто<br>на эта да Ра         | ara visualizar<br>spaldo, presi                 | el archivo de                                           |
|         | RELECCION DE DOCUMENT<br>RUTENISOR<br>RAZON SOCIAL<br>RECHA DESDE (AAAA MIN-OD)<br>TIPO DOCUMENTO<br>SITUACIÓN DOCUMENTO | 2014<br>Todo<br>Todo   | 09-01)<br>sis Documentos •<br>sis Estados •         | FOLIO         | DOCUMENTO<br>HAISTRIAN Pa        | ara visualizar<br>spaldo, presi                 | el archivo di<br>ione el botór                          |
|         | RELECCION DE DOCUMENT<br>RUTENISOR<br>RAZON SOCIAL<br>RECHA DESDE (AAAA MIN-OD)<br>TIPO DOCUMENTO<br>SITUACIÓN DOCUMENTO | 2014<br>Todo<br>Todo   | 03-01)<br>s las Documentas •<br>s las Estados •     | FOLIO         | россименто<br>ни эта да Ра<br>ге | ara visualizar<br>spaldo, presi<br>"Abrir", par | el archivo de<br>ione el botór<br>a guardar             |
|         | RETENSION<br>RETENSION<br>REZON SOCIAL<br>RECON DESDE (AAAA MIN-OD)<br>THO DOCUMENTO<br>SITUACIÓN DOCUMENTO              | 2014<br>7 odo<br>7 odo | 03-01]<br>s la s Documenta s •<br>s la s E stados • | FOLO          | оссиненто<br>ни эта да Ра<br>ге  | ara visualizar<br>spaldo, presi<br>"Abrir", par | el archivo de<br>ione el botór<br>a guardar<br>Guardar" |

Si elige la opción "abrir", verá el contenido del archivo de respaldo.

| <   | chml version="1.0" encoding="ISO-8859-1" ?>                                            |   |
|-----|----------------------------------------------------------------------------------------|---|
| - < | (SetOTE>                                                                               |   |
| -   | <pre><dte version="1.0"></dte></pre>                                                   |   |
|     | - <documento id="MiPE69507000-5962"></documento>                                       |   |
|     | - <encabezado></encabezado>                                                            |   |
|     | - <iddoc></iddoc>                                                                      |   |
|     | <tipodte>33</tipodte>                                                                  |   |
|     | <folio>779</folio>                                                                     |   |
|     | <fchemis>2009-06-16</fchemis>                                                          |   |
|     |                                                                                        |   |
|     | - <emisor></emisor>                                                                    |   |
|     | <rutemisor>69507000-4</rutemisor>                                                      |   |
|     | <ransoc>RUT PRUEBA FACTURA2</ransoc>                                                   |   |
|     | <giroemis>GIRO-O-ACTIVIDAD-BASTANTE-LARGO- DEBIDO-A-UN-TEXT-DE-PORTAL-MIPYM</giroemis> |   |
|     | <acteco>50031</acteco>                                                                 |   |
|     | <cdgsiisucur>074832766</cdgsiisucur>                                                   |   |
|     | <dirorigen>NO TAN AL NORTE 43 1 12 CASIO CASI</dirorigen>                              |   |
|     | <cmnaorigen>CALAMA</cmnaorigen>                                                        |   |
|     | <cludadorigen>CALAMA</cludadorigen>                                                    |   |
|     |                                                                                        |   |
|     | - <receptor></receptor>                                                                |   |
|     | <rutrecep>44300251-0</rutrecep>                                                        |   |
|     | <pansocrecep>RUT DE PRUEBA FACTURA ELECTRONICA DR7</pansocrecep>                       |   |
|     | <girorecep>ASESORES Y CONSULTORES EN INFORMATICA (S</girorecep>                        |   |
|     | <dirrecep>TEATINOS 120</dirrecep>                                                      |   |
|     | <cmnarecep>SANTIAGO</cmnarecep>                                                        |   |
|     | <cludadrecep>SANTIAGO</cludadrecep>                                                    |   |
|     |                                                                                        |   |
|     | - <totales></totales>                                                                  |   |
|     | <motneto>1000</motneto>                                                                |   |
|     | <tasalva>19.00c/TasalVA&gt;</tasalva>                                                  |   |
|     | <1V4>190 1V4                                                                           |   |
|     | <mot (="" 1190="" mot="" th="" totals="" totals<=""><th></th></mot>                    |   |
|     | <th></th>                                                                              |   |
|     | < Encabezado                                                                           |   |
|     | - Cottalian                                                                            |   |
|     | And inDets 1                                                                           |   |
|     | Simpliference (Minhiterence)                                                           |   |
|     | coulters 1.00-/Otulters                                                                |   |
|     | contrary 1000 00 devices                                                               |   |
|     | <pre>chantalities 1000</pre>                                                           |   |
|     | / Notallos                                                                             |   |
|     | - TED variant 1 01                                                                     |   |
|     | STORY TELEVISION AND A                                                                 |   |
| <   |                                                                                        | > |

#### ¿CÓMO GENERAR UN INFORME DE LOS DOCUMENTOS TRIBUTARIOS ELECTRÓNICOS RECIBIDOS?

#### Paso 1.

En "Historial de DTE y respuesta a documentos recibidos", ingrese a la opción "Ver documentos recibidos – generar respuesta al emisor".

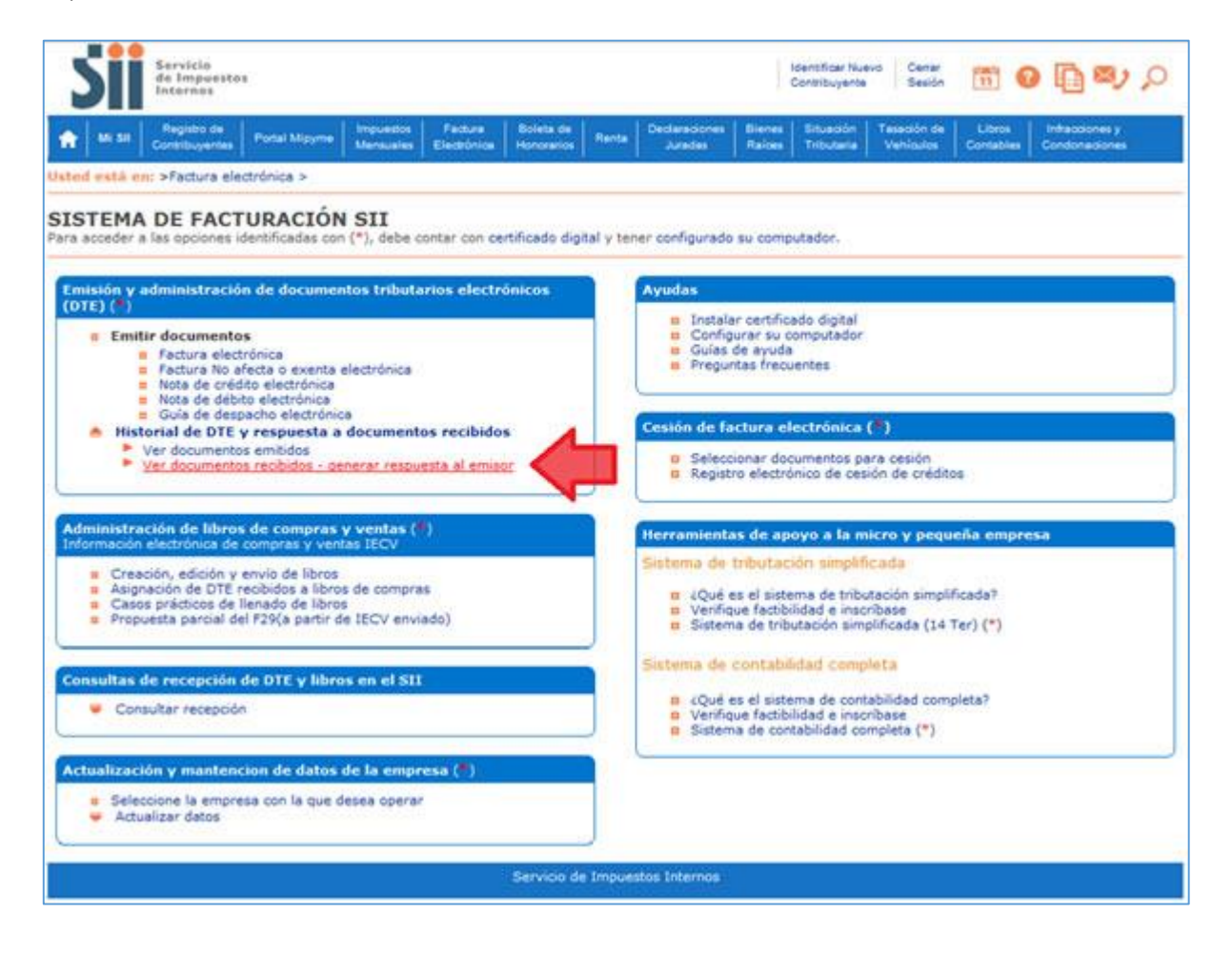

### Paso 2

Podrá revisar los Documentos Tributarios Electrónicos que otros contribuyentes le han enviado. Dichos documentos aparecen listados en orden cronológico, en forma de resumen, aparecen los siguientes datos: RUT Emisor, Razón Social, Documento, Folio, Fecha de emisión, Monto Total, y Situación del documento; puede ordenar este listado de documentos haciendo clic sobre cada uno de los encabezados de las columnas.

En la parte inferior del listado, se indica la página actual y el número total de páginas de Documentos Electrónicos Recibidos (cada página le mostrará ordenadamente diez documentos).

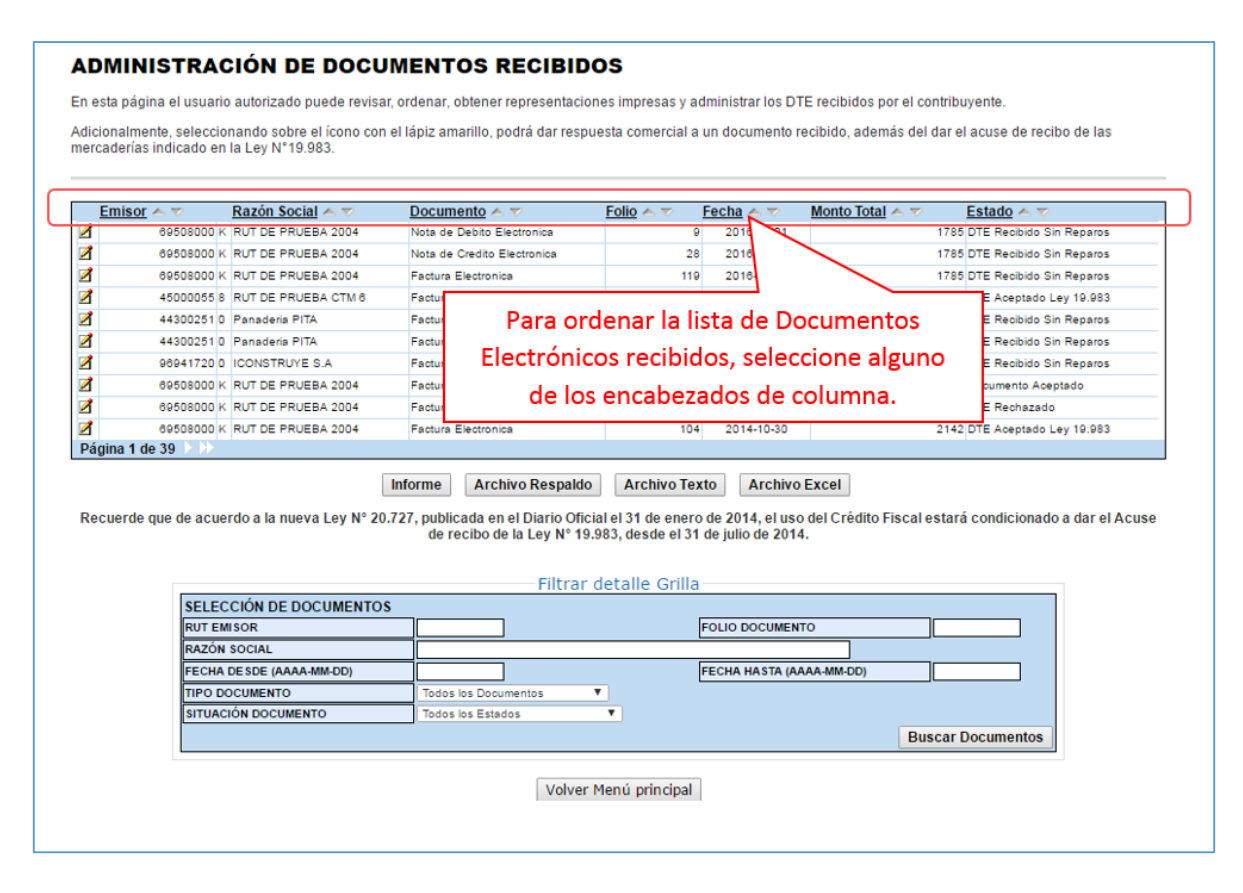

Ingrese los criterios de búsqueda de los documentos electrónicos que ha recibido; puede ingresar RUT, número de folio de documento, razón social emisor, rango de fecha de emisión, tipo de documento y situación del documento.

En caso de búsqueda por RUT, sólo ingrese el cuerpo del RUT, sin dígito verificador ni puntos de separación.

En caso de búsqueda por fecha, debe usar el formato aaaa-mm-dd (aaaa=año con cuatro cifras; mm=mes; dd=día).

| ae | lmente, seleccio<br>rías indicado en | onando sobre el ícono co<br>la Ley N°19.983. | on el lápiz amarillo, podrá dar respu                            | esta comercial a                | un documento   | ecibido, además del dar e | l acuse de recibo de las |
|----|--------------------------------------|----------------------------------------------|------------------------------------------------------------------|---------------------------------|----------------|---------------------------|--------------------------|
| _  |                                      |                                              |                                                                  |                                 |                |                           |                          |
| mi | sor ▲ ♥                              | Razón Social A V                             | Documento A 💎                                                    | Folio 📥 🔝                       | Fecha 📥 🔝      | Monto Total 📥 🐨           | Estado 📥 🔝               |
|    | 69508000 K                           | RUT DE PRUEBA 2004                           | Nota de Debito Electronica                                       | 9                               | 2016-04-01     | 1785                      | DTE Recibido Sin Reparos |
|    | 69508000 H                           | RUT DE PRUEBA 2004                           | Nota de Credito Electronica                                      | 28                              | 2016-03-31     | 1785                      | DTE Recibido Sin Reparos |
|    | 69508000 P                           | RUT DE PRUEBA 2004                           | Factura Electronica                                              | 119                             | 2016-03-31     | 1/85                      | DTE Recibido Sin Reparos |
|    | 45000055 8                           | RUT DE PRUEBA CTM 6                          | Factura Exenta Electronica                                       | 106                             | 2016-03-15     | 48675                     | DTE Aceptado Ley 19.983  |
|    | 44300251 0                           | Panaderia PITA                               | Factura Electronica                                              | 710                             | 2016-01-11     | 60                        | DTE Recibido Sin Reparos |
|    | 44300251 0                           | Panaderia PITA                               | Factura Electronica                                              | 709                             | 2016-01-11     | 60                        | DTE Recibido Sin Reparos |
|    | 96941720 0                           | ICONSTRUYE S.A                               | Factura Electronica                                              | 98713                           | 2015-12-22     | 1                         | DTE Recibido Sin Reparos |
|    | 69508000 H                           | RUT DE PRUEBA 2004                           | Factura Electronica                                              | 108                             | 2014-10-30     | 26775                     | Documento Aceptado       |
|    | 69508000 H                           | RUT DE PRUEBA 2004                           | Factura Electronica                                              | 105                             | 2014-10-30     | 1785                      | DTE Rechazado            |
|    | 69508000 H                           | RUT DE PRUEBA 2004                           | Factura Electronica                                              | 104                             | 2014-10-30     | 2142                      | DTE Aceptado Ley 19.983  |
| la | 1 de 39 / //                         |                                              |                                                                  |                                 |                |                           |                          |
|    |                                      |                                              | Informe Archivo Respaldo                                         | Archivo Tex                     | to Archivo     | Excel                     |                          |
|    |                                      |                                              |                                                                  |                                 |                |                           |                          |
| e  | de que de acue                       | erdo a la nueva Ley N° 2                     | 0.727, publicada en el Diario Ofici<br>de recibo de la Lev Nº 19 | al el 31 de en<br>983, desde el | Ingrese        | los criterios de          | e selección (Ad          |
|    |                                      |                                              |                                                                  | 000, 00000 01                   | v procio       | no "Bussar Do             | sumentes"                |
|    |                                      |                                              | <b>Filter</b>                                                    |                                 | y presio       | ne buscal Do              | umentos                  |
|    |                                      |                                              | Filtrar (                                                        | detalle Gri                     |                |                           |                          |
|    | SELEC                                | CCION DE DOCUMENTO                           | DS                                                               | r                               |                |                           |                          |
|    | RUTEN                                | MISOR                                        |                                                                  |                                 | FOLIO DOCUMEN  |                           |                          |
|    | RAZON                                | SOCIAL                                       |                                                                  |                                 |                |                           |                          |
|    | FECHA                                | DESDE (AAAA-MM-DD)                           |                                                                  | _ เ                             | FECHA HASTA (A | AAA-MM-DD)                |                          |
|    | TIPO D                               | OCUMENTO                                     | Todos los Documentos                                             | <b>*</b>                        |                |                           |                          |
|    | SITUAC                               | CION DOCUMENTO                               | Todos los Estados                                                | •                               |                |                           | V                        |
|    |                                      |                                              |                                                                  |                                 |                | Dueser                    |                          |

### Paso 4.

Puede ver una vista previa de algunos documentos que estarán incluidos en el informe.

Para generar el informe, presione el botón "Informe".

| ADI             | MINIS                      | TRACIÓN DE DOCUM                                                                                                    | IENTOS RECIB                                             | IDOS                                                    |                               |                                 |                                   |
|-----------------|----------------------------|----------------------------------------------------------------------------------------------------|----------------------------------------------------------|---------------------------------------------------------|-------------------------------|---------------------------------|-----------------------------------|
| En est          | ta página e                | l usuario autorizado puede revisar, o                                                                                                    | rdenar, obtener representa                               | aciones impresas y administrar lo                       | s DTE recibi                  | dos por el co                   | ntribuyente.                      |
| Adicio<br>merca | nalmente, s<br>derías indi | seleccionando sobre el ícono con el<br>cado en la Ley N°19.983.                                                                                                   | lápiz amarillo, podrá dar re                             | espuesta comercial a un docume                          | nto recibido,                 | además del                      | dar el acuse de recibo de las     |
| Er              | nisor 🔺 🔻                  | Razón Social A V                                                                                                    |                                                          | Documento 📥 💎                                           | Folio 📥 💎                     | Fecha 🔺 🔻                       | Monto Total 🔺 🔻 Estado 🔺 🔻        |
| 2               | 4500005                    | 5 8 RUT DE PRUEBA CTM 6                                                                                                    |                                                          | Factura Exenta<br>Electronica                           | 106                           | 2016-03-15                      | 48675 DTE Aceptado Ley<br>19,983  |
| 2               | 6506194                    | 9 8 COOPERATIVA DE SERVICIOS PROD                                                                                                    | UCCION TRANSPORTE Y                                      | Factura Exenta<br>Electronica                           | 2                             | 2012-11-28                      | 404529 DTE Aceptado Ley<br>19.983 |
| Pági            | na 1 de 1                  |                                                                                                    |                                                          |                                                         |                               |                                 |                                   |
|                 | aorao que                  | de acuerdo a la nueva Ley Nº 20.72                                                                                                    | 7, publicada                                             |                                                         |                               |                                 | lo a dar el Acuse                 |
|                 |                            | de acuerdo a la nueva Ley N° 20.72                                                                                                    | 27, publicada<br>de recibo de la<br>Fi                   | Para generar<br>documentos p                            | el info<br>presion            | rme de<br>e "Infor              | lo a dar el Acuse<br>'me''        |
|                 |                            | de acuerdo a la nueva Ley N° 20.72                                                                                                    | 7, publicada<br>de recibo de la<br>Fi                    | Para generar<br>documentos p                            | el info<br>presion            | rme de<br>e "Infor              | los dar el Acuse<br>"me"          |
|                 |                            | de acuerdo a la nueva Ley N° 20.72<br>SELECCIÓN DE DOCUMENTOS<br>RUT EMISOR                                                                                       | ?7, publicada Piar<br>de recibo de te<br>Fi              | Para generar<br>documentos p<br>Fouo docu               | el info<br>presion            | rme de<br>e "Infor              | los<br>me"                        |
|                 |                            | de acuerdo a la nueva Ley N° 20.72<br>SELECCIÓN DE DOCUMENTOS<br>RUT EMISOR<br>RAZÓN SOCIAL                                                                       | 7, publicada de recibo de re<br>Fi                       | Para generar<br>documentos p<br>Folio bocc              | el info<br>presion            | rme de<br>e "Infor              | los<br>"me"                       |
|                 |                            | de acuerdo a la nueva Ley N° 20.72<br>SELECCIÓN DE DOCUMENTOS<br>RUT EMISOR<br>RAZÓN SOCIAL<br>FECHA DESDE (AAAA-MM-DD)                                           | <pre>/?, publicada olar<br/>de recibo de la<br/>Fi</pre> | Para generar<br>documentos p<br>Folio docu<br>Fecha has | el info<br>presione<br>IMENTO | rme de<br>e "Infor              | los dar el Acuse                  |
|                 |                            | de acuerdo a la nueva Ley Nº 20.72<br>SELECCIÓN DE DOCUMENTOS<br>RUT EMISOR<br>RAZÓN SOCIAL<br>FECHA DE SDE (AAAA-MM-DD)<br>TIPO DOCUMENTO                        |                                                          | Para generar<br>documentos p<br>Folio docu<br>FECHA HAS | el info<br>presione<br>mento  | rme de<br>e "Infor              | los<br>"me"                       |
|                 |                            | de acuerdo a la nueva Ley N° 20.72<br>SELECCIÓN DE DOCUMENTOS<br>RUT EMISOR<br>RAZÓN SOCIAL<br>FECHA DE SDE (AAAA-MM-DD)<br>TIPO DOCUMENTO<br>SITUACIÓN DOCUMENTO |                                                          | Para generar<br>documentos p<br>Folio docu<br>Fecha has | el info<br>presione<br>IMENTO | rme de<br>e "Infor              | los<br>"me"                       |
|                 |                            | de acuerdo a la nueva Ley Nº 20.72<br>SELECCIÓN DE DOCUMENTOS<br>RUT EMISOR<br>RAZÓN SOCIAL<br>FECHA DE SDE (AAAA-MM-DD)<br>TIPO DOCUMENTO<br>SITUACIÓN DOCUMENTO |                                                          | Para generar<br>documentos p<br>Folio Docu<br>FECHA HAS | el info<br>presione<br>imento | rme de<br>e "Infor<br>D)<br>Bus | los<br>me"                        |

### Paso 5.

El informe con los documentos electrónicos recibidos que coinciden con los criterios de búsqueda, ha sido generado.

Puede imprimir este informe haciendo clic sobre el vínculo "Imprimir"

|                        |                                       |                 |               | Imprimit                       | Volver   |
|------------------------|---------------------------------------|-----------------|---------------|--------------------------------|----------|
|                        | Factura                               | ación Electróni | ca MiPyMe     |                                |          |
| rme de Documentos RECI | BIDOS                                 |                 |               |                                |          |
| RUT Emisor             | RUT Receptor Tipo Documento           | Folio           | Fecha Emisión | Monto Total Estado Documento   |          |
| 00055-8                | 69507000-4 Factura Exenta Electronica | 106             | 2016-03-15    | 48675 DTE Aceptado Ley 19.983  | 3        |
| 61949-8                | 69507000-4 Factura Exenta Electronica | 2               | 2012-11-28    | 404529 DTE Aceptado Ley 19.983 | 3        |
|                        |                                       |                 |               |                                |          |
|                        |                                       |                 | Par           | a imprimir el informe,         | presione |

#### Paso 1.

Ingrese a "Creación, edición y envío de libros"

rvicio Impuesto ternos toensitioan Nuevo Cenar Contribuyente Sealon 🛗 🔞 🛅 🖉 🔎 Ranta Usted está en: >Factura electrónica > SISTEMA DE FACTURACIÓN GRATUITO DEL SII Para acceder a las opciones identificadas con (\*), debe contar con certificado digital y tener configurado su computador. Emisión y administración de documentos tributarios electrónicos (DTE) Ayudas Instalar certificado digital Reguisitos y configuración del computador Emitir documentos Guías de ayuda
 Preguntas frecuentes Factura electrónica Factura electrónica
 Factura No afecta o exenta electrónica Nota de crédito electrónica
 Nota de débito electrónica
 Guía de despacho electrónica 23 Cesión de factura electrónica Factura de compra electrónica · Historial de DTE y respuesta a documentos recibidos Seleccionar documentos para cesión (\*) Registro electrónico de cesión de créditos Administración de libros de compras y ventas (\*\*) Información electrónica de compras y ventas IECV Herramientas de apoyo a la micro y pequeña empresa Creación, edición y envio de libros Asignación de DTE recibidos a libros de compras Casos prácticos de llenado de libros Propuesta parcial del F29 (a partir de IECV enviado) estema de tributación sir = ¿Qué es el sistema de tributación simplificada?
 Verifique factibilidad e inscribase Sistema de tributación simplificada (14 Ter) Consultas de recepción de DTE y libros en el SII Sistema de contabilidad completa Consultar recepción ¿Qué es el sistema de contabilidad completa? Verifique factibilidad e inscribase Sistema de contabilidad completa Actualización y mantención de datos de la empresa (🖲 B Seleccione la empresa con la que desea operar Actualizar datos

### Paso 2.

Se listarán los libros de compra y venta electrónicos (IECV); acá deberá seleccionar el ícono de "Detalle" del Libro de Venta para el periodo en el cual ingresará el documento.

| ista pá<br>isuario<br>vos Lib | igina se despliegan los Libros Trà<br>autorizado puede seleccionar u<br>ros. | butarios vigentes para el contribuye<br>in Libro ya existente para revisar | IENTES<br>Inte seleccionado.<br>sus documentos asociados o para n | evisar sus resúmenes. También puede aç |
|-------------------------------|------------------------------------------------------------------------------|----------------------------------------------------------------------------|-------------------------------------------------------------------|----------------------------------------|
| Libros '                      | Tributarios vigentes                                                         | Operación e 🐃                                                              | Tipe Libre + =                                                    | Estado Libro                           |
| i interest                    | 2020-06                                                                      | Santonsinci                                                                | They know                                                         | Libro Tributario Reenviado             |
|                               | 2018-07                                                                      | Seleccione el libr                                                         | o de ventas                                                       | Libro Tributerio Modi toado            |
|                               | 2018-01                                                                      | del sestede e                                                              | a al avail                                                        | Libra Tributario Reenviado             |
|                               | 2015-05                                                                      | J dei periodo e                                                            | nercuar                                                           | Libra En Ingreso                       |
| 19 A                          | 2015-03                                                                      | agregará el do                                                             | cumento                                                           | Libro En Ingreso                       |
| 5                             | 2014-12                                                                      | 1                                                                          | Control Control Control                                           | Libro-En ingreso                       |
| 1                             | <b>(B</b> ) <b>3</b>                                                         | COM PRA                                                                    | MENSUAL                                                           | Libra En Ingreso                       |
| 1                             | 2014-10                                                                      | COM PRA                                                                    | MENSUAL                                                           | Libro En Ingreso                       |
| 1                             | 2014-07                                                                      | VENTA                                                                      | MENSUAL.                                                          | Libro En Ingreso                       |
| -                             | 2014-00                                                                      | VENTA                                                                      | M ENSIGHE                                                         | Libro En Ingreso                       |
| igina 1                       | de 6                                                                         |                                                                            |                                                                   |                                        |

Seleccione el tipo de documento y luego presione el botón "Agrega Documento al Libro Actual", en este caso se seleccionará el tipo de documento "Factura de Exportación".

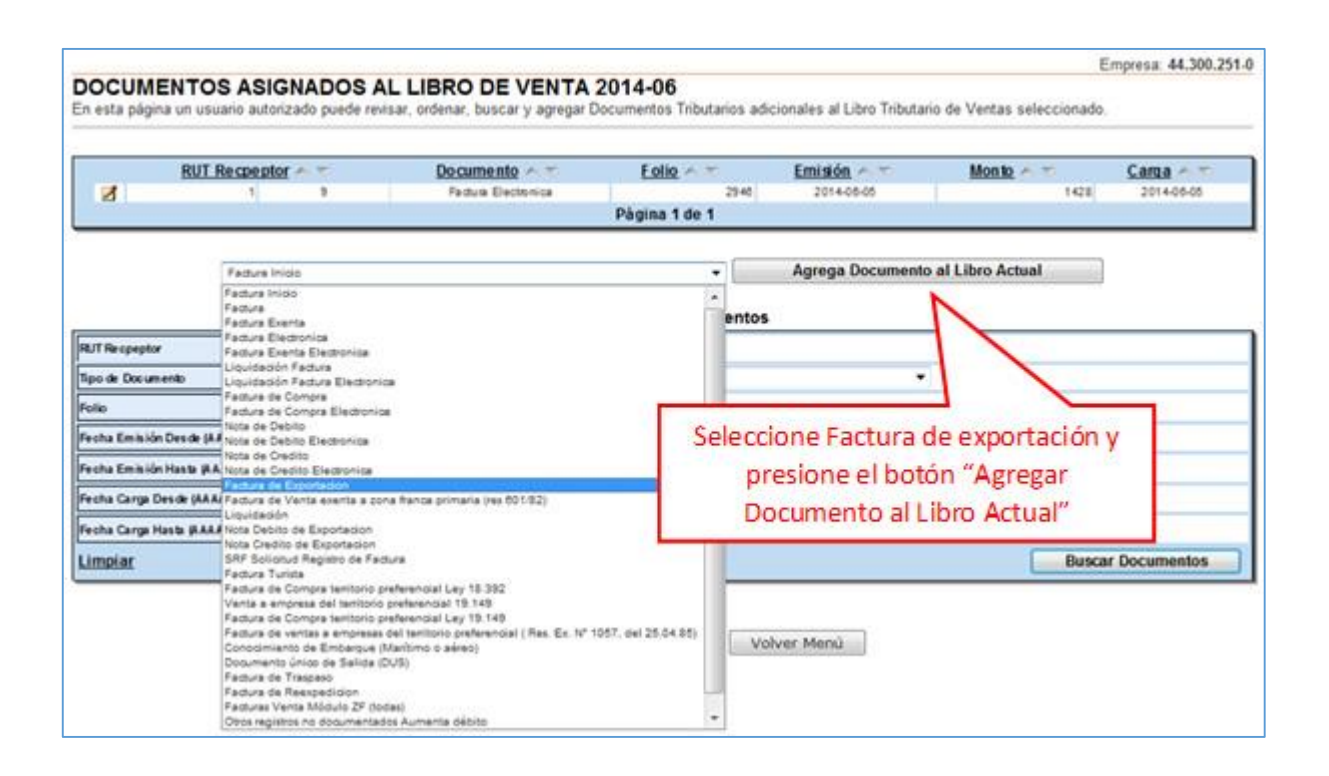

# Paso 4.

En esta sección registre los datos obligatorios del documento: RUT del receptor (para exportación, es decir ventas fuera del territorio nacional donde el receptor del documento no tiene RUT, debe ingresar el N° 55.555.555-5), la Razón Social del Receptor, Folio del documento, Fecha de emisión (en el formato AAAA-MM-DD, ejemplo 2014-06-02), Monto exento y Monto Total. Para grabar los datos presione "Agregar".

| nen puede agregar documento: | s de venta manuales para complementar la informaci | ion contenida en el libro. |
|------------------------------|----------------------------------------------------|----------------------------|
|                              |                                                    |                            |
|                              | Libro Tributario                                   | VENTA 2014-06              |
|                              | Fecha Carga                                        | 2014-06-19                 |
|                              | Tipo Documento                                     | Factura de Exportacion     |
|                              | RUT Contraparte                                    | 55555555- 5                |
|                              | Razon Social                                       | BNYAR                      |
|                              | Folio                                              | 150                        |
|                              | Anulado                                            | Vigente 👻                  |
|                              | Número Interno                                     |                            |
|                              | Indicador sin Costo                                | No Aplica 👻                |
|                              | Fecha Emisión (AAAA-MM-DD)                         | 2014-08-02                 |
|                              | Código de Sucursal SI                              |                            |
|                              | Núm ero klentificador Receptor Estranjero          | Bara arabar los datos      |
|                              | Nacionalidad                                       | del documento              |
|                              | Tipo Documento Referencia                          | presione el botón          |
|                              | Folio Documento Referencia                         | "Agregar"                  |
|                              | Monto Exento                                       | 10000000                   |
|                              | Monto Total                                        | 10000000                   |
|                              | Monto No Facturable                                |                            |
|                              | Monto Período                                      |                            |

# Paso 5.

Si el documento se registró de forma correcta, aparecerá el siguiente mensaje, si desea seguir ingresando documentos, presione el link "Volver".

| DETALLE DE LIBRO INGRESADO |                                                       |
|----------------------------|-------------------------------------------------------|
|                            | Su acción ha sido exitosamente registrada en el libro |
|                            | Volver                                                |

#### Paso 1.

Ingrese a "Creación, edición y envío de libros"

| Servicio<br>de Impuestos<br>Internes                                                                                                    | Kentificar Nuevo Gerar<br>Considuyence Sealón 🛗 🞯 🋅 🗐 🔎                                                                                                    |
|----------------------------------------------------------------------------------------------------|----------------------------------------------------------------------------------------------------|
| Mi 54 Registro de Contribuyentes Portal Migyme Impuestos Facture Bolete de Honorarios                                                                                                    | Declaraciones         Bienes         Stuadón         Tasación de<br>Vehículos         Libros         Infracciones y<br>Condonaciones                                                 |
| stod està en: >Factura electrónica >                                                                                                    |                                                                                                    |
| ISTEMA DE FACTURACION SII<br>ara acceder a las opciones identificadas con (*), debe contar con certificado digita                                                                        | al y tener configurado su computador.                                                                                                    |
| Emisión y administración de documentos tributarios electrónicos                                                                                                    | Ayudas                                                                                                    |
| Emitir documentos     Factura electrónica     Factura No afecta o exienta electrónica     Nota de debito electrónica     Nota de debito electrónica                                      | Instalar certificado digital     Configurar su computador     Guias de ayuda     Preguntas frecuentes                                                                                |
| <ul> <li>Guía de despacho electrónica</li> <li>Historial de DTE y respuesta a documentos recibidos</li> </ul>                                                                            | Cesión de factura electrónica (*)                                                                                                    |
| Administración de líbros de compras y ventas (*)<br>Información electrónica de compras y ventas IECV a                                                                                   | <ul> <li>Seleccionar documentos para cesión</li> <li>Registro electrónico de cesión de créditos</li> </ul>                                                                           |
| Creación, edición y envío de libros     Asignación de DTE reobidos a libros de concerte     Casos prácticos de lienado de libros     Propuesta parcial del F25(a partir de JECV enviado) | Herramientas de apoyo a la micro y pequeña empresa<br>Sistema de tributación simplificada<br>d'édué es el sistema de tributación simplificada?<br>ventique factibilidad e inscribase |
| Consultas de recepción de DTE y libros en el SII                                                                                                    | <ul> <li>Sistema de tributación simplinicada (14 Ter) (*)</li> </ul>                                                                                                    |
| Consultar recepción                                                                                                    | Sistema de contabilidad completa<br>s 4Qué es el sistema de contabilidad completa?                                                                                                   |
| Actualización y mantencion de datos de la empresa (*)                                                                                                    | <ul> <li>Verifique factibilidad e inscribase</li> <li>Sistema de contabilidad completa (*)</li> </ul>                                                                                |
| <ul> <li>Seleccione la empresa con la que desea operar</li> <li>Actualizar datos</li> </ul>                                                                                              |                                                                                                    |
| Servico de                                                                                                    | Impuestos Internos                                                                                                    |

## Paso 2

Una vez autenticado con su Certificado Digital, podrá ver la pantalla que se muestra en la siguiente imagen, donde se listan todos los libros que se han creado.

Para crear el nuevo libro presione el link "Agrega Libro Tributario".

| Libros '           | Tributari | os vigentes                |                |                       |                                      |
|--------------------|-----------|----------------------------|----------------|-----------------------|--------------------------------------|
| Detalle            | Resúme    | nes <u>Período</u> \land 🔝 | Operación 🗠 🔝  | <u>Tipo Libro</u> 📥 💎 | Estado Libro 🝝 🔝                     |
| 1                  |           | 2016-02                    | VENTA          | MENSUAL               | Libro En Ingreso                     |
| 1                  | 8         | 2016-05                    | VENTA          | MENSUAL               | Libro En Ingreso                     |
| Z                  | ß         | 2016-04                    | VENTA          | MENSUAL               | Libro En Ingreso                     |
| 1                  |           | 2025-02                    | VENTA          | MENSUAL               | Libro En Ingreso                     |
| 1                  |           | 2016-03                    | VENTA          | MENSUAL               | Libro En Ingreso                     |
| 1                  |           | 2015-12                    | VENTA          | MENSUAL               | Libro Tributario Reenviado           |
| 1                  |           | 2015-12                    | COMPRA         | MENSUAL               | Libro En Ingreso                     |
| 1                  |           | 2015-11                    | COMPRA         | MENSUAL               | Libro En Ingreso                     |
| 1                  | 8         | 2015-09                    | COMPRA         | MENSUAL               | Libro En Ingreso                     |
| 1                  | 8         | 2015-06                    |                |                       | Libro En Ingreso                     |
| ∠<br>⊿<br>Página 1 | M<br>M    | 2015-06                    | Brasiono "Agro | Ta Libro Tributario"  | Libro En Ingreso<br>Libro En Ingreso |

En este paso debe seleccionar el tipo de libro a agregar, que puede ser del tipo compra o venta. Luego se debe escribir el periodo tributario, en el formato AAAA-MM, por ejemplo, si se desea crear el libro de compras para el periodo de enero de 2009 se debe escribir 2009-01, tal como aparece en la imagen inferior.

| ibutario. Una vez que el libro existe se le pueden empezar a asignar documen |
|------------------------------------------------------------------------------|
|                                                                              |
|                                                                              |
| Compras V                                                                    |
| 2016-05                                                                      |
| Volver a Selección de Libros Agrega Libro Tributario                         |
| Volver Menú                                                                  |
| Presione "Agrega Libro Tributario"                                           |
| il<br>N                                                                      |

#### Paso 4.

Al crearse el libro, se mostrará nuevamente la lista de libros, que incluirá el nuevo libro. En la imagen inferior se muestra este resultado.

| talle | Resúme     | los vigentes | Operación 🔺 🔽 | Tino Libro 🛆 🔽 | Estado Libro 🔺 🔽           |
|-------|------------|--------------|---------------|----------------|----------------------------|
|       | 8          | 2018-05      | COMPRA        | MENSUAL        | Libro En Ingreso           |
|       |            | 2018-02      | VENTA         | MENSUAL        | Libro En Ingreso           |
|       | 8          | 2018-05      | VENTA         | MENSUAL        | Libro En Ingreso           |
|       |            | 2018-04      | VENTA         | MENSUAL        | Libro En Ingreso           |
|       |            | 2025-02      | VENTA         | MENSUAL        | Libro En Ingreso           |
|       | 8          | 2018-03      | VENTA         | MENSUAL        | Libro En Ingreso           |
|       |            | 2015-12      | VENTA         | MENSUAL        | Libro Tributario Reenviado |
|       | 8          | 2015-12      | COMPRA        | MENSUAL        | Libro En Ingreso           |
|       | 8          | 2015-11      | COMPRA        | MENSUAL        | Libro En Ingreso           |
|       | <b>(3)</b> | 2015-09      | COMPRA        | MENSUAL        | Libro En Ingreso           |

#### Paso 1.

Ingrese a "Creación, edición y envío de libros"

| Sarvicia<br>de Impuestos<br>Internes                                                                                                    | Identificar Nuevo<br>Constituyente Sesión 🛗 🚱 🋅 😂 🔎                                                                                                    |
|----------------------------------------------------------------------------------------------------|----------------------------------------------------------------------------------------------------|
| Mi St Registro de Contribuyentes Podal Migyme Impuestos Facture Bolete de Honorarios                                                                                                  | ente Declarationes Bienes Situación Tasación de Libros Infracciones y<br>Juradas Raíces Tributaria Vehículos Contables Condonaciones                       |
| Ustad astă an: >Factura electrónica >                                                                                                    |                                                                                                    |
| SISTEMA DE FACTURACIÓN SII<br>Para acceder a las opciones identificadas con (*), debe contar con certificado digital                                                                  | y tener configurado su computador.                                                                                                    |
| Emisión y administración de documentos tributarios electrónicos                                                                                                    | Ayudas                                                                                                    |
| Emitir documentos     Factura electrónica     Factura No afecta o exenta electrónica     Nota de crédito electrónica     Nota de debito electrónica                                   | Instalar certificado digital     Configurar su computador     Guias de ayuda     Preguntas frecuentes                                                      |
| <ul> <li>Guia de despacho electrónica</li> <li>Historial de DTE y respuesta a documentos recibidos</li> </ul>                                                                         | Cesión de factura electrónica ( )                                                                                                    |
| Administración de libros de compras y ventas (*)<br>Información electrónica de compras y ventas IECV.                                                                                 | Seleccionar documentos para cesión     Registro electrónico de cesión de créditos                                                                          |
| Creación, edición y envio de libros     Asignación de DTE recibidos a libros de conce<br>Casos prácticos de lienado de libros     Propuesta parcial del F29(a partir de IECV enviado) | Herramientas de apoyo a la micro y pequeña empresa<br>Sistema de tributación simplificada<br>e 20ué es el sistema de tributación simplificada?             |
| Consultas de recepción de DTE y libros en el SII                                                                                                    | <ul> <li>Sistema de tributación simplificada (14 Ter) (*)</li> </ul>                                                                                       |
| Consultar recepción                                                                                                    | Sistema de contabilidad completa                                                                                                    |
| Actualización y mantencion de datos de la empresa (*)                                                                                                    | <ul> <li>¿Qué es el sistema de contabilidad completa?</li> <li>Venfique factibilidad e inscribase</li> <li>Sistema de contabilidad completa (*)</li> </ul> |
| <ul> <li>Seleccione la empresa con la que desea operar</li> <li>Actualizar datos</li> </ul>                                                                                           |                                                                                                    |
| Servico de Im                                                                                                    | tpuestos Internos                                                                                                    |

# Paso 2

Se listarán los libros de compra y venta electrónicos (IECV), acá deberá seleccionar la información de resumen del libro de que desea enviar al SII.

| esta pá<br>usuario<br>ros.<br>Libros 1 | gina se desp<br>autorizado p<br>Fributarios | liegan los Libros<br>uede seleccionar<br>vigentes | Tributarios vigentes para el contribuy<br>r un Libro ya existente para revisar su: | ente seleccionado.<br>s documentos asociados o par | ra revisar s | us resúmenes. También puede agregar nu | Jevos |
|----------------------------------------|---------------------------------------------|---------------------------------------------------|------------------------------------------------------------------------------------|----------------------------------------------------|--------------|----------------------------------------|-------|
| Detalle                                | Resúmenes                                   | Período 📥 💎                                       | <u>Operación</u> 📥 💎                                                               | Tipo Libro                                         | ▲ ▼          | Estado Libro 📥 🕏                       |       |
| 1                                      | 8                                           | 2016-05                                           | COMPRA                                                                             | MENSUAL                                            |              | Libro En Ingreso                       |       |
| 1                                      | 8                                           | 2016-02                                           | VENTA                                                                              | MENSUAL                                            |              | Libro En Ingreso                       |       |
| 1                                      | 8                                           | 2016-05                                           | VENTA                                                                              | MENSUAL                                            |              | Libro En Ingreso                       |       |
| 1                                      | 8                                           | 2010                                              | Seleccione el Resum                                                                | en del Libro de                                    |              | Libro En Ingreso                       |       |
| 1                                      | 8                                           | 2025-02                                           | Seleccione el Resum                                                                | en del Libro de                                    |              | Libro En Ingreso                       |       |
| 1                                      | 8                                           | 2016-03                                           | Ventas a e                                                                         | ditar                                              |              | Libro En Ingreso                       |       |
| 1                                      |                                             | 2015-12                                           |                                                                                    |                                                    |              | Libro Tributario Reenviado             |       |
| 1                                      | 8                                           | 2015-12                                           | COMPRA                                                                             | MENSUAL                                            |              | Libro En Ingreso                       |       |
| 1                                      | 8                                           | 2015-11                                           | COMPRA                                                                             | MENSUAL                                            |              | Libro En Ingreso                       |       |
| 1                                      |                                             | 2015-09                                           | COMPRA                                                                             | MENSUAL                                            |              | Libro En Ingreso                       |       |
| <sup>p</sup> ágina 1                   | de 4 🕨 💓                                    |                                                   |                                                                                    |                                                    |              |                                        |       |
| Agrega                                 | Libro Tributa                               | rio                                               |                                                                                    |                                                    |              |                                        |       |
| мугеуа                                 | LIDIO INDUIA                                |                                                   |                                                                                    |                                                    |              |                                        |       |

Seleccione "Calcular Resúmenes", lo cual le permitirá completar el libro.

| P<br>•                | ERIODO<br>Agrega Resumen al Libro A | Antes de generar el Libro se deb      |
|-----------------------|-------------------------------------|---------------------------------------|
| ▼ .                   | Agrega Resumen al Libro A           | Antes de generar el Libro se deb      |
| ¥.                    | Agrega Resumen al Libro A           | Antes de generar el Libro se deb      |
| •                     | Agrega Resumen al Libro A           | incluir los resúmenes del period      |
|                       |                                     | I incluir los resumenes del period    |
|                       |                                     | _ incluir los resumenes del period    |
|                       |                                     | hara alla sa daha salassianar         |
|                       | /                                   | para ello se debe seleccional         |
| de documentos manu    | Jales y electrónicos                | — "Calcular Resúmenes"                |
|                       |                                     |                                       |
| (1º) Calcul           | ar Resúmenes (2º) Gene              | rar Libro Electrónico                 |
| (T) Calcul            | ai Resultenes (2) Gene              |                                       |
|                       |                                     |                                       |
| alizar Libro Compacto | Visualizar Libro Detallado          | <u>Descargar Archivo Respaldo XML</u> |
|                       |                                     |                                       |
|                       | (1°) Calcul                         | (1°) Calcular Resúmenes (2°) Gene     |

### Paso 4.

Para enviar el libro usted debe presionar "Generar Libro Electrónico", lo que le permitirá generar, firmar y enviar el libro electrónico al SII.

| IVA<br>ta)           | PERIODO                                                 | Para enviar el Libro seleccione el                                                                                                    |
|----------------------|---------------------------------------------------------|----------------------------------------------------------------------------------------------------|
| ta)                  |                                                         |                                                                                                    |
| ta)                  |                                                         | hotán "Conorar Libro Electrónico"                                                                                                    |
|                      | <ul> <li>Agrega Resumen al Libro</li> </ul>             | boton General Libro Electronico                                                                                                    |
|                      |                                                         |                                                                                                    |
|                      |                                                         |                                                                                                    |
| ión de documentos    | manuales y electrónicos en s                            | u libre seguir los dos pasos siguientes para cumplir con la                                                                                    |
| I.                   | ,                                                       |                                                                                                    |
|                      |                                                         |                                                                                                    |
| (1°)                 | Calcular Resúmenes (2°) Ge                              | enerar Libro Electrónico                                                                                                    |
|                      |                                                         |                                                                                                    |
| Visualizar Libro Com | npacto Visualizar Libro Detalla                         | ado Descargar Archivo Respaldo XML                                                                                                    |
|                      |                                                         |                                                                                                    |
|                      |                                                         |                                                                                                    |
|                      |                                                         |                                                                                                    |
|                      | avía del Libra Electrónica el Ol                        |                                                                                                    |
|                      | unio del Libro Electrónico el Oll                       |                                                                                                    |
|                      | avía del Libra Electrónica el Oll                       |                                                                                                    |
|                      | ión de documentos<br>I.<br>(1°)<br>Visualizar Libro Con | ción de documentos manuales y electrónicos en s<br>I.<br>(1°) Calcular Resúmenes (2°) Ge<br>Visualizar Libro Compacto Visualizar Libro Detalli |

EL LIBRO TRIBUTARIO ELECTRÓNICO HA SIDO GENERADO.

LOS LIBROS DE COMPRAS Y VENTAS SON ENVIADOS AUTOMATICAMENTE AL SII Y UNA COPIA SE LE ENVIA POR CORREO AL USUARIO ADMINISTRADOR.

LOS LIBROS DE GUIAS SOLO SON ENVIADOS POR CORREO AL USUARIO ADMINISTRADOR.

#### Paso 1.

Ingrese a "Creación, edición y envío de libros"

| Servicio<br>de Impuestos<br>Internes                                                                                                    | Identificar Nuevo<br>Contribuyente Sesión 🛗 🚱 🛅 🕸 🔎                                                                                                    |
|----------------------------------------------------------------------------------------------------|----------------------------------------------------------------------------------------------------|
| Mi St Registro de Portal Migyme Impuestos Facture Boleta de Re<br>Contribuyentes Portal Migyme Manauales Elacitónica Honoratios Re                  | Inte Declarationes Bienes Situation Tesectón de Libros Infecciones y<br>Juradas Raíces Tributaria Vehículos Contables Condonaciones                                                      |
| isted està en: »Factura electrónica »                                                                                                    |                                                                                                    |
| ISTEMA DE FACTURACIÓN SII<br>ara acceder a las opciones identificadas con (*), debe contar con certificado digital y                                | y tener configurado su computador.                                                                                                    |
| Emisión y administración de documentos tributarios electrónicos                                                                                     | Ayudas                                                                                                    |
| Emitir documentos     Factura electrónica     Factura No afecta o exenta electrónica     Nota de crédito electrónica     Nota de debito electrónica | s Instalar certificado digital<br>c Configurar su computador<br>Guias de ayuda<br>Preguntas frecuentes                                                                                   |
| <ul> <li>Guia de despacho electrónica</li> <li>Historial de DTE y respuesta a documentos recibidos</li> </ul>                                       | Cesión de factura electrónica (*)                                                                                                    |
| Administración de libros de compras y ventas (%)                                                                                                    | Seleccionar documentos para cesión     Registro electrónico de cesión de créditos                                                                                                    |
| Erreación, edición y envio de libros                                                                                                    | Herramientas de apoyo a la micro y pequeña empresa                                                                                                    |
| Aligheboli de Die recolos a noros de con-<br>casos prácticos de llendo de libros<br>Propuesta parcial del F29(a partir de IECV enviado)             | Sistema de tributación simplificada<br>a ¿Qué es el sistema de tributación simplificada?<br>b Verifique factibilidad e inscribase.<br>a Sistema de tributación simplificada (14 Ter) (*) |
| Consultas de recepción de DTE y libros en el SII                                                                                                    | Sistema de contabilidad completa                                                                                                    |
| Consultar recepción  Actualización y mantención de datos de la empresa (*)                                                                          | <ul> <li>¿Qué es el sistema de contabilidad completa?</li> <li>Veningue factibilidad e inscribase</li> <li>Sistema de contabilidad completa (*)</li> </ul>                               |
| <ul> <li>Seleccione la empresa con la que desea operar</li> <li>Actualizar datos</li> </ul>                                                         |                                                                                                    |
| Servicio de Im                                                                                                    | ipuestos Internos                                                                                                    |

# Paso 2

Se listarán los libros de compra y venta electrónicos (IECV); acá deberá seleccionar el resumen del libro de ventas en que desea editar los resúmenes.

| Libros <sup>-</sup> | Tributarios | vigentes             |                       |                |                            |
|---------------------|-------------|----------------------|-----------------------|----------------|----------------------------|
| Detalle             | Resúmenes   | s <u>Período</u> 📥 💎 | Operación 📥 💎         | Tipo Libro 📥 💎 | Estado Libro 🔺 💎           |
| 1                   | 8           | 2016-05              | COMPRA                | MENSUAL        | Libro En Ingreso           |
| 1                   | 8           | 2018-02              | VENTA                 | MENSUAL        | Libro En Ingreso           |
| 1                   | 8           | 2016-05              | VENTA                 | MENSUAL        | Libro En Ingreso           |
| 1                   | 8           | 2010                 | Seleccione el Resumen | del Libro de   | Libro En Ingreso           |
| 1                   | 8           | 2025-02              | Seleccione el Resumen |                | Libro En Ingreso           |
| 1                   | 8           | 2016-03              | Ventas a edit         | ar             | Libro En Ingreso           |
| 1                   | 8           | 2015-12              |                       |                | Libro Tributario Reenviado |
| 1                   | <b>B</b>    | 2015-12              | COMPRA                | MENSUAL        | Libro En Ingreso           |
| 1                   | <b>B</b>    | 2015-11              | COMPRA                | MENSUAL        | Libro En Ingreso           |
| 1                   |             | 2015-09              | COMPRA                | MENSUAL        | Libro En Ingreso           |
| <br>Dánina 1        | de 4        |                      |                       |                |                            |

Seleccione el tipo de resumen que se desea agregar y luego presione "Agrega Resumen al Libro Actual", por ejemplo en la pantalla aparece "Total operaciones del mes, con boleta (afecta)".

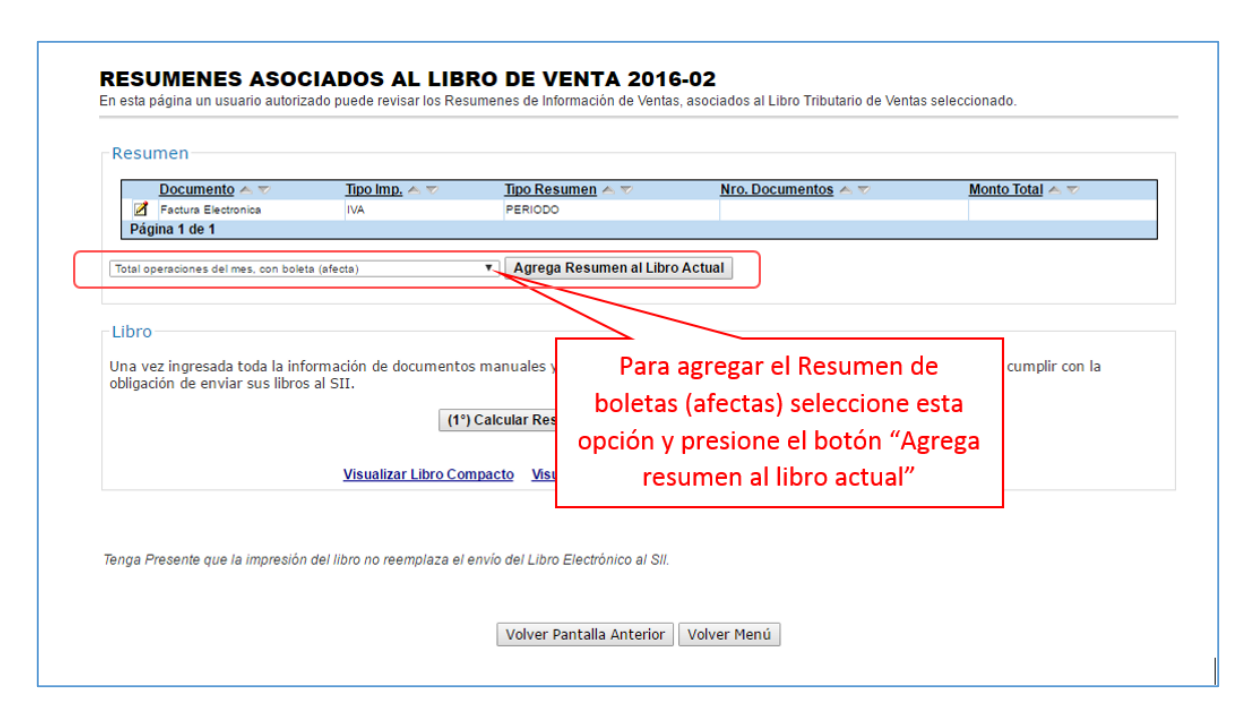

#### Paso 4.

El siguiente paso es digitar los datos del resumen que se está agregando, en este caso las cantidades y los montos involucrados por concepto de ventas con boleta.

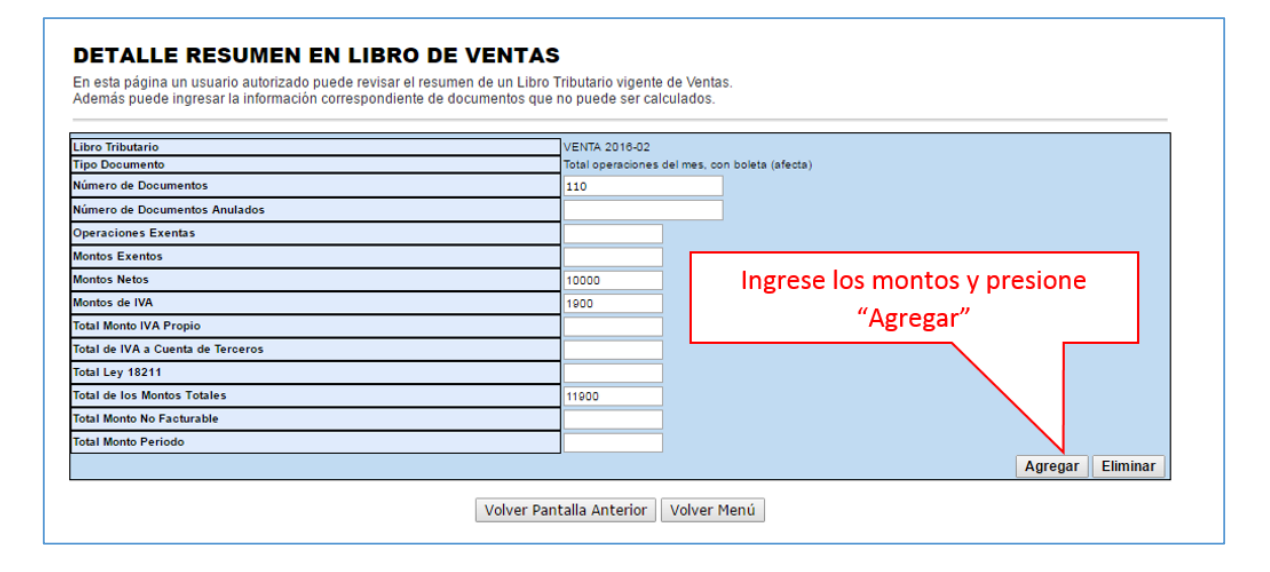

# Paso 5.

Si el resumen se registra de forma correcta, aparecerá el siguiente mensaje, si desea efectuar otra operación puede presionar el link "Volver".

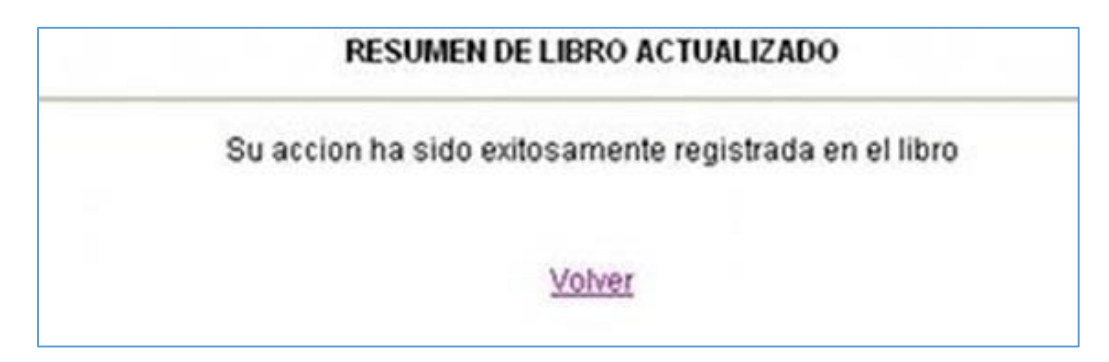

#### Paso 1.

Ingrese a "Creación, edición y envío de libros"

| Servicio<br>de Impuestos<br>Internes                                                                                                    | Constituyente Seelón 📅 🔞 🛅 🎫 🔎                                                                                                    |
|----------------------------------------------------------------------------------------------------|----------------------------------------------------------------------------------------------------|
| A SI Registro de Portal Migyme Impuestos Facture Boleta de R                                                                                        | Rente Declaraciones Bienes Situación Tasación de Libros Infracciones y<br>Juradas Raíces Tributaria Vehiculos Contables Condonaciones                                                   |
| sted está en: >Factura electrónica >                                                                                                    |                                                                                                    |
| ISTEMA DE FACTURACIÓN SII<br>ara acceder a las opciones identificadas con (*), debe contar con certificado digital                                  | l y tener configurado su computador.                                                                                                    |
| Emisión y administración de documentos tributarios electrónicos                                                                                     | Ayudas                                                                                                    |
| Emitir documentos     Factura electrónica     Factura No afecta o exenta electrónica     Nota de crédito electrónica     Nota de débito electrónica | Instalar certificado digital     Configurar su computador     Guias de ayuda     Preguntas frecuentes                                                                                   |
| <ul> <li>Guia de despacho electrónica</li> <li>Historial de DTE y respuesta a documentos recibidos</li> </ul>                                       | Cesión de factura electrónica (*)                                                                                                    |
| Administración de libros de compras y ventas (*)<br>Información electrónica de compras y ventas IECV                                                | Seleccionar documentos para cesión     Registro electrónico de cesión de créditos                                                                                                    |
| Erresción, edición y envia de libros                                                                                                    | Herramientas de apoyo a la micro y pequeña empresa                                                                                                    |
| Casos prácticos de llenado de libros<br>Propuesta parcial del F29(a partir de IECV enviado)                                                         | Sistema de tributación simplificada<br>a ¿Qué es el sistema de tributación simplificada?<br>a Venifique factibilidad e inscribase<br>e Sistema de tributación simplificada (14 Ter) (*) |
| Consultas de recepción de DTE y libros en el SII                                                                                                    | Sistema de contabilidad completa                                                                                                    |
| Consultar recepcion  Actualización y mantencion de datos de la empresa (*)                                                                          | <ul> <li>¿Qué es el sistema de contabilidad completa?</li> <li>Verifique factibilidad e inscribase</li> <li>Sistema de contabilidad completa (*)</li> </ul>                             |
| <ul> <li>Seleccione la empresa con la que desea operar</li> <li>Actualizar datos</li> </ul>                                                         |                                                                                                    |
|                                                                                                    | mpuestos Internos                                                                                                    |

# Paso 2

Se listarán los libros de compra y venta electrónicos (IECV), acá deberá seleccionar el libro de compra para el periodo en el cual desea ingresar el documento.

| sta pá<br>iuario<br>os Lib | gina se despliega<br>autorizado pued<br>ros. | in los Libros Tributarios<br>e seleccionar un Libro | rigentes para el contribuyente sele<br>va existente para revisar sus doc | ccionad<br>umentos | o.<br>s asociados o para re | visar sus resúmenes. También puede a |
|----------------------------|----------------------------------------------|-----------------------------------------------------|--------------------------------------------------------------------------|--------------------|-----------------------------|--------------------------------------|
| ubros 1                    | Tributarios vige                             | ntes                                                |                                                                          |                    |                             |                                      |
| Detaile                    | Resumenes Perie                              |                                                     | Operación                                                                | Protection of the  | Tipo Libro                  | Estado Libro                         |
| 1                          | 20144                                        | 10                                                  | VENTA                                                                    | MENSUAS            |                             | Libro En Ingreao                     |
| -                          | 20144                                        | 16                                                  | VENTA                                                                    | MENSUA             |                             | Libra En Ingreso                     |
| 1                          | 20144                                        | 10                                                  | COM PRA                                                                  | MENSUA             | Ļ :                         | Libro En Ingreso                     |
| 5                          | B 201                                        |                                                     | VENTA                                                                    | MENSUA             |                             | Libro Tributerio Reenviado           |
| 5                          | 201                                          |                                                     |                                                                          | 4                  | L                           | Libro Tributario Reenviado           |
| 5                          | 201                                          | Seleccione e                                        | l libro de compra de                                                     | L A                |                             | Libre Tribeterio Modificado          |
| 5                          | 201                                          |                                                     |                                                                          |                    | L                           | Libro Tobulario Modificado           |
| 1                          | 201                                          | período en e                                        | i cual desea agregar e                                                   | 21                 | L                           | Libro Tributario Reenviado           |
| 1                          | [A] 201                                      | d                                                   | ocumento                                                                 | A.                 |                             | Libre Tribelarie Modificado          |
| 4                          | [8] 201                                      |                                                     | ocumento                                                                 | A                  | L                           | Librs Tributure Recordado            |
| linina 1                   | ded                                          |                                                     |                                                                          | -                  |                             |                                      |

Si no encuentra el libro para el periodo en el cual quiere trabajar, debe seleccionar "Agrega Libro Tributario" y seguir las instrucciones de la guía "¿Cómo crear un libro de compra y venta electrónico (IECV)?".

# Paso 3.

Seleccione el tipo de documento y luego presione "Agrega Documento al Libro Actual"; en este caso se seleccionará el tipo de documento "Factura".

| OCUM                                                                                                    | and the second second second second second second second second second second second second second second second                                                                                                    |                                                                                                    |                                                                                                    |                                                                | Em                                  | presa 44.300.25      |
|----------------------------------------------------------------------------------------------------|----------------------------------------------------------------------------------------------------|----------------------------------------------------------------------------------------------------|----------------------------------------------------------------------------------------------------|----------------------------------------------------------------|-------------------------------------|----------------------|
| esta pági                                                                                                    | ENTOS ASIGNADOS<br>ina un usuario autorizado pued                                                                                                    | S AL LIBRO DE COMPI<br>le gestionar, buscar y agregar Docu                                                                                                    | RA 2014-05<br>mentos Tributarios adicion                                                              | ales al Libro Tributario                                       | de Compras seleccionad              | do.                  |
|                                                                                                    |                                                                                                    |                                                                                                    |                                                                                                    |                                                                |                                     | 251.1                |
|                                                                                                    | RUT Emisor                                                                                                    | Documento ~ ~                                                                                                    | Folio ~ ~                                                                                             | Emisión                                                        | Monto                               | Carga                |
| a                                                                                                    | 44300251 0                                                                                                    | Factura de Compra Electronica                                                                                                    | Disting 4 do 4                                                                                        | 2014-05-14                                                     | 47335879                            | 2014-05-14           |
|                                                                                                    |                                                                                                    |                                                                                                    | Pagilla 1 de 1                                                                                        |                                                                |                                     |                      |
|                                                                                                    |                                                                                                    | Carga de D                                                                                                    | ocumentos en este Li                                                                                  | bro                                                            |                                     |                      |
| pción Mar                                                                                                    | nual: Via Formulario en pantalla                                                                                                    | a                                                                                                    |                                                                                                    |                                                                |                                     |                      |
| on esta op                                                                                                    | pción Ud. puede ingresar uno a                                                                                                    | uno aquellos documentos recibid                                                                                                    | os y que no se han asignad                                                                            | o automáticamente. Pi                                          | ara proceder de esta form           | na seleccione el f   |
| e documen                                                                                                    | nto, presione "Agregar Docume                                                                                                    | nito al Citro Actual: y posteriorniem                                                                                                    | e my eau oa caloa un para                                                                             | ana.                                                           |                                     |                      |
| ecture.                                                                                                    |                                                                                                    |                                                                                                    | <ul> <li>Agrega Docun</li> </ul>                                                                      | nento al Libro Actual                                          |                                     |                      |
|                                                                                                    |                                                                                                    |                                                                                                    |                                                                                                    |                                                                |                                     |                      |
|                                                                                                    |                                                                                                    |                                                                                                    |                                                                                                    |                                                                |                                     |                      |
| on esta op                                                                                                    | pción Ud. podrá ingresar medi:                                                                                                    | ante un de texto delimitado por el s                                                                                                    | signo de puntación () punto                                                                           | y coma (.csv                                                   | 00 documentos er                    | n el detalle del li  |
| on esta op<br>ara saber<br>Borrar tode<br>OTA: Al se                                                                                       | pción Ud. podrá ingresar medi,<br>cómo se hace correctamente, r<br>os los documentos Existentes?<br>rieccionar Si en el Check Box al                                                                                    | ante un de texto delimitado por el s<br>revise el instructivo de llenado y l<br>Sí<br>I momento de cargar la nómina s                                         | Seleccione el t<br>desea agrega<br>"Agregar Docu                                                      | y coma (cov<br>ipo de docun<br>ar y presione<br>amento al Lib  | nento que<br>el botón<br>ro Actual" | n el detalle del li  |
| on esta op<br>ara saber<br>Borrar todi<br>OTA: Al se                                                                                       | pción Ud. podrá ingresar media<br>cómo se hace correctamente, i<br>os los documentos Existentes?<br>eleccionar Si en el Check Bor al                                                                                    | ante un de texto delimitado por el s<br>revise el instructivo de llenado y l<br>POSI<br>I momento de cargar la nómina s<br>Búsqu                              | signo de puntación () punto<br>Seleccione el t<br>desea agrega<br>"Agregar Docu<br>ieda de Documentos | y coma (cov<br>ipo de docun<br>ar y presione<br>imento al Lib  | nento que<br>el botón<br>ro Actual" | n el detalle del li  |
| on esta op<br>ara saber<br>Borrar tode<br>OTA: Al se<br>OTA: Al se                                                                         | pción Ud. podrá ingresar medi<br>cómo se hace correctamente, i<br>os los documentos Existentes?<br>ileccionar Si en el Check Box al                                                                                     | ante un de texto delimitado por el s<br>revise el instructivo de llenado y l<br>I Si<br>I momento de cargar la nómina s<br>Búsqu                              | signo de puntación () punto<br>Seleccione el t<br>desea agrega<br>"Agregar Docu<br>ieda de Documentos | y coma (cov<br>ipo de docum<br>ar y presione<br>imento al Lib  | el botón<br>ro Actual"              | n el detalle del lit |
| on esta op<br>ara saber<br>Borrar tode<br>OTA: Al se<br>UT Emisor<br>po de Docu                                                            | pción Ud. podrá ingresar medi<br>cómo se hace correctamente, r<br>os los documentos Existentes?<br>aleccionar Si en el Check Box al                                                                                     | ante un de texto delimitado por el s<br>revise el instructivo de llenado y l<br>Si inomento de cargar la nómina s<br>Búsqu<br>Seleccone Tipo de Docume        | Seleccione el t<br>desea agrega<br>"Agregar Docu<br>ieda de Documentos                                | y coma (cov<br>ipo de docum<br>ar y presione<br>imento al Lib  | el botón<br>ro Actual"              | n el detalle del lit |
| on esta oj<br>ara saber<br>Borrar tode<br>OTA: Al se<br>OTA: Al se<br>UT Emisor<br>pe de Docu<br>olio                                      | pción Ud. podrá ingresar medi<br>cómo se hace correctamente, r<br>os los documentos Existentes?<br>eleccionar Si en el Check Box al<br>mento                                                                            | ante un de texto delimitado por el s<br>revise el instructivo de llenado y l<br>Si<br>momento de cargar la nómina s<br>Búsqu<br>Seleccore Tipo de Docume      | Seleccione el t<br>desea agrega<br>"Agregar Docu<br>reda de Documentos                                | y coma (csv<br>ipo de docum<br>ar y presione<br>imento al Lib  | el botón<br>ro Actual"              | n el detalle del lil |
| on esta oj<br>ara saber<br>Borrar todi<br>OTA: Al se<br>UT Emisor<br>upo de Docu<br>olio<br>echa Emisi                                     | pción Ud. podrá ingresar medi<br>cómo se hace correctamente, r<br>os los documentos Existentes?<br>eleccionar Si en el Check Box al<br>mento                                                                            | ante un de texto delimitado por el s<br>revise el instructivo de llenado y l<br>Si<br>momento de cargar la nómina s<br>Búsqu                                  | Seleccione el t<br>desea agrega<br>"Agregar Docu<br>ieda de Documentos                                | y coma (.csv<br>ipo de docun<br>ar y presione<br>imento al Lib | nento que<br>el botón<br>ro Actual" | n el detalle del lit |
| on esta oj<br>ara saber<br>Borrar todi<br>OTA Al se<br>NT Emisor<br>ipo de Docu<br>olio<br>echa Emisi<br>echa Emisi                        | pción Ud. podrá ingresar medi<br>cómo se hace correctamente, r<br>os los documentos Existentes?<br>eleccionar Si en el Check Box al<br>umento<br>ón Desde (AAAA-MM-CO)<br>ón Hasta (AAAA-MM-CO)                         | ante un de texto delimitado por el s<br>revise el instructivo de llenado y l<br>el Si<br>i momento de cargar la nómina s<br>Búsqu<br>Seleccone Tipo de Docume | signo de puntación () punto<br>Seleccione el t<br>desea agrega<br>"Agregar Docu<br>reda de Documentos | y coma (cov<br>ipo de docun<br>ar y presione<br>imento al Lib  | el botón<br>ro Actual"              | n el detalle del lit |
| ion esta oj<br>ara saber<br>Borrar todi<br>OTA: Al se<br>N/T Emisor<br>lipo de Docu<br>olio<br>echa Emisi<br>echa Emisi<br>echa Emisi      | pción Ud. podrá ingresar medi<br>cómo se hace correctamente, i<br>os los documentos Existentes?<br>aleccionar Si en el Check Box al<br>amento<br>ón Desde (AAAA-MMEOD)<br>ón Hasta (AAAA-MMEOD)<br>i Desde (AAAA-MMEOD) | ante un de texto delimitado por el s<br>revise el instructivo de llenado y l<br>le Si<br>i momento de cargar la nómina s<br>Búsqu                             | signo de puntación () punto<br>Seleccione el t<br>desea agrega<br>"Agregar Docu<br>reda de Documentos | y coma (cov<br>ipo de docun<br>ar y presione<br>imento al Lib  | el botón<br>ro Actual"              | n el detalle del lit |
| con esta oj<br>ara saber<br>Borrar todi<br>IOTA: Al se<br>IUT Emisor<br>lipo de Docu<br>Iolio<br>Iecha Emisi<br>Iecha Emisi<br>Iecha Carga | pción Ud. podrá ingresar medi<br>cómo se hace correctamente, i<br>os los documentos Existentes?<br>aleccionar Si en el Check Box al<br>umento<br>én Desde (AAAA-MMEOD)<br>én Hasta (AAAA-MMEOD)<br>i Desde (AAAA-MMEOD) | ante un de texto delimitado por el s<br>revise el instructivo de llenado y l<br>I inomento de cargar la nómina s<br>Búsqu                                     | signo de puntación () punto<br>Seleccione el t<br>desea agrega<br>"Agregar Docu<br>reda de Documentos | y coma (cov<br>ipo de docun<br>ar y presione<br>imento al Lib  | el botón<br>ro Actual"              | n el detalle del li  |

### Paso 4.

En esta sección registre los datos del documento, como el RUT del emisor de éste, la Razón Social, Folio del documento, Fecha de emisión (en el formato AAAA-MM-DD, ejemplo 2009-06-17), Monto Neto, Monto IVA y Monto Total.

# DETALLE DE DOCUMENTO EN LIBRO DE COMPRAS

En esta página un usuario autorizado puede revisar el documento seleccionado, que está asignado a un Libro Tributario de Compra. Tambien puede agregar documentos de Compra manuales o electrónicos para complementar la información contenida en el libro.

|                                                                                                    | COMPRA 201                                    | 4-05                                                        |                                                                |
|----------------------------------------------------------------------------------------------------|-----------------------------------------------|-------------------------------------------------------------|----------------------------------------------------------------|
| Fecha Carga                                                                                                    | 2014-08-08                                    |                                                             |                                                                |
| Tipo Documento                                                                                                    | Factura                                       |                                                             |                                                                |
| Tipo Impuesto                                                                                                    | IVA                                           | •                                                           |                                                                |
| RUT Contraparte                                                                                                    | 69507000                                      | .4                                                          |                                                                |
| Razon Social                                                                                                    | rut prueba                                    |                                                             | ) —                                                            |
| Folio                                                                                                    | 5                                             | 50                                                          |                                                                |
| Tasa Impuesto                                                                                                    | 19                                            |                                                             |                                                                |
| Número Interno                                                                                                    |                                               | ]                                                           |                                                                |
| Fecha Emisión (AAAA-MM-DD)                                                                                                    | 2014-05-23                                    |                                                             |                                                                |
| Código de Sucursal SII                                                                                                    |                                               | ]                                                           |                                                                |
| Monto Exento                                                                                                    |                                               |                                                             |                                                                |
| Monto Neto                                                                                                    | 10                                            | 00                                                          |                                                                |
| Monto IVA (Recuperable)                                                                                                    | 1                                             | 90                                                          |                                                                |
| Monto Activo Fijo                                                                                                    |                                               | 1                                                           |                                                                |
| Monto IVA Activo Fijo                                                                                                    |                                               | 3                                                           |                                                                |
| Tabla IVA no Recuperable                                                                                                    |                                               |                                                             |                                                                |
| Código IVA no Recuperable                                                                                                    |                                               |                                                             | Monto IVA no Recup                                             |
| the second second |                                               |                                                             |                                                                |
| Ag                                                                                                    | regar IVA No Re                               | cuperable                                                   |                                                                |
| Monto IVA uso Comun                                                                                                    | regar IVA No Re                               | cuperable                                                   |                                                                |
| Monto IVA uso Comun                                                                                                    | regar IVA No Re                               | cuperable                                                   |                                                                |
| Monto IVA uso Comun Tabla Otros Impuestos Código Impuesto                                                                                                    | regar IVA No Re                               | cuperable                                                   | to Impuesto                                                    |
| Monto IVA uso Comun           Tabla Otros Impuestos           Código Impuesto           Impuesto no selecionado                                                                                                    | regar IVA No Re                               | cuperable<br>a Impuesto Mont                                | io Impuesto                                                    |
| Monto IVA uso Comun Tabla Otros Impuestos Código Impuesto Impuesto no selecionado Agreg                                                                                                    | regar IVA No Re<br>Tas<br>Tas<br>gar Impuesto | cuperable<br>a Impuesto Mont<br>Para gra                    | to Impuesto<br>bar los datos de                                |
| Monto IVA uso Comun           Tabla Otros Impuestos           Código Impuesto           Impuesto no selecionado           Agreg           Monto Otro Impuesto Sin Crédito                                                                                                    | regar IVA No Re                               | euperable<br>a Impuesto Mont<br>Para gra<br>documento       | to Impuesto<br>bar los datos de<br>presione el bot             |
| Monto IVA uso Comun           Tabla Otros Impuestos         Ag           Código Impuesto         Impuesto no selecionado           Monto Otro Impuesto Sin Crédito         Agreg                                                                                                    | regar IVA No Re                               | cuperable<br>a Impuesto Mont<br>Para gra<br>documento       | to Impuesto<br>bar los datos de<br>presione el bot<br>Agregar" |
| Monto IVA uso Comun           Tabla Otros Impuestos           Código Impuesto         Agreg           Monto Otro Impuesto Sin Crédito         Monto Otro Impuesto Sin Crédito           Monto Total         Tabacos - Puros                                                                                                    | regar IVA No Re                               | cuperable<br>a Impuesto Mont<br>Para gra<br>documento       | bar los datos de<br>presione el bot<br>Agregar"                |
| Monto IVA uso Comun           Tabla Otros Impuestos           Código Impuesto         Agreg           Monto Otro Impuesto Sin Crédito         Agreg           Monto Otro Impuesto Sin Crédito         Monto Total           Tabacos - Puros         Tabacos - Cigarrillos                                                                                                    | regar IVA No Re                               | cuperable<br>a Impuesto Mont<br>Para gra<br>documento       | bar los datos de<br>presione el bot<br>Agregar"                |
| Ag<br>Monto IVA uso Comun<br>Tabla Otros Impuestos<br>Código Impuesto<br>Impuesto no selecionado<br>Agreg<br>Monto Otro Impuesto Sin Crédito<br>Monto Total<br>Tabacos - Puros<br>Tabacos - Cigarrillos<br>Tabacos - Elaborados                                                                                                    | ar Impuesto                                   | cuperable<br>a Impuesto Moni<br>Para gra<br>documento<br>") | bar los datos de<br>o presione el bot<br>Agregar"              |

# Paso 5.

Si el documento se registró de forma correcta, aparecerá el siguiente mensaje, si desea seguir ingresando documentos, presione "Volver".

| DETALLE DE LIBRO INGRESADO |                                                       |
|----------------------------|-------------------------------------------------------|
|                            | Su acción ha sido exitosamente registrada en el libro |
|                            | Volver                                                |

### ¿CÓMO AGREGAR UN DOCUMENTO TRIBUTARIO EN PAPEL AL REGISTRO DE UN LIBRO DE VENTA ELECTRÓNICO?

Cabe señalar que al emitir un documento tributario electrónico éste se asigna automáticamente al libro de ventas del periodo de emisión del documento. Por lo tanto esta guía opera cuando el contribuyente emite documentos tributarios con timbre de cuño, los que deberá ingresarlos manualmente al libro de ventas.

# Paso 1.

Ingrese a "Creación, edición y envío de libros"

| Servicio<br>de Impuestos<br>Internes                                                                                                    | Identificar Nuevo<br>Contribuyente Sesión 🛅 🚱 🛅 😂 🔎                                                                          |
|----------------------------------------------------------------------------------------------------|----------------------------------------------------------------------------------------------------|
| Mi Sit         Registro de<br>Contribuyentes         Portal Migyme         Impuestos<br>Mensuales         Facture<br>Electiónica         Boleta de<br>Honorarios         Re | Inte Juradas Bienes Situación Tasadón de Libros Infracciones y<br>Juradas Rales Tributaria Vehículos Contables Condonaciones |
| Usted està en: >Factura electrónica >                                                                                                    |                                                                                                    |
| SISTEMA DE FACTURACIÓN SII<br>Para acceder a las opciones identificadas con (*), debe contar con certificado digital y                                                      | y tener configurado su computador.                                                                                           |
| Emisión y administración de documentos tributarios electrónicos<br>(DTE) (5)                                                                                                | Ayudas                                                                                                    |
| Emitir documentos     Factura electrónica     Factura No afecta o exenta electrónica     Nota de crédito electrónica     Nota de debito electrónica                         | Instaler certificado digital     Configura su computador     Guias de ayuda     Preguntas frecuentes                         |
| <ul> <li>Guia de despacho electrónica</li> <li>Historial de DTE y respuesta a documentos recibidos</li> </ul>                                                               | Cesión de factura electrónica (*)                                                                                            |
| Administración de libros de compras y ventas (··)<br>Información electrónica de compras y ventas IECV.                                                                      | Seleccionar documentos para cesión     Registro electrónico de cesión de créditos                                            |
| Cresción, edición y enviro de libros     Asignación de DTE recibidos a libros de construi-                                                                                  | Herramientas de apoyo a la micro y pequeña empresa                                                                           |
| Casos prácticos de lienado de libros     Propuesta parcial del F29(a partir de IECV enviado)                                                                                | Sistema de tributación simplificada                                                                                          |
| Consultas de recepción de DTE y libros en el SII                                                                                                    | Sistema da contabilidad completa                                                                                             |
| Consultar recepción                                                                                                    | B 40ué es el sistema de contabilidad comoleta?                                                                               |
| Actualización y mantencion de datos de la empresa (*)                                                                                                    | <ul> <li>Venfique factibilidad e inscribase</li> <li>Sistema de contabilidad completa (*)</li> </ul>                         |
| <ul> <li>Seleccione la empresa con la que desea operar</li> <li>Actualizar datos</li> </ul>                                                                                 |                                                                                                    |
| Servicio de Im                                                                                                    | puestos Internos                                                                                                    |

# Paso 2

Se listarán los libros de compra y venta electrónicos (IECV); acá deberá seleccionar el libro de venta para el periodo en el cual desea ingresar el documento.

| esta pa<br>usuario<br>evos Lib | igina se dest<br>autorizado<br>iros. | puede sele | LIBROS Tributarios<br>ccionar un Libro | rigentes para el contribuyente<br>va existente para revisar sus | seleccionado.<br>documentos asociados o para re | rvisar sus resúmenes. También puede agre |
|--------------------------------|--------------------------------------|------------|----------------------------------------|-----------------------------------------------------------------|-------------------------------------------------|------------------------------------------|
| Libros                         | Tributarios                          | vigentes   |                                        |                                                                 |                                                 |                                          |
| Detaile                        | Resúmenes                            | Periodo ~  | *                                      | Operación                                                       | Tipo Libro 🔶 🛫                                  | Estado Libro 🛩 🐨                         |
| đ                              | 2                                    | 2014-06    |                                        | VENTA                                                           | MENSUAL                                         | Libro En Ingreso                         |
| 5                              | 1                                    | 2014-05    |                                        | VENTA                                                           | M ENSUAL                                        | Libro En Ingreso                         |
| đ                              | 0                                    | 2014-05    |                                        | CON PRA                                                         | MENSUAL                                         | Libro En Ingreso                         |
| 8                              |                                      | -          |                                        | VENTA                                                           | M ENSUAL                                        | Libro Tributorio Reenstado               |
| 4                              | 2                                    | 2014-64    |                                        | COM PRA                                                         | MENELAL                                         | Libro Tributario Reentviado              |
| 8                              |                                      | 2014       |                                        | III A CONTRACTOR OF A CONTRACTOR                                | M ENSUAL                                        | Libro Tributaria Modificada              |
| 1                              | 8                                    | 2014 Se    | leccione el                            | libro de ventas                                                 | MENDUAL                                         | Libro Tributerio Modrificado             |
| 1                              | 1                                    | 2014 de    | l neriodo e                            | en el cual desea                                                | M ENGLIAL                                       | Libre Tributario Reenviado               |
| 1                              | <b>1</b>                             | 2014       | i periodo (                            | in creadiacoca                                                  | MENSUAL                                         | Libro Tributerio Modrificado             |
| 8                              | <b>B</b>                             | 2014       | agregar e                              | documento                                                       | MENSUAL                                         | Libre Tribute/o Recrutado                |
| Página 1                       | de 4                                 |            |                                        |                                                                 |                                                 |                                          |

### Paso 3.

Seleccione el tipo de documento y luego presione el botón "Agrega Documento al Libro Actual", en este caso se seleccionará el tipo de documento Factura.

|                                                                                        |                                                                                                    |                                                          |                                                 |                                                | Er                                     | mpresa: 44.300. |
|----------------------------------------------------------------------------------------|----------------------------------------------------------------------------------------------------|----------------------------------------------------------|-------------------------------------------------|------------------------------------------------|----------------------------------------|-----------------|
| OCUM<br>esta pág                                                                       | ENTOS ASIGNADOS AL<br>ina un usuario autorizado puede revis                                                      | LIBRO DE VENTA 201<br>ar, ordenar, buscar y agregar Docu | 4-06<br>mentos Tributarios adicior              | nales al Libro Tributario                      | o de Ventas seleccionado.              |                 |
| 1010-1010                                                                              |                                                                                                    |                                                          |                                                 |                                                |                                        |                 |
|                                                                                        | RUT Receptor                                                                                                    | Documento ~ ~                                            | Folio ~ ~                                       | Emisión ~~~                                    | Monto ~~~                              | Carga A T       |
| 1                                                                                      | 1 9                                                                                                    | Fadura Electronica                                       | 649                                             | 2014-06-08                                     | 17850                                  | 2014-05-05      |
| 3                                                                                      | 69507000 4                                                                                                    | Fadura Electionica                                       | 648                                             | 2014-06-02                                     | 171360                                 | 2014-05-02      |
| 2                                                                                      | 69507000 4                                                                                                    | Nota de Debito Electronica                               | 81                                              | 2014-06-03                                     | 1150165                                | 2014-05-03      |
|                                                                                        |                                                                                                    | - 1                                                      | Pàgina 1 de 1                                   |                                                |                                        |                 |
| L                                                                                      | <u>(</u> †83249                                                                                                  | Búsqueo                                                  | a de Documentos                                 | Agrega Documento                               | al Libro Actual                        |                 |
| I Berner                                                                               | F63//8                                                                                                    | Búsqued                                                  | a de Documentos                                 | Agrega Documento                               | al Libro Actual                        |                 |
| JT Requept                                                                             | tradura<br>br                                                                                                    | Búsqued<br>Seleccone Tipo de Documento                   | a de Documentos                                 | Agrega Documento                               | al Libro Actual                        |                 |
| JT Requep<br>po de Doos<br>slio                                                        | tradura<br>br                                                                                                    | Búsqued                                                  | a de Documentos                                 | Agrega Documento                               | al Libro Actual                        |                 |
| JT Request<br>po de Dooi<br>dio<br>scha Emis                                           | in Desde (AAAAMM/DD)                                                                                             | Búsqued<br>Selectore Tipo de Documento                   | a de Documentos                                 | Agrega Documento                               | mento que                              |                 |
| If Reopep<br>to de Door<br>dio<br>sha Emis<br>sha Emis                                 | tor<br>amento<br>ón Desde (AAAA.MMADD)<br>ón Nasta (AAAA.MMADD)                                                  | Búsqued<br>Seleccone Typo de Documento                   | seleccione el desea agreg                       | tipo de docu                                   | mento que                              |                 |
| UT Reopep<br>po de Doos<br>alio<br>acha Emis<br>acha Emis<br>acha Carga                | Execution<br>amento<br>ón Desde (AAAAAMADDO)<br>ón Nasta (AAAAAMADDO)<br>a Desde (AAAA-AMA-DD)                   | Búsqued                                                  | Seleccione el 1<br>desea agreg                  | tipo de docu<br>ar y presione                  | mento que<br>e el botón                |                 |
| ult Requep<br>po de Doci<br>alio<br>echa Emis<br>echa Emis<br>echa Carga<br>echa Carga | En Desde (AAAAAMADD)<br>En Desde (AAAAAMADD)<br>En Nasta (AAAAAMADD)<br>En Sede (AAAAAMADD)<br>Hasta (AAAAAMADD) | Búsqued                                                  | Seleccione el 1<br>desea agreg<br>"Agregar Doci | tipo de docu<br>ar y presione<br>umento al Lib | mento que<br>e el botón<br>pro Actual" |                 |

### Paso 4.

En esta sección registre los datos del documento, como el RUT del emisor de éste, la Razón Social, Folio del documento, Fecha de emisión (en el formato AAAA-MM-DD, ejemplo 2014-06-02), Monto Neto, Monto IVA y Monto Total. Para grabar los datos presione "Agregar"

# DETALLE DE DOCUMENTO EN LIBRO DE VENTAS

En esta página un usuario autorizado puede revisar el documento seleccionado, que está asignado a un Libro Tributario de Venta. Tambien puede agregar documentos de Venta manuales para complementar la información contenida en el libro.

| Fecha Carga       2014-06-06         Tipo Documento       Factura         RUT Contraparte       65507000, 4         Razon Social       nrt de proeba         Folio       230         Anulado       Vigente •         Tasa Impuesto       19         Número Interno       19         Indicador de Servicio       No Aplica         Indicador sin Costo       No Aplica         Fecha Emisión (AAAA-MM-DD)       2014-06-02         Código de Sucursal SII       Número Identificador Receptor Extranjero         Nacionalidad       1         Tipo Documento Referencia       1000         Monto Exento       1000         Monto IVA       1000         Monto IVA       1000         Monto IVA Activo Fijo       1000         Monto IVA Propio       1000         Monto IVA Propio       1000         Monto IVA Propio       1000         Monto IVA Propio       100         Monto IVA Propio       100         Monto IVA Propio       100         Monto IVA Propio       100         Monto IVA Propio       100         Monto IVA Propio       100         Monto IVA Propio       100                                                                                                    |                 |
|----------------------------------------------------------------------------------------------------|-----------------|
| Tipo Documento       Factura         RUT Contraparte       61507000.4         Razon Social       nut de prueba         Folio       230         Anulado       Vigente         Tasa Impuesto       19         Número Interno       10         Indicador de Servicio       No Aplica         Indicador sin Costo       No Aplica         Fecha Emisión (AAAAMM-DD)       2014-06-02         Código de Sucursal SII       Número Identificador Receptor Extranjero         Námero Identificador Receptor Extranjero       Námero Identificador Receptor Extranjero         Námero Identificador Receptor Extranjero       1000         Número Identificador Receptor Extranjero       1000         Número Identificador Receptor Extranjero       1000         Número Identificador Receptor Extranjero       1000         Número Identificador Receptor Extranjero       1000         Nonto Exento       1000         Bonto Reto       1000         Bonto IVA       190         Bonto IVA Activo Fijo       1000         Bonto IVA Terceros       Tasa Impuesto/Bitonto Impuesto         Impuesto no selecionado       "Agregar"         Deposito por Envase       1190         Bonto No Facturable       1190 <td></td>                                                                                                    |                 |
| RUT Contraparte     61507000.4       Razon Social     nut de prueba       Folio     230       Anulado     Vigente •       Tasa Impuesto     19       Número Interno     10       Indicador de Servicio     No Aplica       Indicador sin Costo     No Aplica       Fecha Emisión (AAAAMM-DD)     2014-06-02       Código de Sucursal SII     Número Identificador Receptor Extranjero       Número Identificador Receptor Extranjero     Nacionalidad       Tipo Documento Referencia     1000       Bionto Exento     1000       Bionto IVA     190       Bionto IVA     190       Bionto IVA Activo Fijo     1000       Bionto IVA Terceros     Tasa Impuesto/Bionto Impuesto       Impuesto no selecionado     Para grabar los datos documento presione el b       "Agregar Im     1190       Bionto No Facturable     1190                                                                                                    |                 |
| Razon Social       nut de prueba         Folio       230         Anulado       Vigente ↓         Tasa Impuesto       19         Número Interno       Indicador de Servicio         Indicador de Servicio       No Aplica         Indicador sin Costo       No Aplica         Fecha Emisión (AAA-MM-DD)       2014-06-02         Código de Sucursal SII       Número Identificador Receptor Extranjero         Nacionalidad       1         Tipo Documento Referencia       1000         Bonto Exento       1000         Bonto Exento       1000         Bonto IVA       190         Bonto IVA       190         Bonto IVA       190         Bonto IVA Activo Fijo       1000         Bonto IVA Erceros       1         Tabla Otros Impuesto       Tasa Impuesto Illitonto Impuesto         Impuesto no selecionado       Para grabar los datos of documento presione el b         "Agregar"       "Agregar"         Deposito por Envase       1190         Bonto No Faoturable       1190                                                                                                    |                 |
| Folio       230         Anulado       Vigente         Tasa Impuesto       19         Número Interno       19         Indicador de Servicio       No Aplica         Indicador sin Costo       No Aplica         Fecha Emisión (AAAA-MM-DD)       2014-06-02         Código de Sucursal SII       10         Número Identificador Receptor Extranjero       1         Número Identificador Receptor Extranjero       1         Número Identificador Receptor Extranjero       1         Número Identificador Receptor Extranjero       1         Número Identificador Receptor Extranjero       1         Número Identificador Receptor Extranjero       1         Número Identificador Referencia       1         Folio Documento Referencia       1         Bonto Exento       1000         Monto IVA       1000         Monto IVA       1000         Monto IVA       100         Monto IVA Activo Fijo       1         Monto IVA Erceros       Tasa Impuesto Monto Impuesto         Impuesto no selicionado       Para grabar los datos documento presion e el b         "Agregar"       "Agregar"         Deposito por Envase       1100         Monto No Facturable <t< td=""><td></td></t<>                                                                                                    |                 |
| Anulado Vigente                                                                                                    |                 |
| Tasa Impuesto     19       Número Interno     Indicador de Servicio       Indicador de Servicio     No Aplica       Indicador sin Costo     No Aplica       Fecha Emisión (AAAA-MM-DD)     2014-06-02       Código de Sucursal SII     Número Identificador Receptor Extranjero       Námero Identificador Receptor Extranjero     Indicador       Número Identificador Receptor Extranjero     Indicador       Número Identificador Receptor Extranjero     Indicador       Número Identificador Receptor Extranjero     Indicador       Número Identificador Receptor Extranjero     Indicador       Número Identificador Receptor Extranjero     Indicador       Nonto Identificador Receptor Extranjero     Indicador       Nonto Exento     1000       Monto Exento     1000       Monto IVA     190       Monto IVA     190       Monto IVA Activo Fijo     Indicador       Monto IVA Terceros     Tasa Impuesto Idonto Impuesto       Impuesto no selecionado     Para grabar los datos documento presion e el b       "Agregar"     "Agregar"       Deposito por Envase     1100       Monto No Facturable     1100                                                                                                    |                 |
| Número Interno Indicador de Servicio Indicador de Servicio Indicador sin Costo No Aplica Indicador sin Costo Fecha Emisión (AAAAMMEDD) 2014-06-02 Código de Sucursal SII Número Identificador Receptor Extranjero Nacionalidad Tipo Documento Referencia Folio Documento Referencia Bonto Exento Bonto IVA 190 Bonto IVA 190 Bonto IVA 190 Bonto IVA Activo Fijo Bonto IVA Activo Fijo Bonto IVA Activo Fijo Bonto IVA Propio Bonto IVA Terceros Tabla Otros Impuestos Código Impuesto Impuesto no selecionado Para grabar los datos o documento presion e el b "Agregar" Deposito por Envase Bonto Total 1190 Bonto No Faoturable Bonto No Faoturable Bonto No Faoturable Buonto No Faoturable Bonto No Faoturable Buonto No Faoturable Buonto No Faoturable Buonto Periodo Buonto No Faoturable Buonto Periodo Buonto No Faoturable Buonto Periodo Buonto No Periodo Buonto No Periodo Buonto Periodo Buonto  |                 |
| Indicador de Servicio No Aplica<br>Indicador sin Costo No Aplica ▼<br>Fecha Emisión (AAAAMM-DD)<br>2014-06-02<br>Código de Sucursal SII<br>Número Identificador Receptor Extranjero<br>Nacionalidad<br>Tipo Documento Referencia<br>Folio Documento Referencia<br>Folio Documento Referencia<br>Monto Exento<br>Monto IVA<br>1000<br>Monto IVA<br>1000<br>Monto IVA<br>1000<br>Monto IVA<br>1000<br>Monto IVA<br>1000<br>Monto IVA<br>1000<br>Monto IVA<br>1000<br>Monto IVA<br>1000<br>Monto IVA Activo Fijo<br>Monto IVA Activo Fijo<br>Monto IVA Activo Fijo<br>Monto IVA Activo Fijo<br>Monto IVA Activo Fijo<br>Monto IVA Activo Fijo<br>Monto IVA Activo Fijo<br>Monto IVA Activo Fijo<br>Monto IVA Tercero s<br>Tabla Otro s Impuestos<br>Código Impuesto<br>Impuesto no selecionado<br>Para grabar los datos o<br>documento presione el b<br>"Agregar"<br>Deposito por Envase<br>Monto No Faoturable<br>Monto No Faoturable<br>Monto Periodo                                                                                                    |                 |
| Indicador sin Costo No Aplica Fecha Emisión (AAAA-MM-DD) 2014-06-02 Código de Sucursal SII Número Identificador Receptor Extranjero Nacionalidad Tipo Documento Referencia Folio Documento Referencia Monto Exento Monto Exento Monto Neto Monto IVA 190 Monto IVA 190 Monto IVA Activo Fijo Monto IVA Activo Fijo Monto IVA Propio Monto IVA Propio Monto IVA Freceros  Tabla Otros Impuestos Código Impuesto Impuesto no selecionado Para grabar los datos documento presione el b "Agregar" Deposito por Envase Monto No Faoturable Monto No Faoturable Monto No Faoturable Monto No Faoturable Monto No Faiourable                                                                                                    |                 |
| Fecha Emisión (AAAA-MM-DD)       2014-06-02         Código de Sucursal SII                                                                                                    |                 |
| Código de Sucursal SII Número Identificador Receptor Extranjero Nacionalidad Tipo Documento Referencia Folio Documento Referencia Monto Reto Monto Reto Monto Neto Monto IVA 190 Monto IVA Activo Fijo Monto IVA Activo Fijo Monto IVA Propio Monto IVA Propio Monto IVA Tercero s Código Impuesto Impuesto Impuesto Impuesto Para grabar los datos documento presione el b "Agregar Im Deposito por Envase Monto Total I190 Monto No Facturable Monto No Facturable Monto No Facturable Monto No Facturable                                                                                                    |                 |
| Número Identificador Receptor Extranjero Nacionalidad Tipo Documento Referencia Folio Documento Referencia Monto Referencia Monto Reto Nonto Neto Nonto Neto Nonto IVA 190 Monto IVA Activo Fijo Monto IVA Activo Fijo Monto IVA Propio Monto IVA Propio Monto IVA Terceros Código Impuesto Crédito Constructoras Crédito Constructoras Crédito Para grabar los datos documento presione el b "Agregar Im Deposito por Envase Monto Total Nonto No Faoturable Nonto No Faoturable Nonto Periodo                                                                                                    |                 |
| Nacionalidad Tipo Documento Referencia Folio Documento Referencia Nonto Exento Nonto Exento Nonto Neto Nonto IVA 190 Nonto IVA 190 Nonto IVA Activo Fijo Nonto IVA Activo Fijo Nonto IVA Propio Nonto IVA Terceros Tabla Otros Impuestos Código Impuesto Impuesto no selecionado Para grabar los datos o documento presion e el b "Agregar" Deposito por Envase Nonto Total 1190 Nonto No Faoturable Nonto Periodo                                                                                                    |                 |
| Tipo Documento Referencia Folio Documento Referencia Nonto Exento Nonto Neto Nonto IVA Nonto IVA Nonto IVA Nonto IVA Nonto IVA Activo Fijo Nonto IVA Activo Fijo Nonto IVA Propio Nonto IVA Tercero s Tabla Otro s Impuestos Código Impuesto Impuesto no selecionado Para grabar los datos o documento presione el b "Agregar Im Deposito por Envase Nonto Total 1190 Nonto No Faoturable Nonto Periodo                                                                                                    |                 |
| Folio Documento Referencia Monto Exento Monto Neto Nonto IVA Solutional Solution IVA Solution Solution |                 |
| Monto Exento       Monto Neto       Monto IVA       Monto IVA       Monto IVA       Monto IVA Activo Fijo       Monto IVA Activo Fijo       Monto IVA Activo Fijo       Monto IVA Propio       Monto IVA Terceros       Tabla Otros Impuestos       Código Impuesto       Código Impuesto       Impuesto no selecionado       Para grabar los datos o documento presione el b       "Agregar"       Deposito por Envase       Monto No Facturable       Monto No Facturable       Monto No Facturable                                                                                                    |                 |
| Monto Neto     1000       Monto IVA     190       Monto IVA     190       Monto IVA Activo Fijo     1000       Monto IVA Activo Fijo     1000       Monto IVA Activo Fijo     1000       Monto IVA Activo Fijo     1000       Monto IVA Propio     1000       Monto IVA Tercero s     1000       Tabla Otro s Impuestos     Tasa Impuesto Monto Impuesto       Impuesto no selecionado     Para grabar los datos o documento presione el b       Crédito Constructoras     "Agregar"       Deposito por Envase     1190       Monto No Facturable     1190                                                                                                    |                 |
| Monto IVA     190       Monto Activo Fijo     190       Monto IVA Activo Fijo     190       Monto IVA Activo Fijo     190       Monto IVA Propio     190       Monto IVA Propio     190       Monto IVA Propio     190       Monto IVA Propio     190       Monto IVA Propio     190       Monto IVA Propio     190       Monto IVA Tercero s     17asa Impuesto Monto Impuesto       Código Impuesto     Tasa Impuesto Monto Impuesto       Impuesto no selecionado     Para grabar los datos documento presione el b       Crédito Constructoras     "Agregar"       Deposito por Envase     1190       Monto No Facturable     1190                                                                                                    |                 |
| Monto Activo Fijo<br>Monto IVA Activo Fijo<br>Monto IVA Propio<br>Monto IVA Terceros<br>Tabla Otros Impuestos<br>Código Impuesto<br>Impuesto no selecionado<br>Para grabar los datos<br>documento presion e el b<br>"Agregar"<br>Deposito por Envase<br>Monto Total<br>Monto No Facturable<br>Monto Periodo                                                                                                    |                 |
| Monto IVA Activo Fijo<br>Monto IVA Propio<br>Monto IVA Terceros<br>Tabla Otros Impuestos<br>Código Impuesto<br>Impuesto no selecionado<br>Para grabar los datos<br>documento presione el b<br>"Agregar"<br>Deposito por Envase<br>Monto Total<br>Nonto No Facturable<br>Monto Periodo                                                                                                    |                 |
| Monto IVA Propio<br>Monto IVA Tercero s<br>Tabla Otro s Impuestos<br>Código Impuesto<br>Impuesto no selecionado<br>Para grabar los datos<br>documento presione el b<br>"Agregar"<br>Deposito por Envase<br>Monto Total<br>Monto No Facturable<br>Monto Período                                                                                                    |                 |
| Monto IVA Terceros  Tabla Otros Impuestos  Código Impuesto Impuesto Itasa Impuesto Itana Impuesto Impuesto no selecionado Agregar Im Crédito Constructoras Deposito por Envase Monto Total 1190 Monto No Facturable Monto Período                                                                                                    |                 |
| Tabla Otros Impuestos         Código Impuesto         Impuesto no selecionado         Agregar Im         Crédito Constructoras         Deposito por Envase         Monto No Facturable         Monto No Facturable                                                                                                    |                 |
| Código Impuesto     Tasa Impuesto       Impuesto no selecionado     Para grabar los datos o documento presione el b       Crédito Constructoras     "Agregar"       Deposito por Envase     1190       Monto No Facturable     Itonto Período                                                                                                    |                 |
| Impuesto no selecionado Agregar Im Crédito Constructoras Nonto Total Nonto No Facturable Nonto Periodo                                                                                                    | to              |
| Crédito Constructoras "Agregar"<br>Deposito por Envase<br>Monto Total 1190<br>Monto No Facturable<br>Monto Periodo                                                                                                    | s del<br>I boti |
| Deposito por Envase Monto Total 1190 Monto No Facturable Monto Período                                                                                                    |                 |
| Monto Total 1190 Monto No Facturable Monto Periodo                                                                                                    | 1               |
| Monto No Facturable                                                                                                    | -               |
| Monto Periodo                                                                                                    |                 |
|                                                                                                    |                 |

# Paso 5.

Si el documento se registró de forma correcta, aparecerá el siguiente mensaje, si desea seguir ingresando documentos, presione el botón "Volver".

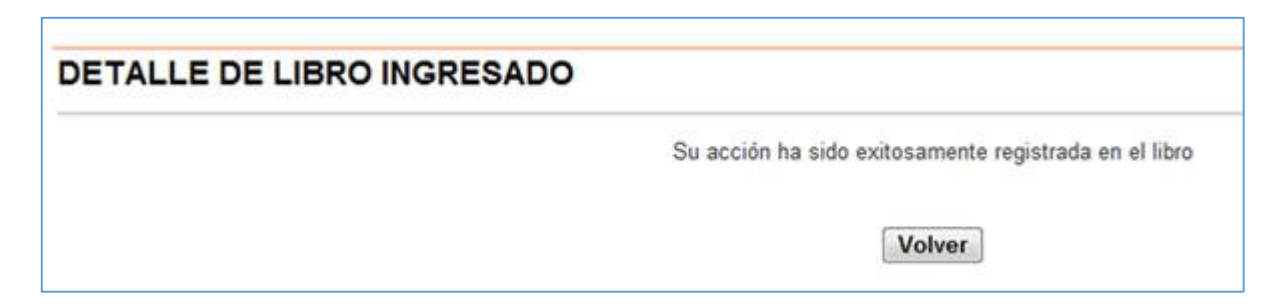

#### Paso 1.

Ingrese a "Creación, edición y envío de libros"

| Servicio<br>de Impuestos<br>Internes                                                                                                    | Control Laws Sealon 📅 😰 🛅 🕸 🔎                                                                                                 |
|----------------------------------------------------------------------------------------------------|----------------------------------------------------------------------------------------------------|
| Mi Stil         Registro de<br>Contribuyentes         Portal Migyme         Impuestós<br>Manuales         Facture<br>Electrónices         Bolista de<br>Honoration                        | ente Juradas Bienes Situación Tasación de Litros Infecciones y<br>Juradas Raíces Tributaria Vehículos Contables Condonaciones |
| Usted està en: >Factura electrónica >                                                                                                    |                                                                                                    |
| SISTEMA DE FACTURACIÓN SII<br>ara acceder a las opciones identificadas con (*), debe contar con certificado digital y                                                                     | y tener configurado su computador.                                                                                            |
| Emisión y administración de documentos tributarios electrónicos                                                                                                    | Ayudas                                                                                                    |
| Emitir documentos     Factura electrónica     Factura No afecta o exenta electrónica     Nota de créditos electrónica     Nota de débito electrónica                                      | Instalar certificado digital     Configurar su cemputador     Guias de ayuda     Preguntas frecuentes                         |
| <ul> <li>Guía de despacho electrónica</li> <li>Historial de DTE y respuesta a documentos recibidos</li> </ul>                                                                             | Cesión de factura electrónica (*)                                                                                             |
| Administración de libros de compras y ventas (%)<br>Información electrónica de compras y ventas IECV                                                                                      | Seleccionar documentos para cesión     Registro electrónico de cesión de créditos                                             |
| Cresción, edición y sovio de litros     Asignación de DTE recibidos a hibros de company     Casos prácticos de litenado de libros     Propuesta parcial del F29(a partir de IECV enviado) | Herramientas de apoyo a la micro y pequiña empresa<br>Sistema de tributación simplificada                                     |
| Consultas de recepción de DTE y libros en el SII                                                                                                    | Gisterne de procedon empirique (14 14/1 /                                                                                     |
| V Consultar recepción                                                                                                    | Sistema de contabilidad completa<br>8 ¿Qué es el sistema de contabilidad completa?<br>Varifique factibilidad a incroîtisse    |
| Actualización y mantencion de datos de la empresa (*)                                                                                                    | Sistema de contabilidad completa (*)                                                                                          |
| <ul> <li>Seleccione la empresa con la que desea operar</li> <li>Actualizar datos</li> </ul>                                                                                               |                                                                                                    |
| Servico de Im                                                                                                    | questos Internos                                                                                                    |

# Paso 2

Se listarán los libros de compra y venta electrónicos (IECV); acá deberá seleccionar el libro de venta para el periodo en el cual fue emitida la factura.

| Detalle | Resúme | nes Período 🔺 💎 | Operación 📥 😾            | Tipo Libro 📥 💎    | Estado Libro 📥 💎           |  |
|---------|--------|-----------------|--------------------------|-------------------|----------------------------|--|
| 1       | ß      | 2018-05         | COMPRA                   | MENSUAL           | Libro En Ingreso           |  |
| 1       |        | 2016-02         | VENTA                    | MENSUAL           | Libro En Ingreso           |  |
| 1       | 8      | 2016-05         | VENTA                    | MENSUAL           | Libro En Ingreso           |  |
| 1       | 23     | 2016-04         |                          |                   | Libro En Ingreso           |  |
| 2       |        | 2020            | Seleccione el Libro de   | venta del período | Libro En Ingreso           |  |
| Z       | 8      | 2018-03         | and all available and an | and the features  | Libro En Ingreso           |  |
| 1       | 8      | 2015-12         | en el cual desea agi     | regar la factura  | Libro Tributario Reenviado |  |
| Z       | 8      | 2015-12         | COMPRA                   | MENSUAL           | Libro En Ingreso           |  |
| ₫       |        | 2015-11         | COMPRA                   | MENSUAL           | Libro En Ingreso           |  |
| 1       |        | 2015-09         | COMPRA                   | MENSUAL           | Libro En Ingreso           |  |

no encuentra el libro para el periodo en el cual quiere trabajar, debe seleccionar "Agrega Libro Tributario".

Seleccione el tipo de documento "Factura" y luego presione "Agrega Documento al Libro Actual":

| RUT Recpeptor 📥 💎                                                                                                    |                             | Documento 🗠 🔝                         | <u>Folio</u> 📥 🔝                                       | Emisión 📥 🔝                                       | Monto 📥 🔝                                     | Carga 🔺 🔝  |
|----------------------------------------------------------------------------------------------------|-----------------------------|---------------------------------------|--------------------------------------------------------|---------------------------------------------------|-----------------------------------------------|------------|
| 2                                                                                                    | 12441385 0                  | Nota de Credito Electronica           | 111                                                    | 2018-05-25                                        | 108000 2                                      | 2018-05-25 |
| 2                                                                                                    | 19                          | Factura Electronica                   | 15                                                     | 2018-05-05                                        | 17850 :                                       | 2018-05-05 |
| 2                                                                                                    | 2 7                         | Factura Exenta Electronica            | 2113                                                   | 2018-05-30                                        | 10000 :                                       | 2018-05-30 |
| 2                                                                                                    | 19                          | Nota de Credito Electronica           | 112                                                    | 2018-05-30                                        | 0 :                                           | 2018-05-30 |
| Z                                                                                                    | 19                          | Factura Electronica                   | 21                                                     | 2016-05-30                                        | 53550 2                                       | 2018-05-30 |
| 2                                                                                                    | 2 7                         | Nota de Credito Electronica           | 113                                                    | 2018-05-30                                        | 2000 2                                        | 2018-05-30 |
| 2                                                                                                    | 19                          | Factura Electronica                   | 20                                                     | 2018-05-30                                        | 101150                                        | 2018-05-30 |
| 2                                                                                                    | 2 7                         | Nota de Debito Electronica            | 69                                                     | 2018-05-30                                        | 2000 2                                        | 2018-05-30 |
| 2                                                                                                    | 19                          | Nota de Credito Electronica           | 114                                                    | 2018-05-30                                        | 1190 :                                        | 2016-05-30 |
| 2                                                                                                    | 1 9                         | Factura Electronica                   | 22                                                     | 2018-05-30                                        | 24395 2                                       | 2016-05-30 |
| FACTUR                                                                                                    | RAS                         |                                       |                                                        | <ul> <li>Agrega D</li> </ul>                      | ocumento al Libro Actual                      |            |
| FACTUF                                                                                                    | RAS                         | Búsqu                                 | ueda de Documentos                                     | Agrega D                                          | ocumento al Libro Actual                      |            |
| FACTUF                                                                                                    | RAS                         | Búsqu                                 | ueda de Documentos                                     | • Agrega D                                        | ocumento al Libro Actual                      |            |
| UT Recpeptor                                                                                                    | RAS                         | Búsq                                  | ueda de Documentos                                     | ▼ Agrega D                                        | ocumento al Libro Actual                      |            |
| UT Recpeptor<br>ipo de Documento<br>olio                                                                                                    | RAS                         | Búsqi                                 | ueda de Documentos                                     | ▼ Agrega D                                        | ocumento al Libro Actual                      |            |
| IT Recpeptor<br>ipo de Documento<br>olio<br>echa Emisión Desde (AAAA-MA                                                                                                 | AAS<br>A-DD)                | Búsq<br>Seleccione Tipo de Documento  | ueda de Documentos<br>Seleccione                       | Agrega D     el documer                           | nto "Factura" y                               |            |
| IUT Recpeptor<br>ipo de Documento<br>olio<br>echa Emisión Desde (AAAA-MM<br>echa Emisión Hasta (AAAA-MM                                                                 | A-DD)<br>H-DD)              | Búsqu<br>Selecciane Tipo de Documento | ueda de Documentos<br>Seleccione                       | Agrega D                                          | nto "Factura" y                               |            |
| IUT Recpeptor<br>ipo de Documento<br>olio<br>echa Emisión Desde (AAAA-MM-<br>echa Carga Desde (AAAA-MM-<br>echa Carga Desde (AAAA-MM-                                   | I-DD)<br>XD)                | Búsqi                                 | ueda de Documentos<br>Seleccione<br>luego pro          | Agrega D     el documen esione el bo              | nto "Factura" y                               |            |
| IUT Recpeptor<br>ipo de Documento<br>olio<br>echa Emisión Desde (AAAA-MM<br>echa Emisión Hasta (AAAA-MM-C<br>echa Carga Desde (AAAA-MM-C<br>echa Carga Hasta (AAAA-MM-C | 4-DD)<br>1-DD)<br>20)<br>D) | Búsqi                                 | ueda de Documentos<br>Seleccione<br>luego pro<br>Docun | Agrega D     el documen esione el bo nento al Lib | nto "Factura" y<br>otón "Agrega<br>ro Actual" |            |

### Paso 4.

En esta sección registre los datos del documento, como el RUT del emisor de éste, la Razón Social, Folio del documento, Fecha de emisión (en el formato AAAA-MM-DD, ejemplo 2009-01-08), Monto Neto, Monto IVA y Monto Total.

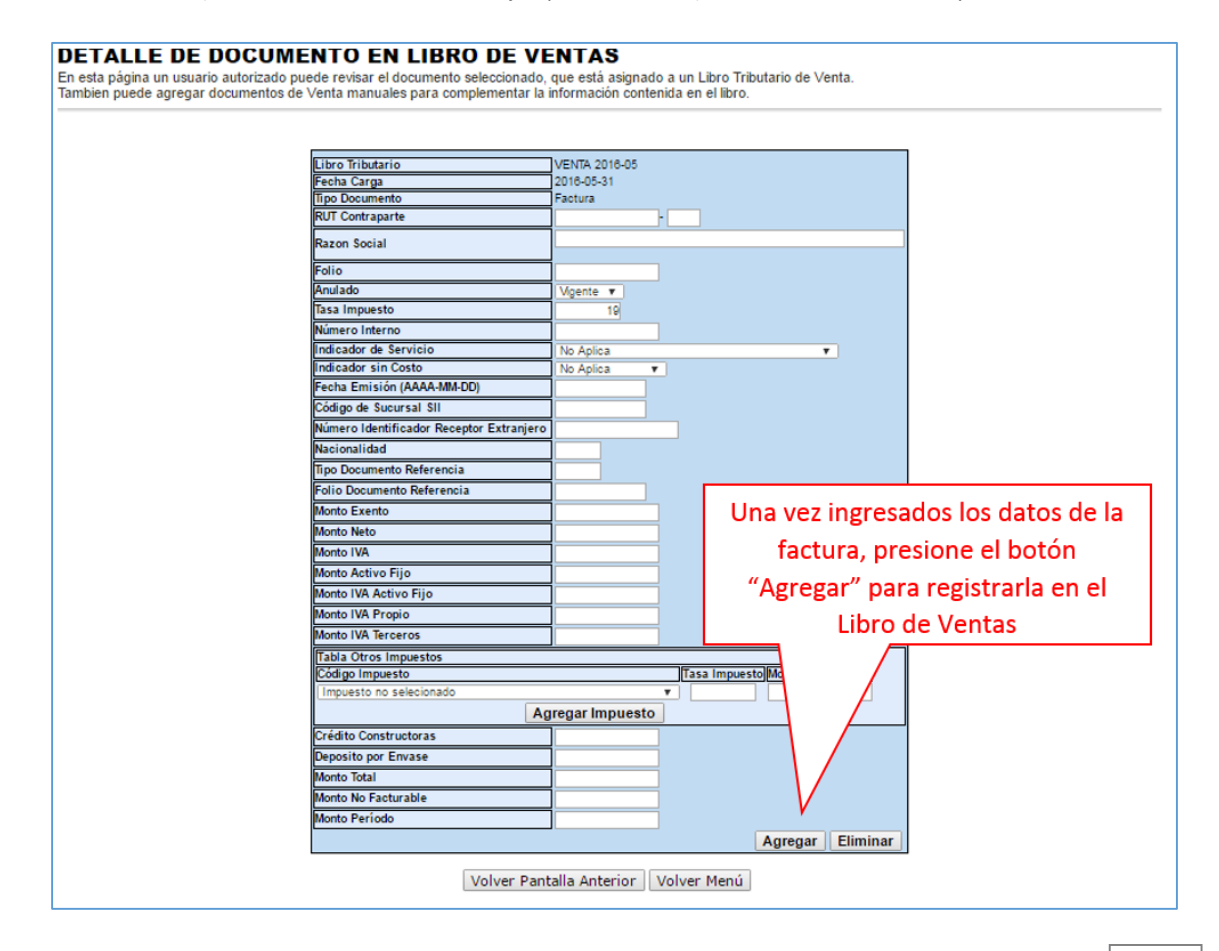

# Paso 5.

Si el documento se registró de forma correcta, aparecerá el siguiente mensaje, si desea seguir ingresando documentos, presione el link "Volver".

# DETALLE DE LIBRO INGRESADO

# Su accion ha sido exitosamente registrada en el libro

Volver

### ¿CÓMO REGISTRAR UNA FACTURA DE PAPEL EN EL LIBRO DE COMPRA ELECTRÓNICO?

### Paso 1.

Ingrese a "Creación, edición y envío de libros"

| Mi Sit Pagistro de Portal Mipyme Impuestos Facture Bolete de<br>Contribuyentes Portal Mipyme Mensuales Electrônica Honorarios                                                                                                    | Declarationes         Bienes         Situation         Tasadon de<br>Vehiculos         Libros         Infecciones y<br>Condonaciones                                                                                                    |  |  |  |  |
|----------------------------------------------------------------------------------------------------|----------------------------------------------------------------------------------------------------|--|--|--|--|
| está en: >Factura electrónica ><br>EMA DE FACTURACIÓN SII<br>ceder a las opciones identificadas con (*), debe contar con certificado digit                                                                                                    | al y tener configurado su computador.                                                                                                    |  |  |  |  |
| ión y administración de documentos tributarios electrónicos<br>) ( _)                                                                                                    | Ayudas<br>Instalar certificado digital<br>Configurar su computador<br>Guias de ayuda<br>Preguntas frecuentes                                                                                                    |  |  |  |  |
| Ensitir documentos<br>Ensitir documentos<br>Enstura electrónica<br>Rota de crédito electrónica<br>Nota de débito electrónica                                                                                                    |                                                                                                    |  |  |  |  |
| <ul> <li>Guia de despacho electrónica</li> <li>Historial de DTE y respuesta a documentos recibidos</li> </ul>                                                                                                    | Cesión de factura electrónica (*)<br>Seleccionar documentos para cesión<br>Registro electrónico de cesión de créditos                                                                                                    |  |  |  |  |
| Inistración de libros de compras y ventas (*)<br>macón electrónica de compras y ventas ISCV<br>Creación, edición y envio de libros<br>Asignación de DTE recibidos el libros<br>Casos prácticos de lienado de libros<br>Propuesto parcial del 1829(a partir de (ECV enviado) | Herramientas de apoyo a la micro y pequeña empresa<br>Sistema de tributación simplificada<br>e ¿Qué es el sistema de tributación simplificada?<br>e Sistema de tributación simplificada (14 Ter) (*)<br>Sistema de contabilidad completa |  |  |  |  |
| ultas de recepción de DTE y libros en el SII<br>Consultar recepción                                                                                                    |                                                                                                    |  |  |  |  |
| alización y mantencion de datos de la empresa (🍯                                                                                                    | ¿Qué es el sistema de contabilidad completa?     Verifique factibilidad e inscribase     Sistema de contabilidad completa (*)                                                                                                    |  |  |  |  |

### Paso 2

Se listarán los libros de compra y venta electrónicos (IECV), acá deberá seleccionar el libro de compra para el periodo en el cual desea agregar la factura.

| ibros 1  | Tributarios | vigente          | S               |                        |                                    |                       |                            |
|----------|-------------|------------------|-----------------|------------------------|------------------------------------|-----------------------|----------------------------|
| Detalle  | Resúmenes   | s <u>Período</u> | $ \land \nabla$ | Operación 📥 🔝          |                                    | <u>Tipo Libro</u> 📥 💎 | Estado Libro 📥 🔝           |
| 2        |             | 2016-05          |                 | COMPRA                 | MENSU                              | IAL                   | Libro En Ingreso           |
| 2        |             | 2016-02          |                 | VENTA                  | MENSU                              | IAL                   | Libro En Ingreso           |
| 1        |             | 2018-0           |                 |                        |                                    | AL.                   | Libro En Ingreso           |
| 1        |             |                  | Seleccione      | el Libro de Compra d   | el                                 | AL.                   | Libro En Ingreso           |
| 2        |             | 2025             | 1.1             | i el cual desea agrega |                                    | AL.                   | Libro En Ingreso           |
| Z        |             | 2016-0           | periodo en      |                        |                                    | AL.                   | Libro En Ingreso           |
| 2        |             | 2015-            |                 | la Factura             |                                    | AL.                   | Libro Tributario Reenviado |
| 2        |             | 2015-            |                 | la l'actalia           |                                    | AL.                   | Libro En Ingreso           |
| Z        |             | 2015-11          |                 | COMPRA                 | MENSUAL Libro E<br>MENSUAL Libro E |                       | Libro En Ingreso           |
| 2        |             | 2015-09          |                 | COMPRA                 |                                    |                       | Libro En Ingreso           |
| Página 1 | de 4 🕨 🔛    |                  |                 |                        |                                    |                       |                            |

Si no encuentra el libro para el periodo en el cual quiere trabajar, debe seleccionar "Agrega Libro Tributario".
## Paso 3.

Seleccione el tipo de documento "Factura" y luego presione el botón "Agrega Documento al Libro Actual".

| DOCUMENTOS ASI<br>En esta página un usuario autoriza                                                                                                    | GNADOS AL LIBR<br>do puede gestionar, buscar y ag                                                                                                    | RO DE COMPRA                                                                                                    | <b>2016-05</b><br>Irios adicionales al Libro Ti                       | ibutario de Compras seleccio                                        | nado.                                                  |
|----------------------------------------------------------------------------------------------------|----------------------------------------------------------------------------------------------------|----------------------------------------------------------------------------------------------------|-----------------------------------------------------------------------|---------------------------------------------------------------------|--------------------------------------------------------|
| RUT Emisor ▲ ♥<br>No Hay Información Para Desplegar<br>Página 1 de 1                                                                                                    | Documento 🔺 🕏                                                                                                    | <u>Folio</u> 🔺 💎                                                                                                    | Emisión 🔺 🕏                                                           | <u>Monto</u> \land 💎                                                | <u>Carga</u> ∧ ⊽                                       |
|                                                                                                    |                                                                                                    | Carga de Documente                                                                                                    | os en este Libro                                                      |                                                                     |                                                        |
| Dpción Manual: Via Formulario<br>Con esta opción Ud. puede ingret<br>documento, presione "Agregar Do<br>FACTURAS                                                            | en pantalla<br>sar uno a uno aquellos docume<br>cumento al Libro Actual" y poste                                                                                                  | entos recibidos y que no s<br>riormente ingrese los dato<br>• Agrega D                                                | e han asignado automátic<br>s en pantalla:<br>ocumento al Libro Actu  | amente. Para proceder de e                                          | esta forma seleccione el tipo de                       |
| pción Automática: Vía Archivo<br>on esta opción Ud. podrá ingres<br>aber cómo se hace correctamente<br>,%Borrar todos los documentos E<br>IOTA: Al seleccionar Sí en el Che | o .csv (descargar estructura i<br>ar mediante un de texto delimit<br>e, revise el instructivo de llenado<br>oxistentes? Sí <u>Seleccionar a</u><br>ck Box al momento de cargar la | aquí)<br>ado por el signo de puntas<br>y los ejemplos.<br>r <u>ichivo</u> Ningún archivo<br>nómina se borrarán los da | ción (;) Se<br>"Fa<br>seleccionado" "Agu<br>itos previamente cargados | leccione el tipo<br>ctura" y luego p<br>rega Documento<br>en libro. | de documento<br>resione el botón<br>o al Libro Actual" |
|                                                                                                    |                                                                                                    | Búsquada da D                                                                                                    | ocumentes                                                             |                                                                     |                                                        |
| RUT Emisor                                                                                                    |                                                                                                    | Dusqueda de D                                                                                                    | ocumentos                                                             |                                                                     |                                                        |
| ipo de Documento                                                                                                    | Seleccione Ti                                                                                                    | po de Documento                                                                                                    |                                                                       | Ŧ                                                                   |                                                        |
| olio                                                                                                    |                                                                                                    |                                                                                                    |                                                                       |                                                                     |                                                        |
| echa Emisión Desde (AAAA-MM-DD)                                                                                                    |                                                                                                    |                                                                                                    |                                                                       |                                                                     |                                                        |
| echa Emisión Hasta (AAAA-MM-DD)                                                                                                    |                                                                                                    |                                                                                                    |                                                                       |                                                                     |                                                        |
| echa Carga Desde (AAAA-MM-DD)                                                                                                    |                                                                                                    | -                                                                                                    |                                                                       |                                                                     |                                                        |
| impiar                                                                                                    |                                                                                                    |                                                                                                    |                                                                       |                                                                     | Buscar Documentos                                      |
| - mpm                                                                                                    |                                                                                                    |                                                                                                    |                                                                       |                                                                     |                                                        |
|                                                                                                    |                                                                                                    | Volver Pantalla Anterio                                                                                               | Volver Menú                                                           |                                                                     |                                                        |

## Paso 4.

En esta sección registre los datos de la factura, como el RUT del emisor, Razón Social, Folio de la factura, Fecha de Emisión (en el formato AAAA-MM-DD, ejemplo 2009-04-20), Monto Neto, Monto IVA y Monto Total.

| Libro Tributario                 | COMPRA 2016-05 |                                         |
|----------------------------------|----------------|-----------------------------------------|
| Fecha Carga                      | 2016-05-31     |                                         |
| Tipo Documento                   | Factura        |                                         |
| PUT Contracasta                  | IVA V          |                                         |
| RUI Contraparte                  | _              |                                         |
| Razon Social                     | _              |                                         |
| Folio                            |                |                                         |
| Tasa Impuesto                    | 19             |                                         |
| Número Interno                   |                |                                         |
| Fecha Emisión (AAAA-MM-DD)       |                |                                         |
| Código de Sucursal SII           |                |                                         |
| Monto Exento                     |                |                                         |
| Monto Neto                       |                |                                         |
| Monto IVA (Recuperable)          |                |                                         |
| Monto Activo Eilo                |                |                                         |
| Monto IVA Activo Eilo            |                | Una vaz ingrasadas las datas da la      |
| The life and an December 1       |                | Una vez ingresados los datos de la      |
| Cádigo IVA no Recuperable        |                | Eastura provinno al Botán "Agrogar"     |
| UVA no Recuperable no seleciona  | ada            | Factura, presione el boton Agregal      |
| TWA no Necaperable no selections |                | para registrarla en el Libre de Compras |
|                                  | Agregar IVA N  | para registraria en el Libro de Compras |
| Monto IVA uso Comun              |                |                                         |
| Tabla Otros Impuestos            |                |                                         |
| Código Impuesto                  |                | Ta Impuesto                             |
| Impuesto no selecionado          |                |                                         |
|                                  | Agregar Im     | puesto                                  |
| Monto Otro Impuesto Sin Crédito  |                |                                         |
| Monto Total                      |                |                                         |
| Tabacos - Puros                  |                |                                         |
| Tabacos - Cigarrillos            |                |                                         |
| Tabacos - Elaborados             |                | - V I                                   |
| Laborados                        |                |                                         |

## Paso 5.

Si el documento se registró de forma correcta, aparecerá el siguiente mensaje, si desea seguir ingresando documentos, presione "Volver".

## DETALLE DE LIBRO INGRESADO Su accion ha sido exitosamente registrada en el libro <u>Volver</u>

#### Paso 1.

Ingrese a "Creación, edición y envío de libros"

| Servicio<br>de Impuestos<br>Internes                                                                                                    | Identificar Nuevo<br>Contribuyente Sesión 🛗 🚱 🛅 😕 🔎                                                                                                    |
|----------------------------------------------------------------------------------------------------|----------------------------------------------------------------------------------------------------|
| Ali Sil Registro de Portal Migyme Impuestos Facture Boleta de Re<br>Contribuyentes Portal Migyme Manauales Electónica Honoratios Re                                                      | nte Dedelrectones Bienes Situetoin Tesectón de Libros Infracciones y<br>Jurades Raices Tributaria Vahiculos Contables Condonaciones                                                     |
| sted está ex: >Factura electrónica >                                                                                                    |                                                                                                    |
| ISTEMA DE FACTURACIÓN SII<br>ara acceder a las opciones identificadas con (*), debe contar con certificado digital y                                                                     | y tener configurado su computador.                                                                                                    |
| Emisión y administración de documentos tributarios electrónicos                                                                                                    | Ayudas                                                                                                    |
| Emitir documentos     Factura electrónica     Factura No afecta o exenta electrónica     Nota de crédito electrónica     Nota de cibito electrónica                                      | Instaler certificado digital     Configurar su computador     Guias de ayuda     Preguntas frecuentes                                                                                   |
| <ul> <li>Guia de despacho electrónica</li> <li>Historial de DTE y respuesta a documentos recibidos</li> </ul>                                                                            | Cesión de factura electrónica (*)                                                                                                    |
| Administración de libros de compras y ventas (%)<br>Información electrónica de compras y ventas IECV                                                                                     | <ul> <li>Seleccionar documentos para cesión</li> <li>Registro electrónico de cesión de créditos</li> </ul>                                                                              |
| Creación, edición y annio de litros     Asignación de DTE recibidos a libros de compara     Casos prácticos de lienado de libros     Propuesta parcial del F29(a partir de IECV enviado) | Herramientas de apoyo a la micro y pequeña empresa<br>Sistema de tributación simplificada<br>a ¿Qué es el sistema de tributación simplificada?<br>a Verifique factibilidad e inscribase |
| Consultas de recepción de DTE y libros en el SII                                                                                                    | <ul> <li>Sistema de tributación simplificada (14 Ter) (*)</li> </ul>                                                                                                    |
| Consultar recepción                                                                                                    | Sistema de contabilidad completa<br>s 4Qué es el sistema de contabilidad completa?                                                                                                    |
| Actualización y mantencion de datos de la empresa (*)                                                                                                    | <ul> <li>Verifique factibilidad e inscribase</li> <li>Sistema de contabilidad completa (*)</li> </ul>                                                                                   |
| <ul> <li>Seleccione la empresa con la que desea operar</li> <li>Actualizar datos</li> </ul>                                                                                              |                                                                                                    |
| Servicio de Im                                                                                                    | puestos Internos                                                                                                    |

#### Paso 2

Se listarán los libros de compra y venta electrónicos (IECV); acá deberá seleccionar al que desea modificar (al que se le quitará el documento).

| ibros 1  | Fributarios | vigentes      |                       |                |                            |
|----------|-------------|---------------|-----------------------|----------------|----------------------------|
| Detalle  | Resúmenes   | Período 📥 💎   | Operación 🛆 💎         | Tipo Libro 📥 💎 | Estado Libro 🝝 💎           |
| 1        |             | 2016-05       | COMPRA                | MENSUAL        | Libro En Ingreso           |
| 1        |             | 2016-02       | VENTA                 | MENSUAL        | Libro En Ingreso           |
| 1        | 8           | 2016-05       | VENTA                 | MENSUAL        | Libro En Ingreso           |
| 1        | 10          | 0018-04       | VENTA                 | MENSUAL        | Libro En Ingreso           |
| <b>1</b> |             |               |                       | MENSUAL        | Libro En Ingreso           |
| 1        | Selec       | cione el Libr | o que desea modificar | MENSUAL        | Libro En Ingreso           |
| 1        |             |               | ·                     | MENSUAL        | Libro Tributario Reenviado |
| 1        |             | 2015-12       | COMPRA                | MENSUAL        | Libro En Ingreso           |
| 1        |             | 2015-11       | COMPRA                | MENSUAL        | Libro En Ingreso           |
| 1        |             | 2015-09       | COMPRA                | MENSUAL        | Libro En Ingreso           |
| Página 1 | de 4 >>>    |               |                       |                |                            |

### Paso 3.

Seleccione el documento de la lista que desea eliminar.

| RUT Recpeptor 📥 🐨                                                                                                    |                                              | Documento 🔺 🔝                                                                                                    | Folio A V Emisión A V                                                    | Monto 🔺 💎 🛛 Carga 🔺 💎                                                           |
|----------------------------------------------------------------------------------------------------|----------------------------------------------|----------------------------------------------------------------------------------------------------|--------------------------------------------------------------------------|---------------------------------------------------------------------------------|
| 1                                                                                                    | 124413850                                    | Nota de Credito Electronica                                                                                                  | 111 2016-05-25                                                           | 1080002016-05-25                                                                |
| 1                                                                                                    | 19                                           | Factura Electronica                                                                                                    | 15/2016-05-05                                                            | 178502018-05-05                                                                 |
|                                                                                                    | 27                                           | Factura Exenta Electronica                                                                                                   | 2113 2016-05-30                                                          | 10000 2018-05-30                                                                |
|                                                                                                    | 19                                           | Nota de Credito Electronica                                                                                                  | 112 2016-05-30                                                           | 02018-05-30                                                                     |
|                                                                                                    | 19                                           | Factura Electronica                                                                                                    | 212018-05-30                                                             | 535502016-05-30                                                                 |
|                                                                                                    | 27                                           | Nota de Credito Electronica                                                                                                  | 113 2016-05-30                                                           | 2000 2016-05-30                                                                 |
|                                                                                                    | 19                                           | Factura Electronica                                                                                                    | 202016-05-30                                                             | 1011502018-05-30                                                                |
|                                                                                                    | 0.7                                          | Materials Debits Discharging                                                                                                 | 000000 05 00                                                             |                                                                                 |
|                                                                                                    | 21                                           | Nota de Debito Electronica                                                                                                   | 092010-00-30                                                             | 2000/2016-05-30                                                                 |
|                                                                                                    | 19                                           | Nota de Credito Electronica                                                                                                  | 1142018-05-30                                                            | 11902018-05-30                                                                  |
| <sup>ágina</sup> Seleccior                                                                                                    | ne el do                                     | Nota de Credito Electronica<br>Nota de Credito Electronica<br>Factura Electronica                                            | 1142018-05-30<br>222018-05-30<br>222018-05-30                            | 2000/2016-05-30<br>11992016-05-30<br>24395/2016-05-30                           |
| ágina Seleccior                                                                                                    | ne el do                                     | dota de Debito Electronica<br>Nota de Credito Electronica<br>Pactura Electronica<br>Ocumento que va a<br>del Libro           | a quitar                                                                 | 2002/016-05-30<br>1102/2016-05-30<br>24395/2016-05-30                           |
| ágina<br>Seleccior                                                                                                    | ne el do                                     | hota de cento Electronica<br>Nota de Credito Electronica<br>Pactura Electronica<br>del Libro                                 | quitar Agrega                                                            | 2002/016-05-30<br>11002016-05-30<br>243952016-05-30                             |
| ágina<br>Seleccior<br>IT Receptor<br>to de Documento                                                                                                    | ne el do                                     | Nota de Credito Electronica<br>Nota de Credito Electronica<br>Factura Electronica<br>Documento que va a<br>del Libro         | 222016-05-30<br>222016-05-30<br>222016-05-30<br>222016-05-30<br>• Quitar | 2002/016-05-30<br>11002016-05-30<br>243952016-06-30                             |
| ágina Seleccior                                                                                                    | ne el do                                     | Nota de Cento Electronica<br>Nota de Credite Electronica<br>Factura Electronica<br>Ocumento que va a<br>del Libro            | quitar<br>                                                               | Documento al Libro Actual                                                       |
| ágina<br>Seleccior<br>T Reopeptor<br>o de Documento<br>io<br>ha Emisión Desde (AAAA-MM-                                                                                               | +00)                                         | Nota de Cento Electronica<br>Nota de Credito Electronica<br>Factura Electronica<br>del Libro<br>Seleccione Tipo de Documento | quitar Agrega                                                            | 2002/016-05-30<br>11002016-05-30<br>243952016-05-30                             |
| ágina Seleccion<br>TT Recepeptor<br>to de Documento<br>lio<br>cha Emisión Desde (AAAA-MM-<br>sha Emisión Hasta (AAAA-MM-                                                              | +00)<br>-00)                                 | Nota de Cento Electronica<br>Nota de Credito Electronica<br>Pactura Electronica<br>del Libro<br>Seleccione Tipo de Documento | quitar Agrega                                                            | Documento al Libro Actual                                                       |
| ágina Seleccior<br>IT Recpeptor<br>to de Documento<br>lio<br>cha Emisión Hasta (AAAA-MM-to<br>ha Carga Desde (AAAA-MM-to                                                              | +00)<br>D)                                   | Nota de Cento Electronica<br>Pactura Electronica<br>Cocumento que va a<br>del Libro                                          | quitar Agrega                                                            | Documento al Libro Actual                                                       |
| ágina Seleccion<br>Trecpeptor<br>to de Documento<br>lio<br>cha Emisión Desde (AAAA-MM-IO<br>cha Carga Desde (AAAA-MM-IO<br>cha Carga Desde (AAAA-MM-DO<br>cha Carga Hasta (AAAA-MM-DO | 2/<br>19<br>ne el do<br>100)<br>-00)<br>-00) | Nota de Cento Electronica<br>Nota de Credite Electronica<br>Factura Electronica<br>del Libro                                 | quitar<br>                                                               | 2002018-08-30     11002016-05-30     243952016-05-30  Documento al Libro Actual |

#### Paso 4.

Una vez seleccionado el documento, saldrán todos los datos de éste. Para eliminarlo, debe presionar el botón "Eliminar", ubicado en la parte inferior de la pantalla.

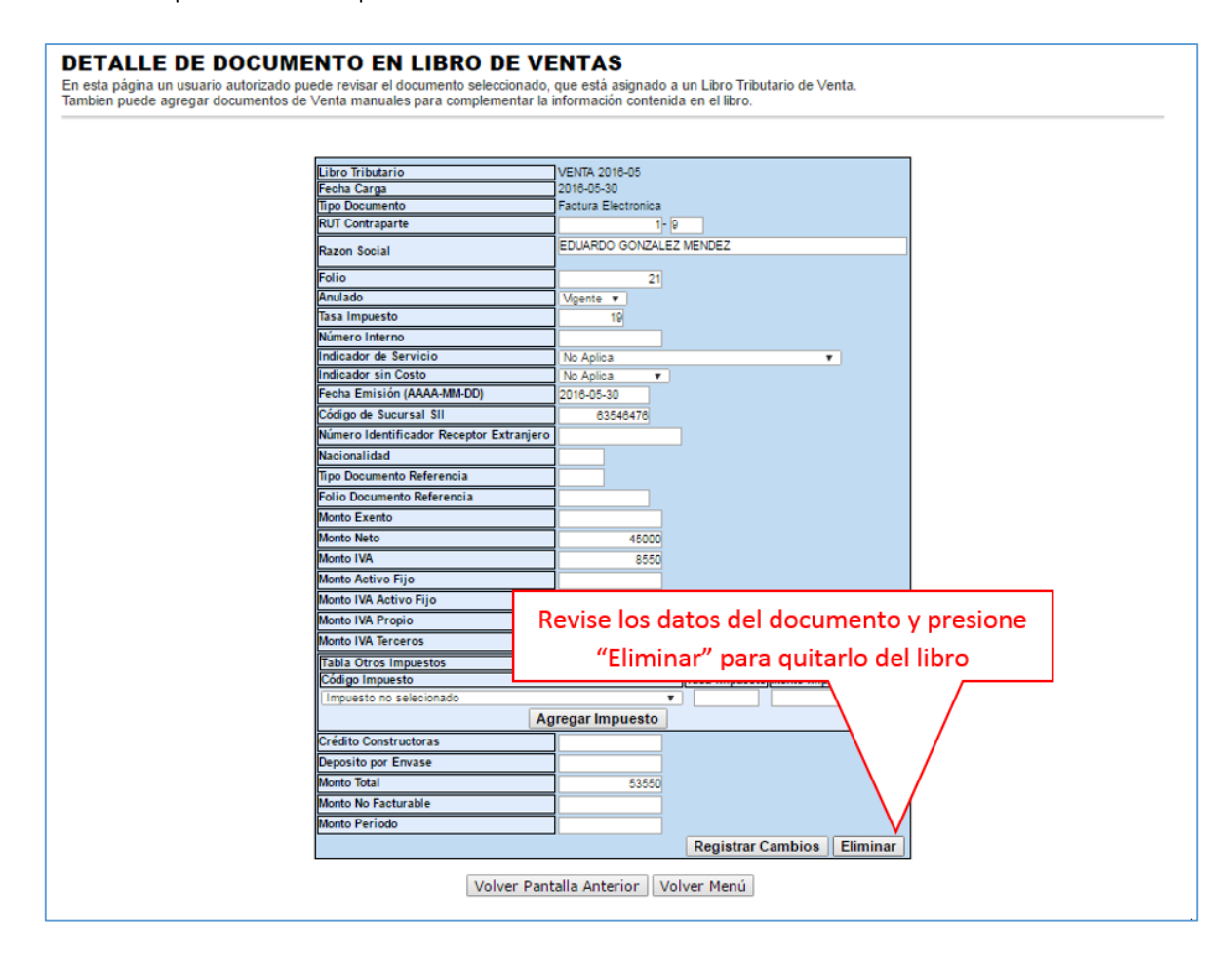

## Paso 5.

Si el documento se elimina de forma correcta, aparecerá el siguiente mensaje, si desea efectuar otra operación puede presionar "Volver".

# DETALLE DE LIBRO ELIMINADO Su accion ha sido exitosamente registrada en el libro <u>Volver</u>

#### ¿CÓMO CONSULTAR UN LIBRO DE COMPRA O VENTA ELECTRÓNICO?

Usted puede **consultar el estado de sus libros aceptados** desde www.sii.cl, la siguiente guía está orientada a contribuyentes, usuarios de los sistemas de facturación existentes:

- a. Sistema de Facturación Gratuita del SII
- b. Sistema de facturación propio o de mercado

#### a) Sistema de Facturación Gratuito del SII

#### Paso 1.

Elija la opción "Consultar mis libros electrónicos aceptados", disponible en la sección "Consultas de recepción de DTE y libros en el SII".

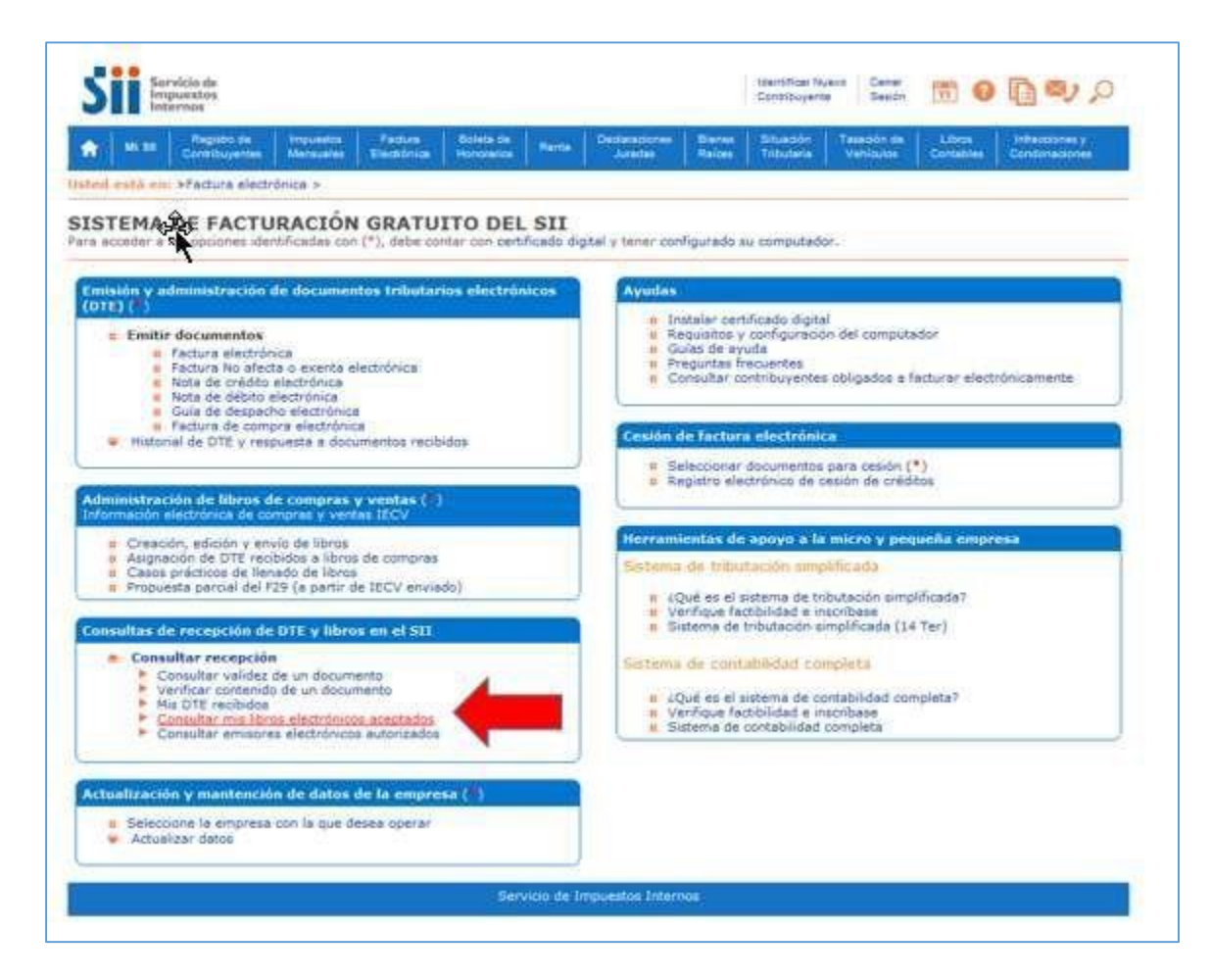

Paso 2.

Una vez autenticado con su Certificado Digital, podrá ver la pantalla que se muestra en la siguiente imagen, donde deberá ingresar el RUT de la empresa y determinar el(los) período(s) a consultar.

Si lo desea, podrá consultar por un envío en particular, donde deberá ingresar el número de envío que le entrega el sistema.

| -1  | Mi 80           | Registro de<br>Contribuyentes                                | Imposition<br>Merculation                       | Fathers<br>Evidednins                                 | Bolata de<br>Honorteilos                                                | Rente                                                       | Declaraciones<br>Juradas                               | Bisnes<br>Raites              | Situación<br>Tributeria | Tasesión de<br>Veniculas                                                                                                    | Libras<br>Contables | Condonaciones y |
|-----|-----------------|--------------------------------------------------------------|-------------------------------------------------|-------------------------------------------------------|-------------------------------------------------------------------------|-------------------------------------------------------------|--------------------------------------------------------|-------------------------------|-------------------------|----------------------------------------------------------------------------------------------------|---------------------|-----------------|
| NS  | SULT            | A ESTADO                                                     | DE LIBR                                         |                                                       | RÓNICO                                                                  | adag                                                        |                                                        |                               |                         |                                                                                                    |                     |                 |
| -   | Induit          | pour containa                                                | er conduo de                                    | ing source ende                                       | and the second second                                                   | 0000.                                                       |                                                        |                               | -                       |                                                                                                    |                     |                 |
| co  | onsultar        | el estado ingres                                             | e Rut del Con                                   | tribuyente:                                           |                                                                         | _                                                           |                                                        |                               |                         |                                                                                                    |                     |                 |
|     |                 |                                                              |                                                 |                                                       | (                                                                       | Rut i                                                       | Empresa                                                |                               | 1                       |                                                                                                    |                     |                 |
|     |                 |                                                              |                                                 |                                                       |                                                                         | 4430025                                                     | 51 . 0                                                 |                               |                         |                                                                                                    |                     |                 |
|     |                 |                                                              |                                                 |                                                       |                                                                         |                                                             |                                                        |                               |                         |                                                                                                    |                     |                 |
|     |                 |                                                              |                                                 |                                                       |                                                                         | Lin                                                         | npiar                                                  |                               |                         |                                                                                                    |                     |                 |
| 0.9 | seleccio        | ne una de las do                                             | s opciones s                                    | iguientes, y p                                        | resione el bol                                                          | Lin                                                         | npiar<br>sultar                                        |                               |                         |                                                                                                    |                     |                 |
| 0.9 | seleccio<br>• I | ine una de las do                                            | os opciones s<br>to (año y mes                  | iguientes, y p                                        | resione el bol<br>ación que de:                                         | tón "Cons                                                   | npiar<br>iultar                                        |                               |                         |                                                                                                    |                     |                 |
| 0.9 | seleccio<br>• I | ine una de las do<br>Ingresar el perioc                      | os opciones s<br>to (año y mes                  | iguientes, y p<br>) de la inform                      | resione el bot<br>ación que des                                         | Lin<br>tón "Cons<br>sea conse                               | npiar<br>ultar<br>ultar                                | The de                        | 1 Blue                  | 1                                                                                                    |                     |                 |
| 0.9 | seleccio<br>• I | ine una de las do<br>Ingresar el perioc                      | os opciones s<br>to (año y mes                  | iguientes, y p                                        | resione el bot<br>ación que des<br>Period<br>2014 • To                  | tón "Cons<br>sea conse<br>odos •                            | ultar                                                  | Tipo de<br>Todos              | Libro                   | 1                                                                                                    |                     |                 |
| 6 9 | seleccio<br>• I | ine una de las de<br>Ingresar el perioc                      | os opciones s<br>lo (año y mes                  | iguientes, y p                                        | Period<br>2014 • To                                                     | tón "Cons<br>sea conse<br>a<br>ados •<br>Co                 | npiar<br>ultar<br>osultar                              | Tipo de<br>Todos              | Libro                   | La contra de la contra de la co |                     |                 |
| 0.9 | seleccio        | ine una de las de                                            | os opciones s<br>to (año y mes                  | iguientes, y p<br>) de la inform                      | Period<br>2014 • To                                                     | Lin<br>tón "Cons<br>sea consu<br>odos •<br>Co               | npier<br>ultar<br>nsultar                              | Tipo de<br>Todos              | Libro                   | The second second second second second second second second second second second second second second second se                                                                                                    |                     |                 |
| 01  | seleccio<br>• I | ine una de las do<br>Ingresar el períoc<br>Para consultar po | es opciones s<br>to (año y mes<br>e un envio en | iguientes, y p                                        | resione el bot<br>ación que des<br>Period<br>2014 - To<br>grese el núme | Lin<br>tón "Cons<br>sea conse<br>odos •<br>Co               | npiar<br>ultar<br>usultar<br>nsultar<br>pepción del co | Tipo de<br>Todos              | Libro<br>•              | ai momento d                                                                                                    | il envio del a      | rchio           |
| 0.5 | seleccio<br>• I | ne una de las de<br>Ingresar el perioc<br>Para consultar po  | is opciones s<br>to (año y mes<br>e un envio en | iguientes, y p<br>;) de la informi<br>particular, ing | resione el bol<br>ación que des<br>Period<br>2014 - To<br>grese el núme | Lin<br>tón "Cons<br>sea conse<br>odos •<br>Co<br>tro de Ree | npiar  <br>uttar<br>uttar<br>nsultar<br>cepción del co | Tipo de<br>Todos<br>mprobante | entregado               | al momento d                                                                                                    | el envío del a      | erchivo         |

Si elige ingresar por periodo, todo el año 2014, le mostrará la siguiente imagen:

| Impues<br>Interno | 4<br>4                                                                                                    |                                                                                                 |                                                                                                    |                                                                                                    | Contribuyente                                                                                                    | Sestio                                                                                                    | [m] •                                                                                         |           |
|-------------------|----------------------------------------------------------------------------------------------------|-------------------------------------------------------------------------------------------------|----------------------------------------------------------------------------------------------------|----------------------------------------------------------------------------------------------------|----------------------------------------------------------------------------------------------------|----------------------------------------------------------------------------------------------------|-----------------------------------------------------------------------------------------------|-----------|
| 100 M C           | ngiarra de Arrepondata<br>Notrepondes                                                                                                    | Factors Britesa<br>Electricita Harcosari                                                        |                                                                                                    | urades Raises                                                                                                    | Situacije<br>Telbutaria Vani                                                                                      | tion des<br>textes                                                                                                    | Libros<br>Curtables                                                                           | Condoradi |
| vés de esta opc   | ión podrá conocer el esta<br>Nombre o Razór<br>RUT :<br>En el cuadro sigu                                                                     | do en que se encuen<br>n Social : Panaderi<br>4430025<br>iente podrà ver el es                  | ran los archivos co<br>a Pampita<br>-0<br>tado de la Informa                                                                                            | on la Información Ele<br>sción Electrónica de                                                                          | ctrónica del period                                                                                               | o selec                                                                                                    | cionado.<br>si lo                                                                             |           |
|                   | requiere, if a verier                                                                                                    | restado de xos envios                                                                           | asociados a esa i                                                                                                    | información.                                                                                                    |                                                                                                    |                                                                                                    | 32                                                                                            |           |
|                   | Para el Estado s<br>cualquier otro es<br>corresponda.                                                                                         | iólo cuando se encu<br>tado indica que se                                                       | entra como "Cua<br>deberá completa                                                                                                    | drado", indica que<br>« correctamente el                                                                               | está correctamen<br>periodo con los                                                                               | te reci<br>envios                                                                                                    | bido,<br>que                                                                                  |           |
|                   | Para el Estado s<br>cualquier otro es<br>corresponda.                                                                                         | olo cuando se enco<br>tado indica que se<br>Operación                                           | entra como "Cua<br>deberá completa<br>Estado                                                                                                    | drado", indica que<br>e conectamente el<br>Tipo Libro                                                                  | está correctamen<br>periodo con los<br>Periodicidad                                                               | te reci<br>envios                                                                                                    | bido,<br>que                                                                                  |           |
|                   | Para el Estado s<br>cualquier otro es<br>corresponda.<br>Periodo<br>2014-02                                                                   | iólo cuando se encu<br>tado indica que se<br>Operación<br>COMPRA                                | entra como "Cua<br>deberá completa<br>Estado<br>Cuadrado                                                                                                | drado", indica que<br>e correctamente el<br>Tipo Libro<br>DTE                                                          | està correctamen<br>periodo con los<br>Periodicidad<br>RECTIFICA                                                  | Cant<br>Env<br>2                                                                                                    | bido,<br>que<br>lidad<br>ríos                                                                 |           |
|                   | Para el Estado s<br>cualquier otro es<br>corresponda.<br>Periodo<br>2014-02<br>2014-04                                                        | olio cuando se enco<br>tado indica que se<br>Operación<br>COMPRA<br>COMPRA                      | entra como "Cua<br>deberá completa<br>Estado<br>Cuadrade<br>Cuadrado                                                                                    | drado", indica que<br>e conectamente el<br>Tipo Libro<br>DTE<br>DTE                                                    | està correctamen<br>periodo con los<br>Periodicidad<br>RECTIFICA<br>RECTIFICA                                     | Cant<br>Envios                                                                                                    | bido,<br>que<br>tidad<br>ríos                                                                 |           |
|                   | Para el Estado s<br>cualquier otro es<br>corresponda.<br>Periodo<br>2014-02<br>2014-04<br>2014-07                                             | ofic cuando se enco<br>tado indica que se<br>Operación<br>COMPRA<br>COMPRA                      | entra como "Cua<br>deberá completa<br>Estado<br>Cuadrade<br>Cuadrado<br>Cuadrado                                                                        | drado", indica que<br>r correctamente el<br>Tipo Libro<br>DTE<br>DTE<br>DTE<br>DTE                                     | està correctamen<br>periodo con los<br>Periodicidad<br>RECTIFICA<br>RECTIFICA<br>MENSUAL                          | Cant<br>Cant<br>2<br>2<br>1                                                                                                    | bido,<br>que<br>lidad<br>ríos<br>Xer                                                          |           |
|                   | Para el Estado s<br>cualquier otro esi<br>corresponda.<br>Periodo<br>2014-02<br>2014-04<br>2014-07<br>2014-01                                 | Operación<br>COMPRA<br>COMPRA<br>COMPRA<br>COMPRA<br>COMPRA                                     | entra como "Cua<br>deberá completa<br>Estado<br>Cuadrado<br>Cuadrado<br>Cuadrado<br>Cuadrado<br>Cuadrado                                                | drado", indica que<br>r correctamente el<br>Tipo Libro<br>DTE<br>DTE<br>DTE<br>DTE<br>DTE                              | Periodicidad<br>RECTIFICA<br>RECTIFICA<br>RECTIFICA<br>MENSUAL<br>RECTIFICA                                       | Cant<br>Cant<br>2<br>1<br>2                                                                                                    | bido,<br>que<br>didad<br>ricos<br>Xer<br>Xer<br>Xer<br>Xer                                    |           |
|                   | Para el Estado s<br>cualquier otro es<br>corresponda.<br>2014-02<br>2014-04<br>2014-07<br>2014-07<br>2014-02                                  | Operación<br>COMPRA<br>COMPRA<br>COMPRA<br>COMPRA<br>VENTA                                      | entra como "Cua<br>deberá completa<br>Estado<br>Cuadrado<br>Cuadrado<br>Cuadrado<br>Cuadrado<br>Cuadrado                                                | drado", indica que<br>r correctamente el<br>DTE<br>DTE<br>DTE<br>DTE<br>DTE<br>DTE<br>DTE                              | Periodicidad<br>RECTIFICA<br>RECTIFICA<br>MENSUAL<br>RECTIFICA<br>MENSUAL                                         | Cant<br>Cant<br>2<br>1<br>2<br>1                                                                                                    | bido,<br>que<br>didad<br>rios<br>Xer<br>Xer<br>Xer<br>Xer<br>Xer<br>Xer<br>Xer                |           |
|                   | Para el Estado s<br>cualquier otro es<br>corresponda.<br>2014-02<br>2014-04<br>2014-07<br>2014-02<br>2014-04<br>2014-02<br>2014-04            | Operación<br>COMPRA<br>COMPRA<br>COMPRA<br>COMPRA<br>COMPRA<br>VENTA<br>VENTA                   | asociados a esa i<br>entra como "Cua<br>deberá completa<br>Cuadrado<br>Cuadrado<br>Cuadrado<br>Cuadrado<br>Cuadrado<br>Cuadrado<br>Cuadrado<br>Cuadrado | drado", indica que<br>r correctamente el<br>DTE<br>DTE<br>DTE<br>DTE<br>DTE<br>DTE<br>DTE<br>DTE                       | està consctamen<br>periodo con los<br>Periodicidad<br>RECTIFICA<br>RECTIFICA<br>MENSUAL<br>RECTIFICA              | Cant<br>Envios                                                                                                    | bido,<br>que<br>fidad<br>fics<br>Ver<br>Ver<br>Ver<br>Ver                                     |           |
|                   | Para el Estado s<br>cualquier otro es<br>corresponda.<br>2014-02<br>2014-04<br>2014-07<br>2014-01<br>2014-02<br>2014-04<br>2014-04<br>2014-06 | Operación<br>COMPRA<br>COMPRA<br>COMPRA<br>COMPRA<br>COMPRA<br>VENTA<br>VENTA<br>VENTA<br>VENTA | asociados a esa i<br>entra como "Cua<br>deberá completa<br>Cuadrado<br>Cuadrado<br>Cuadrado<br>Cuadrado<br>Cuadrado<br>Cuadrado<br>Cuadrado             | drado", indica que<br>r correctamente el<br>Ttipo Libro<br>OTE<br>OTE<br>OTE<br>OTE<br>OTE<br>DTE<br>DTE<br>DTE<br>DTE | está consctamen<br>periodo con los<br>Periodicidad<br>RECTIFICA<br>RECTIFICA<br>MENSUAL<br>RECTIFICA<br>RECTIFICA | Cant<br>Cant<br>2<br>2<br>1<br>2<br>1<br>2<br>2<br>1<br>2<br>2<br>2<br>1<br>2<br>2<br>2<br>1<br>2<br>2<br>2<br>2<br>2<br>1<br>2<br>2<br>2<br>2<br>2<br>2<br>2<br>2<br>2<br>2<br>2<br>2<br>2<br>2<br>2<br>2<br>2<br>2<br>2<br>2 | bido,<br>que<br>fidad<br>rios<br>Xier<br>Xier<br>Xier<br>Xier<br>Xier<br>Xier<br>Xier<br>Xier |           |

En la columna Periodicidad, puede obtener los siguientes resultados:

- 1. Mensual: Contribuyente envió el libro en un solo envío.
- 2. Rectifica: Contribuyente envió el libro nuevamente.

En la columna "Cantidad de Envío", podrá obtener el número de envíos y, a través de la opción "Ver" podrá conocer el estado en que se encuentran los archivos, los que pueden ser:

- 1. Entrega Libro Cuadrado.
- 2. Envío Repetido.
- 3. Envío Libro Rechazado.
- 4. Otro: corresponde al libro que fue rectificado, es decir el envío original.

#### b) Sistema de Facturación Propio o de Mercado

#### Paso 1.

Ingrese a "Consultar mis libros electrónicos aceptados" disponible en la sección "Envío de DTE y libros de Compras y Ventas".

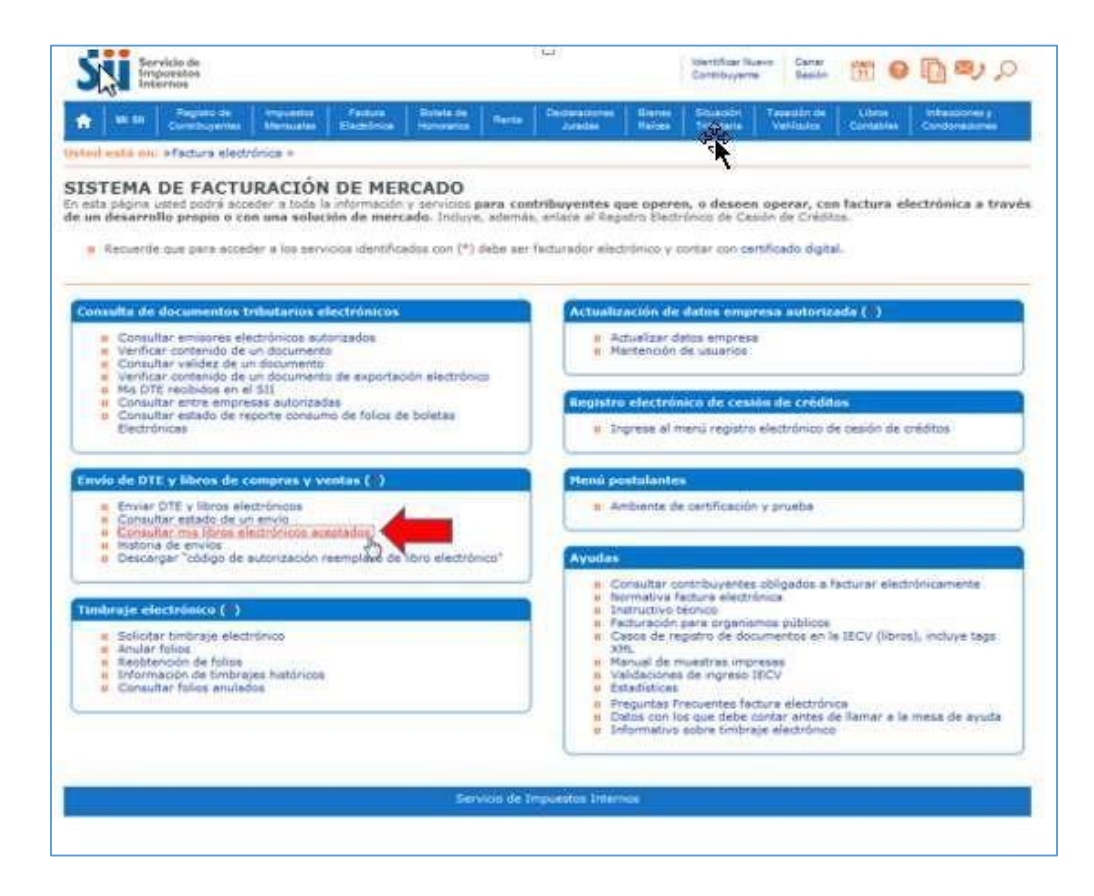

#### Paso 2.

Una vez autenticado con su Certificado Digital, podrá ver la pantalla que se muestra en la siguiente imagen, donde deberá ingresar el RUT de la empresa y determinar el(los) período(s) a consultar.

Si lo desea, podrá consultar por un envío en particular, donde deberá ingresar el número de envío que le entrega el sistema.

|      | fre tot          | puestos<br>ermas<br>Registo de                         | Impuertos                                           | Fathers                                                | Boleta de                                           | Concernant of                                      | Dedanstones                                   | Distan                                | Contribute                | rtis Saudr                                                                                                    | Libm           | Infactiones y |
|------|------------------|--------------------------------------------------------|-----------------------------------------------------|--------------------------------------------------------|-----------------------------------------------------|----------------------------------------------------|-----------------------------------------------|---------------------------------------|---------------------------|----------------------------------------------------------------------------------------------------|----------------|---------------|
| e.   |                  | Contribuyentes                                         | Menanda                                             | Geddeline                                              | Honortelice                                         | Harts                                              | 2418das                                       | Raises                                | Tributatia                | Ventoutes                                                                                                    | Contables.     | Condonaciones |
| N    | SULT             | A ESTADO                                               | DE LIBR                                             | O ELECT                                                | RÓNICO                                              |                                                    |                                               |                                       |                           |                                                                                                    |                |               |
| 510  | I<br>I<br>I      | poura consura                                          | ar el estado de                                     | 102 sorus elec                                         | alonicos env                                        | 18005                                              |                                               |                                       |                           |                                                                                                    |                |               |
| 0    | onsultar         | el estado ingre                                        | se Rut del Co                                       | ntribuyente:                                           |                                                     | _                                                  | _                                             |                                       |                           |                                                                                                    |                |               |
|      |                  |                                                        |                                                     |                                                        | (                                                   | Rut                                                | Empresa                                       |                                       |                           |                                                                                                    |                |               |
|      |                  |                                                        |                                                     |                                                        |                                                     | E la                                               | mount                                         |                                       |                           | 1                                                                                                    |                |               |
|      |                  |                                                        |                                                     |                                                        |                                                     | 1.0.0                                              | (righter)                                     |                                       |                           |                                                                                                    |                |               |
| 10.1 | seleccio         | na una da las r                                        | tos nocionas a                                      | cinuigatos u n                                         | rocione al ho                                       | tón 'Cons                                          | suitar"                                       |                                       |                           |                                                                                                    |                |               |
| ge i | seleccio<br>• li | ne una de las c<br>ngresar el porio                    | dos opciones s<br>odo (año y mer                    | siguientes, y p<br>s) de la inform                     | resione el bo<br>ación que de                       | tón "Cons                                          | sultar"<br>ultar                              |                                       |                           |                                                                                                    |                |               |
| ge 1 | seleccio<br>• I  | ne una de las c<br>ngresar el perio                    | dos opciones s<br>odo (año y me                     | siguientes, y p<br>s) de la inform                     | resione el bo<br>ación que de<br>Períoc             | tón "Cons<br>sea cons<br>lo                        | sultar"<br>ultar                              | Tipo de                               | Libro                     | 1                                                                                                    |                |               |
| lo i | seleccio<br>• I  | ne una de las c<br>ngresar el perio                    | dos opciones s<br>odo (año y me                     | siguientes, y p<br>s) de la inform                     | resione el bo<br>ación que de<br>Perios<br>2014 • T | tón "Cons<br>sea cons<br>lo<br>odos •              | sultar"<br>ultar                              | Tipo de<br>Todas                      | Libro                     |                                                                                                    |                |               |
| je i | seleccio<br>• 1  | ne una de las e<br>ngresar el perio                    | dos opciones a                                      | siguientes, y p<br>s) de la inform                     | resione el bo<br>ación que de<br>Períoc<br>2014 • T | tón "Cons<br>sea cons<br>lo<br>odos •              | ultar<br>ultar<br>msultar                     | Tipo de<br>Todos                      | Libro<br>•                | The second second s |                |               |
| ge 1 | seleccio         | ne una de las o<br>ngresar el porio                    | dos opciones s<br>odo (año y mer                    | siguientes, y p<br>s) de la inform                     | resione el bo<br>ación que de<br>Períos<br>2014 • 7 | tón "Cons<br>sea cons<br>lo<br>odos •<br>Co        | sultar"<br>ultar                              | Tipo de<br>Todos                      | Libro                     |                                                                                                    | al emin del a  |               |
| ge 1 | seleccio<br>• I  | ne una de las o<br>ngresar el perio<br>ara consultar p | dos opciones s<br>odo (año y me:<br>oor un envio en | siguientes, y p<br>s) de la inform<br>particular, ing  | resione el bo<br>ación que de<br>Períoc<br>2014 - T | tón "Cons<br>sea cons<br>odos •<br>Co              | sultar<br>ultar<br>onsultar<br>cepción del co | Tipo de<br>Todos                      | Libro<br>•                | al momento d                                                                                                    | el envío del a | rchivo        |
| ge i | • I              | ne una de las o<br>ngresar el perio<br>ara consultar p | dos apcianes s<br>ado (año y mer<br>ado un envía en | siguientes, y p<br>s) de la informs<br>particular, ing | resione el bo<br>Perios<br>2014 - T<br>rese el núm  | tón "Cons<br>sea cons<br>odos •<br>Co<br>ero de Re | sultar<br>ultar<br>onsultar<br>cepción del co | Tipo de<br>Todos<br>mprobante<br>itar | Libro<br>•<br>• entregado | al momento d                                                                                                    | el envío del a | rchivo        |

Si elige ingresar por periodo, todo el año 2014, le mostrará la siguiente imagen:

| Impuestos<br>Internos |                                                                                                    |                                                                                                    |                                                                                                    |                                                                                                    | Contributeria                                                                                         | Sealo                                                                                                    | (m) 🔮                                                                                                    | 19 ×      |
|-----------------------|----------------------------------------------------------------------------------------------------|----------------------------------------------------------------------------------------------------|----------------------------------------------------------------------------------------------------|----------------------------------------------------------------------------------------------------|----------------------------------------------------------------------------------------------------|----------------------------------------------------------------------------------------------------|----------------------------------------------------------------------------------------------------|-----------|
| 1999 Carrie           | ma de Impuesta<br>Nyarias Marausias                                                                                                | Factors Briters -<br>Electricita Harcorad                                                                                                    |                                                                                                    | encores Dieres<br>Palas Raises                                                                                               | Telbutaria Vanio                                                                                      | der der<br>Refer                                                                                                    | Librie<br>Curtables                                                                                        | Condorado |
|                       | Nombre o Razó<br>RUT :<br>En el cuadro sigu                                                                                        | n Social : Panaderi<br>4430025<br>siente podrà ver el es                                                                                                    | a Pampita .<br>I-0<br>tado de la informa                                                                                                    | ción Electrónica de                                                                                                    | l periodo seleccion                                                                                   | nado y si                                                                                                    | 10                                                                                                    |           |
|                       | requiere, ir a ver e                                                                                                    | l estado de los envíos                                                                                                    | asociados a esa i                                                                                                    | nformación                                                                                                    |                                                                                                    |                                                                                                    |                                                                                                    |           |
|                       | requiere, ir a ver e<br>Para el Estado s<br>cualquier otro es<br>corresponda.                                                      | I estado de los envios<br>sólo cuando se encu<br>tado indica que se                                                                                         | asociados a esa i<br>entra como "Cua<br>deberá completa                                                                                                    | nformación<br>drado", indica que<br>r correctamente el                                                                       | está correctamen<br>periodo con los                                                                   | te recibil<br>envios q                                                                                                    | do,<br>pue                                                                                                 |           |
|                       | requiere, if a ver e<br>Para el Estado s<br>cualquier otro es<br>corresponda.<br>Periodo                                           | il estado de los envíos<br>sólo cuando se enco<br>tado indica que se<br>Operación                                                                           | asociados a esa i<br>entra como "Cua<br>deberá completa<br>Estado                                                                                                  | nformación.<br>drado", indica que<br>r conectamente el<br>Tipo Libro                                                         | está correctamen<br>periodo con los<br>Periodicidad                                                   | te recibi<br>envios q<br>Cantid<br>Envio                                                                                                    | do,<br>que                                                                                                 |           |
|                       | requiere, ir a ver e<br>Para el Estado s<br>cualquier otro es<br>corresponda.<br>Periodo<br>2014-02                                | I estado de los envíos<br>sólo cuando se enco<br>tado indica que se<br>Operación<br>COMPRA                                                                  | asociados a esa i<br>entra como "Cua<br>deberá completa<br>Estado<br>Cuadrado                                                                                      | nformación<br>drado", indica que<br>r correctamente el<br>Tipo Libro<br>DTE                                                  | està correctamen<br>periodo con los<br>Periodicidad<br>RECTIFICA                                      | Cantid<br>2                                                                                                    | do,<br>que                                                                                                 |           |
|                       | Para el Estado s<br>cualquier otro es<br>corresponda.<br>Periodo<br>2014-02<br>2014-04                                             | I estado de los envíos<br>sólo cuando se encu<br>tado indica que se<br>Operación<br>COMPRA<br>COMPRA                                                        | asociados a esa i<br>entra como "Cua-<br>deberá completa<br>Estado<br>Cuadrado<br>Cuadrado                                                                         | nformación<br>drado", indica que<br>r correctamente el<br>Tipo Libro<br>DTE<br>DTE                                           | està correctamen<br>periodo con los<br>Periodicidad<br>RECTIFICA<br>RECTIFICA                         | Cantid<br>Envio                                                                                                    | do,<br>que                                                                                                 |           |
|                       | Para el Estado s<br>cualquier otro es<br>corresponda.<br>Periodo<br>2014-02<br>2014-04<br>2014-07                                  | I estado de los envíos<br>sólio cuando se enco<br>tado indica que se<br>Operación<br>COMPRA<br>COMPRA                                                       | asociados a esa i<br>entra como "Cua-<br>deberá completa<br>Estado<br>Cuadrado<br>Cuadrado<br>Cuadrado                                                             | nformación<br>drado", indica que<br>r correctamente el<br>Tipo Libro<br>DTE<br>DTE<br>DTE<br>DTE                             | està correctamen<br>periodo con los<br>Periodicidad<br>RECTIFICA<br>RECTIFICA<br>MENSUAL              | Cantid<br>Cantid<br>Ca | do,<br>gue                                                                                                 |           |
|                       | Para el Estado s<br>cualquier otro es<br>corresponda.<br>Periodo<br>2014-02<br>2014-04<br>2014-07<br>2014-01                       | I estado de los envíos<br>sólo cuando se encu<br>tado indica que se<br>Operación<br>COMPRA<br>COMPRA<br>COMPRA<br>VENTA                                     | entra como "Cua-<br>deberá completar<br>Estado<br>Cuadrado<br>Cuadrado<br>Cuadrado<br>Cuadrado                                                                     | drado", indica que<br>r correctamente el<br>Tipo Libro<br>DTE<br>DTE<br>DTE<br>DTE                                           | Periodicidad<br>RECTIFICA<br>RECTIFICA<br>RECTIFICA                                                   | Cantid<br>Envio                                                                                                    | do,<br>que                                                                                                 |           |
|                       | Para el Estado s<br>cualquier otro es<br>corresponda.<br>Periodo<br>2014-02<br>2014-04<br>2014-01<br>2014-01<br>2014-02            | I estado de los envíos<br>sólo cuando se encu<br>tado indica que se<br>Operación<br>COMPRA<br>COMPRA<br>COMPRA<br>VENTA<br>VENTA                            | entra como "Cua-<br>deberá completar<br>Estado<br>Cuadrado<br>Cuadrado<br>Cuadrado<br>Cuadrado<br>Cuadrado<br>Cuadrado                                             | drado", indica que<br>r correctamente el<br>Tipo Libro<br>DTE<br>DTE<br>DTE<br>DTE<br>DTE<br>DTE                             | Periodicidad<br>RECTIFICA<br>RECTIFICA<br>MENSUAL<br>RECTIFICA<br>MENSUAL                             | Cantid<br>Envio                                                                                                    | do,<br>que<br>ad<br>a<br>a<br>a<br>a<br>a<br>a<br>a<br>a<br>a<br>a<br>a<br>a<br>a<br>a<br>a<br>a<br>a<br>a |           |
|                       | Para el Estado s<br>cualquier otro es<br>corresponda.<br>Periodo<br>2014-02<br>2014-04<br>2014-01<br>2014-01<br>2014-02<br>2014-02 | I estado de los envíos<br>sólo cuando se encu<br>tado indica que se<br>Operación<br>COMPRA<br>COMPRA<br>COMPRA<br>VENTA<br>VENTA<br>VENTA                   | entra como "Cua-<br>deberá completa<br>Estado<br>Cuadrade<br>Cuadrado<br>Cuadrado<br>Cuadrado<br>Cuadrado<br>Cuadrado<br>Cuadrado<br>Cuadrado                      | drado", indica que<br>r correctamente el<br>Tipo Libro<br>DTE<br>DTE<br>DTE<br>DTE<br>DTE<br>DTE<br>DTE                      | Periodicidad<br>RECTIFICA<br>RECTIFICA<br>RECTIFICA<br>RECTIFICA<br>RECTIFICA                         | Cantid<br>Envio                                                                                                    | do,<br>que<br>ad<br>st<br>tt<br>tt<br>tt                                                                   |           |
|                       | Periodo Para el Estado s coalquier otro es corresponda.  Periodo 2014-02 2014-04 2014-01 2014-01 2014-02 2014-04 2014-04 2014-06   | I estado de los emios<br>sólo cuando se encu<br>tado indica que se<br>Operación<br>COMPRA<br>COMPRA<br>COMPRA<br>COMPRA<br>VENTA<br>VENTA<br>VENTA<br>VENTA | Estado<br>Cuadrado<br>Cuadrado<br>Cuadrado<br>Cuadrado<br>Cuadrado<br>Cuadrado<br>Cuadrado<br>Cuadrado<br>Cuadrado<br>Cuadrado<br>Cuadrado<br>Cuadrado<br>Cuadrado | drado", indica que<br>r correctamente el<br>Tipo Libro<br>DTE<br>DTE<br>DTE<br>DTE<br>DTE<br>DTE<br>DTE<br>DTE<br>DTE<br>DTE | Periodicidad<br>RECTIFICA<br>RECTIFICA<br>RECTIFICA<br>MENSUAL<br>RECTIFICA<br>RECTIFICA<br>RECTIFICA | Cantid<br>Envio<br>2 49<br>2 49<br>1 49<br>2 49<br>1 49<br>2 49<br>2 49<br>2 49<br>2 49<br>2 49<br>2 49<br>2 49<br>2                                                                                                    | do,<br>que<br>iad<br>se<br>tr<br>tr<br>tr<br>tr<br>tr<br>tr<br>tr<br>tr<br>tr<br>tr<br>tr<br>tr<br>tr      |           |

En la columna "Periodicidad", puede obtener los siguientes resultados:

- 1. Mensual: Contribuyente envió el libro en un solo envío.
- 2. Rectifica: Contribuyente envió el libro nuevamente.
- 3. En proceso de Envío/ Recepción: Sólo para el caso de contribuyentes que usan software comercial y realizan el envío en forma parcial. Este estado corresponde a que no se ha recibido el libro completamente.

En la columna "Cantidad de Envío", podrá obtener el número de envíos y, a través de la opción "Ver", como lo muestra la imagen, podrá conocer el estado en que se encuentran los archivos, los que pueden ser:

- 1. Entrega Libro Cuadrado.
- 2. Envío Repetido.
- 3. Envío Libro Rechazado.
- 4. Otro: corresponde al libro que fue rectificado, es decir el envío original.

|    | ISULT/    | A DE INFO       | RMACION                       | ELECTR        |                    | los archiv | os con la Infor | mación Ele | ctrónica , s | i tienen objeci  | ones por par | te del SII o si |
|----|-----------|-----------------|-------------------------------|---------------|--------------------|------------|-----------------|------------|--------------|------------------|--------------|-----------------|
| ue | ntran ace | ptados al morne | nto de la con                 | sulta.        |                    |            |                 |            |              | 0.07.04.04.05.00 |              |                 |
|    |           | No              | ombre o Raz                   | ón Social :   | Panader<br>4430025 | ia Pampit  | a               |            |              |                  |              |                 |
|    |           | Da              | tos Libro As                  | ociado:       | 4450025            | 1.0        |                 |            |              |                  |              |                 |
|    |           |                 | <ul> <li>Período</li> </ul>   |               | 2014-01            |            |                 |            |              |                  |              |                 |
|    |           |                 | <ul> <li>Operació</li> </ul>  | n             | VENTA              |            |                 |            |              |                  |              |                 |
|    |           |                 | · Estado L                    | ibro Asociado | Cuadrad            | 0          |                 |            |              |                  |              |                 |
|    |           |                 | · Tipo Libro                  | ,             | DTE                |            |                 |            |              |                  |              |                 |
|    |           |                 | <ul> <li>Periodici</li> </ul> | lad           | RECTIFI            | CA         |                 |            |              |                  |              |                 |
|    |           |                 | # Envio                       |               | Tipo Er            | vio        | Estado          | de Envio   | Fech         | a de Recepc      | ión          |                 |
|    |           |                 | 67798666                      | 66            | TOTA               | L          | 0               | tro        | 05-0         | 2-2014 18 23     | 57           |                 |
|    |           |                 | 6904466                       | 76            | TOTA               | L          | Envio Libr      | o Cuadrado | 03-0         | 3-2014 10:18:    | 11           |                 |

#### Nota:

Si usted requiere hacer seguimiento de un envío realizado al SII, ingrese a "Consulta de estado del envío de documentos tributarios electrónicos", tal como se muestra a continuación:

Ingrese el RUT de la empresa y número de envío.

| -               | Internos               | •                    |                              |                                |                                       |                                              |                       | Centribuven             | Ma Siesión               | this of             |                                 |
|-----------------|------------------------|----------------------|------------------------------|--------------------------------|---------------------------------------|----------------------------------------------|-----------------------|-------------------------|--------------------------|---------------------|---------------------------------|
| * *             | i Bill Cont            | buyentes             | Instantia<br>Mensuelles      | Facture<br>Electrónice         | Boleta de In<br>Honorarios            | ante Declaraciones<br>Juradas                | Bienes<br>Raises      | Situation<br>Tributate  | Teleción de<br>Vehiculos | Libros<br>Conteches | Infrasciones y<br>Condonaciones |
| ONSU<br>esta pá | JLTA DE<br>igina podrá | ESTAI<br>consultar e | OO DEL E                     | ENVÍO DE<br>que han sido       | E DOCUME<br>recepcionados I           | NTOS TRIBUT<br>os Documentos Tribu           | ARIOS<br>tarios Ele   | ELECTR<br>ctrónicos env | ÓNICOS<br>iados por el c | ontribuyente        | consultado                      |
|                 |                        | Para<br>fue e        | consultar el<br>ntregado por | estado de lo:<br>el SII al mon | s documentos in<br>nento de recibir i | igrese el RUT del cor<br>las documentos resp | tribuyente<br>ectivos | y el identific          | ador de envío            | que                 |                                 |
|                 |                        |                      |                              |                                | Rut Empresa                           | 44300251                                     | 0                     |                         |                          |                     |                                 |
|                 |                        |                      |                              |                                | March 1999 (199                       | 11000001                                     |                       |                         |                          |                     |                                 |
|                 |                        |                      |                              |                                | Identificador d                       | le Envio 71953004                            | d                     |                         |                          |                     |                                 |

| Obtendrá el siguiente cuadro de diálogo, | indicando el estado d | de su envío, desde e | el cual podrá rec | btener el correo de |
|------------------------------------------|-----------------------|----------------------|-------------------|---------------------|
| validación enviado por el SII:           |                       |                      |                   |                     |

| En esta página podi | i consultar el estado de los do | ocumentos tributarios envi | iados por el contribuyente. |
|---------------------|---------------------------------|----------------------------|-----------------------------|
| Rut del Contribuye  | nte : 44300251-0                |                            |                             |
| Identificador del E | nvío : 719530040                |                            |                             |
| Estado del Envio :  | Envio de Libro Aceptado - Cua   | idrado [].                 |                             |
|                     | Imprimir Co                     | errar Enviar Correo        |                             |

Al seleccionar la opción "Enviar correo", obtendrá un correo de validación como se muestra en la siguiente imagen:

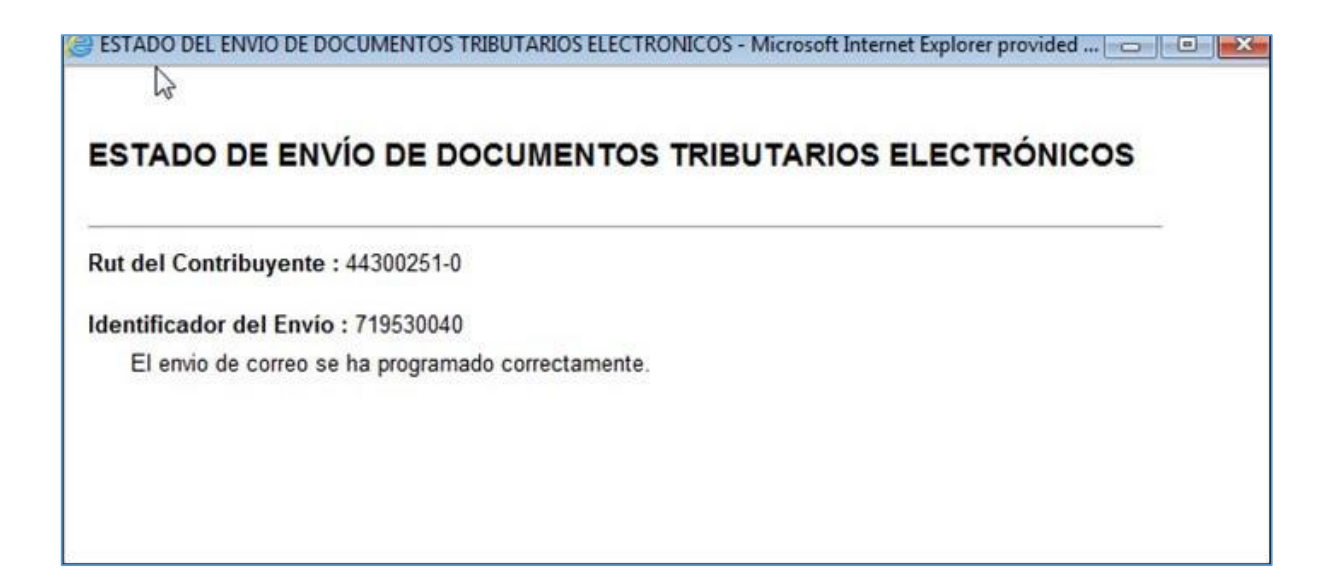

### CARGA MASIVA DE DOCUMENTOS EN EL LIBRO DE COMPRA Consideraciones principales

- 1. Siga atentamente las siguientes instrucciones.
- 2. El archivo no admite caracteres especiales (i!"#\$%&/()='\¿?"`\*+{[^]].
  - No modificar el nombre, ni la posición de las columnas.
  - Conserve el formato csv, cuando la planilla le pregunte si quiere cambiar el formato.
  - Si no existe dato para el campo **no** lo rellene con cero, salvo si el campo es obligatorio.
  - La planilla no acepta valores negativos, excepto cuando el documento es Liquidación o Liquidación-factura.
- 3. La carga masiva no es equivalente a enviar el IEC, este proceso se hace después de la carga en el resumen, donde debe firmar y enviar el libro al SII.

#### Introducción

Este instructivo explica la construcción del archivo para la carga masiva de documentos en el Libro de Compras en el Sistema de facturación gratuito del SII.

#### Formato

El archivo a construir es del tipo .csv (texto separado por punto y coma) el cual puede editarse sin problemas en programas de planilla electrónica como Microsoft Excel y similares.

La primera línea de este archivo contiene los encabezados de columna, con el fin de facilitar el llenado de la información. Los datos de los documentos deben ser ingresados por línea a partir de la fila número 2.

#### Campos a llenar

Si bien el archivo permite incluir todos los campos posibles del libro electrónico, el contribuyente debe llenar los que sean de carácter obligatorios y que utilice, por ningún motivo se deben eliminar o alterar el orden de las columnas.

En la siguiente tabla se muestran todos los campos disponibles en la Información Electrónica de Compras indicando su obligatoriedad y características, se resaltan los campos que se utilizan con mayor frecuencia.

| COL | САМРО                            | OBLIGATORIEDAD | τιρο       | LARGO<br>MAX | VALORES/OBSERV.                    |
|-----|----------------------------------|----------------|------------|--------------|------------------------------------|
| A   | Tipo Doc                         | Obligatorio    | Numérico   | 3            | valor de la tabla 1                |
| В   | Folio                            | Obligatorio    | Numérico   | 10           |                                    |
| С   | Rut Contraparte                  | Obligatorio    | Rut válido | 10           |                                    |
| D   | Tasa Impuesto                    | Condicional    | Numérico   | 5            | Por lo general valor = 19          |
| E   | Razón Social Contraparte         | Obligatorio    | Texto      | 50           | No ingresar caracteres especiales. |
| F   | Tipo Impuesto[1=IVA:2=LEY 18211] | Obligatorio    | Numérico   | 1            | 1 ó 2 (Por lo general = 1)         |
| G   | Fecha Emisión                    | Condicional    | Fecha      | 8            | dd-mm-aaaa ó aaaa-mm-<br>dd        |
| Н   | Anulado[A]                       | Condicional    | Texto      | 1            | A ó vacío                          |
| I   | Monto Exento                     | Condicional    | Numérico   | 18           |                                    |
| J   | Monto Neto                       | Condicional    | Numérico   | 18           |                                    |
| К   | Monto IVA (Recuperable)          | Condicional    | Numérico   | 18           |                                    |
| L   | Cod IVA no Rec                   | Condicional    | Numérico   | 1            | valor de la tabla 2                |
| М   | Monto IVA no Rec                 | Condicional    | Numérico   | 18           |                                    |
| Ν   | IVA Uso Común                    | Condicional    | Numérico   | 18           |                                    |
| 0   | Cod Otro Imp (Con Crédito)       | Condicional    | Numérico   | 3            | valor de la tabla 3                |
| Ρ   | Tasa Otro Imp (Con Crédito)      | Condicional    | Numérico   | 5            |                                    |
| Q   | Monto Otro Imp (Con Crédito)     | Condicional    | Numérico   | 18           |                                    |
| R   | Monto Total                      | Obligatorio    | Numérico   | 18           |                                    |
| S   | Monto Otro Imp Sin Crédito       | Condicional    | Numérico   | 18           |                                    |
| Т   | Monto Activo Fijo                | Condicional    | Numérico   | 18           |                                    |
| U   | Monto IVA Activo Fijo            | Condicional    | Numérico   | 18           |                                    |
| V   | IVA No Retenido                  | Condicional    | Numérico   | 18           |                                    |
| W   | Tabacos - Puros                  | Condicional    | Numérico   | 18           |                                    |

| Х  | Tabacos - Cigarrillos            | Condicional | Numérico | 18 |           |
|----|----------------------------------|-------------|----------|----|-----------|
| Y  | Tabacos - Elaborados             | Condicional | Numérico | 18 |           |
| Z  | Impuesto a Vehículos Automóviles | Condicional | Numérico | 18 |           |
| AA | Código sucursal SII              | Opcional    | Numérico | 8  |           |
| AB | Numero Interno                   | Opcional    | Numérico | 10 |           |
| AC | Emisor/Receptor                  | Condicional | Numérico | 1  | 1 ó vacío |

Ejemplo Típico

#### Enunciado

Tenemos que registrar las siguientes facturas en el libro de compras de junio de 2010, sabemos que todo el IVA de esas **facturas (papel)** se puede recuperar.

| RUT EMISOR                              | RAZÓN SOCIAL    | FOLIO | FECHA EMISIÓN | MONTO NETO | ΜΟΝΤΟ ΙVA | TOTAL  |
|-----------------------------------------|-----------------|-------|---------------|------------|-----------|--------|
|                                         | EMISOR          |       |               |            |           |        |
| 555555555555555555555555555555555555555 | Andres E.I.R.L  | 8741  | 01-06-2010    | 148000     | 28120     | 176120 |
| 66666666-6                              | De prueba Ltda. | 400   | 04-06-2010    | 250000     | 47500     | 297500 |
| 66666666-6                              | De prueba Ltda. | 455   | 09-06-2010    | 110000     | 20900     | 130900 |

Además se recibió una nota de crédito en papel con los siguientes datos:

| RUT EMISOR | RAZÓN SOCIAL   | FOLIO | FECHA EMISIÓN | MONTO NETO | MONTO IVA | TOTAL |
|------------|----------------|-------|---------------|------------|-----------|-------|
|            | EMISOR         |       |               |            |           |       |
| 55555555-5 | Andres E.I.R.L | 451   | 12-06-2010    | 20000      | 3800      | 23800 |

#### <u>Solución</u>

A partir del archivo base, se comienzan a ingresar los documentos, en el caso de los primeros 3, al ser facturas papel, se ingresan con el código 30 y el resto de los datos se ingresan en las columnas correspondientes.

La nota de crédito papel se ingresa con el código 60 (ver tabla 1). Junto con digitar el resto de los datos. *Los valores que se digitan en la nota de crédito deben ser positivos.* 

Además de los datos indicados se deben registrar los valores del "tipo" y "tasa del impuesto" (1 y 19 respectivamente) Descarge el archivo y ver la solución.

#### **Casos Especiales**

Es posible que un documento incluya más impuestos que el IVA o incluya retenciones, si es así, esto debe ser informado en el libro de compras, utilizando los códigos listados en la tabla 3.

- Si se trata de un impuesto adicional que tiene derecho a crédito se deberá ingresar los datos de este en las columnas "Cod Otro Imp", "Tasa Otro Imp" y "Monto Otro Imp".
- Si se trata de un impuesto adicional que no tiene derecho a crédito, se deberá ingresar el monto de este en "Monto Otro Imp Sin Crédito"
- Si se trata de una retención efectuada por concepto de la emisión de una factura de compra, se deberá registrar ésta en las columnas "Cod Otro Imp", "Tasa Otro Imp" y "Monto Otro Imp", indicando los códigos correspondientes a la retención.

En el evento que una factura del libro de compras u otro documento no tenga derecho a recuperar IVA, el monto de este deberá registrarse en las columnas "Cod IVA No Rec" y "Monto IVA No Rec"

\*Si hay más de un impuesto adicional o IVA no recuperable en un mismo documento, se deben utilizar 2 o más líneas según sea el caso, repitiendo los datos comunes del documento.

Si se emite una nota de crédito o débito referenciando una factura de compra, ésta debe ser registrada en el libro de compras, pero se debe ingresar el valor 1 en la columna "Emisor/Receptor"

Si una compra corresponde a activo fijo, deben registrarse adicionalmente los campos en las columnas "Monto Activo Fijo" y "Monto IVA Activo Fijo".

#### Ejemplo Avanzado

Se tienen los siguientes documentos para registrar en el libro de compras

- Factura de Compra Emitida con retención parcial, por compra de Trigo con los siguientes datos:
  - Monto Neto = 150000
  - o IVA (19%) = 28500
  - IVA Retenido (11%) = 16500
- Factura Electrónica Recibida con impuestos adicionales con derecho a crédito
  - Monto Neto = 82000
  - o IVA = 15580
  - ILA (vinos) = 8840
  - ILA (destilados) = 8100
- Factura Recibida con IVA no recuperable por ser destinada a operaciones exentas
  - Monto Neto = 110000
  - o IVA = 20900

En el siguiente archivo se representa la solución para este ejemplo, ingrese aquí para descargar.

#### Información Adicional

Se recomienda también revisar el Instructivo de la IECV, específicamente desde la página N°32 en adelante, donde encontrará las especificaciones y el significado de cada campo del libro de compras. Así podrá conocer el uso de los distintos campos (columnas).

Códigos Utilizados

#### Tabla 1: Tipo de Documento

| τιρο |                                                           |
|------|-----------------------------------------------------------|
| DOC  | DOCUMENTO                                                 |
| 29   | Factura de Inicio                                         |
| 30   | Factura                                                   |
| 32   | Factura de ventas y servicios no afectos o exentos de IVA |
| 33   | Factura Electrónica                                       |
| 34   | Factura no Afecta o Exenta Electrónica                    |
| 40   | Liquidación Factura                                       |
| 43   | Liquidación Factura Electrónica                           |
| 45   | Factura de Compra                                         |
| 46   | Factura de Compra electrónica                             |
| 55   | Nota de Débito                                            |
| 56   | Nota de débito electrónica                                |
| 60   | Nota de Crédito                                           |

| 61  | Nota de crédito electrónica                                                              |
|-----|------------------------------------------------------------------------------------------|
| 108 | SRF Solicitud de Registro de Factura                                                     |
| 901 | Factura de ventas a empresas del territorio preferencial (Res. Ex. N° 1057 del 25.04.85) |
| 914 | Declaración de Ingreso (DIN)                                                             |
| 911 | Declaración de Ingreso a Zona Franca Primaria.                                           |

## Tabla 2: IVA No Recuperable

| CÓDIGO | TIPO IVA NO RECUPERABLE                                               |
|--------|-----------------------------------------------------------------------|
| 1      | Compras destinadas a IVA a generar operaciones no gravadas o exentas. |
| 2      | Facturas de proveedores registradas fuera de plazo.                   |
| 3      | Gastos rechazados                                                     |
| 4      | Entregas gratuitas (premios, bonificaciones etc.) recibidas.          |
| 9      | Otros                                                                 |

## Tabla 3: Impuestos Adicionales (y retenciones)

| CÓDIGO | CÓDIGO SI<br>ES<br>RETENCIÓN<br>TOTAL | NOMBRE                                      | DESCRIPCIÓN GENERAL                                                                                                    |
|--------|---------------------------------------|---------------------------------------------|----------------------------------------------------------------------------------------------------|
| 14     |                                       | IVA DE MARGEN DE<br>COMERCIALIZACIÓN        | Para Facturas de venta del contribuvente                                                                                                    |
| 15     |                                       | IVA RETENIDO TOTAL                          | Corresponde al IVA retenido en Facturas de compra del<br>contribuyente que genera el libro.<br>Suma de retenciones con tasa de IVA                                                               |
| 17     |                                       | IVA ANTICIPADO FAENAMIENTO CARNE            | Tasa de 5% sobre Monto base faenamiento. Se registra el monto de IVA anticipado cobrado al cliente.                                                                                              |
| 18     |                                       | IVA ANTICIPADO CARNE                        | Tasa de 5%. Se registra el monto de IVA anticipado cobrado<br>al cliente.                                                                                                    |
| 19     |                                       | IVA ANTICIPADO HARINA                       | Tasa de 12%. Se registra el monto de IVA anticipado cobrado al cliente.                                                                                                    |
| 23     |                                       | IMPUESTO ADICIONAL ART 37 LETRAS<br>A, B, C | Tasa del 15%<br>a) artículos oro, platino, marfil<br>b) Joyas, piedras preciosas<br>c) Pieles finas                                                                                              |
| 24     |                                       | IMPUESTO ART. 42, LEY 825/74 LETRA A        | Tasa del 27%: Licores, Piscos, whisky, aguardiente, y vinos<br>licorosos o aromatizados.                                                                                                    |
| 25     |                                       | IMPUESTO ART. 42, LETRA C                   | Tasa del 15% : Vinos                                                                                                    |
| 26     |                                       | IMPUESTO ART. 42, LETRA C                   | Tasa del 15% : Cervezas y bebidas alcohólicas                                                                                                    |
| 27     |                                       | IMPUESTO ART. 42, LETRA D Y E               | Tasa del 13% : Bebidas analcohólicas y minerales                                                                                                    |
| 28     |                                       | IMPUESTO ESPECÍFICO DIESEL                  | Impuesto Específico a los Combustibles traspasado al<br>comprador por compra de diesel según Ley N° 18.502,<br>Decreto Supremo N° 311/86.<br>Impuesto Específico Resultante a los Combustibles = |

|          |          |                                      | Componente Fija + Componente Variable, según Ley N°                                                                                                    |
|----------|----------|--------------------------------------|----------------------------------------------------------------------------------------------------|
|          |          |                                      | 20.493, su Reglamento y Res. Ex SII N° 51 de 2011.                                                                                                    |
| 29       |          | Recuperación Impuesto Específico     | Para transportistas de carga Art 2° Ley N°19.764/2001                                                                                                  |
|          |          | Resultante al diesel Transportistas. | Impuesto Específico Resultante a los Combustibles =                                                                                                    |
|          |          |                                      | Componente Fija + Componente Variable, según Ley N°                                                                                                    |
|          |          |                                      | 20.493, su Reglamento y Res. Ex SII N° 51 de 2011.                                                                                                    |
| 30       | 301      | IVA RETENIDO LEGUMBRES               | Normalmente 13% retención.                                                                                                    |
|          |          |                                      | · Si se retuvo el 13%, el monto retenido se registra en el IEC                                                                                         |
|          |          |                                      | en Retención parcial                                                                                                    |
|          |          |                                      | en Retención Total                                                                                                    |
| 21       | 1        |                                      | Total del IVA retención. El mente retenido co registra en el                                                                                           |
| 51       |          |                                      | IEC en Retención total.                                                                                                    |
| 32       | 321      | IVA RETENIDO GANADO                  | Normalmente 8% retención.                                                                                                    |
|          |          |                                      | · Si se retuvo el 8%, el monto retenido se registra en el IEC en                                                                                       |
|          |          |                                      | Retención parcial                                                                                                    |
|          |          |                                      | · Si se retuvo el total del IVA, por ser NDF, se registra en el                                                                                        |
|          |          |                                      | IEC en Retención Total.                                                                                                    |
| 33       | 331      | IVA RETENIDO MADERA                  | Normalmente 8% retención.                                                                                                    |
|          |          |                                      | $\cdot$ Si se retuvo el 8%, el monto retenido se registra en el IEC en                                                                                 |
|          |          |                                      | Retención parcial                                                                                                    |
|          |          |                                      | • Si se retuvo el total del IVA, por ser NDF, se registra en el                                                                                        |
|          |          |                                      | IEC en Retención Total.                                                                                                    |
| 34       | 341      | IVA RETENIDO TRIGO                   | Normalmente 11% retención.                                                                                                    |
|          |          |                                      | <ul> <li>SI se retuvo el 11%, el monto retenido se registra en el IEC<br/>en Retención parcial</li> </ul>                                              |
|          |          |                                      | · Si se retuvo el total del IVA nor ser NDE se registra en el IEC                                                                                      |
|          |          |                                      | en Retención Total.                                                                                                    |
| 35       |          | IMPUESTO ESPECÍFICO GASOLINA         | Impuesto Específico a los Combustibles traspasado al                                                                                                   |
|          |          |                                      | comprador por compra de Gasolina según Lev N° 18.502.                                                                                                  |
|          |          |                                      | Decreto Supremo N° 311/86.                                                                                                    |
|          |          |                                      | No da derecho a crédito.                                                                                                    |
|          |          |                                      | Impuesto Específico Resultante a los Combustibles =                                                                                                    |
|          |          |                                      | Componente Fija + Componente Variable, según Ley N°                                                                                                    |
|          |          |                                      | 20.493, su Reglamento y Res. Ex SII N° 51 de 2011.                                                                                                    |
| 36       | 361      | IVA RETENIDO ARROZ                   | Normalmente 10% retención.                                                                                                    |
|          |          |                                      | <ul> <li>Si se retuvo el 10%, el monto retenido se registra en el IEC</li> <li>Si se retuvo el 10%, el monto retenido se registra en el IEC</li> </ul> |
|          |          |                                      | en Retención parcial                                                                                                    |
|          |          |                                      | en Retención Total.                                                                                                    |
| 37       | 371      | IVA RETENIDO HIDROBIOLOGICAS         | Normalmente 10% retención.                                                                                                    |
|          |          |                                      | · Si se retuvo el 10%, el monto retenido se registra en el IEC                                                                                         |
|          |          |                                      | en Retención parcial                                                                                                    |
|          |          |                                      | • Si se retuvo el total del IVA por ser NDF se registra en el IEC                                                                                      |
|          |          |                                      | en Retención Total.                                                                                                    |
| 38       |          | IVA RETENIDO CHATARRA                | Total del IVA retención. El monto retenido se registra en el                                                                                           |
|          |          |                                      | IEC en Retención total.                                                                                                    |
| 39       |          | IVA RETENIDO PPA                     | total del IVA retención. El monto retenido se registra en el                                                                                           |
| /1       |          |                                      | Se retiene el total del IVA                                                                                                    |
| 41<br>44 |          |                                      | Tasa del 15% en 1era venta                                                                                                    |
|          |          | h I I                                | a) Alfombras tanices c) Caviar                                                                                                    |
|          |          | ·······                              | b) Casa rodantes d) Armas de aire o gás                                                                                                    |
| 45       | <u> </u> | IMPUESTO ADICIONAL Art 37 Letras i   | Tasa del 50% en 1era venta                                                                                                    |
|          |          |                                      | a) Pirotecnia                                                                                                    |
| 46       |          | IVA RETENIDO ORO                     | Retención del 100% del IVA                                                                                                    |
| 47       | 1        | IVA RETENIDO CARTONES                | Retención Total                                                                                                    |
| 48       | 481      | IVA RETENIDO FRAMBUESAS              | Retención 14%                                                                                                    |

| 49 | FACTURA DE COMPRA SIN RETENCIÓN                                          | 0% de retención (hoy utilizada sólo por Bolsa de Productos<br>de Chile, lo cual es validado por el sistema) |
|----|--------------------------------------------------------------------------|----------------------------------------------------------------------------------------------------|
| 50 | IVA de margen de comercialización de<br>instrumentos de prepago          | Para Facturas de venta del contribuyente                                                                    |
| 51 | Impuesto gas natural comprimido; 1,93<br>UTM/KM3, Art. 1°, Ley N° 20.052 | Para Facturas de venta del contribuyente                                                                    |
| 52 | Impuesto gas licuado de petróleo; 1,40<br>UTM/M3, Art 1°, Ley N° 20.052  | Para Facturas de venta del contribuyente                                                                    |
| 53 | Impuesto Retenido Suplementeros Art<br>74 N°5 Ley de la Renta            | Para Facturas de venta del contribuyente, retención del 0,5% sobre el precio de venta al público.           |

#### ¿CÓMO ASIGNAR LOS DOCUMENTOS ELECTRÓNICOS RECIBIDOS A LIBRO COMPRAS ELECTRÓNICO?

Paso 1.

En "Administración de libros de compras y ventas", ingrese a la opción "Asignación de DTE recibidos a libros de compras".

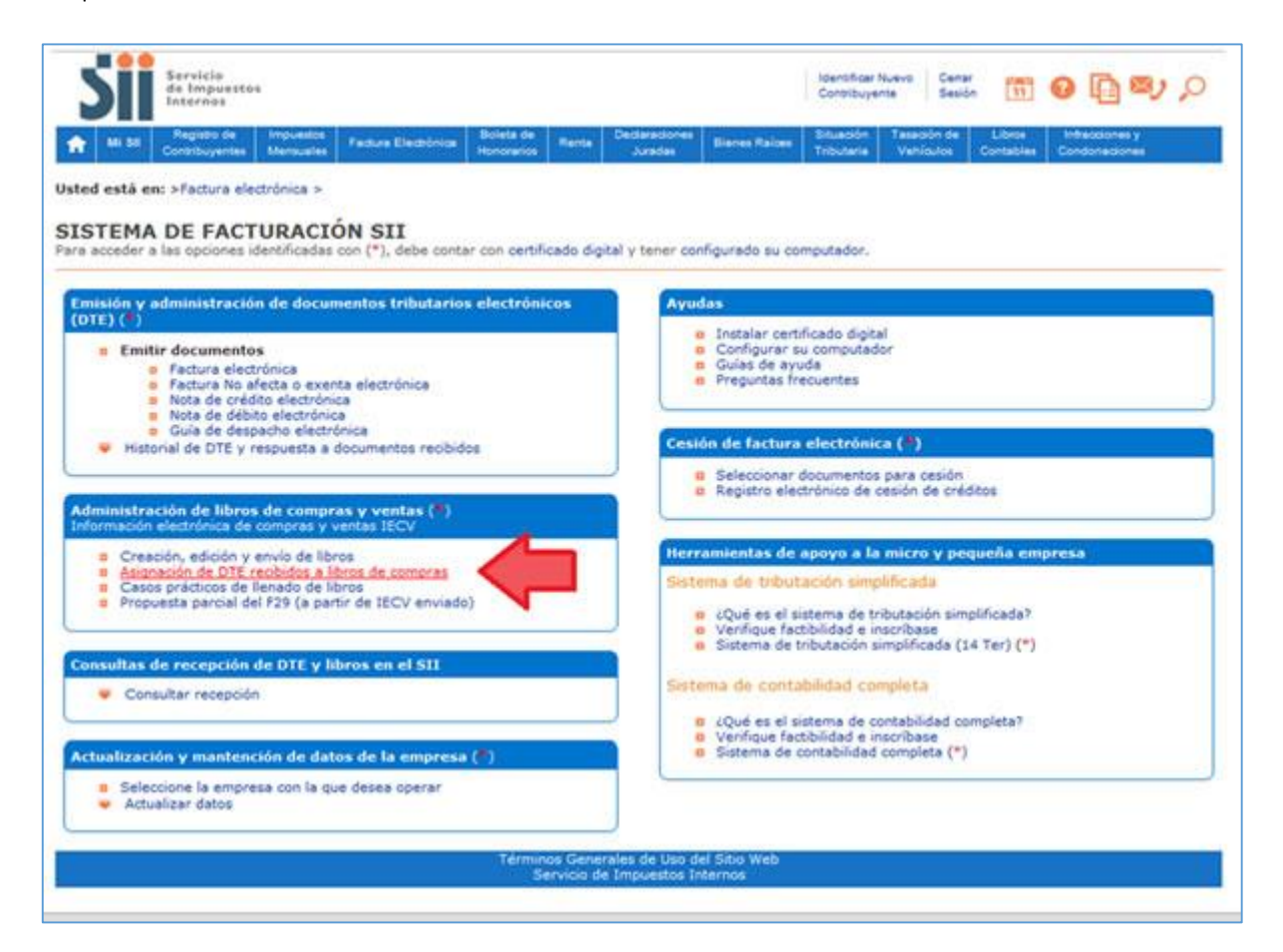

### Paso 2

Una vez autenticado con su Certificado Digital podrá ver la pantalla que se muestra en la siguiente imagen, donde deberá seleccionar el documento que desea agregar al libro de compras, en este caso se asignará la Factura Exenta Electrónica N°15.

| OCUMEN           | NTOS RECIB<br>se despliegan los D | IDOS NO ASIGNA                       | DOS<br>trónicos recibidos, o | que aún i  | no han sido asignad | fos a un Libro Tribut | lario.      | Empresa: 44.300.2 |
|------------------|-----------------------------------|--------------------------------------|------------------------------|------------|---------------------|-----------------------|-------------|-------------------|
| usuario autorio  | izado puede selecci               | ionar un documento para re           | visarlo y asignarlo a        | uno de l   | os Libros Vigentes  |                       |             |                   |
| RUT Emi          | itor A T                          | RUT Recotor                          | Documento /                  | 199        | Eolio               | Emision ~ ~           | Monto Total | Situación -       |
| 1                | 69503000 K                        | 44300251.0                           | Padura Exenta Elec           | eronicae   | 15                  | 2014-05-24            | 2310        | 2014-05-24        |
|                  | 69508000 ×                        | 44300251.0                           | Facture Exerca Elec          | eronica    | 13                  | 2014-05-24            | 2310        | 2014-05-24        |
| -                | -                                 |                                      |                              | No.        | 11                  | 2014-04-03            | 1190        | 2014-04-03        |
|                  | Sele                              | ccione el docur                      | nento que                    |            | 75                  | 2014-04-03            | 2380        | 2014-04-03        |
|                  | 1                                 | desea agregar al libro de<br>compras |                              | ni ca      | 2039                | 2014-03-05            | 42000       | 2014-03-05        |
|                  | ** CE                             |                                      |                              | nice       | 20:38               | 2014-03-04            | 42000       | 2014-03-04        |
|                  | 091                               |                                      |                              | sics.      | 2037                | 2014-03-04            | 42000       | 2014-03-04        |
|                  | 69                                |                                      |                              |            | 78                  | 2014-03-04            | 1190.       | 2014-03-04        |
|                  | 68501000 4                        | 44300291.0                           | FROM LANCE RO                | solida.    | 2034                | 2014-03-03            | 42000       | 2014-02-03        |
|                  | 89507000 4                        | 44300251.0                           | Pactura Exenta Elec          | erenti-cae | 20.33               | 2014-03-03            | 5940        | 2014-03-03        |
|                  |                                   |                                      | Pà                           | pina 1 d   | e 32                |                       |             |                   |
| TEmisor          |                                   |                                      | Búsqu                        | eda de     | Documentos          | C                     |             |                   |
| o de Documento   | 6                                 |                                      |                              |            |                     | Tedas ies D           | ocumentos + |                   |
| io               |                                   |                                      |                              |            |                     |                       |             |                   |
| ha Emisión Der   | DO-BER AAAA (SEE -DO)             |                                      |                              | _          |                     | ř                     |             |                   |
| tha Emissión Har | IND RALA BILL COL                 |                                      |                              | _          |                     | i i                   |             |                   |
| tha Carga Desd   | DO-UNIS AAAA) #                   |                                      |                              | _          |                     | č                     |             |                   |
| sha Carge Haste  | AAAA-MM-001                       |                                      |                              | _          |                     | č                     |             |                   |
|                  |                                   | 4 Interior                           |                              |            |                     |                       |             | as Demonster      |

#### Paso 3.

En este punto deberá indicar el periodo en el cual se agregará el documento electrónico recibido, en este caso seleccionamos el periodo 2014-05. Revisamos los datos, para verificar que estén correctos o si se requiere complementar algún detalle.

Para completar la asignación se debe presionar "Registrar Cambios", con esto la Factura Exenta Electrónica del ejemplo fue asignada al libro de compras de mayo de 2014.

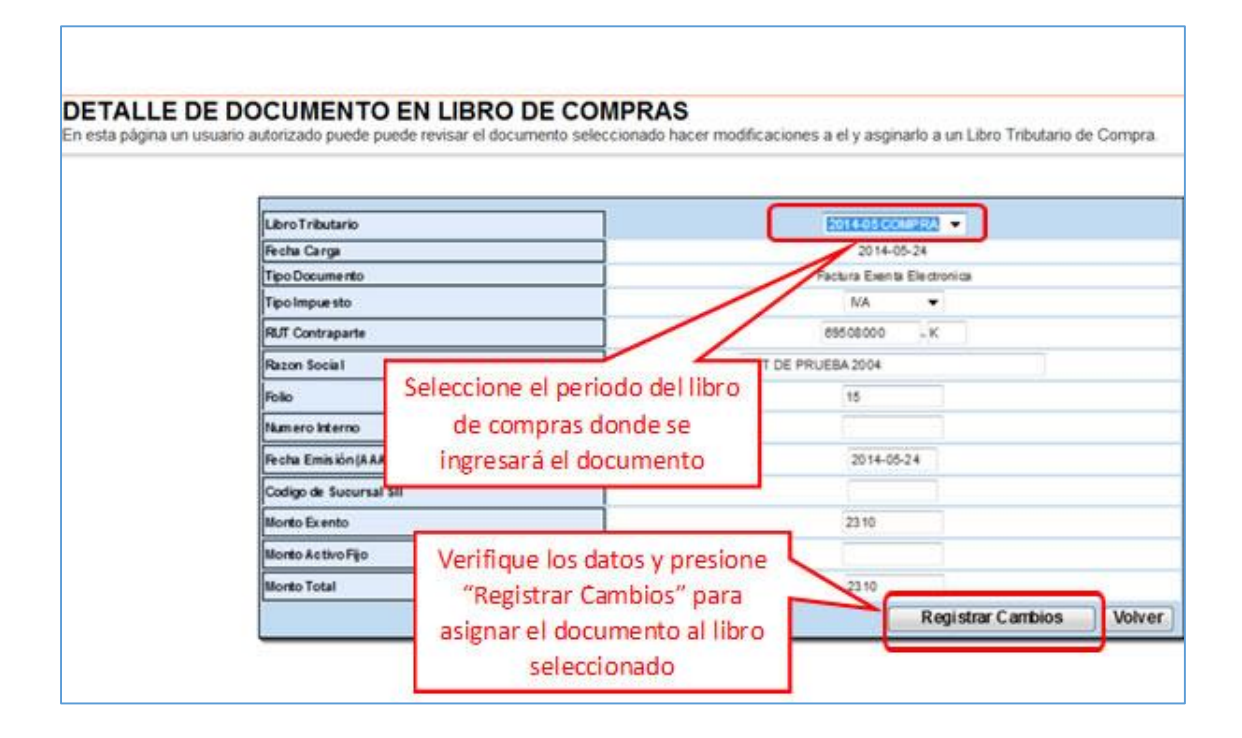

## Paso 4.

Al asignarse el documento se mostrará la siguiente pantalla:

| DETALLE DE LIBRO ING | RESADO                                                |
|----------------------|-------------------------------------------------------|
|                      | Su acción ha sido exitosamente registrada en el libro |
|                      | Volver                                                |

#### Casos de registro de documentos en la IECV

En el presente documento se indica cómo se registran correctamente los documentos en la información electrónica de compras y ventas. Incluye ejemplos particulares del Sistema de Facturación Gratuito del SII para facilitar su comprensión.

#### I. Casos especiales en el registro de documentos en el libro de compras.

1. Registrar documentos con IVA no recuperable

Para Registrar una Factura cuyo IVA no se puede recuperar, ya sea por estar fuera de plazo, estar destinada a operaciones exentas, etc. Se debe hacer lo siguiente:

- El Monto IVA < MntIVA> debe dejarse en valor 0 y en la SubTabla de IVA no recuperable se debe indicar:
  - O Código de IVA no recuperable <CodIVANoRec>, que es el tipo de IVA no recuperable
  - Monto de IVA no recuperable </ in the corresponde al monto del IVA de la factura.

Por ejemplo, en el Sistema de Facturación Gratuito del SII, la forma de registrar una factura que no tiene derecho a crédito por estar destinada a ventas exentas con los siguientes montos:

| Total Neto | 15.000 |
|------------|--------|
| IVA (19%)  | 2.850  |
| Total      | 17.850 |

Se debe ingresar de la siguiente forma:

- Se selecciona el tipo de IVA no recuperable
- El monto IVA de la factura queda registrado como no recuperable
- Se registra el valor "0" en IVA

|                                                                                                    |                            |                    | ii contoniaa oi | i or more.  |
|----------------------------------------------------------------------------------------------------|----------------------------|--------------------|-----------------|-------------|
|                                                                                                    |                            |                    |                 |             |
|                                                                                                    |                            |                    |                 |             |
| Libro Tributario                                                                                                | COMPRA 2016-0              | )5                 |                 |             |
| Fecha Carga                                                                                                    | 2016-05-31                 |                    |                 |             |
| Tipo Documento                                                                                                  | Factura                    |                    |                 |             |
| Tipo Impuesto                                                                                                   | IVA 🔻                      |                    |                 |             |
| RUT Contraparte                                                                                                 | 66666666                   | -6                 |                 |             |
| Razon Social                                                                                                    | Contribuyente de           | e pruebas          |                 |             |
| Folio                                                                                                    | 180                        | 0                  |                 |             |
| Tasa Impuesto                                                                                                   | 19                         |                    |                 |             |
| Número Interno                                                                                                  | 1                          | 7                  |                 |             |
| Fecha Emisión (AAAA-MM-DD)                                                                                      | 2016-05-30                 |                    |                 |             |
| Código de Sucursal SII                                                                                          | 1                          |                    |                 |             |
| Monto Exento                                                                                                    | 1                          | 7                  |                 |             |
| Monto Neto                                                                                                    | 1500                       | 0                  |                 |             |
| Monto IVA (Recuperable)                                                                                         | 1                          | 0                  |                 |             |
| Monto Activo Fijo                                                                                               |                            |                    |                 |             |
| Monto IVA Activo Fijo                                                                                           |                            |                    |                 |             |
| Tabla IVA no Recuperable                                                                                        |                            |                    |                 |             |
| Código IVA no Recuperable                                                                                       |                            |                    | Monto IVA no    | Recuperable |
| Compras destinadas a IVA a generar                                                                              | operaciones no gr          | avadas o exentas 🏾 | 2850            |             |
| A                                                                                                    | Agregar IVA No Recuperable |                    |                 |             |
| Monto IVA uso Comun                                                                                             |                            |                    |                 |             |
| Tabla Otros Impuestos                                                                                           |                            |                    |                 |             |
| Código Impuesto Tasa Impuesto Monto Impuesto                                                                    |                            | npuesto            |                 |             |
| Impuesto no selecionado                                                                                         |                            | T                  |                 |             |
|                                                                                                    | Agregar Imp                | uesto              |                 |             |
| Monto Otro Impuesto Sin Crédito                                                                                 |                            |                    |                 |             |
| Monto Total                                                                                                    | 1785                       | 0                  |                 |             |
| Tabacos - Puros                                                                                                 | 1                          |                    |                 |             |
| Tabacos - Cigarrillos                                                                                           | 1                          |                    |                 |             |
| The second second second second second second second second second second second second second second second se | 1                          |                    |                 |             |
| Tabacos - Elaborados                                                                                            |                            |                    |                 |             |
| Tabacos - Elaborados                                                                                            |                            |                    | Agregar         | Eliminar    |

2. Registrar documentos con IVA uso común

Para registrar una factura cuyo monto de IVA a recuperar solo se podrá determinar al final del mes, mediante una proporción. Se debe utilizar lo que se denomina IVA uso común y factor de proporcionalidad, de la siguiente forma:

- El Monto IVA <MntIVA> debe dejarse en valor 0 y en el campo IVA uso común <IVAUsoComun> se debe registrar el IVA de la factura.
- Posteriormente, una vez ingresados todos los documentos con IVA uso común, en el Resumen del Libro de Compras se deberán indicar los siguientes campos:
  - Factor de proporcionalidad <FctProp> registrando el porcentaje de IVA recuperable.
  - Total Crédito IVA uso común <TotCredIVAUsoComun> que corresponderá al factor de proporcionalidad multiplicado por el total de IVA uso común registrado en las facturas.

Por ejemplo para registrar un documento como el que sigue, en el Sistema de Facturación Gratuito del SII:

| Monto Neto | 120.400 |
|------------|---------|
| 19% IVA    | 22.876  |
| Total      | 143.273 |

\*Factor de proporcionalidad determinado: 0,6

El primer paso es registrar los datos básicos del documento y los valores Monto Neto y Total.

Luego se debe indicar en el campo Monto IVA uso Común los 22.876 correspondientes al IVA del documento.

| Libro Tributario                                                                                                    | COMPRA 2016-05                                                                                                    |  |  |
|----------------------------------------------------------------------------------------------------|----------------------------------------------------------------------------------------------------|--|--|
| Fecha Carga                                                                                                    | 2016-05-31                                                                                                    |  |  |
| Tipo Documento                                                                                                    | Factura                                                                                                    |  |  |
| Tipo Impuesto                                                                                                    | IVA T                                                                                                    |  |  |
| RUT Contraparte                                                                                                    | 666666666666666666666666666666666666666                                                                                                    |  |  |
| Razon Social                                                                                                    | Contribuyente de pruebas                                                                                                    |  |  |
| Folio                                                                                                    | 45744                                                                                                    |  |  |
| Tasa Impuesto                                                                                                    | 19                                                                                                    |  |  |
| Número Interno                                                                                                    |                                                                                                    |  |  |
| Fecha Emisión (AAAA-MM-DD)                                                                                                    | 2018-05-30                                                                                                    |  |  |
| Código de Sucursal SII                                                                                                    |                                                                                                    |  |  |
| Monto Exento                                                                                                    |                                                                                                    |  |  |
| Monto Neto                                                                                                    | 120400                                                                                                    |  |  |
| Monto IVA (Recuperable)                                                                                                    | 0                                                                                                    |  |  |
| Monto Activo Fijo                                                                                                    |                                                                                                    |  |  |
| Monto IVA Activo Fijo                                                                                                    |                                                                                                    |  |  |
|                                                                                                    |                                                                                                    |  |  |
| Tabla IVA no Recuperable                                                                                                    |                                                                                                    |  |  |
| Tabla IVA no Recuperable<br>Código IVA no Recuperable                                                                                                    | Monto IVA no Recuperable                                                                                                    |  |  |
| Código IVA no Recuperable           Código IVA no Recuperable           IVA no Recuperable no selecionado                                                                                                    | Monto IVA no Recuperable                                                                                                    |  |  |
| Tabla IVA no Recuperable<br>Código IVA no Recuperable<br>IVA no Recuperable no selecionado                                                                                                    | Monto IVA no Recuperable                                                                                                    |  |  |
| Tabla IVA no Recuperable<br>Código IVA no Recuperable<br>IVA no Recuperable no selecionado                                                                                                    | Monto IVA no Recuperable  Agregar IVA No Recuperable  22876                                                                                           |  |  |
| Tabla IVA no Recuperable<br>Código IVA no Recuperable<br>IVA no Recuperable no selecionado<br>Monto IVA uso Comun<br>Tabla Otros Impuestos                                                                                                    | Monto IVA no Recuperable  Agregar IVA No Recuperable  22876                                                                                           |  |  |
| Tabla IVA no Recuperable<br>Código IVA no Recuperable<br>IVA no Recuperable no selecionado<br>Monto IVA uso Comun<br>Tabla Otros Impuestos<br>Código Impuesto                                                                                                    | Monto IVA no Recuperable  Agregar IVA No Recuperable  22876  Tasa Impuesto Monto Impuesto                                                             |  |  |
| Tabla IVA no Recuperable         Código IVA no Recuperable         IVA no Recuperable no selecionado         Monto IVA uso Comun         Tabla Otros Impuestos         Código Impuesto         Impuesto no selecionado                                                                                                    | Monto IVA no Recuperable                                                                                                    |  |  |
| Tabla IVA no Recuperable         Código IVA no Recuperable         IVA no Recuperable no selecionado         Monto IVA uso Comun         Tabla Otros Impuestos         Código Impuesto         Impuesto no selecionado                                                                                                    | Monto IVA no Recuperable                                                                                                    |  |  |
| Tabla IVA no Recuperable         Código IVA no Recuperable         IVA no Recuperable no selecionado         Monto IVA uso Comun         Tabla Otros Impuestos         Código Impuesto         Impuesto no selecionado         Monto Otro Impuesto Sin Crédito                                                                                                    | Monto IVA no Recuperable    Agregar IVA No Recuperable                                                                                                |  |  |
| Tabla IVA no Recuperable         Código IVA no Recuperable         IVA no Recuperable no selecionado         IVA no Recuperable no selecionado         Monto IVA uso Comun         Tabla Otros Impuestos         Código Impuesto         Impuesto no selecionado         Monto Otro Impuesto Sin Crédito         Monto Otro Impuesto Sin Crédito                                  | Monto IVA no Recuperable  Agregar IVA No Recuperable  22876  Tasa Impuesto Monto Impuesto  Agregar Impuesto  143273                                   |  |  |
| Tabla IVA no Recuperable         Código IVA no Recuperable         IVA no Recuperable no selecionado         Monto IVA uso Comun         Tabla Otros Impuestos         Código Impuesto         Impuesto no selecionado         Monto Otro Impuesto Sin Crédito         Monto Total         Tabacos - Puros                                                                        | Monto IVA no Recuperable                                                                                                    |  |  |
| Tabla IVA no Recuperable         Código IVA no Recuperable         IVA no Recuperable no selecionado         Monto IVA uso Comun         Tabla Otros Impuestos         Código Impuesto         Impuesto no selecionado         Monto Otro Impuesto Sin Crédito         Monto Total         Tabacos - Puros         Tabacos - Cigarrillos                                          | Monto IVA no Recuperable                                                                                                    |  |  |
| Tabla IVA no Recuperable         Código IVA no Recuperable         IVA no Recuperable no selecionado         Monto IVA uso Comun         Tabla Otros Impuestos         Código Impuesto         Impuesto no selecionado         Monto Otro Impuesto Sin Crédito         Monto Total         Tabacos - Puros         Tabacos - Elaborados                                           | Monto IVA no Recuperable                                                                                                    |  |  |
| Tabla IVA no Recuperable         Código IVA no Recuperable         IVA no Recuperable no selecionado         IVA no Recuperable no selecionado         Monto IVA uso Comun         Tabla Otros Impuestos         Código Impuesto         Impuesto no selecionado         Monto Otro Impuesto Sin Crédito         Monto Total         Tabacos - Puros         Tabacos - Elaborados | Monto IVA no Recuperable  Agregar IVA No Recuperable  22876  Agregar Impuesto  Agregar Impuesto  Agregar Impuesto  Agregar Impuesto  Agregar Eliminar |  |  |

Luego, en la sección de <u>resumen</u> del libro, se deben calcular los resúmenes y posteriormente se debe editar el resumen del grupo de documentos que tiene IVA uso común, en este caso Factura.

| PERIODO tos manuales y electrónicos en su libro, debe seguir los dos pasos siguientes para cumplir con la 1º) Calcular Resúmenes (2º) Generar Libro Electrónico ompacto Visualizar Libro Detallado Descargar Archivo Respaldo XML                  |
|----------------------------------------------------------------------------------------------------|
| tos manuales y electrónicos en su libro, debe seguir los dos pasos siguientes para cumplir con la<br><sup>(*</sup> ) Calcular Resúmenes (2°) Generar Libro Electrónico<br><u>ompacto Visualizar Libro Detallado Descargar Archivo Respaldo XML</u> |
| tos manuales y electrónicos en su libro, debe seguir los dos pasos siguientes para cumplir con la<br><sup>1°</sup> ) Calcular Resúmenes (2°) Generar Libro Electrónico<br><u>ompacto Visualizar Libro Detallado Descargar Archivo Respaldo XML</u> |
| tos manuales y electrónicos en su libro, debe seguir los dos pasos siguientes para cumplir con la<br>1º) Calcular Resúmenes (2º) Generar Libro Electrónico<br>ompacto Visualizar Libro Detallado Descargar Archivo Respaldo XML                    |
| tos manuales y electrónicos en su libro, debe seguir los dos pasos siguientes para cumplir con la<br>1º) Calcular Resúmenes (2º) Generar Libro Electrónico<br>ompacto <u>Visualizar Libro Detallado</u> <u>Descargar Archivo Respaldo XML</u>      |
| tos manuales y electrónicos en su libro, debe seguir los dos pasos siguientes para cumplir con la<br><sup>1°</sup> ) Calcular Resúmenes (2°) Generar Libro Electrónico<br><u>ompacto Visualizar Libro Detallado Descargar Archivo Respaldo XML</u> |
| tos manuales y electrónicos en su libro, debe seguir los dos pasos siguientes para cumplir con la<br>1°) Calcular Resúmenes (2°) Generar Libro Electrónico<br>ompacto <u>Visualizar Libro Detallado</u> <u>Descargar Archivo Respaldo XML</u>      |
| 1º) Calcular Resúmenes (2º) Generar Libro Electrónico                                                                                                    |
| 1º) Calcular Resúmenes (2º) Generar Libro Electrónico<br>ompacto Visualizar Libro Detallado Descargar Archivo Respaldo XML                                                                                                    |
| 1°) Calcular Resúmenes (2°) Generar Libro Electrónico                                                                                                    |
| ompacto Visualizar Libro Detallado Descargar Archivo Respaldo XML                                                                                                    |
| ompacto Visualizar Libro Detallado Descargar Archivo Respaldo XML                                                                                                    |
| ompacto Visualizar Libro Detallado Descargar Archivo Respaldo XML                                                                                                    |
| <u>Unpacto</u> <u>Visualizar Elbro Detallado</u> <u>Descargar Archivo Respaño Ame</u>                                                                                                    |
|                                                                                                    |
|                                                                                                    |
|                                                                                                    |
|                                                                                                    |
|                                                                                                    |

En el resumen del documento factura se deberá digitar el factor de proporcionalidad, en este caso 0.6 y, en el campo total crédito IVA uso común el valor calculado 13.725.

| DETALLE RESUMEN EN LIBRO DE COMPRAS                                                                                                    |                |                                 |
|----------------------------------------------------------------------------------------------------|----------------|---------------------------------|
| En esta página un usuario autorizado puede revisar el resumen de un Libro Tributario vigente de Comp<br>Además puede ingresar la información correspondiente de documentos que no puede ser calculados. | oras.          |                                 |
|                                                                                                    | _              |                                 |
| Libro Tributario                                                                                                    | COMPRA 2016-08 | 5                               |
| Tipo Documento<br>Tipo Impueste                                                                                                    | Factura        |                                 |
| Número de Documentos                                                                                                    | 1              |                                 |
|                                                                                                    | -              |                                 |
| Montos Exentos                                                                                                    |                |                                 |
| Montos Latinos                                                                                                    | 122402         |                                 |
| Operacioner con IVA Recuperable                                                                                                    | 120400         |                                 |
|                                                                                                    | -              |                                 |
| Montos de IVA (Recuperable)                                                                                                    |                |                                 |
| Operaciones de Acativa Fijo                                                                                                    |                |                                 |
| Iotal Monto Neto de Activo Fijo                                                                                                    |                |                                 |
| lotal Monto IVA Activo Fijo                                                                                                    |                |                                 |
| Tabla IVA no Recuperable                                                                                                    |                |                                 |
| Codigo IVA no Recuperable lotal Oper. Monto IVA no Rec. lotal Monto IVA no Rec.                                                                                                    |                |                                 |
| Opraciones con IVA Uso Comun                                                                                                    | 1              |                                 |
| Total IVA Uso Comun                                                                                                    | 22876          |                                 |
| Factor Proporcionalidad IVA                                                                                                    | 0.6            |                                 |
| Total Credito IVA Uso Comun                                                                                                    | 137            |                                 |
| Tabla Otros Impuestos                                                                                                    |                |                                 |
| Total de Impuestos Sin Derecho a Credito                                                                                                    |                |                                 |
| Total de los Montos Totales                                                                                                    | 143276         |                                 |
| Total Tabacos - Puros                                                                                                    |                |                                 |
| Total Tabacos - Cigarrillos                                                                                                    |                |                                 |
| Total Tabacos - Elaborados                                                                                                    |                |                                 |
|                                                                                                    |                | Registrar Cambios Eliminar      |
|                                                                                                    |                | Detalle de Documentos de COMPRA |
|                                                                                                    |                |                                 |
| Volver Pantalla Anterior Volver                                                                                                    | Menú           |                                 |
|                                                                                                    |                |                                 |

3. Registrar documentos con Impuestos adicionales que NO tienen derecho a crédito

La forma correcta de registrar el impuesto adicional recargado en un documento, cuando éste impuesto adicional no tiene derecho a crédito es la siguiente:

• Registrar los datos básicos del documento y luego registrar el impuesto adicional en el campo Impuestos sin derecho a crédito

Por ejemplo para registrar un documento como el que sigue, en el Sistema de Facturación Gratuito del SII:

| Monto Neto | 40.000 |
|------------|--------|
| 19% IVA    | 7.600  |
| Imp Diesel | 10.500 |
| Total      | 58.100 |

Se deben registrar los datos básicos y los valores Neto IVA y Total en sus valores correspondientes y luego ingresar el valor del impuesto adicional, 10.500, en el campo Monto Impuesto sin Crédito.

| esta página un usuario autor | rizado puede revisar el documento selec | E CONFRAS<br>scionado, que está asignado a un Libro Tributario de Compra.                                                                                                    |
|------------------------------|-----------------------------------------|----------------------------------------------------------------------------------------------------|
| ibien puede agregar docum    | entos de Compra manuales o electrónico  | os para complementar la información contenida en el libro.                                                                                                    |
|                              |                                         |                                                                                                    |
|                              |                                         |                                                                                                    |
|                              | Libro Tributario                        | COMPRA 2018-05                                                                                                    |
|                              | Fecha Carga                             | 2016-05-31                                                                                                    |
|                              | Tipo Documento                          | Factura                                                                                                    |
|                              | Tipo Impuesto                           |                                                                                                    |
|                              | RUT Contraparte                         | 666666666 -6                                                                                                    |
|                              | Razon Social                            | Empresa de pruebas                                                                                                    |
|                              | Folio                                   | 411                                                                                                    |
|                              | Tasa Impuesto                           | 19                                                                                                    |
|                              | Número Interno                          |                                                                                                    |
|                              | Fecha Emisión (AAAA-MM-DD)              | 2016-05-30                                                                                                    |
|                              | Código de Sucursal SII                  |                                                                                                    |
|                              | Manta Fuenta                            |                                                                                                    |
|                              | Monto Exento                            |                                                                                                    |
|                              | Monto Neto                              | 40000                                                                                                    |
|                              | Monto IVA (Recuperable)                 | 7600                                                                                                    |
|                              | Monto Activo Fijo                       |                                                                                                    |
|                              | Monto IVA Activo Fijo                   |                                                                                                    |
|                              | Tabla IVA no Recuperable                |                                                                                                    |
|                              | Código IVA no Recuperable               | Monto IVA no Recuperable                                                                                                    |
|                              | IVA no Recuperable no selecionad        | lo 🔻                                                                                                    |
|                              |                                         | Agregar IVA No Recuperable                                                                                                    |
|                              | Monto IVA uso Comun                     |                                                                                                    |
|                              | Tabla Otros Impuestos                   |                                                                                                    |
|                              | Código Impuesto                         | Tasa Impuesto Monto Impuesto                                                                                                    |
|                              | Impuesto no selecionado                 | T I I I I I I I I I I I I I I I I I I I                                                                                                    |
|                              |                                         | Agregar Impuesto                                                                                                    |
|                              | Monto Otro Impuesto Sin Crédito         | 10500                                                                                                    |
|                              | Monto Total                             | 58100                                                                                                    |
|                              | Tabacos - Puros                         |                                                                                                    |
|                              | Tabacos - Cigarrillos                   |                                                                                                    |
|                              | Tabacos - Elaborados                    |                                                                                                    |
|                              |                                         | Agregar Eliminar                                                                                                    |
|                              |                                         |                                                                                                    |
|                              |                                         | The second second |

4. Registrar documentos con Impuestos adicionales que tienen derecho a crédito

Si un contribuyente tiene derecho a recuperar como crédito algún impuesto adicional en particular, los documentos que ingrese a su libro con aquel impuesto los deberá registrar de la siguiente forma:

- Registrar los datos básicos del documento y luego registrar el impuesto adicional en la tabla otros impuestos, indicando:
  - Código del Impuesto <CodImp> que corresponde al tipo de impuesto adicional
  - Tasa del Impuesto <TasaImp> que corresponde a su tasa o Monto del Impuesto <MntImp> que es el monto del impuesto.

Por ejemplo para registrar un documento como el que sigue, correspondiente a la compra de vinos, en el Sistema de Facturación Gratuito del SII:

| Monto     |            |
|-----------|------------|
| Neto      | \$ 110.000 |
| 19% IVA   | \$ 20.900  |
| 20,5% ILA | \$ 22.550  |
| Total     | \$ 153.450 |

Primero se deben ingresar los datos básicos de la factura más los valores Monto Neto, IVA y Total.

Luego en la sección "Tabla Otros Impuestos" se selecciona el tipo de impuesto adicional, en este caso "Vinos" y se ingresa el monto del Impuesto ILA de 22.550

| Libro Tributario                                   | COMPRA 2016-06   |           |                      |  |
|----------------------------------------------------|------------------|-----------|----------------------|--|
| Fecha Carga                                        | 2016-06-07       |           |                      |  |
| Tipo Documento                                     | Factura          |           |                      |  |
| Tipo Impuesto                                      | IVA 🔻            |           |                      |  |
| RUT Contraparte                                    | 23333333         | -3        |                      |  |
| Razon Social                                       | RUT DE PRUEBA    |           |                      |  |
| Folio                                              | 5441             |           |                      |  |
| Tasa Impuesto                                      | 19               |           |                      |  |
| Número Interno                                     |                  |           |                      |  |
| Fecha Emisión (AAAA-MM-DD)                         | 2016/06/06       |           |                      |  |
| Código de Sucursal SII                             |                  |           |                      |  |
| Monto Exento                                       |                  |           |                      |  |
| Monto Neto                                         | 110000           |           |                      |  |
| Monto IVA (Recuperable)                            | 20900            |           |                      |  |
| Monto Activo Fijo                                  |                  |           |                      |  |
| Monto IVA Activo Fijo                              |                  |           |                      |  |
| Tabla IVA no Recuperable                           |                  |           |                      |  |
| Código IVA no Recuperable Monto IVA no Recuperable |                  |           |                      |  |
| IVA no Recuperable no selecionado                  |                  | •         |                      |  |
| Ag                                                 | jregar IVA No Re | cuperable |                      |  |
| Monto IVA uso Comun                                |                  |           |                      |  |
| Tabla Otros Impuestos                              |                  |           |                      |  |
| Código Impuesto                                    |                  | Tasa Impi | uesto Monto Impuesto |  |
| Vinos( Art. 42 c), D.L.825)                        |                  | ▼ 20.5    | 22550                |  |
| Agregar Impuesto                                   |                  |           |                      |  |
| Monto Otro Impuesto Sin Crédito                    |                  |           |                      |  |
| Monto Total                                        | 153450           |           |                      |  |
| Tabacos - Puros                                    |                  |           |                      |  |
| Tabacos - Cigarrillos                              |                  |           |                      |  |
| Tabacos - Elaborados                               |                  |           |                      |  |
|                                                    |                  |           |                      |  |

5. Registrar documentos de Activo Fijo

Si un contribuyente adquiere un bien para su activo fijo, deberá registrar dicha información en el libro de compra de la siguiente forma:

- Registrar los datos básicos del documento.
- Registrar la totalidad del Monto de IVA (recuperable) en el campo 
   MntIVA> Registrar la cantidad de IVA (recuperable) que corresponde a activo fijo en el campo 
   MntIVAActivoFijo>
- Registrar adicionalmente la cantidad del Monto Neto que corresponde a activo fijo en el campo <MntActivoFijo>

### II. Casos especiales en el registro de documentos en el libro de ventas

1. Registrar factura de compra recibida con retención total

Si un contribuyente recibe una factura de compra, deberá registrarla en el libro de ventas de la siguiente forma:

- Registrar los datos básicos, incluyendo el monto neto, IVA y total tal cual aparece en la factura.
- Registrar la retención total en el campo IVA Retenido Total <IVARetTotal>

Por ejemplo, el documento que tiene los siguientes datos se registraría así en el Sistema de Facturación Gratuito del SII:

| Neto                   | 75.000 |
|------------------------|--------|
| 19% IVA a retener      | 14.250 |
| Subtotal               | 89.250 |
| Menos 19% IVA retenido | 14.250 |
| Total                  | 75.000 |

En este caso, los que se debe ingresar son los datos básicos de la factura y los montos

Neto 19% IVA y Total, tal como aparecen en el documento, en sus campos respectivos. Luego en el campo IVA Retenido Total se ingresan los 14.250 correspondientes a la retención

| Libro Tributario           | VENTA 2016-06                |
|----------------------------|------------------------------|
| Fecha Carga                | 2016-08-07                   |
| Tipo Documento             | Factura de Compra            |
| RUT Contraparte            | 2 .7                         |
| Razon Social               | Rut de pruebas               |
| Folio                      | 145                          |
| Tasa Impuesto              | 19                           |
| Número Interno             |                              |
| Fecha Emisión (AAAA-MM-DD) | 2018-06-08                   |
| Código de Sucursal SII     |                              |
| Tipo Documento Referencia  |                              |
| Folio Documento Referencia |                              |
| Monto Exento               |                              |
| Monto Neto                 | 75000                        |
| Monto IVA                  | 14250                        |
| Monto Activo Fijo          |                              |
| Monto IVA Activo Fijo      |                              |
| Monto IVA Propio           |                              |
| Monto IVA Terceros         |                              |
| Tabla Otros Impuestos      |                              |
| Código Impuesto            | Tasa Impuesto Monto Impuesto |
| Impuesto no selecionado    | <b>T</b>                     |
|                            | Agregar Impuesto             |
| IVA Retenido Total         | 14250                        |
| IVA Retenido Parcial       |                              |
| Monto Total                | 75000                        |
| IVA No Retenido            |                              |
| Monto No Facturable        |                              |
| Monto Período              |                              |
|                            | Agregar Eliminar             |
|                            |                              |

2. Registrar factura de compra recibida con retención parcial

Si un contribuyente recibe una factura de compra, deberá registrarla en el libro de ventas de la siguiente forma:

- Registrar los datos básicos, incluyendo el monto neto, IVA (19%) y total tal cual aparece en la factura.
- Registrar el monto de la retención en el campo IVA Retenido Parcial

<IVARetParcial>

• Registrar el IVA no Retenido en el campo <IVANoRetenido>

Por ejemplo, el documento que tiene los siguientes datos se registraría así en el Sistema de Facturación Gratuito del SII:

| Neto                  | 75.000 |
|-----------------------|--------|
| 8% IVA a retener      | 6.000  |
| 11% IVA no retenido   | 8.250  |
| Subtotal              | 89.250 |
| menos 8% IVA retenido | 6.000  |
| Total                 | 83.250 |

Primero se deben llenar los datos básicos de la factura y los campos Neto y Total tal como aparecen en el documento.

En el campo Monto IVA se debe ingresar el valor calculado, 19% del Monto Neto, cuyo resultado es 14.250.

Y en los campos IVA retenido parcial e IVA no Retenido se deben ingresar los valores 6.000 y 8.250 respectivamente.

| Libro Tributario VENTA 2018-06 Fecha Carga 2018-06-07 Tipo Documento Factura de Compra RUT Contraparte 2 7 Razon Social Rut de pruebas Folio 148 Tasa Impuesto 19 Número Interno Fecha Emisión (AAAA-MM-DD) 2018-06-06 Código de Sucursal SII Tipo Documento Referencia Folio Catal Carga 1 Monto Neto 76000 Monto IVA Cativo Fijo Monto IVA Activo Fijo Monto IVA Activo Fijo Monto IVA Propio Tabla Otros Impuesto Código Impuesto Tabla Otros Impuesto VA Retenido Total 6 NVA Retenido Parcial 6000 Monto Total 83250 NVA No Retenido 8250 Monto No Facturable Monto Periodo Monto Periodo Monto Periodo Marce Periodo                                                                                                    |                            |                              |
|----------------------------------------------------------------------------------------------------|----------------------------|------------------------------|
| Fecha Carga 2016-06-07   Tipo Documento Factura de Compra   RUT Contraparte 2   7 Razon Social   Rut de pruebas   Folio 146   Tasa Impuesto 19   Número Interno 2016-06-06   Código de Sucursal SII 2016-06-06   Código de Sucursal SII 1   Tipo Documento Referencia 1   Folio Documento Referencia 1   Folio Documento Referencia 1   Monto Neto 75000   Monto Neto 75000   Monto IVA 14250   Monto IVA Activo Fijo 1   Monto IVA Activo Fijo 1   Monto IVA Propio 1   Monto IVA Propio 1   Monto IVA Propio 1   Monto IVA Propio 1   Monto IVA Propio 1   Monto IVA Propio 1   Monto IVA Propio 1   Monto IVA Propio 1   Monto IVA Propio 1   Monto IVA Propio 1   Monto IVA Propio 1   Monto IVA Propio 1   Monto IVA Retenido Total 6000   Monto Total 83250   IVA Retenido Parcial 6000   Monto No Facturable 1   Monto Periodo 1                                                                                                    | Libro Tributario           | VENTA 2016-06                |
| Tipo Documento Factura de Compra   RUT Contraparte 2   7   Razon Social Rut de pruebas   Folio 148   Tasa Impuesto 19   Número Interno 2016-06-06   Código de Sucursal SII 1   Tipo Documento Referencia 1   Folio Documento Referencia 1   Monto Exento 75000   Monto Neto 75000   Monto IVA 14250   Monto IVA Activo Fijo 1   Monto IVA Activo Fijo 1   Monto IVA Activo Fijo 1   Monto IVA Propio 1   Monto IVA Propio 1   Monto IVA Propio 1   Monto IVA Retenido Total 8000   Monto Total 8250   Monto Total 8250   Monto No Facturable 1   Monto Periodo 2                                                                                                    | Fecha Carga                | 2016-06-07                   |
| RUT Contraparte 2 7   Razon Social Rut de pruebas   Folio 148   Tasa Impuesto 19   Número Interno 2018-08-08   Código de Sucursal SII 2018-08-08   Código de Sucursal SII 1   Tipo Documento Referencia                                                                                                    | Tipo Documento             | Factura de Compra            |
| Razon Social       Rut de pruebas         Folio       148         Tasa Impuesto       19         Número Interno       2018-08-08         Código de Sucursal SII       1         Tipo Documento Referencia       1         Folio Documento Referencia       1         Monto Exento       75000         Monto Neto       75000         Monto IVA       14250         Monto IVA       14250         Monto IVA       14250         Monto IVA Activo Fijo       1         Monto IVA Propio       1         Monto IVA Propio       1         Monto IVA Propio       1         Monto IVA Propio       1         Monto IVA Propio       1         Monto IVA Propio       1         Monto IVA Propio       1         Monto IVA Propio       1         Monto IVA Terceros       1         Tasa Impuesto       Monto Impuesto         Monto IVA Propio       1         Monto Total       83250         IVA Retenido Total       83250         Monto No Facturable       1         Monto No Facturable       1         Monto Período       1 <th>RUT Contraparte</th> <th>2 7</th>                                                                                                    | RUT Contraparte            | 2 7                          |
| Folio 148   Tasa Impuesto 19   Número Interno                                                                                                    | Razon Social               | Rut de pruebas               |
| Tasa Impuesto       19         Número Interno                                                                                                    | Folio                      | 146                          |
| Número Interno  Fecha Emisión (AAAA-MM-DD) 2018-08-06  Código de Sucursal SII  Tipo Documento Referencia  Folio Documento Referencia  Monto Exento Monto Exento Monto Neto 75000 Monto IVA 14250 Monto IVA 14250 Monto IVA Activo Fijo Monto IVA Activo Fijo Monto IVA Activo Fijo Monto IVA Activo Fijo Monto IVA Activo Fijo Monto IVA Terceros  Tabla Otros Impuestos Código Impuesto Monto IVA Retenido Total NVA Retenido Parcial 83250 NA Retenido No Facturable Monto No Facturable Monto Periodo  Agregar Eliminar                                                                                                    | Tasa Impuesto              | 19                           |
| Fecha Emisión (AAAA-MM-DD) 2018-08-08   Código de Sucursal SII                                                                                                    | Número Interno             |                              |
| Código de Sucursal SII<br>Tipo Documento Referencia<br>Folio Documento Referencia<br>Monto Exento<br>Monto Neto 75000<br>Monto Neto 75000<br>Monto IVA 14250<br>Monto IVA Activo Fijo<br>Monto IVA Activo Fijo<br>Monto IVA Activo Fijo<br>Monto IVA Activo Fijo<br>Monto IVA Terceros<br>Tabla Otros Impuestos<br>Código Impuesto<br>Tasa Impuesto<br>Monto Impuesto<br>Monto IVA Retenido Total<br>IVA Retenido Total<br>IVA Retenido Parcial<br>Monto IVA Retenido<br>Monto No Facturable<br>Monto No Facturable<br>Monto No Facturable<br>Monto Período<br>Monto Período<br>Monto | Fecha Emisión (AAAA-MM-DD) | 2016-06-06                   |
| Tipo Documento Referencia Folio Documento Referencia Monto Exento Monto Neto 75000 Monto NVA 14250 Monto Activo Fijo Monto Activo Fijo Monto IVA Activo Fijo Monto IVA Activo Fijo Monto IVA Propio Monto IVA Terceros Tabla Otros Impuestos Código Impuesto Tasa Impuesto Monto Iva Retenido Total NVA Retenido Parcial 6000 Monto Total 83250 NVA No Retenido 8250 Monto No Facturable Monto No Facturable Monto Periodo                                                                                                    | Código de Sucursal SII     |                              |
| Folio Documento Referencia   Monto Exento   Monto Neto   Monto Neto   Monto IVA   14250   Monto Activo Fijo   Monto IVA Activo Fijo   Monto IVA Activo Fijo   Monto IVA Activo Fijo   Monto IVA Propio   Monto IVA Terceros   Tabla Otros Impuestos   Código Impuesto   Código Impuesto   Impuesto no selecionado   VA Retenido Total   IVA Retenido Total   IVA Retenido Parcial   6000   Monto No Facturable   Monto No Facturable   Monto Periodo                                                                                                    | Tipo Documento Referencia  |                              |
| Monto Exento   Monto Neto   Monto IVA   14250   Monto Activo Fijo   Monto IVA Activo Fijo   Monto IVA Activo Fijo   Monto IVA Propio   Monto IVA Terceros   Tabla Otros Impuestos   Código Impuesto   Tabla Otros Impuestos   Código Impuesto   Impuesto no selecionado   VA Retenido Total   IVA Retenido Parcial   Monto No Facturable   Monto No Facturable   Monto Período                                                                                                    | Folio Documento Referencia |                              |
| Monto Neto       75000         Monto IVA       14250         Monto Activo Fijo                                                                                                    | Monto Exento               |                              |
| Monto IVA 14250   Monto Activo Fijo                                                                                                    | Monto Neto                 | 75000                        |
| Monto Activo Fijo   Monto IVA Activo Fijo   Monto IVA Propio   Monto IVA Terceros   Tabla Otros Impuestos   Código Impuesto   Tasa Impuesto Monto Impuesto   Impuesto no selecionado   VA Retenido Total   IVA Retenido Parcial   6000   Monto No Facturable   Monto Período                                                                                                    | Monto IVA                  | 14250                        |
| Monto IVA Activo Fijo Monto IVA Propio Monto IVA Terceros Tabla Otros Impuestos Código Impuesto Impuesto Impuesto Agregar Impuesto IVA Retenido Total IVA Retenido Parcial 0000 Monto Total 83250 IVA No Retenido S250 Monto No Facturable Monto Período Agregar Eliminar                                                                                                    | Monto Activo Fijo          |                              |
| Monto IVA Propio   Monto IVA Terceros     Tabla Otros Impuestos   Código Impuesto   Tasa Impuesto   Monto Impuesto   Impuesto no selecionado   VA Retenido Total   IVA Retenido Parcial   6000   Monto Total   83250   IVA No Retenido   8250   Monto No Facturable   Monto Período     Agregar   Eliminar                                                                                                    | Monto IVA Activo Fijo      |                              |
| Monto IVA Terceros         Tabla Otros Impuestos         Código Impuesto         Tasa Impuesto Monto Impuesto         Impuesto no selecionado         VA Retenido Total         IVA Retenido Parcial         6000         Monto Total         83250         IVA No Retenido         Monto No Facturable         Monto Período                                                                                                    | Monto IVA Propio           |                              |
| Tabla Otros Impuestos         Código Impuesto         Impuesto no selecionado         Agregar Impuesto         IVA Retenido Total         IVA Retenido Parcial         6000         Monto Total         83250         IVA No Retenido         8250         Monto No Facturable         Monto Período         Eliminar                                                                                                    | Monto IVA Terceros         |                              |
| Código Impuesto       Tasa Impuesto       Monto Impuesto         Impuesto no selecionado       ▼          Agregar Impuesto           IVA Retenido Total       6000         Monto Total       63250         IVA No Retenido       8250         Monto No Facturable          Monto Período                                                                                                    | Tabla Otros Impuestos      |                              |
| Impuesto no selecionado       Impuesto         Agregar Impuesto       Agregar Impuesto         IVA Retenido Total       6000         IVA Retenido Parcial       6000         Monto Total       83250         IVA No Retenido       8250         Monto No Facturable       Agregar         Monto Período       Eliminar                                                                                                    | Código Impuesto            | Tasa Impuesto Monto Impuesto |
| Agregar Impuesto          IVA Retenido Total         IVA Retenido Parcial         0000         Monto Total         83250         IVA No Retenido         8250         Monto No Facturable         Monto Período         Agregar         Eliminar                                                                                                    | Impuesto no selecionado    | <b>T</b>                     |
| IVA Retenido Total IVA Retenido Parcial 0000 Monto Total 03250 IVA No Retenido 8250 Monto No Facturable Monto Período Agregar Eliminar                                                                                                    |                            | Agregar Impuesto             |
| IVA Retenido Parcial 6000<br>Monto Total 83250<br>IVA No Retenido 8250<br>Monto No Facturable 600<br>Monto Período 600<br>Agregar Eliminar                                                                                                    | IVA Retenido Total         |                              |
| Monto Total 83250<br>IVA No Retenido 8250<br>Monto No Facturable Monto Período Agregar Eliminar                                                                                                    | IVA Retenido Parcial       | 6000                         |
| IVA No Retenido 8250<br>Monto No Facturable Agregar Eliminar                                                                                                    | Monto Total                | 83250                        |
| Monto No Facturable Monto Período Agregar Eliminar                                                                                                    | IVA No Retenido            | 8250                         |
| Monto Período Agregar Eliminar                                                                                                    | Monto No Facturable        |                              |
| Agregar Eliminar                                                                                                    | Monto Período              |                              |
|                                                                                                    |                            | Agregar Eliminar             |

## 3. Registrar ventas por cuenta de terceros

Cuando se trata de documentos emitidos de una venta por cuenta de terceros en genera, es necesario desglosar la cantidad de IVA terceros. Para ello se debe informar lo siguiente:

- Registrar los datos básicos, incluyendo el monto neto y total tal cual aparece en la factura.
- En el campo MntIVA se debe informar el total del IVA del documento En el campo <IVATerceros> se
- debe ingresar la porcion del monto de IVA por cuenta de terceros

• En el campo <IVAPropio> se debe ingresar la porción del monto de IVA propio de la venta, si no hay, se informa un cero.

Así los campos quedarán relacionados de tal forma que MntIVA=IVATerceros+IVAPropio

Se debe tener en cuenta también que si se trata de un documento electrónico dichos campos deben venir informados de la misma forma.

#### III. Registro de Liquidaciones y Liquidaciones Factura

Los comisionistas están obligados a emitir a fin de cada mes a su mandante una liquidación o liquidación factura por las ventas que efectuó a cuenta de él.

Dichos documentos se registran de una forma particular en la IECV, dependiendo si es el emisor o receptor de ésta.

#### 1. Comisionista

El comisionista es el emisor del documento y deberá registrar en su libro de ventas la liquidación / liquidación factura que emita de la siguiente forma:

- Registrar los datos básicos, incluyendo el monto neto, IVA y total tal cual aparece en la liquidación / liquidación factura.
- Si se tratase de una liquidación factura se deberán registrar los valores neto, exento e IVA de las comisiones y otros cargos en la subtabla <TotLiquidaciones>.

#### 2. Mandante

El mandante es quien recibe el documento y deberá registrarlo en el libro de venta y si se trata de una liquidación factura deberá registrarlo también en el libro de compras.

#### Libro de Venta

- Registrar los datos básicos, incluyendo el monto neto, IVA y total tal cual aparece en la liquidación / liquidación factura.
- Se deberá ingresar el RUT del emisor de la liquidación / liquidación factura en la subtabla <TotLiquidaciones>
- Si se tratase de una liquidación factura se deberán registrar los valores neto, exento e IVA de las comisiones y otros cargos en la subtabla <TotLiquidaciones>.

#### Libro de Compra

- Registrar los datos básicos de la Liquidación Factura.
- En el campo <MntIVA> se debe ingresar el valor IVA de la comisión (siempre que sea recuperable), asimismo se deben registrar en los campos <MntNeto> y <MntExe> los valores neto y exento de la comisión respectivamente.

Por Ejemplo, el Contribuyente RUT 1-9 le emite una liquidación factura al Contribuyente RUT 2-7 con los siguientes montos:

| Neto Liquidación    | 2.000.000 |
|---------------------|-----------|
| 19% IVA Liquidación | 380.000   |
| Subtotal            | 2.380.000 |
| Neto Comisiones     | 100.000   |
| 19% IVA Comisión    | 19.000    |
| Total               | 2.261.000 |

## Comisionista:

El Comisionista (Rut 1-9) deberá registrar en su libro de ventas partir registrando los datos principales de la liquidación y las comisiones en los campos destinados para ello. Si es usuario del Sistema de Facturación Gratuito del SII, la ingresará de la siguiente forma en su libro de ventas:

| -                          |                              |
|----------------------------|------------------------------|
| Libro Tributario           | VENTA 2016-06                |
| Fecha Carga                | 2016-06-07                   |
| Tipo Documento             | Liquidacion Factura          |
| RUT Contraparte            | 2-7                          |
| Razon Social               | Rut de pruebas               |
| Folio                      | 150                          |
| Anulado                    | Vigente 🔻                    |
| Tasa Impuesto              | 19                           |
| Número Interno             |                              |
| Fecha Emisión (AAAA-MM-DD) | 2018-06-06                   |
| Código de Sucursal SII     |                              |
| Tipo Documento Referencia  |                              |
| Folio Documento Referencia |                              |
| Monto Exento               |                              |
| Monto Neto                 | 2000000                      |
| Monto IVA                  | 380000                       |
| Monto IVA Propio           |                              |
| Monto IVA Terceros         |                              |
| Tabla Otros Impuestos      |                              |
| Código Impuesto            | Tasa Impuesto Monto Impuesto |
| Impuesto no selecionado    | <b>T</b>                     |
|                            | Agregar Impuesto             |
| <br>[                      |                              |
| Liquidaciones              |                              |
| Rut Liquidador             | 247                          |
| Valor Neto Comisiones      | 100000                       |
| Valor Comisiones Exentos   |                              |
| Valor IVA Comisiones       | 19000                        |
| Monto Total                | 2261000                      |
| Monto No Facturable        |                              |
| Monto Período              |                              |
| Venta Pasaje Nacional      |                              |
| Venta Pasaje Internacional |                              |
|                            | Agregar Eliminar             |
|                            |                              |

### Mandante:

El Mandante (RUT 2-7) deberá registrar la liquidación factura completa en su Libro de Ventas, procurando indicar en la Sección liquidaciones el Rut del Comisionista, tal como se muestra en la siguiente imagen:

| oodige de odearour en                               |            |             |           |          |             |
|-----------------------------------------------------|------------|-------------|-----------|----------|-------------|
| Tipo Documento Referencia                           |            |             |           |          |             |
| Folio Documento Referencia                          |            |             |           |          |             |
| Monto Exento                                        |            | ]           |           |          |             |
| Monto Neto                                          | 2000000    |             |           |          |             |
| Monto IVA                                           | 380000     | ]           |           |          |             |
| Monto IVA Propio                                    |            |             |           |          |             |
| Monto IVA Terceros                                  |            | ]           |           |          |             |
| Tabla Otros Impuestos                               |            |             |           |          |             |
| Código Impuesto                                     |            |             | Tasa Impu | esto Mon | to Impuesto |
| Impuesto no selecionado                             |            | Ŧ           |           |          |             |
|                                                     | Agregar Im | puesto      |           |          |             |
| Liquidaciones                                       |            |             |           |          |             |
| Rut Liquidador                                      |            |             | 1-9       |          |             |
| Valor Neto Comisiones                               |            | 100000      |           |          |             |
| Valor Comisiones Exentos                            |            |             |           |          |             |
| Valor IVA Comisiones                                |            | 19000       |           |          |             |
| Monto Total                                         | 2261000    | ]           |           |          |             |
| Monto No Facturable                                 |            | ]           |           |          |             |
| Monto Período                                       |            | 1           |           |          |             |
|                                                     |            |             |           |          |             |
| Venta Pasaje Nacional                               |            | ]           |           |          |             |
| Venta Pasaje Nacional<br>Venta Pasaje Internacional |            | ]<br>]<br>] |           |          |             |

Adicionalmente el mandante deberá registrar la comisión que le cobraron, en su libro de Compra de la siguiente forma:

| Libro Tributario                  | COMPRA 2016-06             |
|-----------------------------------|----------------------------|
| Fecha Carga                       | 2016-06-07                 |
| Tipo Documento                    | Liquidacion Factura        |
| Tipo Impuesto                     | IVA T                      |
| RUT Contraparte                   | 1 9                        |
| Razon Social                      | RUT DE PRUEBA              |
| Folio                             | 55554                      |
| Tasa Impuesto                     | 19                         |
| Número Interno                    |                            |
| Fecha Emisión (AAAA-MM-DD)        | 2016-06-06                 |
| Código de Sucursal SII            |                            |
| Monto Exento                      |                            |
| Monto Neto                        | 100000                     |
| Monto IVA (Recuperable)           | 19000                      |
| Tabla IVA no Recuperable          |                            |
| Código IVA no Recuperable         | Monto IVA no Recuperable   |
| IVA no Recuperable no selecionado | T                          |
|                                   | Agregar IVA No Recuperable |
| Monto IVA uso Comun               |                            |
| Monto Total                       | 119000                     |
|                                   | Agregar Eliminar           |

¿CÓMO DECLARAR EL IMPUESTO MENSUAL, FORMULARO F29?

Siga los siguientes pasos para declarar y pagar sus impuestos mensuales mediante una "Declaración Mensual y Pago Simultáneo de Impuestos Formulario 29":

## Importante:

Recuerde que mensualmente debe generar y enviar sus libros electrónicos de compra venta (también llamada Información Electrónica de Compra Venta) y declarar y pagar sus impuestos mensuales a través del formulario F29. Para facilitar la declaración y pago, el sistema de Factura Electrónica SII le propone algunos códigos del formulario, de acuerdo a los movimientos de compra venta que haya registrado.

Para conseguir lo anterior, una vez realizado el envío de los Libros de Compras y Ventas, estos quedarán con estado "Libro Tributario Enviado". Tal como se ve en la siguiente imagen:

| -Libros  | Fributarios<br>Resúmenes | vigentes | Operación 🔺 🔽 | Tino Libro 📣 🔽 | Estado Libro 🔺 🔽         |
|----------|--------------------------|----------|---------------|----------------|--------------------------|
|          |                          | 2016-06  | COMPRA        | MENSUAL        | Libro Tributario Enviado |
| 2        | ß                        | 2016-06  | VENTA         | MENSUAL        | Libro Tributario Enviado |
| Página 1 | de 1 🕨 💓                 |          |               |                | -                        |
| Agrega   | Libro Tributa            | rio      |               |                |                          |

## Paso 1.

Con los libros enviados, el sistema puede proponer códigos de la declaración y con ellos realizar su declaración de impuestos; estos se obtienen manualmente (no se traspasan automáticamente a la declaración) desde la opción "Propuesta parcial del F29 (a partir de IECV enviado)" como se ve en la imagen:

| Servicio<br>de Impeestos<br>Internos                                                                                                    | Contribuyente Sexión 📅 🔞 🛅 🕸 🔎                                                                                                    |
|----------------------------------------------------------------------------------------------------|----------------------------------------------------------------------------------------------------|
| Ma SII Registro de Impuestos     Contribuyentes Mensuales Factura Electrónica Boleta de Honoranios Renta                                                                                  | Declavaciones Brenes Raices Situación Tasación de Libros Infracciones y<br>Juradas Contables Contables Condonaciones                                                                    |
| Usted está en: »Factura electrónica »<br>SISTEMA DE FACTURACIÓN GRATUITO DEL SII<br>Para acceder a las opciones identificadas con (*), debe contar con certificado di                     | gital y tener configurado su computador.                                                                                                    |
| Emisión y administración de documentos tributarios electrónicos                                                                                                    | Ayudas                                                                                                    |
| Emitir documentos     Endura electrónica     Ectura No afecta o exenta electrónica     Nota de crédito electrónica     Nota de débito electrónica                                         | Instalar certificado digital     Configurar su computador     Guise de ayuda     Preguntas frecuentes                                                                                   |
| <ul> <li>Guía de despacho electrónica</li> <li>Historial de DTE y respuesta a documentos recibidos</li> </ul>                                                                             | Cesión de factura electrónica (*)                                                                                                    |
| Administración de libros de compras y ventas (*)<br>Información electrónica de compras y ventas IECV                                                                                      | Seleccionar documentos para cesión     B Registro electrónico de cesión de créditos                                                                                                    |
| Creación, edición y envío de libros     Asignación de DTE recibidos a libros de compras     Casos prácticos de lienado de libros     Propuesta parcial del F29 (a partir de IECV enviado) | Herramientas de apoyo a la micro y pequeña empresa<br>Sistema de tributación simplificada<br>e ¿Qué es el sistema de tributación simplificada?<br>e Verifique factibilidad e inscribase |
| Consultas de recepción de DTE y libros en el SII                                                                                                    | <ul> <li>sistema de tributación simplificada (14 (er) (*)</li> </ul>                                                                                                    |
| 👻 Consultar recepción                                                                                                    | Sistema de contabilidad completa<br>I ¿Qué es el sistema de contabilidad completa?                                                                                                    |
| Actualización y mantención de datos de la empresa (*)                                                                                                    | <ul> <li>Verifique factibilidad e inscribase</li> <li>Sistema de contabilidad completa (*)</li> </ul>                                                                                   |
| <ul> <li>Seleccione la empresa con la que desea operar</li> <li>Actualizar datos</li> </ul>                                                                                               |                                                                                                    |
|                                                                                                    | erales de Uso del Sibo Web<br>de Impuestos Internos                                                                                                    |

Seleccionando el periodo comercial, debe presionar botón "Ver Códigos"

| CÓDIGOS PROPUESTOS PARA F29                                                                                |                                                                                                 |
|----------------------------------------------------------------------------------------------------|-------------------------------------------------------------------------------------------------|
| Esta página permite al contribuyente obtener los códigos propuestos por el<br>Ingrese período a consultar. | sistema para la declaración del F29. Esta opción requiere que el período contable esté cerrado. |
| Año Contable<br>Mes Contable                                                                               | 2016 V<br>Junio V                                                                               |
| Ver Cóc                                                                                                    | ligos Volver Menú principal                                                                     |

Y obtendrá los códigos propuestos por el sistema:

#### CÓDIGOS PROPUESTOS F29

En esta opción podrá obtener los códigos propuestos por el sistema para la Declaración Mensual y Pago Simultáneo de Impuestos del Formulario F29. De acuerdo a la información que Ud. ha ingresado y una vez efectuado el cierre contable del período, los valores sugeridos son los siguientes:

Período Tributario: 2013-09

#### Débitos y Ventas

| Código | Descripción                                                                            | Valor   |
|--------|----------------------------------------------------------------------------------------|---------|
| 585    | Exportaciones                                                                          | 0       |
| 20     | Exportaciones                                                                          | 0       |
| 586    | Ventas y/o Servicios prestados internos Exentos o No Gravados<br>(Cantidad Documentos) | 0       |
| 142    | Ventas y/o Servicios prestados internos Exentos o No Gravados<br>(Monto)               | 0       |
| 515    | Facturas de Compra recibidas con retención total                                       | 1       |
| 587    | Facturas de Compra recibidas con retención total                                       | 75.000  |
| 503    | Facturas emitidas (Cantidad Documentos)                                                | 4       |
| 502    | Facturas emitidas (Débito)                                                             | 35.578  |
| 110    | Boletas (Cantidad Documentos)                                                          | 150     |
| 111    | Boletas (Débito)                                                                       | 190.000 |
| 512    | Notas de Débito Emitidas (Cantidad Documentos)                                         | 0       |
| 513    | Notas de Débito Emitidas (Débito)                                                      | 0       |
| 509    | Notas de Crédito Emitidas por Factura (Cantidad Documentos)                            | 1       |
| 510    | Notas de Crédito Emitidas por Factura (Débito)                                         | 2.328   |
| 516    | Facturas de Compra recibidas con retención parcial (Cantidad)                          | 1       |
| 517    | Facturas de Compra recibidas con retención parcial (Monto)                             | 8.250   |
| 500    | Liquidación Factura (Cantidad)                                                         | 2       |
|        |                                                                                        |         |

#### Paso 2.

Para realizar la declaración y/o pago de sus impuestos, **debe cerrar la cesión** con que estaba trabajando en el Sistema de Facturación SII; que lo identifica como persona representante de la empresa y reingresar autenticándose con Rut y clave de la empresa que va declarar y/o pagar (esta situación no aplica en caso que la empresa sea una persona natural). Lo anterior evita que el pago sea registrado a nombre del representante.

Debe **cerrar el explorador de Internet y todas sus ventanas**, para luego ingresar a la opción "Declarar y pagar (F29 y F50):

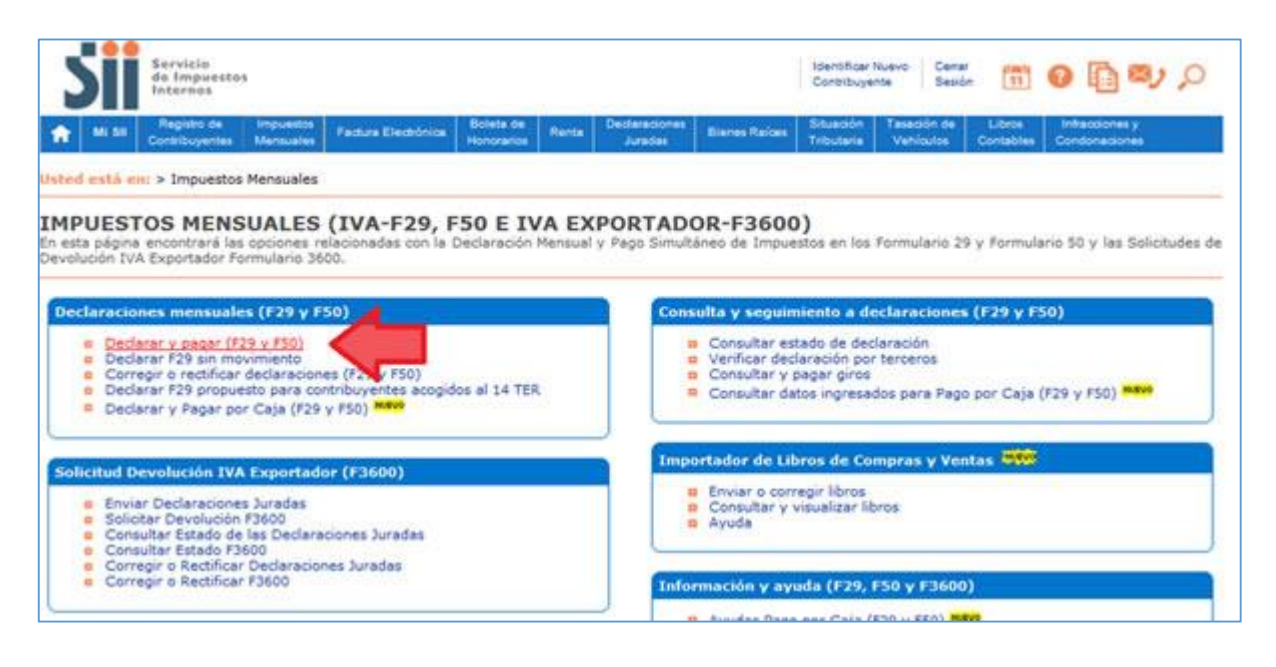
| IDENTIFICACIÓN DE CONTRIBUYENTES<br>Para hacer sus trámites en el sitio web del SII, usted debe contar con<br>su número de Rut y presione el botón "ingresar".<br>RUT<br>Clave | una clave secreta o certificado digital, si ya posee una clave secreta, por favor digitela, luego ingrese Obtención de Clave Secreta Recuperación de Clave Secreta Recomendaciones de Seguridad |
|----------------------------------------------------------------------------------------------------|----------------------------------------------------------------------------------------------------|
| Identificarse con Certificado Digital                                                                                                    | Servicio de Impuestos Internos                                                                                                    |

# Paso 3.

Ahora en "Declarar por" seleccione la opción "Formulario en pantalla". Note que el Rut del Contribuyente es de la empresa y no el de la persona que envió los Libros de Compra Venta.

| ion                | line       |                                                                                                    | Rut Contribuyente: |                                                        | Autorizad         | io:                                   | Cerrar                                          | Sesión           |  |
|--------------------|------------|----------------------------------------------------------------------------------------------------|--------------------|--------------------------------------------------------|-------------------|---------------------------------------|-------------------------------------------------|------------------|--|
| umen<br>men Global |            | Declarar por<br>Formulario en pantalla<br>Softwara<br>Sin Movimiento<br>Formulario Producisto p<br>Generar Cupón de Paco | ana 14 TEB         | Consultar<br>Estado de la Declaració<br>Notificaciones | in Ver Declara    | s de Terceros<br>citores por Terceros | Ingreso<br>Consultar a Real<br>Consultar y page | ficar<br>ar droa |  |
|                    |            |                                                                                                    |                    |                                                        |                   | Un                                    | ma visita 15/10/2013, a las 1                   | 0.29 10 ho       |  |
| 1                  |            |                                                                                                    | 24                 | Resumen Cor                                            | ntribuyente       |                                       |                                                 |                  |  |
|                    |            | Rut                                                                                                    |                    |                                                        | N                 | lombre                                |                                                 |                  |  |
|                    |            | 402000                                                                                                    | RUTE               | E PRUEBA                                               |                   |                                       |                                                 |                  |  |
|                    | Un         | idad Sil                                                                                                    | Unidad GC          | Obligado a                                             | declarar IVA      | Obligado a declarar p                 |                                                 | ar por internet  |  |
| 12000 540          | ITHOU CEN  | Disection                                                                                                    |                    | 110                                                    |                   |                                       | Email                                           |                  |  |
| TEATINOS           | 120 301 CE | NTRO                                                                                                    |                    | SANTIAGO                                               | +++++2222222      | 0                                     | Email                                           |                  |  |
|                    |            |                                                                                                    |                    | Modif                                                  | icar              |                                       |                                                 |                  |  |
|                    |            |                                                                                                    |                    | Actividad                                              | d Mas.            |                                       |                                                 |                  |  |
| Fecha              | ACTECO     |                                                                                                    | Actividad          |                                                        | Descrip           | pción                                 | Categor                                         | a Afect          |  |
| 02-10-2009         | 402000     | TRASPORTES DE                                                                                                    | SDE Y HACIA MARTE  | DISTRIBUCION DE COMBUSTIBLES GASEOSOS POR TUBERIAS     |                   |                                       |                                                 | s                |  |
|                    |            |                                                                                                    |                    | Representantes Le                                      | gales (Vigentes)  |                                       |                                                 |                  |  |
|                    |            |                                                                                                    |                    | No presenta represe                                    | entantes legales. |                                       |                                                 |                  |  |
|                    |            |                                                                                                    |                    | Observaciones                                          | s Tributarias     |                                       |                                                 |                  |  |
|                    |            |                                                                                                    |                    | No presenta a                                          | notaciones.       |                                       |                                                 |                  |  |
|                    |            |                                                                                                    |                    | Situación de Plan                                      | es (Historico,.)  |                                       |                                                 |                  |  |
|                    |            |                                                                                                    |                    | No presenta                                            | registros.        |                                       |                                                 |                  |  |
|                    |            |                                                                                                    |                    | Ditacora de Acc                                        |                   |                                       |                                                 |                  |  |

Seleccione el período a declarar

| Somene                                                                                                    |                                                                                                    | Rut Contribuyente           | ĸ                                                                                                    | ja<br>ja                                             | utorizado:                               | Centar Sesión                                                                                    |
|----------------------------------------------------------------------------------------------------|----------------------------------------------------------------------------------------------------|-----------------------------|----------------------------------------------------------------------------------------------------|------------------------------------------------------|------------------------------------------|--------------------------------------------------------------------------------------------------|
| Resumen<br>Basumen Chana                                                                                                    | Declarar por<br>Execution et actualis<br>Sobers<br>Services Process and 14 188<br>Decess Caclo de Proc |                             | Consultar<br>Ensistention in Destander<br>Bestisentieren                                                | Consultas de Terceros<br>Vin Esclandoras por Teranza |                                          | Ngress<br>Grave A Auditur<br>Schultz Lander Ather<br>Ulture wind 14/10/2013, e las 11/20-45 form |
|                                                                                                    |                                                                                                    |                             |                                                                                                    | North State                                          |                                          |                                                                                                  |
| Rut Contribuyenis                                                                                                    |                                                                                                    | DE                          | CLARAR IMPUESTO MENSUAL POR                                                                             | FORMULARIO                                           | ELECTRONICO                              |                                                                                                  |
| Ret Carelibuyente<br>En esta opción podrá realiz:<br>Para continuar, complete la                                                                          | ar la Declaración Mensua<br>siguiente información                                                      | DE<br>I y Pago Simultáneo   | CLARAR IMPUESTO MENSUAL POR<br>de Impuestos (IVA) además de la Dec                                      | FORMULARIO<br>aración de Impu                        | ELECTRONICO<br>esto Mensual en Formulari | i<br>50, completando un formulario electrónico en pantalla.                                      |
| Ra Carelogena<br>En esta opción podrá realiz:<br>Para continuar, complete la<br>Descripción                                                               | ar la Declaración Mensua<br>siguiente información                                                      | DEI<br>Il y Pago Simultàneo | CLARAR IMPUESTO MENSUAL POR<br>de Impuestos (IVA) además de la Dec<br>Valor                             | FORMULARIO<br>aración de Impo                        | ELECTRONICO<br>esto Mensual en Formulari | i<br>50, completando un fermulario electrónico en pantalla.                                      |
| Ro Contribuyente<br>En esta opción podrá realiz:<br>Para continuar, complete la<br><b>Descripción</b><br>Formulario que dessa decl                        | ar la Declaración Mensua<br>siguiente información                                                      | DEr<br>I y Pago Simultaneo  | CLARAR IMPUESTO MENSUAL POR<br>de Impuestos (IVA) además de la Dec<br>Valor<br>29 •                     | FORMULARIO<br>aración de Impu                        | ELECTRONICO<br>esto Mensual en Formulari | i<br>50, completando un fermulario electrónico en pantalla.                                      |
| Rot Contribuyents<br>En esta opción podrá realiz:<br>Para continuar, complete la<br><b>Descripción</b><br>Formulario que dessa decl<br>Periodo a Declarar | ar la Declaración Mensua<br>siguiente información<br>arar                                              | i<br>DE                     | CLARAR IMPLESTO MENSUAL POR<br>de Impuestos (IVA) además de la Dec<br>Valor<br>29 •<br>Septembre • 2013 | FORMULARIO<br>aración de Impo                        | ELECTRONICO<br>esto Mensual en Formulari | 50, completando un fermulario electrónico en pantalla.                                           |

Ingrese el valor de los códigos propuestos en el paso 1, y finalmente presione los botones "Validar formulario" y luego "Guardar datos".

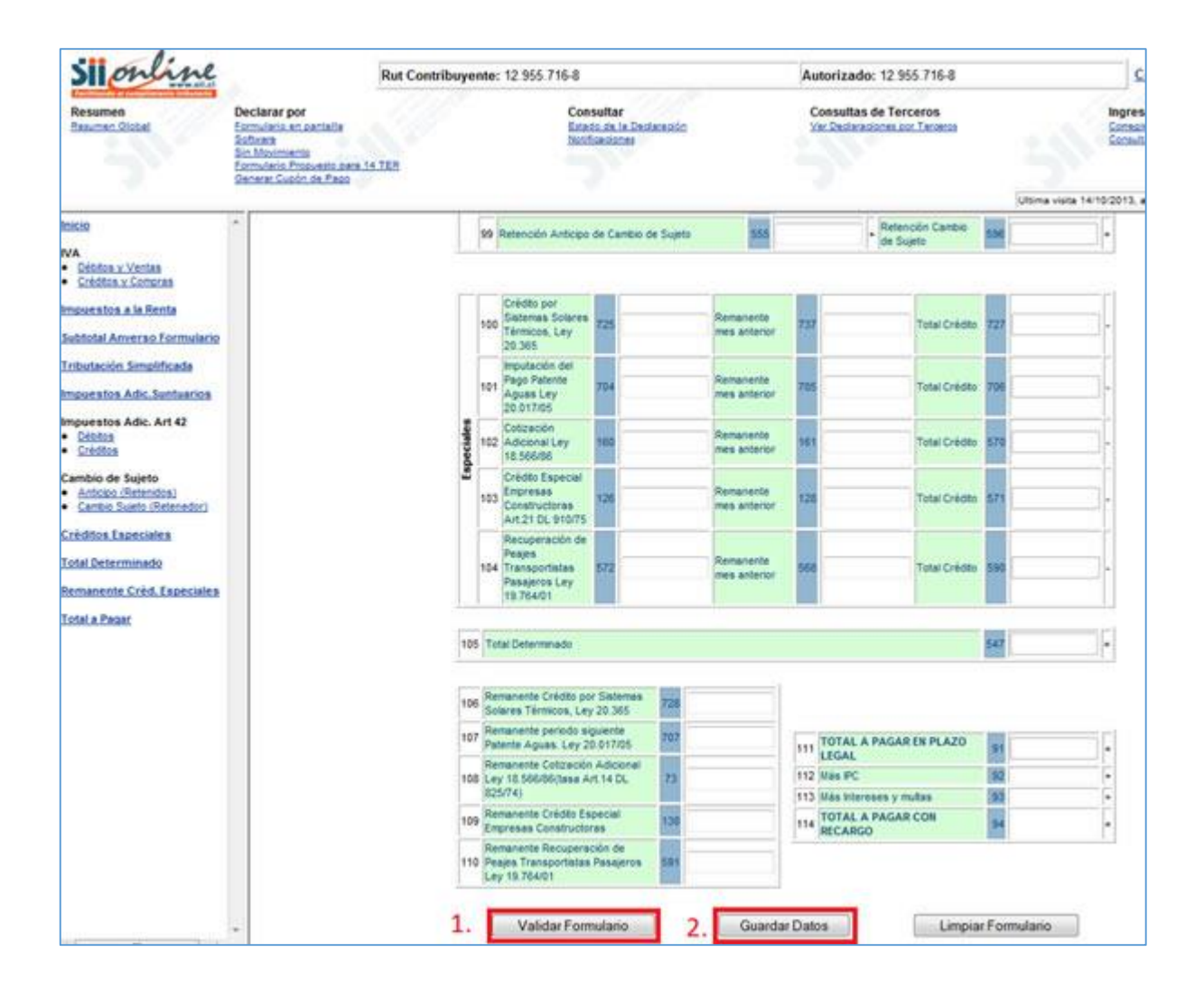

Luego de esto, el sistema le avisará que su declaración fue recibida por el SII.

### ¿CÓMO REALIZAR LA CESIÓN DE UNA FACTURA ELECTRÓNICA?

Paso 1.

Ingrese a "Seleccionar documentos para cesión", que se encuentra dentro del grupo "Cesión de factura electrónica".

| de Impuestos<br>Internes                                                                                                    | Contribuyente Sesión 111 🥹 🖽 🖘                                                                                                    |  |  |  |
|----------------------------------------------------------------------------------------------------|----------------------------------------------------------------------------------------------------|--|--|--|
| Mi Sil Registro de Inspuestos Facture Electrónica Boleta de Honorarios Rente.                                                                                                    | Dedaraciones Bienes Raíose Situación Texación de Libros Infecciones y<br>Julades Tributaria Vehículos Contables Condonaciones                                                                                                    |  |  |  |
| d està en: >Factura electrònica ><br><b>STEMA DE FACTURACIÓN SII</b><br>acceder a las opciones identificadas con (*), debe contar con certificado dig                                     | tal y tener configurado su computador.                                                                                                    |  |  |  |
| nisión y administración de documentos tributarios electrónicos<br>TED (0)                                                                                                    | Ayudas                                                                                                    |  |  |  |
| Emitir documentos     Factura electrónica     Factura No afecta o exenta electrónica     Nota de crédito electrónica     Nota de débito electrónica                                       | Instalar certificado digital     Configurar su computador     Guiss de ayuda     Preguntas frecuentes                                                                                                    |  |  |  |
| Guis de despacho electrónica     Historial de DTE y respuesta a documentos recibidos  Iministración de libros de compras y ventas (*)  formación electrónica de compras y ventas (C)      | Cesión de factura electrónica (* )<br>II <u>Seleccionar documentos para sesión</u><br>II Registro electrónico de cesión de créditos                                                                                                    |  |  |  |
| Creación, edición y envio de libros     Asignación de DTE recibidos a libros de compras     Casos prácticos de llenado de libros     Propuesta parcial del F29 (a partir de IECV enviado) | Herramientas de apoyo a la micro y poqueña empresa<br>Sistema de tributación simplificada<br>a: ¿Qué es el sistema de tributación simplificada?<br>y Venfique facibilidad e inscribase.<br>Sistema de tributación simplificada (14 Tec) (2) |  |  |  |
| nsultas de recepción de DTE y libros en el SII                                                                                                    | <ul> <li>Disteura de triontación simblinicada (7+ +et.) (-).</li> </ul>                                                                                                    |  |  |  |
| Consultar recepción tualización y mantención de datos de la empresa (_ )                                                                                                    | Sistema de contabilidad completa<br>© ¿Qué es el sistema de contabilidad completa?<br>© Venñque factibilidad e inscribase<br>© Sistema de contabilidad completa (*)                                                                         |  |  |  |
| · Calancines la amorara con la due daras contrar                                                                                                    |                                                                                                    |  |  |  |

### Paso 2

Se desplegará un listado de los documentos tributarios emitidos. Seleccione la factura electrónica cuyo crédito desea ceder seleccionando el ícono que se encuentra a la derecha de la descripción del documento (lado izquierdo de su pantalla).

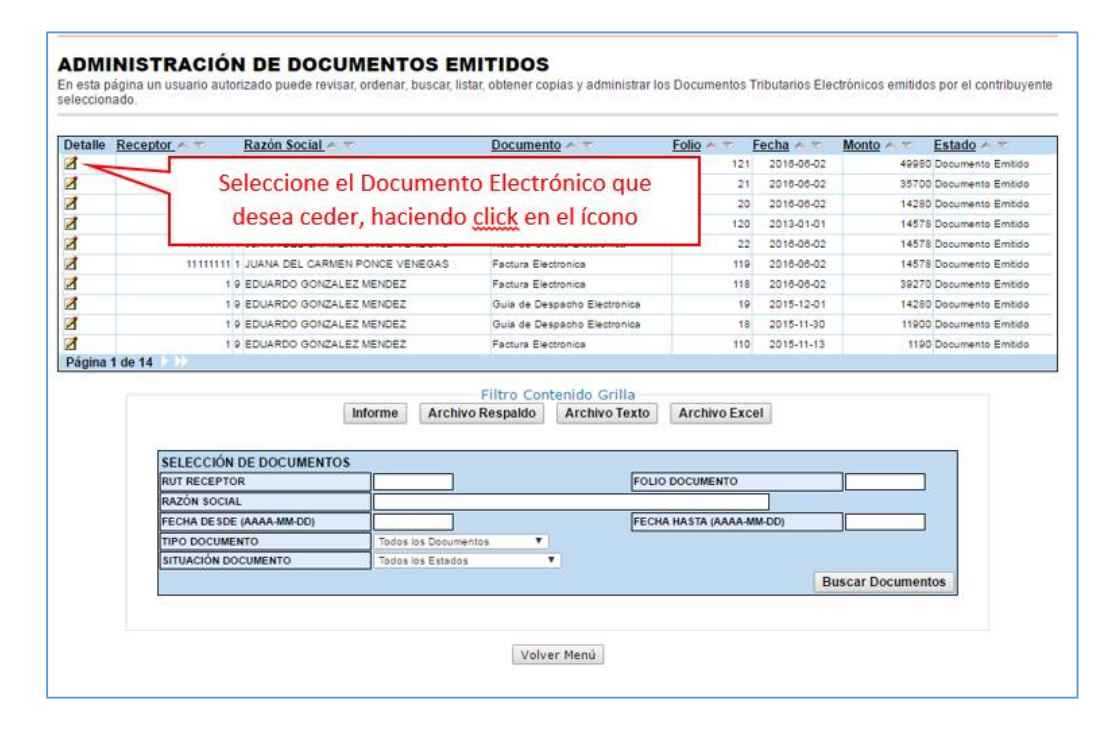

Se desplegará una imagen de la factura electrónica seleccionada. Presione el botón "Cesión Electrónica".

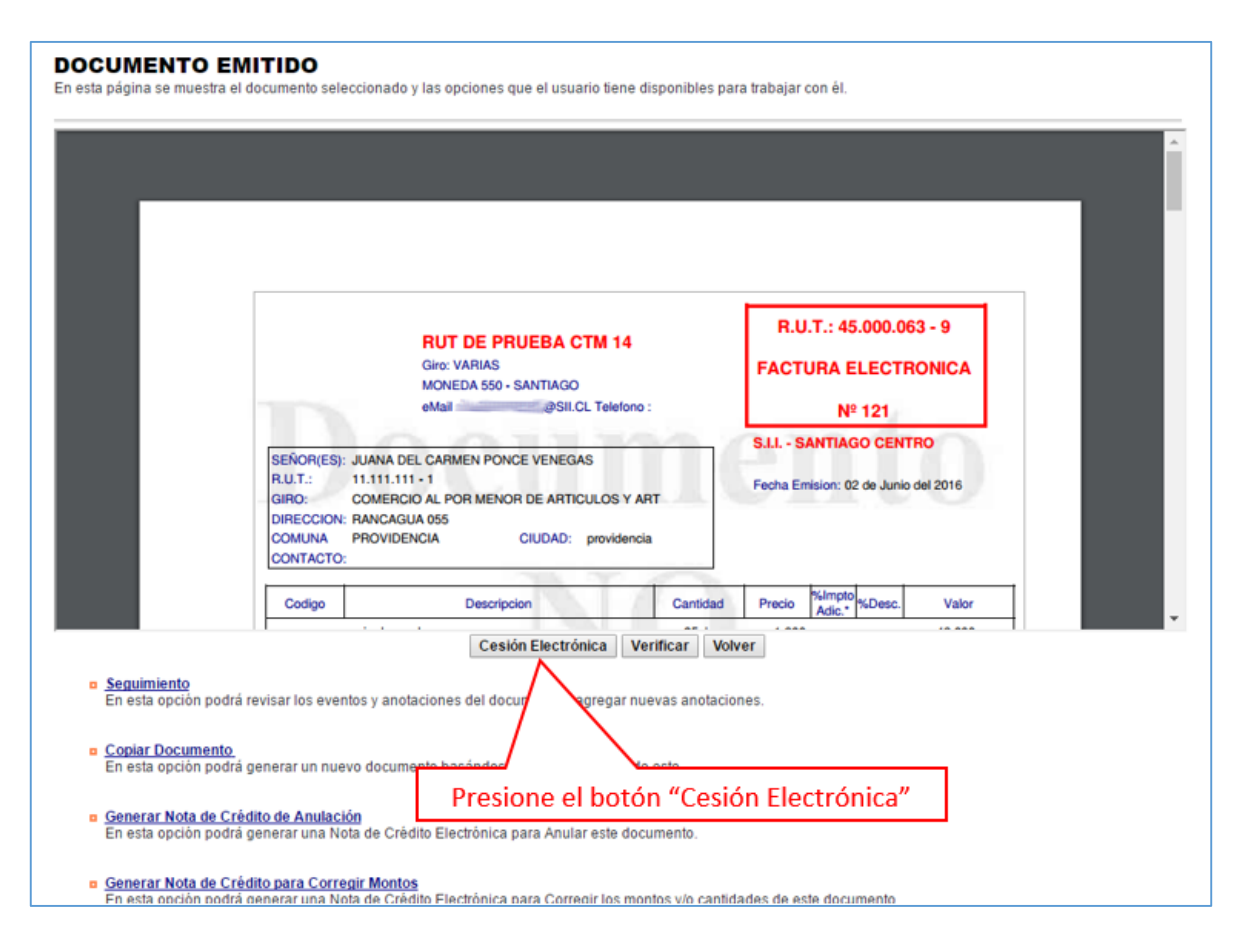

### Paso 3.

Para generar el "Archivo Electrónico de Cesión", debe ingresar los datos necesarios para llevar a cabo la cesión del documento electrónico. Como datos mínimos debe ingresar la dirección de correo electrónico del cedente, nombre de la persona autorizada por el cedente, RUT cesionario, Razón Social cesionario, dirección del cesionario, dirección de correo electrónico del cesionario y la fecha de cesión en formato AAAA-MM-DD. Ingresado los datos haga clic en "Generar Archivo Electrónico de Cesión".

| Identificacion del Documento             |                                             |
|------------------------------------------|---------------------------------------------|
| But Emisor                               | 45000063                                    |
| Tipo Documento :                         | Factura Electrónica                         |
| Folio :                                  | 121                                         |
| Fecha Emision :                          | 2016-06-02                                  |
| Rut Receptor :                           | 11111111 1                                  |
| Razón Social Receptor :                  | JUANA DEL CARMEN PONCE VENEGAS              |
| Monto Factura :                          | 49980                                       |
| Identificacion del Cedente               |                                             |
| Rut Cedente :                            | 45000063 -9                                 |
| Razón Social Cedente :                   | RUT DE PRUEBA CTM 14                        |
| Dirección Cedente :                      | MONEDA 550                                  |
| eMail Cedente :                          |                                             |
| Rut Autorizado por Cedente               | e: 14276122 ·K                              |
| Nombre Autorizado por Cer                | dente : MANUEL JOSE BRAVO URRUTIA           |
| 122 122 122 12 12 12 12 12 12 12 12 12 1 |                                             |
| información de la Cesión                 |                                             |
| Rut Cesionario :                         | Let a la la la la la la la la la la la la l |
| Razón Social Cesionario :                |                                             |
| Dirección Cesionario :                   |                                             |
| eMai :                                   |                                             |
| Monto Cesion:                            | 49980                                       |
| Fecha ultimo Vencimiento :               | 02 • // Junio • // 2016 •                   |
| Declaracion Jurada :                     | Si/No Carga Acuse de Recibo PDF (Opcional)  |
| Otras Condiciones                        |                                             |
| Nombre Contacto :                        |                                             |
| Fono Contacto :                          | Al completar los datos presione "Generar    |
| eMail Contacto                           | Ar completar los datos presione ocherar     |
| eMail Deudor                             | Archivo Electrónico de Cesión"              |
|                                          | 7                                           |
|                                          |                                             |

Firme con su Certificado Digital el Documento Tributario Electrónico, la imagen de él y los Acuse de Recibo (Ley 19.983) asociados, los que formarán parte del Archivo Electrónico de Cesión.

Presione el botón "Firmar" un total de 3 veces. Finalmente, guarde el Archivo Electrónico de Cesión en su computador.

|                                                               |                                                                                            | I Eacturacion Eli                                                                                        |
|---------------------------------------------------------------|--------------------------------------------------------------------------------------------|----------------------------------------------------------------------------------------------------|
|                                                               |                                                                                            |                                                                                                    |
| GENERACIÓN DE C                                               | ESIÓN ELECTRÓNICA - PA                                                                     | RTEI                                                                                                    |
| En esta página se puede firm<br>(Ley 19.983) asociados, los o | ar digitalmente el Documento Tributario E<br>ue formarán parte de un Archivo Electrór      | Electrónico que Ud. acaba de ceder, una Imagen PDF de él y los Acuse de Recibo<br>nico de Cesión (AEC).  |
| Para realizar esta operación<br>documento y posteriormente    | e le solicitará seleccionar el certificado (<br>ingresar la clave de acceso a dicho certif | digital instalado en su equipo que se utilizará para generar la firma electrónica del<br>ficado digital. |
| Si desea firmar electrónicam<br>documento, presione el botór  | nte y continuar con el proceso de cesiór<br>Cancelar.                                      | s, presione el botón Firmar. Para volver el menú, sin realizar la cesión del                             |
|                                                               | mar                                                                                        | Cancelar                                                                                                 |

| Facturación                                                                                                    | Electrónica                                                                                                    |
|----------------------------------------------------------------------------------------------------|----------------------------------------------------------------------------------------------------|
|                                                                                                    | I Eacturación Electrónic                                                                                                    |
| BENERACIÓN DE CESIÓN ELECTRÓNICA - PARTE II                                                                                                    |                                                                                                    |
| in esta página se puede firmar digitalmente la información cornercial de una ce<br>lara realizar esta operación se le solicitará seleccionar el certificado digital insi<br>ocumento y posteriormente ingresar la clave de acceso a dicho certificado dig<br>i desea firmar electrónicamente y generar el archivo de cesión, presione el bol | esión, que ud. acaba de ingresar.<br>Italado en su equipo que se utilizará para generar la firma electrónica del<br>ptal.<br>Idon Firmar. Para volver el menú, sin generar el archivo ni realizar la cesión |
| el documento, presione el botón Cancelar.                                                                                                    | Cancelar                                                                                                    |

|                                                                                                    |                                                                                                    | I Eacturacion Ele                                                                                                    |
|----------------------------------------------------------------------------------------------------|----------------------------------------------------------------------------------------------------|----------------------------------------------------------------------------------------------------|
|                                                                                                    |                                                                                                    |                                                                                                    |
| GENERACIÓN DE CE                                                                                   | SIÓN ELECTRÓNICA - PART                                                                                                    | E III                                                                                                    |
| En esta página se puede firmar<br>Para realizar esta operación se<br>documento y posteriormente in | digitalmente el Archivo Electrónico de Ces<br>le solicitará seleccionar el certificado digiti<br>presar la clave de acceso a dicho certificad | ión (AEC). Esto completa comlpleta el AEC.<br>al instalado en su equipo que se utilizará para generar la firma electrónica del<br>lo digital. |
| El archivo firmado le será envia                                                                   | io a su equipo para que usted lo envie al S                                                                                                   | Il y una copia se le enviará al cesionario.                                                                                                   |
| Si desea firmar electrónicamen<br>del documento, presione el bot                                   | e y generar el archivo de cesión, presione<br>in Cancelar.                                                                                    | el botón Firmar. Para volver el menú, sin generar el archivo ni realizar la cesión                                                            |
|                                                                                                    | En las                                                                                                    | Cascalar                                                                                                    |

Luego debe firmar digitalmente la información comercial de la cesión. Presione el botón "Firmar y Enviar". Se generará el Archivo Electrónico de Cesión, el que será remitido por correo electrónico a Ud. como cedente y una copia se le enviará al cesionario.

|                                              |                                                       | - Teacturacion Ele                                                                                        |
|----------------------------------------------|-------------------------------------------------------|----------------------------------------------------------------------------------------------------|
| GENERACIÓN DE<br>El Archivo Electrónico de G | CESIÓN ELECTRÓNIC<br>Cesión (AEC) ha sido generado ex | A - FIN<br>itosamente. Guarde copia del archivo AEC en el disco duro de su computador. Recuerde           |
| que para completar la cesi<br>SII.           | on de este documento electrónico                      | debe enviar el AEC al Registro Electronico de Cesión de Crédito, habilitado en la pagina del              |
|                                              |                                                       | Finalizat                                                                                                 |
|                                              | Commence                                              | Guarda al Archiva Electrónico                                                                             |
|                                              | Descarga de archi                                     | de Cesión en su PC                                                                                        |
|                                              | ¿Desea abrir o gu                                     | Jardar este archivo?                                                                                      |
|                                              | Nombre:                                               | AEC33-300.xml                                                                                             |
|                                              | Tipo:<br>De                                           | Documento XM.                                                                                             |
|                                              |                                                       |                                                                                                    |
|                                              |                                                       | Abris Guardas Cancelas                                                                                    |
|                                              |                                                       |                                                                                                    |
|                                              | Los archivo<br>algunos arc                            | os procedentes de Internet pueden ser útiles, pero<br>chivos pueden dañar potencialmente su equipo. Si no |
|                                              | confia en e                                           | el origen, no abra ni guande este archivo. <u>¿Cuál es el</u>                                             |
|                                              |                                                       |                                                                                                    |
|                                              |                                                       |                                                                                                    |
|                                              | Razón Social Cesionario :                             | Rut de Prueba Cesión Electrónica                                                                          |
|                                              | Dirección Cesionario :                                | Teatino 120                                                                                               |
|                                              | eMail:                                                | cesión electrónica@sii cl                                                                                 |
|                                              | Monto Cesion:                                         | 1714                                                                                                    |
|                                              | Fecha ultimo Vencimiento :                            | 27 🗸 / Mayo 🖌 / 2009 🗸                                                                                    |
|                                              | Declaracion Jurada :                                  | SiNo 🗌                                                                                                    |
|                                              | Otras Condiciones :                                   |                                                                                                    |
|                                              | Nombre Contacto :                                     | Al completar los datos, presione                                                                          |
|                                              | Fono Contacto :                                       | "Generar Archivo Electrónico de Cesión"                                                                   |
|                                              | eMail Contacto :                                      |                                                                                                    |
|                                              |                                                       |                                                                                                    |

# Paso 4.

Anote la Cesión en el Registro Público Electrónico de Cesión de Créditos. Ingrese a la opción "Registro Electrónico de Cesión de Créditos".

| Siii Servicio<br>de Impuestos<br>Internos                                                                                                    | Contribuyente Sexion 📅 😗 🋅 🐸 🔎                                                                                                    |
|----------------------------------------------------------------------------------------------------|----------------------------------------------------------------------------------------------------|
| ★ Mi Sil Registro de Impuestos Facture Electrónica Botela de Noncoratios Ranta D                                                                                                    | edatadiones<br>Jurades Bienes Raices Titbutaris Vehiculos Contables Condonaciones y                                                                                                    |
| Jsted está en: >Factura electrónica ><br>SISTEMA DE FACTURACIÓN SII<br>ara acceder a las opciones identificadas con (*), debe contar con certificado digital                                                                 | y tener configurado su computador.                                                                                                    |
| Emisión y administración de documentos tributarios electrónicos                                                                                                    | Ayudas                                                                                                    |
| Emitir documentos     Endura electrónica     Factura No efecta o exenta electrónica     Nota de crédio electrónica     Nota de debito electrónica                                                                            | Instalar certificado digital     Configurar su computador     Guías de avuda     Preguntas frecuentes                                                                                   |
| Guía de despacho electrónica     Historial de DTE y respuesta a documentos recibidos                                                                                                    | Cesión de factura electrónica (*)<br>Seleccionar documentos para cesión                                                                                                    |
| Administración de libros de compras y ventas (*)<br>Información electrónica de compras y ventas IECV                                                                                                    | · Registro electronico de cesión de créditos                                                                                                    |
| <ul> <li>Creación, edición y envío de libros</li> <li>Asignación de DTE recibidos a libros de compras</li> <li>Casos prácticos de lienado de libros</li> <li>Propuesta parcial del F29 (a partir de IECV enviado)</li> </ul> | Herramientas de apoyo a la micro y pequeña empresa<br>Sistema de tributación simplificada<br>e éQué es el sistema de tributación simplificada?<br>e Verifique factibilidad e inscribase |
| Consultas de recepción de DTE y libros en el SII                                                                                                    | Sistema de tributación simplificada (14 Ter) (*)                                                                                                    |
| <ul> <li>Consultar recepción</li> </ul>                                                                                                    | Sistema de contabilidad completa?     Cué es el sistema de contabilidad completa?                                                                                                    |
| Actualización y mantención de datos de la empresa (**)                                                                                                    | <ul> <li>ventique factibilidad e inscribase</li> <li>Sistema de contabilidad completa (*)</li> </ul>                                                                                    |
| <ul> <li>Seleccione la empresa con la que desea operar</li> <li>Actualizar datos</li> </ul>                                                                                                    |                                                                                                    |
| Términos Generali<br>Servicio de Ir                                                                                                    | es de Uso del Sibio Web<br>mpuestos Internos                                                                                                    |

En el menú "Anotación de Cesión de Facturas Electrónicas", seleccione "Envío de Archivo Electrónico de Cesión".

Aquí, el contribuyente debe autenticarse con Rut y clave de la empresa que es Cedente del documento

| Sii                                                          | Servicio<br>de Impuesta<br>Internos                                                            | 19                                                                                                |                                                        |                        |                         |                            |                                                                | B                                               | identificar Nur<br>Contribuyente | evo Cerrar<br>Sesión                       | <b>(</b>            |                                 | 2       |
|--------------------------------------------------------------|------------------------------------------------------------------------------------------------|---------------------------------------------------------------------------------------------------|--------------------------------------------------------|------------------------|-------------------------|----------------------------|----------------------------------------------------------------|-------------------------------------------------|----------------------------------|--------------------------------------------|---------------------|---------------------------------|---------|
| A 10.50                                                      | Registro de<br>Contribuyentes                                                                  | Portal Mipyree                                                                                    | Impuestos<br>Mensuales                                 | Facture<br>Electronice | Boleta de<br>Honorarios | Rente                      | Declaraciones<br>Jurades                                       | Bienes<br>Raíoes                                | Situación<br>Tributaria          | Tasación de<br>Vehiculos                   | Libros<br>Contables | Inflacciones y<br>Condonaciones |         |
| isted está er                                                | a > Factura El                                                                                 | lectrónica > Reg                                                                                  | jistro Electróni                                       | iico de Cesii          | ón de Crédi             | tos                        |                                                                |                                                 |                                  |                                            |                     |                                 |         |
| Anotación o<br>e Enxión<br>Anotación o<br>e Enxión<br>e Cons | D ELECTI<br>usted podrá i<br>ny 19.983, qui<br>Se Cessão de<br>ide Archivo E<br>uita Resultado | RONICO D<br>acceder a toda<br>e otorga mérito<br>Facturas Elec<br>lectrónico de Ce<br>o de Envios | E CESIO<br>la informació<br>ejecutivo a la<br>trónicas | IN DE C                | REDITO                  | DS<br>sdos con<br>ansferen | o el Registro el<br>Icia.<br>Documentar<br>a Instru<br>a Autor | ectrónico<br>Gón Téc<br>ctivo Téc<br>natización | i de cesión<br>nica<br>nica      | de créditos i                              | contenidos e        | en facturas elec                | tránice |
| Anotacione                                                   | s de Cesión (                                                                                  | de Cobro                                                                                          |                                                        |                        |                         |                            | Información                                                    | 109 95 91                                       | Ultrup Crus                      | o o na na na na na na na na na na na na na |                     |                                 |         |
| a Anota<br>a Revo                                            | ción de Cesiór<br>tación de Anot                                                               | n en Cobranza<br>tación Cesión en                                                                 | ) Cobranza                                             |                        |                         |                            | a Norma<br>a Pregu                                             | stiva Rela<br>ntas Frec                         | ucionada<br>uentes               |                                            |                     |                                 |         |
| Otras Opcio                                                  | ines                                                                                           |                                                                                                   |                                                        |                        |                         |                            |                                                                |                                                 |                                  |                                            |                     |                                 | _       |
| e Cons<br>e Cons<br>e Cons<br>e Cons<br>e Obter              | itas al Registr<br>ita de Cesion<br>ita de Cesion<br>ición de Certif                           | ro<br>les en Período<br>les para la obter<br>ficados                                              | nción de Certi                                         | ificados 🚥             |                         |                            |                                                                |                                                 |                                  |                                            |                     |                                 |         |
|                                                              |                                                                                                |                                                                                                   |                                                        |                        | Servicio d              | e Impue                    | stos Internos                                                  |                                                 |                                  |                                            |                     |                                 |         |

Escriba su dirección de correo electrónico y adjunte el Archivo Electrónico de Cesión. Una vez hecho esto presione el botón "Enviar".

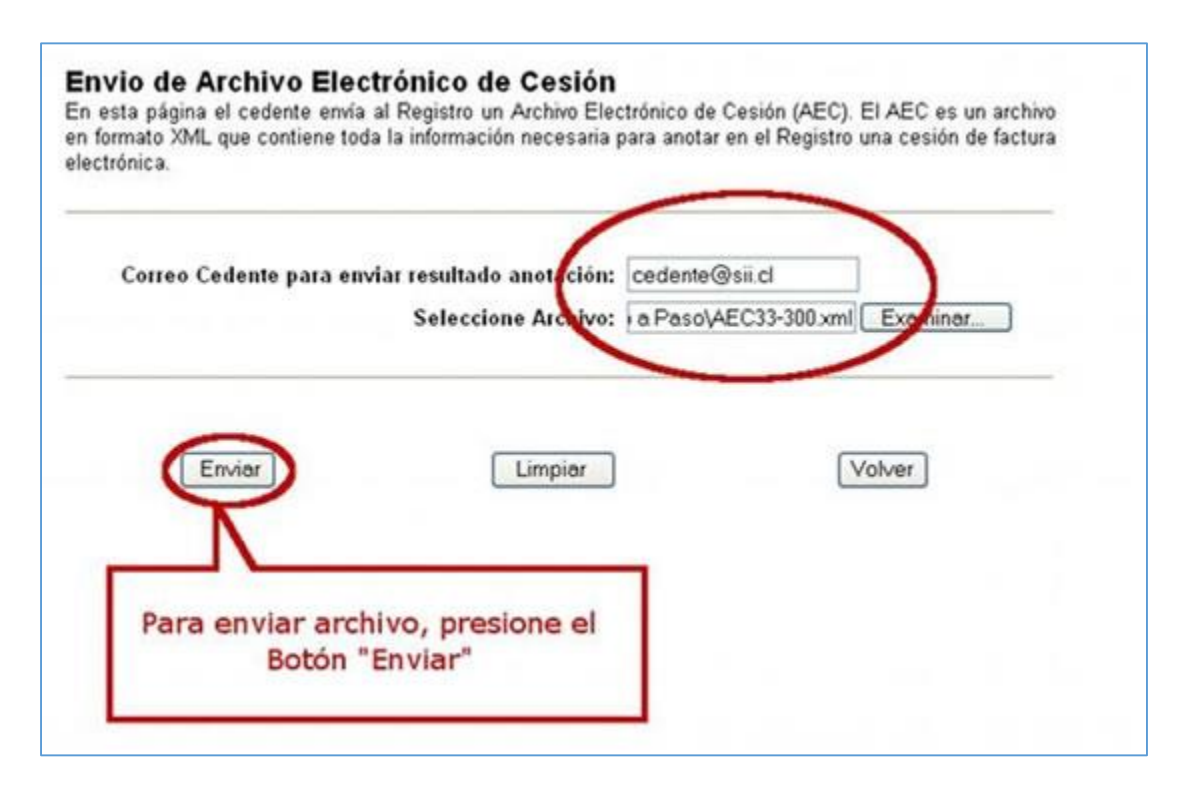

El Servicio de Impuestos Internos recibirá el Archivo Electrónico de Cesión y le entregará una respuesta a su envío. Se recomienda guardar el aviso.

Deberá revisar en su correo electrónico la respuesta al registro de la cesión. También podrá imprimir el aviso si así lo requiere.

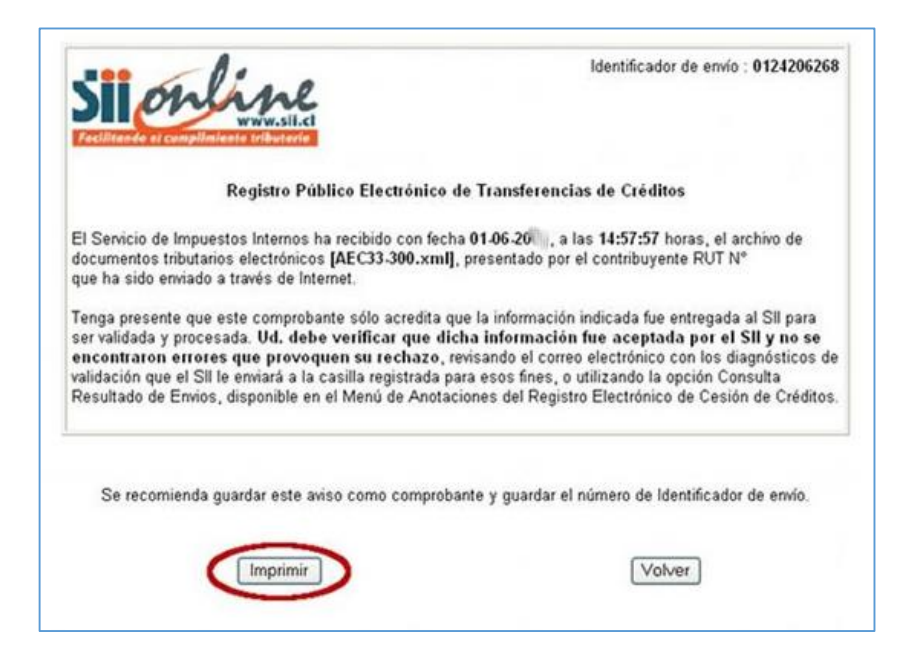

# ¿CÓMO CAMBIAR EL LOGO DE LA EMPRESA A LOS DOCUMENTOS TRIBUTARIOS ELECTRÓNICOS?

### Observación

El logotipo de la empresa debe poseer las siguientes características:

- Estar en formato JPG.
- Tener como máximo un "tamaño en disco" de 10 Kb (revisar propiedades del archivo)
- Estar diseñado dentro de un máximo de 120 x 120 dpi.

#### Paso 1.

En primer lugar, ingrese a la opción "Seleccione la empresa con la que desea operar", aún si usted cuenta con una sola empresa, posteriormente ingrese a la opción "Actualizar logotipo de la empresa", que se encuentra dentro del grupo "Actualización y mantención de datos de la empresa". El sistema le pedirá autenticarse con su Certificado Digital.

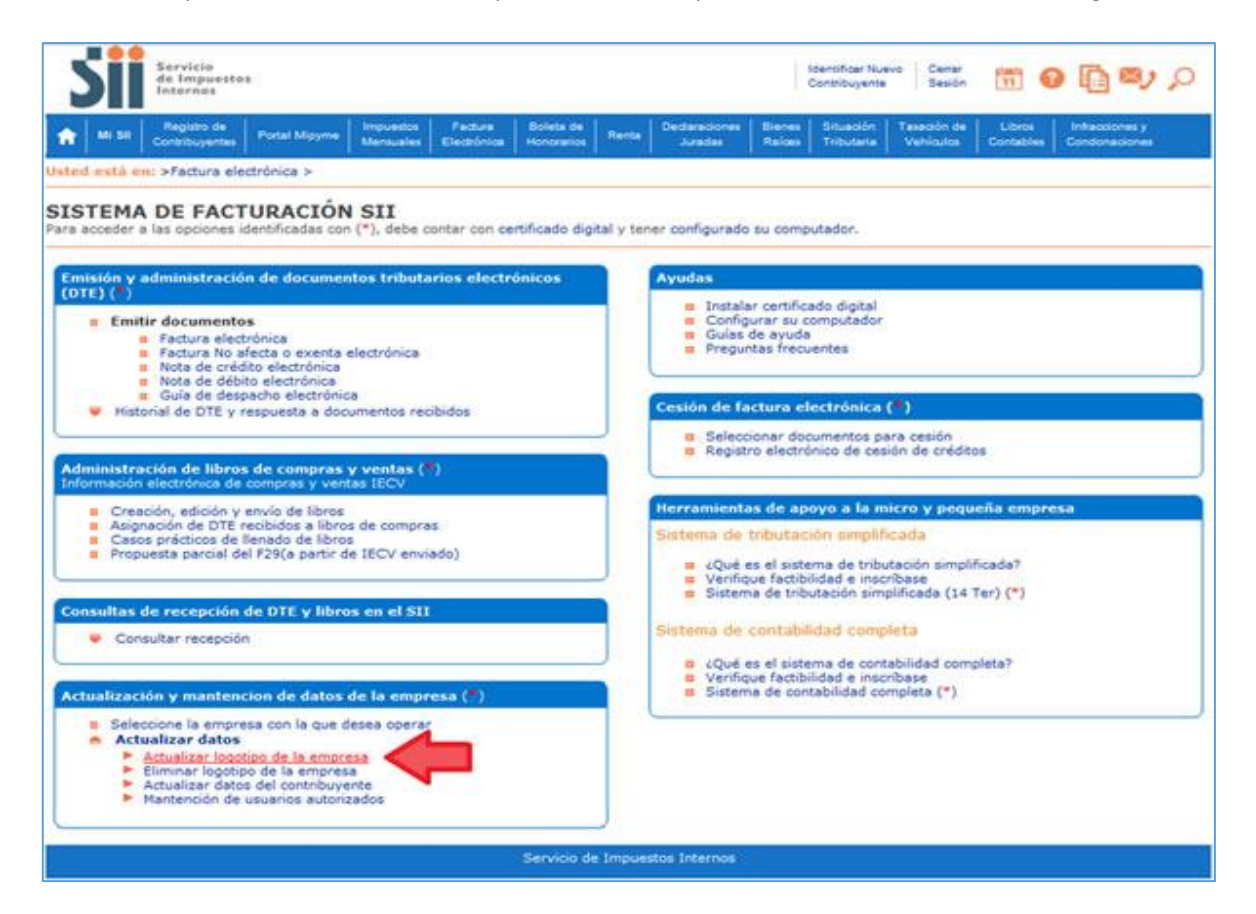

## Paso 2.

En esta pantalla, deberá ingresar el RUT de la empresa, indicar la imagen que desea utilizar como logo y posteriormente presionar el botón "Enviar".

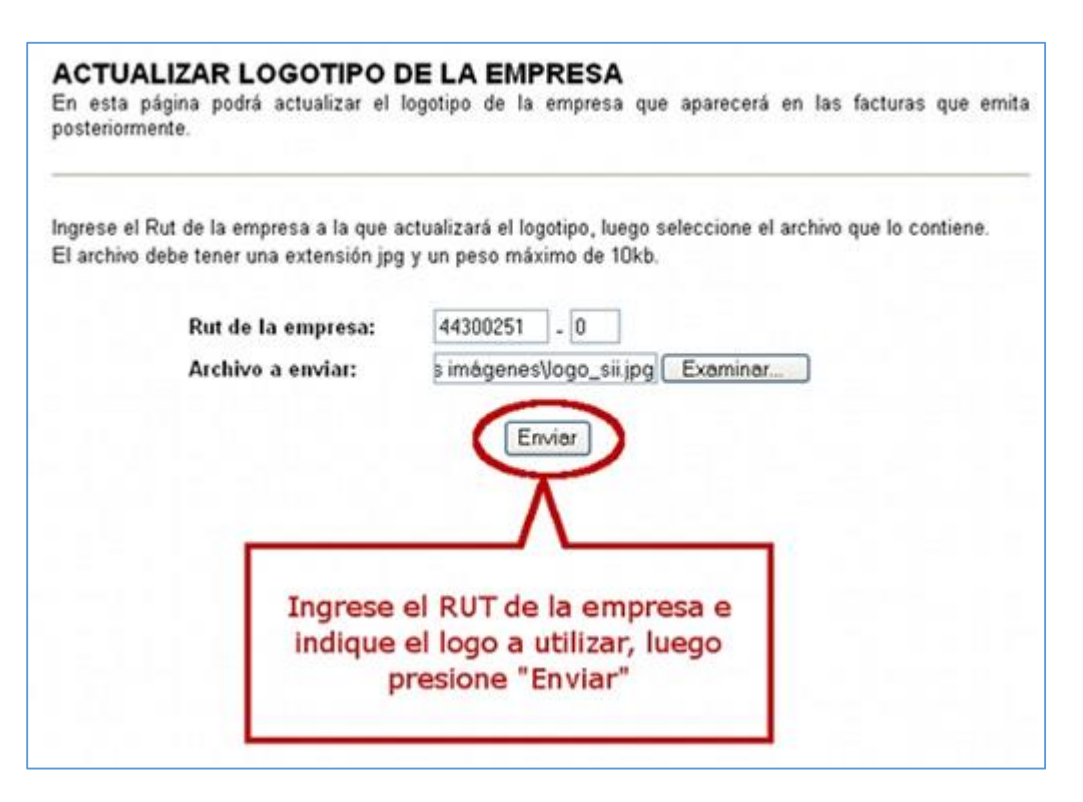

### Paso 3.

Para confirmar el logo seleccionado presione el botón "Grabar este logotipo".

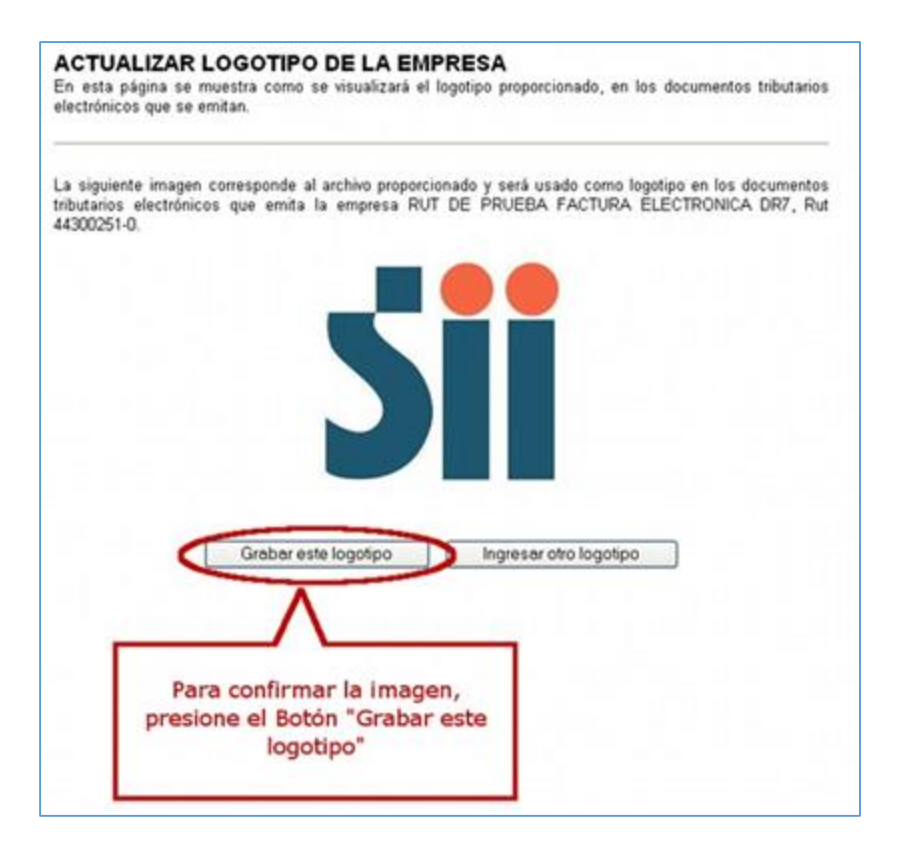

## Paso 4.

Al guardar el logotipo, se entregará un mensaje como el de la pantalla, donde se confirma la actualización del logotipo.

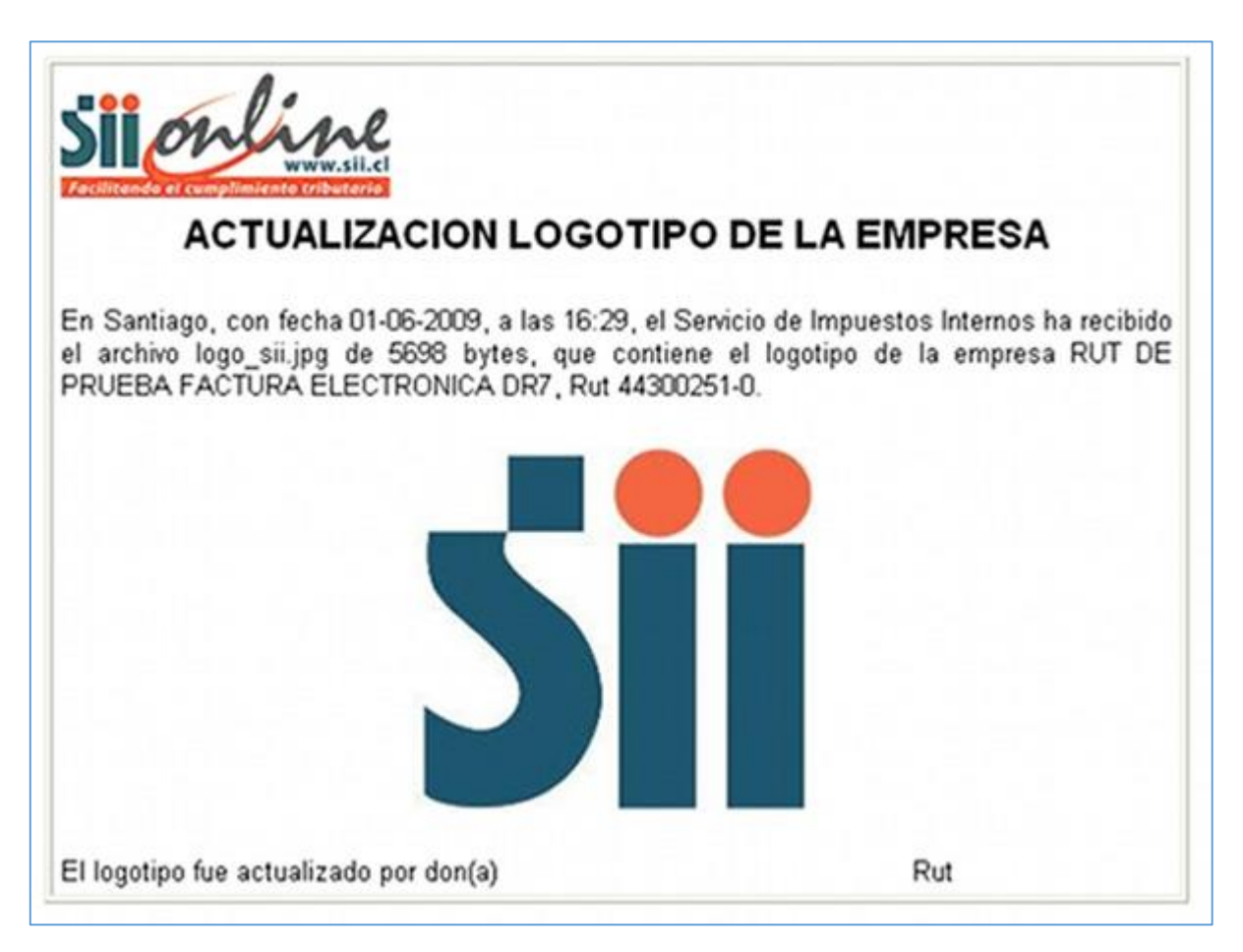

### ¿CÓMO MODIFICAR LOS DATOS DE LA EMPRESA EN EL SISTEMA DE FACTURACIÓN SII?

### Paso 1.

Seleccione "Actualizar datos del contribuyente", que se encuentra dentro del grupo "Actualización y mantención de datos de la empresa".

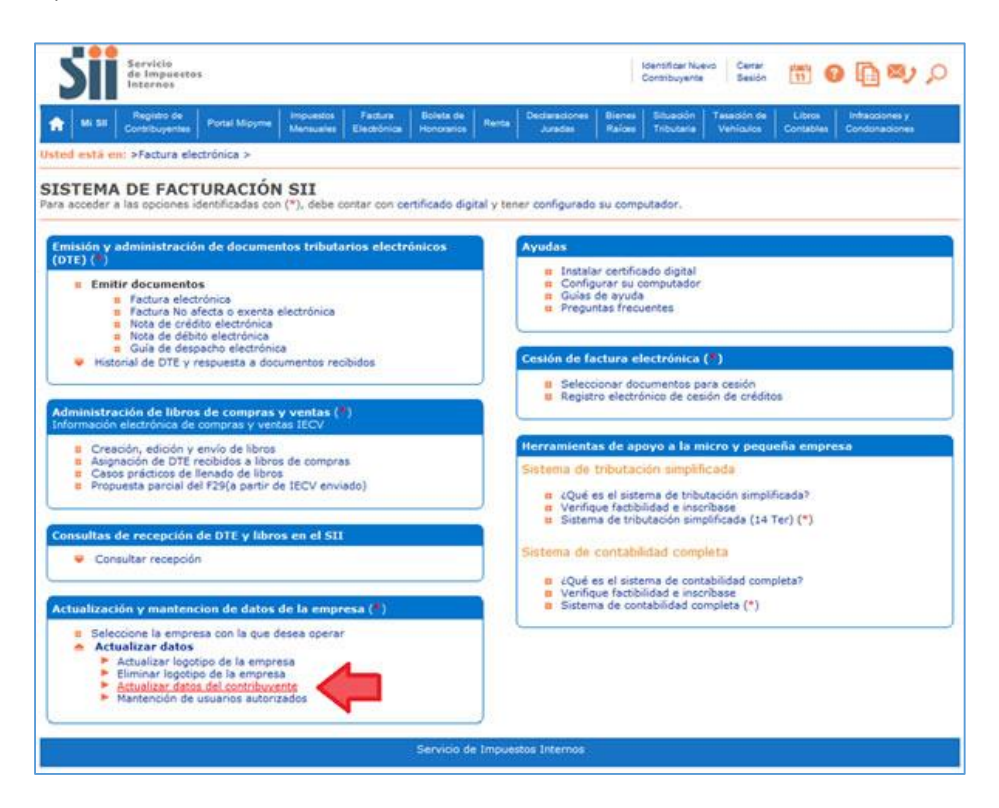

### Paso 2

Ingrese el RUT de la empresa en la que se desea modificar los datos de factura electrónica.

| través de esta opc   | ión el Representante Legal de un Contribuyente, podrá actualizar sus                     | antecedentes. |
|----------------------|------------------------------------------------------------------------------------------|---------------|
| grese el rut de la E | mpresa a la que desea actualizar sus antecedentes :                                      |               |
|                      | RUT de la Empresa 44300251  - 0                                                          |               |
|                      | Ingresar                                                                                 |               |
|                      | $ \land $                                                                                |               |
|                      | Ingrese el RUT de la empresa donde<br>se actualizarán los datos y presione<br>"Ingresar" |               |

### Paso 3.

En esta pantalla, se listarán los datos del contribuyente para factura electrónica, si desea modificarlos, debe presionar el botón "Modificar Datos Contribuyente".

| onnosjene que representa.                   |               |                                                                                                    |
|---------------------------------------------|---------------|----------------------------------------------------------------------------------------------------|
| ntecedentes del Contribuyente               | registrados : |                                                                                                    |
| Rut                                         | 44300251-0    |                                                                                                    |
| Razón Social                                | RUT DE PRUE   | BA FACTURA ELECTRONICA DR7                                                                                                    |
| Fecha Autorización                          | 03-09-2008    |                                                                                                    |
| Fecha Resolución                            | 01-09-2005    | a second second s |
| Resolución                                  | 86            |                                                                                                    |
| Nombre del Software (*)                     | SII           | Si desea modificar los datos de la                                                                                                    |
| Mail Contacto Usuario-<br>Administrador (*) | cpaz@sii.cl   | empresa, presione "Modificar Dato                                                                                                    |
| Mail Contacto SII (*)                       | cpaz@sii.cl   | Contribuyente                                                                                                    |
| Mail Contacto Empresas (*)                  | facturacionm  |                                                                                                    |
| URL                                         |               |                                                                                                    |

#### Paso 4.

En esta pantalla se podrán modificar los datos de contacto con el SII:

El mail de contacto usuario administrador, donde se entregará la información administrativa y sobre cesiones electrónicas.

El mail de contacto SII, se utilizará para enviar información sobre confirmaciones, errores técnicos o reparos. Una vez modificados, se debe presionar "Grabar Datos" para guardar los cambios efectuados.

| Rut                                         | 44300251-0                                          |  |
|---------------------------------------------|-----------------------------------------------------|--|
| Razón Social                                | RUT DE PRUEBA FACTURA ELECTRONICA DR7               |  |
| Fecha Autorización                          | 03-09-2008                                          |  |
| Fecha Resolución                            | 01-09-2005                                          |  |
| Resolución                                  | 86                                                  |  |
| Nombre del Software (*)                     | SII                                                 |  |
| Mail Contacto Usuario-<br>Administrador (*) | facturación.electronica@sii.cl                      |  |
| Mail Contacto SII (*)                       | contacto.facturacion@sii.cl                         |  |
| Mail Contacto Empresas (*)                  | facturacionmipyme@sii.cl                            |  |
| URL                                         |                                                     |  |
| Una                                         | vez ingresados los datos presione<br>"Grabar Datos" |  |

# Paso 5.

Al grabar los datos aparecerá el siguiente mensaje con los datos actualizados.

| e ha grabado satisfactoriame            | ente las modificaciones al Contribuyente con los siguientes antecedentes: |
|-----------------------------------------|---------------------------------------------------------------------------|
| Rut                                     | 44300251-0                                                                |
| Razón Social                            | RUT DE PRUEBA FACTURA ELECTRONICA DR7                                     |
| Fecha Autorización                      | 03.09.2008                                                                |
| Fecha Resolución                        | 01-09-2005                                                                |
| Resolución                              | 86                                                                        |
| Nombre del Software                     | SII                                                                       |
| Mail Contacto Usuario-<br>Administrador | facturación.electronica@sii.cl                                            |
| Mail Contacto SII                       | contacto.facturacion@sii.cl                                               |
| Mail Contacto Empresas                  | facturacionmipyme@sii.cl                                                  |
| URL                                     |                                                                           |

### DEFINICIÓN DE USUARIOS EN SISTEMA DE FACTURACIÓN GRATUITO DEL SII

El Sistema de Facturación Gratuito del SII contiene los siguientes perfiles de usuario:

- 1.- ADMINISTRADOR
- 2.- FIRMAR DOCUMENTOS
- 3.- REGISTRO

Estos perfiles se especifican ingresando el RUT de la persona que se quiere definir como usuario a través de la Opción de *"Mantención de Usuarios Autorizados"*, que se encuentra disponible en el Sistema de Facturación Gratuito del SII.

Solo el Representante Legal puede nominar usuarios Administradores, con un máximo de dos, pudiendo incluirse a sí mismo como usuario Administrador.

Los usuarios con el perfil de Administrador pueden comprometer tributaria y financieramente al contribuyente.

El Representante Legal o los Administradores pueden nominar usuarios para que firmen documentos o los registren en la Información Electrónica de Compra y Venta (IECV).

Se definen los siguientes tipos de usuarios:

- ADMINISTRADOR: Usuario que tiene acceso a todas las opciones disponibles del Sistema de Facturación Gratuito del SII, incluido firmar el envío mensual de la IECV. Además puede ingresar y hacer mantención de los otros usuarios autorizados para Firma y Registro de los Documentos Tributarios Electrónicos (DTE).
- **FIRMAR DOCUMENTOS:** Usuario que puede registrar, firmar digitalmente y enviar DTE a sus destinatarios; sin embargo este usuario no puede firmar la IECV.
- **REGISTRO:** Usuario que puede registrar, modificar o eliminar documentos electrónicos en la IECV, pero no puede emitir documentos tributarios electrónicos.

| USUARIO/PERFIL    | REGISTRO IECV | ENVIA DTE    | ENVIO IECV   |
|-------------------|---------------|--------------|--------------|
| ADMINISTRADOR     | $\checkmark$  | $\checkmark$ | $\checkmark$ |
| FIRMAR DOCUMENTOS | $\checkmark$  | $\checkmark$ | х            |
| REGISTRO          | $\checkmark$  | Х            | Х            |

#### **RESUMEN ESQUEMÁTICO**

#### ¿CÓMO AGREGAR USUARIOS AUTORIZADOS AL SISTEMA DE FACTURACIÓN SII?

#### Paso 1.

Seleccione "Mantención de usuarios autorizados", que se encuentra dentro del grupo "Actualización y mantención de datos de la empresa".

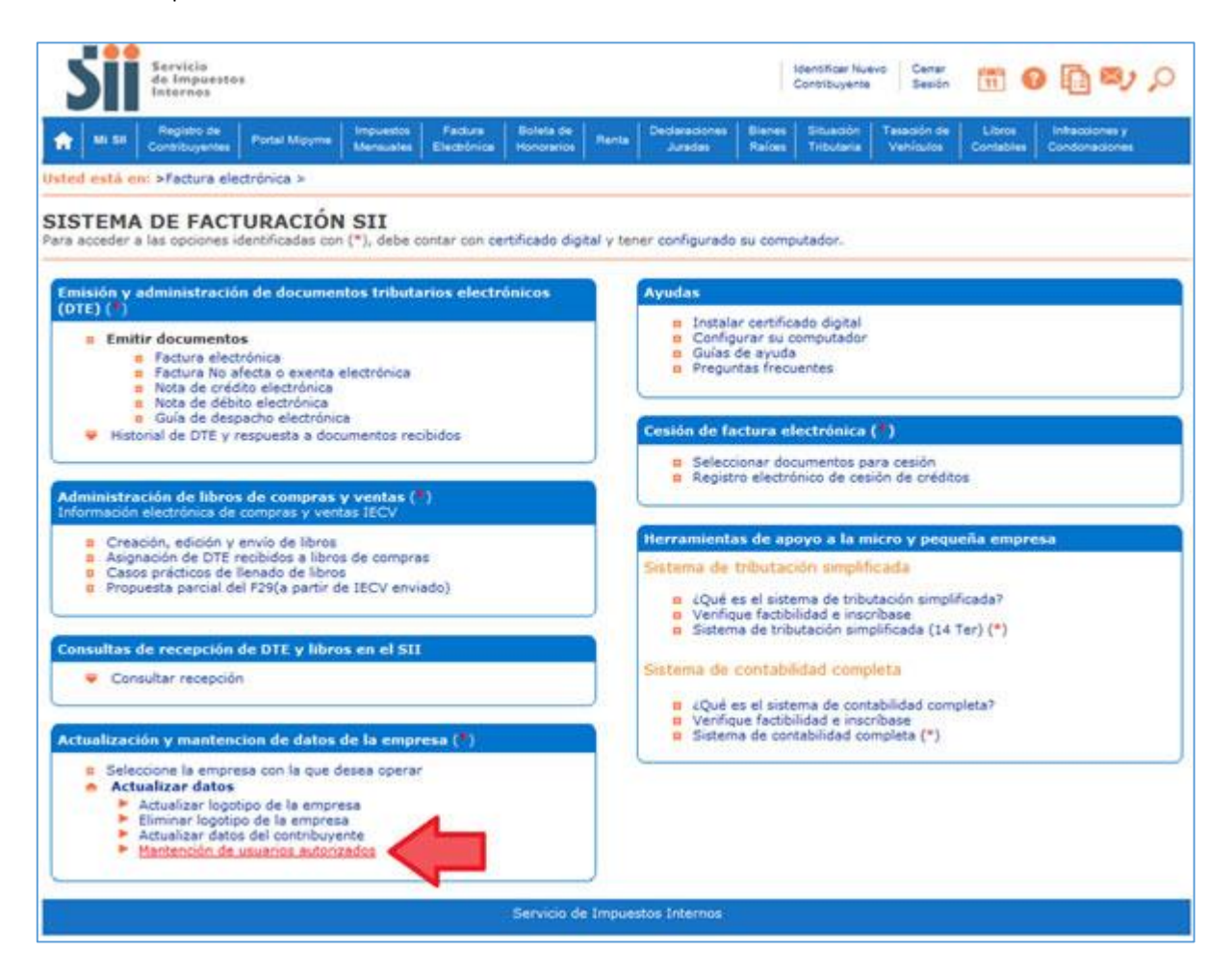

## Paso 2

En esta pantalla indique el RUT de la empresa que modificará sus usuarios y luego presione "Ingresar".

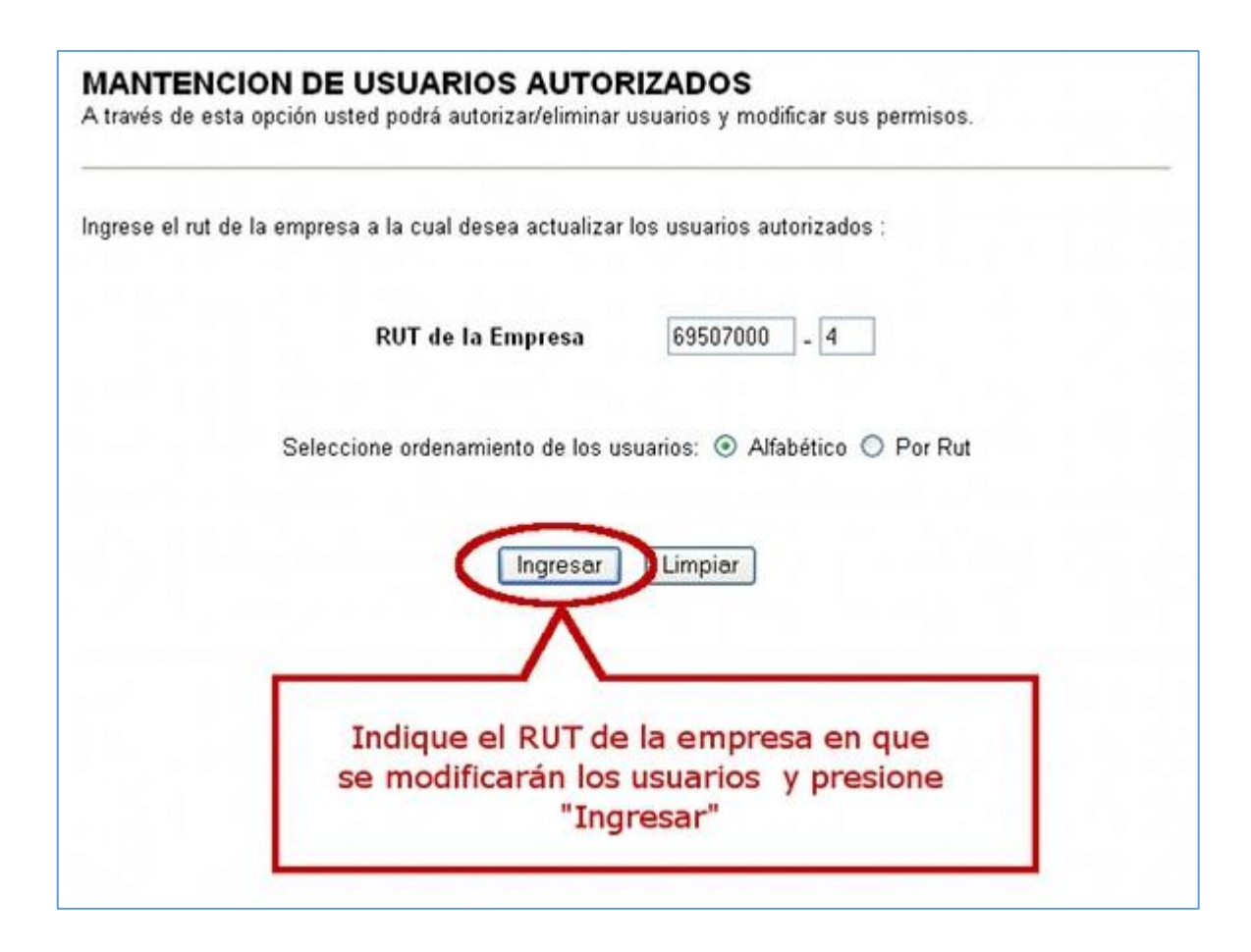

Paso 3. Para agregar el nuevo usuario, presione el botón "Ingresar Nuevo Usuario".

| empresa Ko | T PRUEBA FACTURA2 Rut 69507000-4, registra los sigu | ientes usuarios (ord | en alfabético): |
|------------|-----------------------------------------------------|----------------------|-----------------|
| Rut        | Nombre Usuario                                      | Firmar<br>Doctos.    | Modificar       |
|            |                                                     | S                    | Sel             |
| 44300251-0 | RUT DE PRUEBA FACTURA ELECTRONICA<br>DR7            | s                    | Sel             |
|            | Para agregar un puevo usuario pre                   |                      |                 |

# Paso 4.

Luego, ingrese el RUT del usuario y presione el botón "Aceptar".

| Para la empresa RUT PRUEBA FA          | CTURA2 Rut 69507000-4 in | norese en los recuadros el rut del usuario qu |
|----------------------------------------|--------------------------|-----------------------------------------------|
| autorizará y seleccione los privilegio | os que le otorgará.      |                                               |
| Rut Usu                                | iario                    | Firmar                                        |
|                                        |                          |                                               |
| 23333333                               | - 6                      | V                                             |
| 2333333<br>(Ingrese el Rut sin puntos) | - 6                      |                                               |
| (Ingrese el Rut sin puntos)            | Aceptar Limpia           | ar                                            |
| (Ingrese el Rut sin puntos)            | Aceptar Limpia           | ar                                            |
| (Ingrese el Rut sin puntos)            | Aceptar Limpia           | ar                                            |
| (Ingrese el Rut sin puntos)            | Aceptar Limpia           | ar                                            |

Paso 5.

Para confirmar el usuario a agregar, presione el botón "Grabar Usuario".

| está creando el siguiente usuario | en la empresa RUT PRUEBA FACTURA2, Rut 69507000- |
|-----------------------------------|--------------------------------------------------|
| Rut Usuario                       | 23333333-6                                       |
| Nombre Usuario                    | RUT DE PRUEBA CITE DAC RUT DE PRUEBA<br>QANDZ    |
| Firmar Documentos                 | SI                                               |
| Autorizado por                    |                                                  |
|                                   |                                                  |

| ı graba<br>n los si | do satisfactoriamente el r<br>guientes antecedentes: | nuevo usuario en la empresa RUT PRUEBA FACTURA | 2, Rut 69507 |
|---------------------|------------------------------------------------------|------------------------------------------------|--------------|
|                     | Rut Usuario                                          | 23333333-6                                     | 1            |
|                     | Nombre Usuario                                       | RUT DE PRUEBA CITE DAC RUT DE PRUEBA<br>QANDZ  | -            |
|                     | Firmar Documentos                                    | SI                                             | -            |
|                     | Autorizado por                                       |                                                | -            |

#### ¿CÓMO ELIMINAR USUARIOS AUTORIZADOS DEL SISTEMA DE FACTURACIÓN SII?

#### Paso 1.

Seleccione "Mantención de usuarios autorizados", que se encuentra dentro del grupo "Actualización y mantención de datos de la empresa".

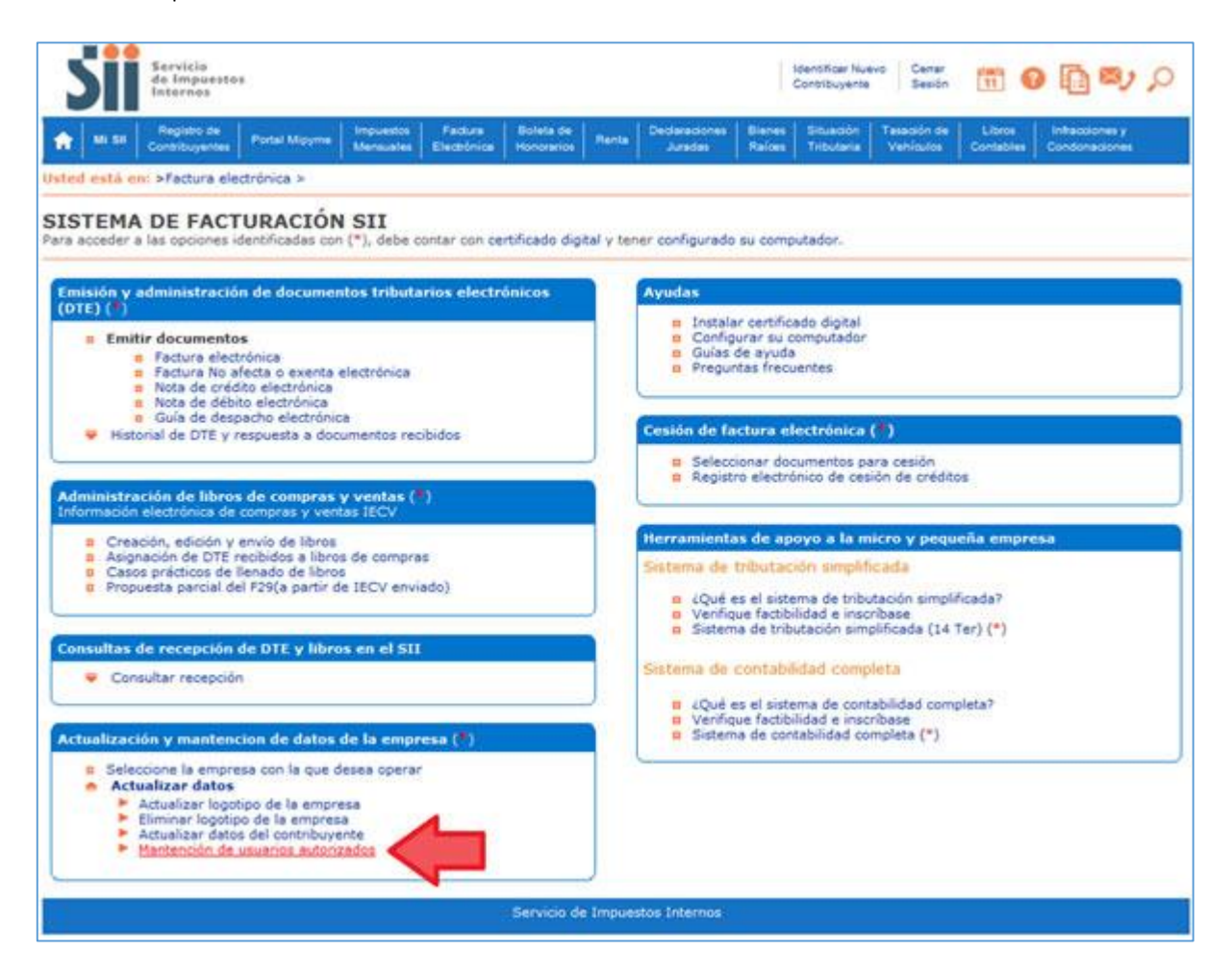

# Paso 2

Desde esta opción usted podrá autorizar / eliminar usuarios y modificar sus permisos, para ello deberá introducir el Rut de la empresa de la cual modificará usuarios autorizados.

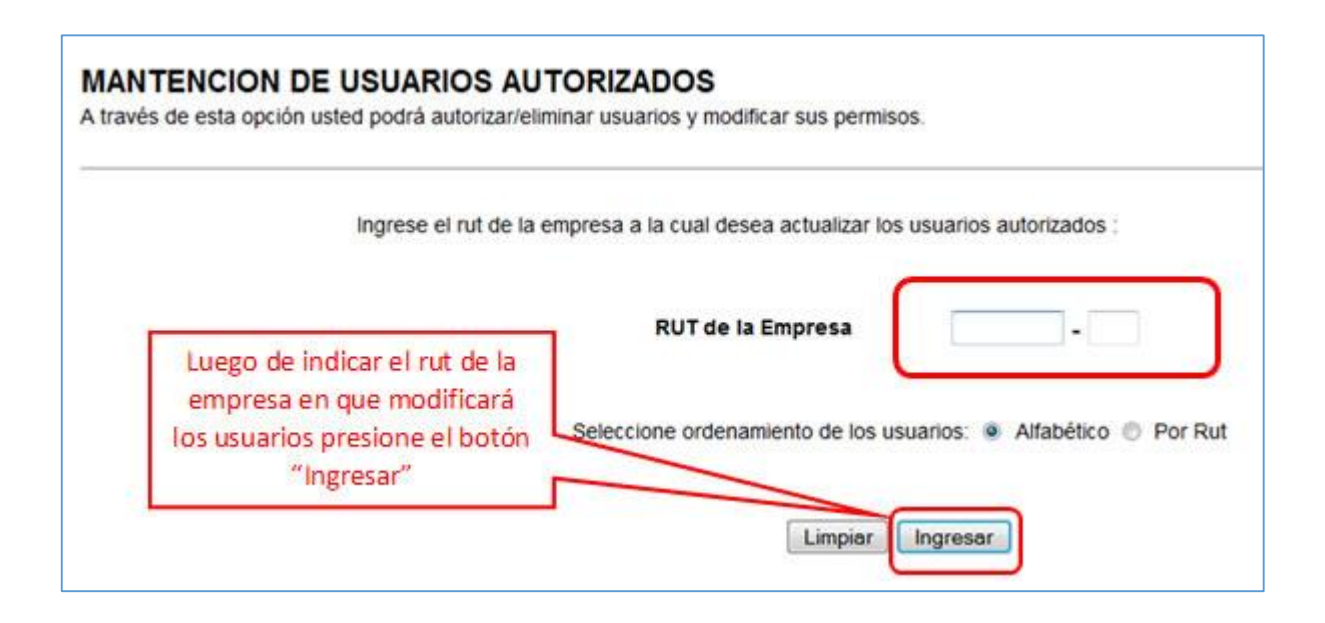

### Paso 3.

Seleccione el usuario que desea eliminar, presionando el botón "Sel...", que se encuentra junto al nombre de éste.

# MANTENCION DE USUARIOS AUTORIZADOS

A través de esta opción usted podrá autorizar/eliminar usuarios y modificar sus permisos.

La empresa RUT DE PRUEBA PORTAL MIPYME 03 Rut 69507000-4, registra los siguientes usuarios (orden alfabético):

| Rut        | Nombre Usuario                     |         | Usuario<br>Administrador | Firmar<br>Doctos | Registro | Modificar |
|------------|------------------------------------|---------|--------------------------|------------------|----------|-----------|
| 39800003-К | RUT DE PRUEBA CAPACITACION M       | IPYME 3 | S                        | S                | N        | Sel       |
| 42222233-2 | RUT DE PRUEBA CAPACITACION M       | IPYME 4 | S                        | N                | S        | Sel       |
| 39888888-K | RUT DE PRUEBA CAPACITACION M       | IPYME 5 | S                        | s                | 15       | Sel       |
| 27777777-0 | RUT DE PRUEBA FACTURA ELECT<br>DR1 | RONICA  | Clina la ser a l         |                  | 5        | Sel       |
| 45666663-9 | RUT DE PRUEBA FACTURA ELEC<br>DR10 | Para    | n usuario se             | e debe           | ar       | Sel       |
| 45666666-3 | RUT DE PRUEBA FACTURA ELEC<br>DR11 | presi   | onar el bot              | ón "Sel.         | ."       | Sel       |

# Paso 4.

Para eliminar el usuario, presione el botón "Eliminar". El sistema le pedirá una confirmación, la cual debe aceptar si está seguro de eliminar ese usuario.

| MANTENCION DE USUARIOS AUTO<br>A través de esta opción usted podrá modificar los                                                       | DRIZADOS<br>actuales privilegios de un usuario.                                                                                                    |                                                                                                    |
|----------------------------------------------------------------------------------------------------|----------------------------------------------------------------------------------------------------|----------------------------------------------------------------------------------------------------|
| Haga click en el cuad<br>opciones debe hacer o<br>Precaución: Si mod<br>acceso a varias opci<br>Don(a) RUT DE PRU<br>PRUEBA PORTAL MIR | ro correspondiente para autorizar o desautorizar<br>lick en el botón eliminar.<br>Ifica los privilegios del superusuario, esto<br>iones de la aplicación, entre ellas, firmar doc<br>EBA CAPACITACION MIPYME 4 Rut 42222233<br>PYME 03 Rut 69507000-4 los siguientes privilegio | una opción. Si desautoriza todas las<br>puede provocar que no tendrá<br>umentos.<br>3-2. registra en la empresa RUT DE<br>is, los cuales puede modificar. |
| Firma                                                                                                    | Para eliminar el usuario del<br>sistema debe presionar el<br>botón "Eliminar"                                                                                                    | Eliminar                                                                                                    |

### Paso 5.

Confirme la eliminación del usuario en el cuadro de diálogo presionando el botón "Aceptar".

| actuales privilegios de un usuano.                                                                                                    |                                                                                                    |
|----------------------------------------------------------------------------------------------------|----------------------------------------------------------------------------------------------------|
| ro correspondiente para autorizar o desautorizar una opción. Si de<br>lick en el botón eliminar.<br>ifica los privilegios del superusuario, esto puede provoci<br>iones de la aplicación, entre ellas, firmar documentos. | ar que no tendri                                                                                                    |
| Mensaje de página web                                                                                                    | presa RUT DE                                                                                                    |
| Al eliminar al usuario, éste ya no podrá solicitar, firmar y/o enviar<br>documentos electrónicos.                                                                                                    | har                                                                                                    |
| Aceptar                                                                                                    |                                                                                                    |
|                                                                                                    | actuales privilegios de un usuario.<br>ro correspondiente para autorizar o desautorizar una opción. Si de<br>click en el botón eliminar.<br>ifica los privilegios del superusuarío, esto puede provoca<br>iones de la aplicación, entre ellas, firmar documentos.<br>Mensaje de página web<br>Al eliminar al usuario, éste ya no podrá solicitar, firmar y/o enviar<br>documentos electrónicos. |

# Paso 5.

Al eliminar el usuario, aparecerá el siguiente mensaje:

| MANTENCION DE USU<br>Esta opción muestra el estado de | ARIOS AUTORIZADOS<br>la modificación del usuario.                   |                                                         |                                                 |             |
|-------------------------------------------------------|---------------------------------------------------------------------|---------------------------------------------------------|-------------------------------------------------|-------------|
| El us<br>4, co                                        | uario ya se encuentra eliminado<br>n los siguientes antecedentes:   | de la empresa F                                         | RUT DE PRUEBA PORTAL MIPYME 03, Ru              | it 69507000 |
|                                                       |                                                                     |                                                         |                                                 |             |
|                                                       | Rut Usuario                                                         | 4222233-2                                               |                                                 |             |
|                                                       | Rut Usuario<br>Nombre Usuario                                       | 42222233-2<br>RUT DE PRUE                               | EBA CAPACITACION MIPYME 4                       |             |
|                                                       | Rut Usuario<br>Nombre Usuario<br>Desautorizado                      | 42222233-2<br>RUT DE PRUE<br>06-06-2014 1               | EBA CAPACITACION MIPYME 4<br>8:33               |             |
|                                                       | Rut Usuario<br>Nombre Usuario<br>Desautorizado<br>Desautorizado por | 42222233-2<br>RUT DE PRUE<br>06-06-2014 1<br>PRUEBA CAP | EBA CAPACITACION MIPYME 4<br>8:33<br>PACITACION |             |
|                                                       | Rut Usuario<br>Nombre Usuario<br>Desautorizado<br>Desautorizado por | 42222233-2<br>RUT DE PRUE<br>06-06-2014 1<br>PRUEBA CAP | EBA CAPACITACION MIPYME 4<br>8:33<br>PACITACION |             |

Editado por el Servicio de Impuestos Internos

Subdirección de Asistencia al Contribuyente

Permitida su reproducción siempre y cuando se cite su origen.

PROPIEDAD INTELECTUAL DEL ESTADO